# FACULTAD DE INGENIERÍA EN CIENCIAS APLICADAS

# CARRERA DE ELECTRICIDAD

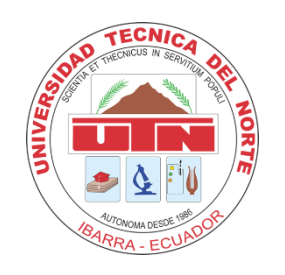

TEMA:

INTEGRACIÓN DE DISPOSITIVOS DE MEDICIÓN Y PROTECCIÓN MEDIANTE LA IMPLEMENTACIÓN DE UN SISTEMA DE AUTOMATIZACIÓN DE SUBESTACIONES (SAS) LOCAL PARA LA SUBESTACIÓN SAN VICENTE

Trabajo de Grado previo a la obtención del título de Ingeniero (a) Eléctrico (a)

## AUTOR (A):

Paulina Estefania López Paredes

## **DIRECTOR (A):**

Ing. Segundo Hernán Pérez Cruz, MSc

Ibarra, 2024

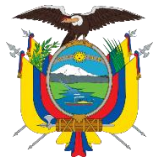

Acreditada Resolución Nro. 173-SE-33-CACES-2020

FACULTAD DE INGENIERÍA EN CIENCIAS APLICADAS

## CARRERA DE ELECTRICIDAD

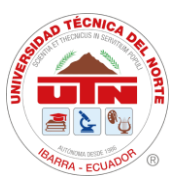

## AUTORIZACIÓN DE USO Y PUBLICACIÓN A FAVOR DE LA UNIVERSIDAD TÉCNICA DEL NORTE

#### 1. IDENTIFICACIÓN DE LA OBRA

En cumplimiento del Art. 144 de la Ley de Educación Superior, hago la entrega del presente trabajo a la Universidad Técnica del Norte para que sea publicado en el Repositorio Digital Institucional, para lo cual pongo a disposición la siguiente información:

| DATOS DE CONTACTO                     | 0                                                                                                    |                                 |                                         |  |
|---------------------------------------|----------------------------------------------------------------------------------------------------|---------------------------------|-----------------------------------------|--|
| CÉDULA DE<br>IDENTIDAD:               | 1003677976                                                                                                    |                                 |                                         |  |
| APELLIDOS Y<br>NOMBRES:               | López Paredes Paulina Estefania                                                                                                    |                                 |                                         |  |
| DIRECCIÓN:                            | Av. 17 de Julio – El                                                                                                    | Av. 17 de Julio – El Olivo Alto |                                         |  |
| EMAIL:                                | pelopezp@unt.ed                                                                                                    | u.ec                            | ana ang ang ang ang ang ang ang ang ang |  |
| TELÉFONO FIJO:                        | 2 609 101                                                                                                    | TELÉFONO<br>MÓVIL:              | 0985980043                              |  |
| DATOS DE LA OBRA                      |                                                                                                    |                                 |                                         |  |
| TÍTULO:                               | Integración De Dispositivos De Medición Y Protección<br>Mediante La Implementación De Un Sistema De<br>Automatización De Subestaciones (SAS) Local Para La<br>Subestación San Vicente. |                                 |                                         |  |
| AUTOR (ES):                           | Paulina Estefania López Paredes                                                                                                    |                                 |                                         |  |
| FECHA DE<br>APROBACIÓN:<br>DD/MM/AAAA | 18/07/2024                                                                                                    |                                 |                                         |  |
| PROGRAMA:                             | PREGRADO                                                                                                    |                                 |                                         |  |
| TITULO POR EL QUE<br>OPTA:            | Ingeniero(a) Eléctrico(a)                                                                                                    |                                 |                                         |  |
| ASESOR /DIRECTOR:                     | Ing. Segundo Hernán Pérez Cruz, MSc                                                                                                    |                                 |                                         |  |

#### 2. CONSTANCIAS

El autor (es) manifiesta (n) que la obra objeto de la presente autorización es original y se la desarrolló, sin violar derechos de autor de terceros, por lo tanto, la obra es original y que es (son) el (los) titular (es) de los derechos patrimoniales, por lo que asume (n) la responsabilidad sobre el contenido de la misma y saldrá (n) en defensa de la Universidad en caso de reclamación por parte de terceros.

Ibarra, a los 18 días del mes de julio de 2024 EL AUTOR:

(Firma).... .....

Nombre: Paulina Estefania López Paredes

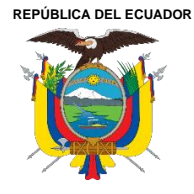

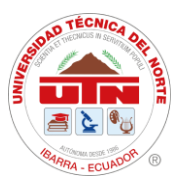

# CERTIFICADO DEL DIRECTOR DE TRABAJO DE INTEGRACIÓN CURRICULAR

Yo, Ing. Segundo Hernán Pérez Cruz, MSc, en calidad de director del señor estudiante López Paredes Paulina Estefania certifico que ha culminado con las normas establecidas en la elaboración del Trabajo de Integración Curricular con el tema: "Integración de dispositivos de medición y protección mediante la implementación de un sistema de automatización de subestaciones (SAS) local para la subestación San Vicente"

Para la obtención del título de Ingeniero(a) Eléctrico(a), aprobado la defensa, impresión y empastado.

Ing. Segundo Hernán Pérez Cruz, MSc, DIRECTOR DE TRABAJO DE INTEGRACIÓN CURRICULAR

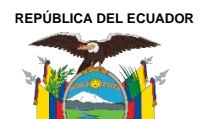

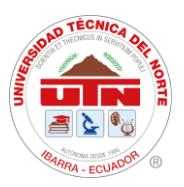

## DEDICATORIA

El presente proyecto de titulación se los dedico a todas las personas que me han acompañado y apoyado en este importante camino hacia la obtención de mi título, quiero expresar mi más sincero agradecimiento. A mis Padres por estar en todo momento para ser una mejor persona, a mis hermanas por estar conmigo en todo momento.

A compañeros de trabajo que con sus conocimientos me ayudaron a obtener más conocimiento y experiencia en el ámbito profesional.

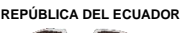

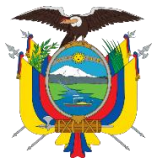

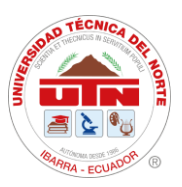

#### AGRADECIMIENTOS

Quiero expresar mi más sincero agradecimiento a todas las personas que, de una u otra manera, han contribuido a la realización de este proyecto de titulación.

A mi familia que ha sido el pilar fundamental a lo largo de este viaje académico. A mis padres Martha y Jorge, por su amor, apoyo incondicional y por enseñarme el valor del esfuerzo y la perseverancia. A mis hermanas María, Gabriela, Cristina, por estar siempre a mi lado y por sus palabras de ánimo en los momentos difíciles.

A mis compañeros de formación profesional por su apoyo constante, por escucharme y por ser una fuente inagotable de motivación y alegría. Sus palabras de aliento su compañía han sido un soporte invaluable durante esta etapa.

Agradezco a Ingenieros del departamento de Centro de Control y Subestaciones y LST por proporcionarme los recursos y el entorno necesario para llevar a cabo esta investigación. En especial, quiero agradecer a Ingeniero Diego Imbaquingo por su colaboración, apoyo y confianza. Su contribución ha sido crucial para el éxito de este proyecto.

Agradecimiento profundamente a mi director de tesis Ingeniero Hernán Pérez, por su invaluable guía, paciencia y apoyo durante todo el proceso de investigación. Su conocimiento y experiencia han sido esenciales para el desarrollo de este proyecto de titulación. También quiero agradecer a los docentes de la carrera de Electricidad por sus valiosas sugerencias y orientaciones académicas.

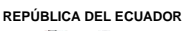

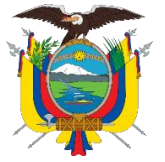

Acreditada Resolución Nro. 173-SE-33-CACES-2020 FACULTAD DE INGENIERÍA EN CIENCIAS APLICADAS

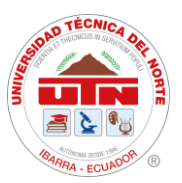

## ÍNDICE DE CONTENIDOS

**CARRERA DE ELECTRICIDAD** 

| RESUMEN                                                     | 12 |
|-------------------------------------------------------------|----|
| ABSTRACT                                                    | 13 |
| CAPITULO I                                                  | 14 |
| INTRODUCCIÓN                                                | 14 |
| El problema                                                 | 14 |
| 1.1. Problema de investigación                              | 14 |
| 1.1.1. Problemática a investigar.                           | 14 |
| 1.1.2. Formulación de la pregunta de investigación          | 14 |
| 1.2. Objetivos                                              | 14 |
| Objetivo General                                            | 14 |
| Objetivos Específicos                                       | 15 |
| 1.3. Alcance y delimitación                                 | 16 |
| 1.4. Justificación                                          | 17 |
| CAPÍTULO II                                                 | 18 |
| MARCO TEÓRICO                                               | 18 |
| 2.1. Antecedentes                                           | 18 |
| 2.2. Bases teóricas                                         | 19 |
| 2.2.1. Subestaciones eléctricas, estructura y operación     | 19 |
| 2.2.2. Tipos de subestaciones eléctricas                    | 19 |
| 2.2.3. Equipos que conforman una subestación de 69kV/13.8kV | 20 |
| Transformadores de potencia                                 | 21 |
| Pararrayo                                                   | 21 |
| Seccionador                                                 | 21 |
| Disyuntor                                                   | 21 |
| Puesta a tierra                                             | 22 |
| Dispositivos de protección y control                        | 22 |
| Relés de protección                                         | 22 |
| Interruptores automáticos                                   | 22 |
|                                                             |    |

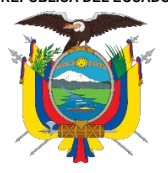

Acreditada Resolución Nro. 173-SE-33-CACES-2020

AS

# FACULTAD DE INGENIERÍA EN CIENCIAS APLICADAS CARRERA DE ELECTRICIDAD

|    | Interruptores de tierra                                        | 23 |
|----|----------------------------------------------------------------|----|
|    | Sistemas de automatización y control (SCADA)                   | 23 |
|    | 2.2.4. Características de operación                            | 23 |
|    | Flexibilidad                                                   | 23 |
|    | Confiabilidad                                                  | 23 |
|    | Seguridad                                                      | 24 |
|    | 2.2.5. Sistema automatizado de subestaciones – S.A.S           | 24 |
|    | Estructura de un SAS                                           | 24 |
|    | Interfaz Hombre-Máquina (HMI)                                  | 26 |
|    | Automatización de subestaciones mediante RTU                   | 27 |
|    | 2.2.6. Modelos de comunicación                                 | 27 |
|    | 2.2.7. Modelos de comunicación                                 | 27 |
|    | Modelo OSI                                                     | 27 |
|    | Modelo TCP/IP                                                  | 29 |
|    | 2.2.8. Protocolos de comunicación                              | 30 |
|    | Modbus RTU                                                     | 30 |
|    | Modbus TCP/IP                                                  | 31 |
|    | N Norma IEC 60870-5                                            | 31 |
| CA | PÍTULO III                                                     | 33 |
| MA | TERIALES Y MÉTODOS                                             | 33 |
|    | 3.1. Ubicación Georreferenciada                                | 33 |
|    | 3.2. Características Técnicas de la subestación San Vicente    | 33 |
|    | 3.2.1. Transformador de potencia                               | 34 |
|    | 3.2.2. Diagrama unifilar de la subestación San Vicente         | 36 |
|    | 3.3. Métodos                                                   | 36 |
|    | 3.4. Procedimiento general                                     | 37 |
|    | 3.5. Diseño de la investigación Materiales, equipos y software | 39 |
|    | 3.6. Equipos                                                   | 39 |
|    | 3.6.1. Equipos de medición                                     | 39 |
|    | 3.6.2. Equipos de protección                                   | 40 |
|    | 3.6.3. Concentrador de señales (HUBS)                          | 42 |

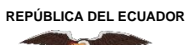

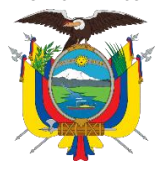

Acreditada Resolución Nro. 173-SE-33-CACES-2020 FACULTAD DE INGENIERÍA EN CIENCIAS APLICADAS

**CARRERA DE ELECTRICIDAD** 

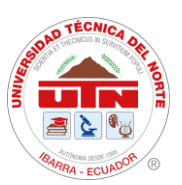

|    | 3.6.4. Software ModScan32 versión 2.A00-00                               | 44 |
|----|--------------------------------------------------------------------------|----|
|    | 3.6.5. Software DOPSoft Versión 2.00.07                                  | 45 |
|    | 3.6.6. Software RealVNC Viewer Versión 7.9.0                             | 45 |
| CA | PITULO IV                                                                | 47 |
| RE | SULTADOS Y ANÁLISIS                                                      | 47 |
|    | 4.1. Direccionamiento de señales                                         | 47 |
|    | 4.1.1. Direccionamiento de medidores SEL-735                             | 47 |
|    | 4.1.2. Direccionamiento de relés SEPAM serie 80                          | 49 |
|    | 4.1.3. Mapeo Qualitrol QTMS y Serveron TM1                               | 49 |
|    | 4.1.4. Direccionamiento de Alarmas                                       | 50 |
|    | 4.2. Configuración de IP de pantalla HMI                                 | 50 |
|    | 4.3. Diseño de interfaz                                                  | 54 |
|    | 4.3.1. Diseño de pantalla HMI                                            | 58 |
|    | 4.3.2. Mapa De Ventadas De Interfaz Hmi                                  | 60 |
|    | 4.3.3. Distribución de ventanas en diseño HMI                            | 61 |
|    | 4.4. Configuración de Alarmas de Alimentadores y Transformadores         | 67 |
|    | 4.5. Configuración de Fallas y Señales del Transformador                 | 69 |
|    | 4.6. Funcionamiento del Sistema de Automatización de Subestaciones (SAS) | 71 |
|    | 4.6.1. Pruebas de Mandos/Maniobras de estado ABIR, CERRAR                | 71 |
|    | 4.6.2. Pruebas de Monitoreo                                              | 75 |
|    | 4.7. Configuración de RealVNC                                            | 77 |
|    | 4.8. Implementación de pantalla HMI                                      | 78 |
|    | 4.9. Control Y Acceso Remoto Mediante Software RealVNC                   | 80 |
|    | Conclusiones                                                             | 81 |
|    | Recomendaciones                                                          | 81 |
|    | Referencias bibliográficas                                               | 83 |
|    | Anexos                                                                   | 86 |

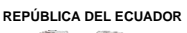

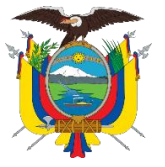

Acreditada Resolución Nro. 173-SE-33-CACES-2020 FACULTAD DE INGENIERÍA EN CIENCIAS APLICADAS CARRERA DE ELECTRICIDAD

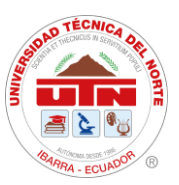

## ÍNDICE DE FIGURAS

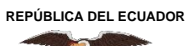

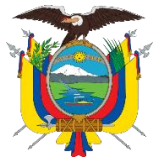

Acreditada Resolución Nro. 173-SE-33-CACES-2020 FACULTAD DE INGENIERÍA EN CIENCIAS APLICADAS CARRERA DE ELECTRICIDAD

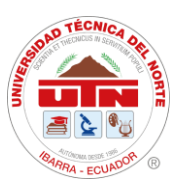

| Figura 27. Ingreso de alarmas del alimentador I1 en la configuración de Alarm Setup67          |
|------------------------------------------------------------------------------------------------|
| Figura 28. Entrada de direccionamiento del Mapeo Modbus Trasformador de Lado General           |
| 69kV68                                                                                         |
| Figura 29. Configuración de Alarmas del Transformador de Lado General 69kV69                   |
| Figura 30. Pantalla de alarmas del Transformador de Potencia69                                 |
| Figura 31. Ingreso de Fallas del Transformador en la configuración de HMI70                    |
| Figura 32. Pantalla de historial de alarmas dentro de la interfaz de la SE San Vicente para    |
| SCADA71                                                                                        |
| Figura 33. Sub-pantalla de Maniobras de Alimentador I372                                       |
| Figura 34. Sub-pantalla de ingreso de contraseña de seguridad                                  |
| Figura 35. Reflejo de accionamiento de botonera de estado cerrado a estado abierto de          |
| Alimentador I373                                                                               |
| Figura 36. Sub-pantalla con valores en cero por maniobra de ABIERTO en Alimentador I373        |
| Figura 37. Pantalla de Históricos de Alarmas de SE San Vicente                                 |
| Figura 38. Pantalla de control de la Interfaz de Subestación San Vicente, con Alimentadores I3 |
| en estado ABIERTO75                                                                            |
| Figura 39. Pantalla de monitoreo de la Interfaz de Subestación San Vicente                     |
| Figura 40. Lecturas de parámetros eléctricos, medidor de energía posición Atuntaqui76          |
| Figura 41. Lecturas de parámetros eléctricos, medidor de energía posición Otavalo              |
| Figura 42. Configuración del ReaLVNC Viewer con HMI                                            |
| Figura 43. Toma de medidas para montaje de pantalla HMI                                        |
| Figura 44. Conexión de alimentación y de señal Ethernet                                        |
| Figura 45. Implementación de la HMI80                                                          |
| Figura 46. Diagramas unifilares de SE San Vicente y Atuntaqui de EMELNORTE S.A86               |
| Figura 47. Diagrama unifilar de SE San Vicente87                                               |
| Figura 48. Área de Control-Sumario de Alarmas de Emelnorte S.A                                 |

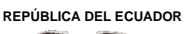

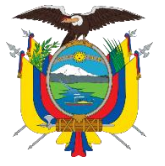

Acreditada Resolución Nro. 173-SE-33-CACES-2020 FACULTAD DE INGENIERÍA EN CIENCIAS APLICADAS CARRERA DE ELECTRICIDAD

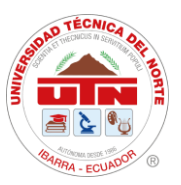

### ÍNDICE DE TABLAS

| Tabla 1 Características del tipo de subestaciones.    20                                  |
|-------------------------------------------------------------------------------------------|
| Tabla 2 Características del tipo de subestaciones                                         |
| Tabla 3 Tipos de registros para Modbus    31                                              |
| Tabla 4 Características del tipo de subestaciones                                         |
| Tabla 5 Características generales del transformador de potencia de la subestación San     |
| Vicente                                                                                   |
| Tabla 6 Características de los medidores SEL 735.    40                                   |
| Tabla 7 Características de los relés SEPAM.    41                                         |
| Tabla 8 Especificaciones técnicas de Qualitrol QTMS    43                                 |
| Tabla 9 Mapeo Modbus de medidores SEL-73548                                               |
| Tabla 10 Mapeo modbus de relés SEPAM serie 8049                                           |
| <b>Tabla 11</b> Mapeo Modbus de Qualitrol QTMS y Serveron TM150                           |
| Tabla 12 Mapeo de direcciones de alarma    50                                             |
| <b>Tabla 13</b> Ajustes de sistema-configuración de IP de pantalla DOP-W-HMI51            |
| Tabla 14 Arquitectura de la interfaz gráfica HMI    56                                    |
| Tabla 15 Botoneras, cuadro de textos e imágenes utilizados en diseño de Interfaz de la SE |
| San Vicente                                                                               |
| Tabla 16 Mandos y estados de la subestación San Vicente.    62                            |
| Tabla 17 Resumen de recursos y presupuesto por rubro                                      |

## ÍNDICE DE ILUSTRACIÓN

| Ilustración | 1. Mapa de | ventanas de i | interfaz en j | pantalla HM | Ι | 60 |
|-------------|------------|---------------|---------------|-------------|---|----|
|-------------|------------|---------------|---------------|-------------|---|----|

REPÚBLICA DEL ECUADOR

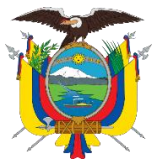

UNIVERSIDAD TÉCNICA DEL NORTE Acreditada Resolución Nro. 173-SE-33-CACES-2020 FACULTAD DE INGENIERÍA EN CIENCIAS APLICADAS CARRERA DE ELECTRICIDAD

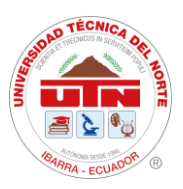

#### RESUMEN

El presente proyecto se centra en la automatización de la subestación San Vicente, con el objetivo de permitir la gestión, control, monitoreo y protección eficientes del sistema eléctrico de potencia. Esta modernización implica la incorporación de nuevos equipos de medición y control, caracterizados por su modernidad, modularidad e inteligencia. La iniciativa establece una arquitectura de control distribuido y redundante, con capacidad de modelar y la integración de equipos de diversos fabricantes. La automatización seguirá la normativa IEC 61850 específica para sistemas de automatización de subestaciones (SAS). Además, el sistema incluirá una interfaz humano-máquina (HMI) controlada localmente, con funciones de monitoreo, supervisión, control y adquisición de datos. Estos datos se presentarán de forma numérica, a través de tendencias e históricos de variables eléctricas como voltajes, corrientes, potencias y energías. Asimismo, el sistema podrá generar alarmas y fallas que pueden ser críticas o moderadas, requiriendo la atención de un operador para resolver problemas potenciales, como aperturas de interruptores o activaciones de protecciones eléctricas, causadas por sobretensiones o sobre corrientes instantáneas.

#### **Palabras clave:**

SAS: Sistemas de Automatización de Subestaciones
HMI: Human – Machine Interface (Interfaz Humano – Máquina
SCADA: Supervisión, Control y Adquisición de Datos.
TCP/IP: Transmission Control Protocol/Internet Protocol (protocolo de control de transmisión/protocolo de Internet)
RTU: Unidad Terminal Remota
DHCP: Protocolo de configuración dinámica de host

REPÚBLICA DEL ECUADOR

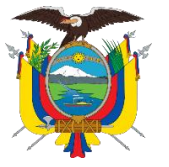

UNIVERSIDAD TÉCNICA DEL NORTE Acreditada Resolución Nro. 173-SE-33-CACES-2020 FACULTAD DE INGENIERÍA EN CIENCIAS APLICADAS CARRERA DE ELECTRICIDAD

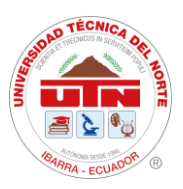

#### ABSTRACT

This project aims to automate San Vicente substation, enhancing the efficient management, control, monitoring, and protection of electrical power system. The modernization involves integrating advanced metering and control equipment, characterized by its modernity, modularity, and intelligence. The initiative will implement a distributed and redundant control architecture, featuring modeling capabilities and compatibility with equipment from various manufacturers. The automation process will adhere to the IEC 61850 standard for substation automation systems (SAS). Additionally, the system will include a locally controlled HumanMachine Interface (HMI) that provides functions for monitoring, supervision, control, and data acquisition. This data will be presented numerically, along with trends and historical records of electrical variables such as voltages, currents, powers, and energies. The system will also generate alarms and fault notifications, which can be critical or moderate, requires operator intervention to address potential issues like breaker openings or the activation of electrical protections caused by overvoltages or instantaneous overcurrents.

#### **Keywords:**

SAS: Substation Automation Systems
HMI: Human-Machine Interface
SCADA: Supervisory Control and Data Acquisition
TCP/IP: Transmission Control Protocol/Internet Protocol
RTU: Remote Terminal Unit
DHCP: Dynamic Host Configuration Protocol.

Reviewed by MSc. Luis Paspuezán Soto

CAPACITADOR-CAI May 21<sup>st</sup>, 2024

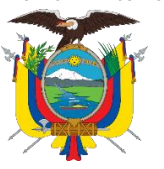

Acreditada Resolución Nro. 173-SE-33-CACES-2020 FACULTAD DE INGENIERÍA EN CIENCIAS APLICADAS CARRERA DE ELECTRICIDAD

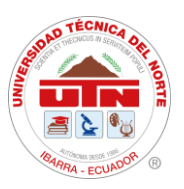

# CAPITULO I INTRODUCCIÓN

**Tema:** "Integración de dispositivos de medición y protección mediante la implementación de un sistema de automatización de subestaciones (SAS) local para la subestación San Vicente"

#### El problema

#### 1.1. Problema de investigación.

#### 1.1.1. Problemática a investigar.

Actualmente la Empresa Eléctrica Regional Norte "EMELNORTE S.A", cuenta con varias subestaciones dentro de la provincia Imbabura, este es monitoreado por el sistema SCADA, en el cual a este se requiere integrar dispositivos de medición y protección para la integración del sistema SAS local en tiempo real.

La maniobra manual de los operarios tiende un alto riesgo de accidentes eléctricos mientras se desarrolla los mantenimientos preventivos de las subestaciones. No obstante, las fallas eléctricas en esta subestación tienden a una demora en tiempo de respuesta, lo que al realizar esta maniobra manualmente los elementos de protección y medición suelen demorar en brindar soporte adecuado debido a su tiempo de movilización al sitio presentado para dar solución a la interrupción del servicio eléctrico y las fallas tecnológicas presentadas.

#### 1.1.2. Formulación de la pregunta de investigación

¿Qué sistema de control se debe considerar para integrar los sistemas de medición y protección mediante un Sistema de Automatización de Subestaciones local en la subestación San Vicente?

#### 1.2. Objetivos

#### **Objetivo General**

Integrar los dispositivos de medición y protección para el mejoramiento del sistema SCADA mediante la implementación de un Sistema Automatización para Subestaciones (SAS) local en la subestación San Vicente.

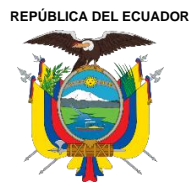

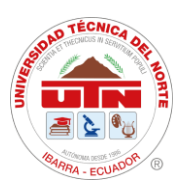

## **Objetivos Específicos**

- Describir los tipos de subestaciones eléctricas y modelos de comunicación basado en un SAS local.
- Diseñar la comunicación del sistema HMI para el control y monitoreo de los dispositivos de medición y protección dentro de la subestación San Vicente mediante el protocolo Modbus.
- Integrar los dispositivos de medición y protección al sistema SAS local.

REPÚBLICA DEL ECUADOR

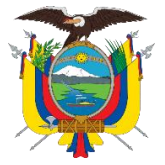

UNIVERSIDAD TÉCNICA DEL NORTE Acreditada Resolución Nro. 173-SE-33-CACES-2020 FACULTAD DE INGENIERÍA EN CIENCIAS APLICADAS CARRERA DE ELECTRICIDAD

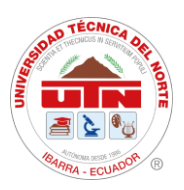

## 1.3. Alcance y delimitación

El presente proyecto se enfoca en incluir un sistema SAS local en la subestación San Vicente que adicionalmente ejecutará y supervisará el control y monitoreo de la subestación eléctrica perteneciente al área de EMELNORTE S.A., mediante el uso y desarrollo de una comunicación HMI, este actuará como HUB (concentrador) de datos multiprotocolo, permitiendo la integración directa de los datos obtenidos de los equipos de medición y protección de las subestaciones. Se describirán los aspectos más importantes de la operación de subestaciones típicas y automatizadas, así como los diversos protocolos de comunicación utilizados en los sistemas de automatización de subestaciones. Después, se usarán los dispositivos de medición y protección de la subestación de los datos que serán integrados en la comunicación y, se configurará el entorno de la pantalla HMI con ayuda de DOP Software y el protocolo Modbus.

Una vez realizado lo mencionado se procederá a identificar el diagrama unifilar de la subestación para representarlo en la comunicación HMI y seguidamente poder ejecutar y supervisar. En esta se podrán observar los indicadores eléctricos obtenidos a través de los medidores en los alimentadores, además de la operación de los disyuntores de potencia del sistema de protección.

El estado de los disyuntores, pertenecientes al sistema de protección, dará paso a la activación de alarmas en el caso de presentarse alguna falla eléctrica con el fin de maniobrar de manera rápida estos dispositivos desde el centro de control de EMELNORTE S.A. Además, se manejarán señales provenientes de los transformadores de potencia de la subestación, las mismas que indicarán la temperatura, humedad, gas hidrógeno y en el caso de presentarse valores fuera del rango normal también activarán una alarma de aviso.

Además, la operación y el monitoreo lo realizan operarios y técnicos que tienen acceso a las comunicaciones para realizar funciones automáticas y manuales que se enfocan en la protección del sistema, y por un usuario que puede ejecutar las maniobras o funciones de control cuando sea necesario.

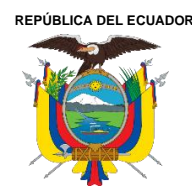

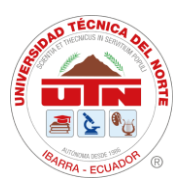

Por último, se integrará el SAS local a los dispositivos de medición y protección en el Alimentador Nro.3 de la subestación San Vicente, debido a que este no posee carga y no afectará a los usuarios dentro del área de servicio de energía eléctrica. Esto se hará bajo la supervisión de personal técnico de EMELNORTE. Posteriormente se incorporarán todos los alimentadores con carga a la interfaz.

#### 1.4. Justificación

La integración de los procesos eléctricos mediante un sistema de control y protección hace el uso de diversos medios de comunicación, lo que permite controlarlos de manera efectiva y remota, razón por la cual se utilizan en los centros de conversión de energía como es el caso del Sistema Integrado para la Gestión de Distribución Eléctrica (SIGDE) en Ecuador.

El uso de diferentes protocolos y procesos para facilitar la operación de las subestaciones es fundamental para una respuesta rápida ante fallas espontáneas, además de apoyar procesos de trabajo previamente establecidos.

El correcto funcionamiento de la subestación ayuda a reducir los riesgos relacionados con la continuidad del servicio eléctrico, evitando la pérdida de confiabilidad de los suscriptores de la distribuidora, el uso de herramientas técnicas, como pantallas HMI, permite mejorar la operatividad del sistema SCADA de la empresa EMELNORTE S.A, implementando un Sistema de Automatización de Subestaciones (SAS) local.

REPÚBLICA DEL ECUADOR

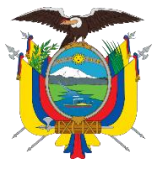

UNIVERSIDAD TÉCNICA DEL NORTE Acreditada Resolución Nro. 173-SE-33-CACES-2020 FACULTAD DE INGENIERÍA EN CIENCIAS APLICADAS CARRERA DE ELECTRICIDAD

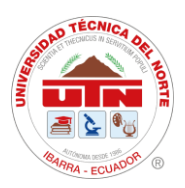

# CAPÍTULO II MARCO TEÓRICO

#### 2.1. Antecedentes

La empresa pública EMELNORTE S.A. cuenta con un departamento de monitoreo y control central dentro de la ciudad de Ibarra, donde posee un sistema SCADA de apoyo que permite monitorear la red de Subtransmisión en tiempo real, controlar, operar y visualizar el estado de los interruptores y seccionadores de potencia, visualiza las alarmas del sistema de protección y los parámetros eléctricos de cada una de las subestaciones, optimizando los tiempos de respuesta para la atención del servicio. Cabe mencionar que es importante las señales de control y monitoreo de las subestaciones ya que por medio de estas permite realizar y visualizar fallas, alarmas y señales de estado.

La desconexión adecuada dentro de las subestaciones eléctricas es totalmente importante para garantizar la correcta operación de los elementos de medición y protección que se encuentran aptas para proteger un área y que no puedan afectar el servicio energético dentro de una zona o región [1]. En la actualidad se manejan muchos procesos automatizados en la cual estos sistemas de automatización de subestaciones hacen que sea una herramienta necesaria para el operador de control y monitoreo dando los procesos en tiempo real [2].

Actualmente el desarrollo de actividades del operador interfiere en la maniobrabilidad del sistema, existiendo un conjunto de factores que son desventajoso para el desempeño del sistema y salud ocupacional del operario, causando desfavorable desempeño [3]. El uso de estos sistemas y tecnologías hacen que a los operarios puedan obtener acciones de control y monitoreo más fácil y rápidamente mediante una pantalla HMI, optimizando los tiempos de respuestas ante fallas eléctricas, la detección de algunos tipos de fallas se puede monitorear mediante parámetros de protocolos de comunicación para diagnosticar fallas leves o graves, logrando mostrar información en un equipo de visualización que es una pantalla HMI [4].

La implementación de este sistema SAS juntamente con los equipos de medición y protección dentro de los diagramas de control de la subestación, puede acceder el personal de mantenimiento y detectar el origen de una anomalía y ser corregida a tiempo,

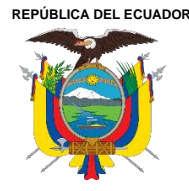

Acreditada Resolución Nro. 173-SE-33-CACES-2020 FACULTAD DE INGENIERÍA EN CIENCIAS APLICADAS CARRERA DE ELECTRICIDAD

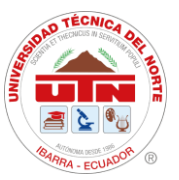

previo de que llegue a realizar una afectación mayor dentro o fuera del perímetro de la subestación.

#### 2.2. Bases teóricas

### 2.2.1. Subestaciones eléctricas, estructura y operación

Una subestación es la representación de un nodo dentro del sistema eléctrico, permitiendo la transformación de energía eléctrica a niveles adecuados de voltaje para su transporte, transmisión y distribución [5][6].

Una subestación está conformada por diferentes equipos y componentes, entre los cuales se incluyen los transformadores, interruptores, seccionadores, bancos de capacitores, rectificadores, relés de protección y sistemas de control y comunicación. Estos elementos permiten el control y la regulación de la energía eléctrica en la red de distribución [7].

#### 2.2.2. Tipos de subestaciones eléctricas

Las subestaciones eléctricas se utilizan en el sistema de transmisión y distribución de energía eléctrica. Estas a su vez se clasifican según su función y ubicación, teniendo como resultado las subestaciones elevadoras y reductoras. Las primeras elevan su nivel de voltaje, mediante un transformador de potencia, por otra parte, las reductoras disminuyen su nivel de voltaje. Estos niveles varían de acuerdo a los valores que maneja cada empresa distribuidora dentro de sus concesiones [8].

Las subestaciones elevadoras tienen como función principal transmitir la energía a largas distancias desde las plantas generadoras, y las subestaciones reductoras tienen como fin la distribución eficiente de energía eléctrica en áreas urbanas y rurales.

La **Tabla 1** muestra las características principales de las subestaciones elevadoras y reductoras tales como: función, ventajas y desventajas.

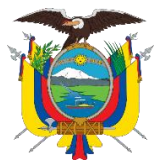

Acreditada Resolución Nro. 173-SE-33-CACES-2020

FACULTAD DE INGENIERÍA EN CIENCIAS APLICADAS

## CARRERA DE ELECTRICIDAD

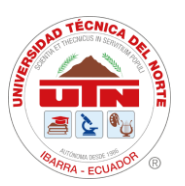

### Tabla 1

Características del tipo de subestaciones [9].

| Descripción Función                                                                                   |                                                                                      | Ventajas                                                                                                    | Desventajas                                                                                                    |  |  |
|----------------------------------------------------------------------------------------------------|--------------------------------------------------------------------------------------|----------------------------------------------------------------------------------------------------|----------------------------------------------------------------------------------------------------|--|--|
|                                                                                                    | Elevadora                                                                            |                                                                                                    |                                                                                                    |  |  |
| Recibe la energía<br>eléctrica de las<br>generadoras y la eleva<br>a niveles de<br>transmisión.       | Transmiten la<br>energía a largas<br>distancias desde<br>las plantas<br>generadoras. | Permite la conexión de<br>múltiples generadores al<br>sistema de transmisión.<br>Minimiza las pérdidas<br>de energía en largas<br>distancias.    | Requiere equipos<br>especializados y de<br>mayor capacidad.<br>Mayor costo de<br>construcción y<br>mantenimiento. |  |  |
|                                                                                                    | R                                                                                    | eductora                                                                                                    |                                                                                                    |  |  |
| Recibe la energía de<br>las subestaciones<br>elevadoras y la reduce<br>para la distribución<br>local. | Distribución<br>eficiente de<br>energía eléctrica<br>en áreas urbanas y<br>rurales.  | Adaptación del voltaje a<br>niveles seguros para el<br>consumo.<br>Permite una distribución<br>equitativa de la energía a<br>las cargas locales. | Mayor costo de<br>construcción y<br>mantenimiento.<br>Requiere equipos de<br>control y protección<br>adicionales. |  |  |

## 2.2.3. Equipos que conforman una subestación de 69kV/13.8kV

La estructura de una subestación de 69kV/13.8 debe estar sujeta a condiciones de diseño que soporten el crecimiento progresivo de la carga, efectos de la intemperie y así poder brindar un servicio ininterrumpido y de calidad al usuario [10].

Los equipos primarios eléctricos de una subestación satisfacen los requerimientos de funcionalidad y operatividad de esta. Entre los quipos principales se tiene a los transformadores de potencia, pararrayo, seccionador, disyuntor, puesta a tierra, además de los dispositivos de control y protección.

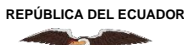

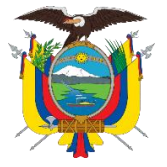

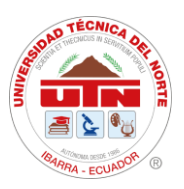

## Transformadores de potencia

Los transformadores de potencia se utilizan en subestaciones para cambiar los niveles de voltaje entre su devanado primario y secundario [11]. Estos se encuentran dentro de las subestaciones y en las redes de distribución. La diferencia de su lugar de uso radica en el tipo de transformador usado y en su tamaño.

## Pararrayo

Se trata de un equipo que consta de un núcleo de metal resistente a la corrosión, recubierto por un material aislante como vidrio, cerámica, porcelana o polímero. Su función principal es proteger el sistema de potencia al desviar los sobrevoltajes, ya sean provocados por descargas atmosféricas o por fallas en el sistema, hacia el suelo [12].

Actualmente se usan pararrayos construidos con oxido de zinc ya que despeja mayor capacidad de energía. Los pararrayos presentan alta impedancia ante valores normales de voltaje normales [13].

#### Seccionador

Este equipo de maniobra da lugar a la apertura del circuito y pueden realizar diferentes funciones. Este es el responsable de interrumpir el suministro eléctrico y poner a tierra ciertos elementos del sistema para facilitar maniobras de mantenimiento. Además, en el caso de existir fallas dentro del circuito eléctrico, este actúa como bypass, esto con el fin de mantener la continuidad en el servicio eléctrico [14].

## Disyuntor

El disyuntor es un componente de control diseñado para interrumpir o restablecer el suministro de energía eléctrica en un circuito. Es considerado el elemento principal de protección en un sistema eléctrico [15][11].

Este equipo es operado por un relé digital, el cual envía una señal de apertura para que el disyuntor pase de estado cerrado a abierto. Este también puede maniobrarse de manera manual cuando se realizan mantenimiento dentro de la subestación [16].

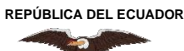

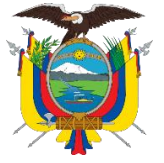

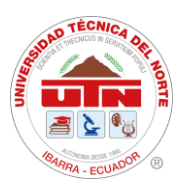

#### Puesta a tierra

La puesta a tierra es un componente esencial del sistema eléctrico que tiene la importante función de redirigir corrientes hacia la tierra. Esto se realiza con el fin de proteger tanto los equipos como a las personas que se encuentren en el área de influencia de descargas eléctricas o sobrevoltajes generados en una subestación [17].

El diseño de la puesta a tierra en la subestación debe tomar en cuenta la resistividad del suelo, características propias de la subestación y las corrientes de corto circuito de la misma [18].

#### Dispositivos de protección y control

Los dispositivos de protección y control desempeñan un papel fundamental en la operación segura y confiable de una subestación eléctrica. Estos equipos de clasifican en relés de protección, interruptores automáticos, interruptores de tierra y sistemas de automatización y control (SCADA).

#### Relés de protección

Estos dispositivos detectan y responden a condiciones anormales en el sistema eléctrico, como cortocircuitos, sobrecargas, fallas a tierra, entre otros. Estos realizan un análisis tanto analógico como digital de las señales de entrada para entrar en operación [18].

Los relés de protección efectúan maniobras de protección ante situaciones de: sobreintensidad, sobreintensidad direccional y de distancia. Al ser equipos inteligentes permiten configurar los parámetros de accionamiento mediante el uso de softwares especializados al instalarlos en la subestación [3].

#### Interruptores automáticos

También conocidos como disyuntores, son dispositivos de conmutación que interrumpen el flujo de corriente eléctrica cuando se detecta una condición de falla o

cuando es necesario realizar mantenimiento en el sistema. Protegen los equipos y circuitos de sobrecargas y cortocircuitos. Estos deben ser capaces de interrumpir

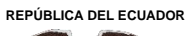

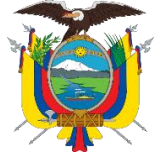

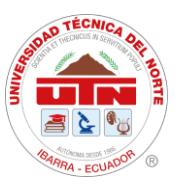

corrientes de carga, magnetización de transformadores, además de sus funciones básicas mencionadas con anterioridad [3].

### Interruptores de tierra

Son dispositivos que se utilizan para conectar una línea o equipo a tierra de manera segura durante el mantenimiento o en situaciones de emergencia. Al conectar una línea a

tierra, se evita el paso de corriente a través de los equipos y se garantiza la seguridad del personal.

## Sistemas de automatización y control (SCADA)

Estos sistemas permiten monitorear en tiempo real las condiciones del sistema, recibir alarmas de eventos anormales, programar operaciones automatizadas y registrar datos para análisis y mantenimiento. Usan tecnología que permite monitorear y controlar las diferentes acciones requeridas en una subestación o red de distribución con rapidez y eficacia [19].

## 2.2.4. Características de operación

Las subestaciones eléctricas tienen varias características de operación que son fundamentales para su funcionamiento eficiente y seguro. A continuación, se mencionan algunas de las características más importantes:

#### Flexibilidad

Se refiere a la capacidad de una instalación para adaptarse a diversas condiciones, especialmente cuando se producen cambios en el sistema operativo, así como para hacer frente a situaciones imprevistas y llevar a cabo labores de mantenimiento [18].

#### Confiabilidad

Se refiere a la posibilidad de que una subestación sea capaz de suministrar energía durante un determinado período de tiempo, incluso cuando al menos uno de sus componentes está fuera de servicio. Esto permite que la energía siga siendo suministrada

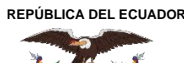

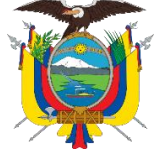

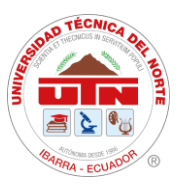

mientras se lleva a cabo la reparación del componente afectado. Esta situación también es aplicable durante el mantenimiento de la subestación [18].

## Seguridad

Se refiere a su capacidad para mantener un suministro de energía continuo, incluso durante fallas en los equipos de potencia, como interruptores y barrajes. La seguridad se evalúa según la cantidad de potencia perdida durante una falla y su impacto en la estabilidad y funcionamiento del resto del sistema [6].

## 2.2.5. Sistema automatizado de subestaciones - S.A.S

Un Sistema Automatizado de Subestaciones (S.A.S) obtiene y guarda información sobre los sucesos ocurridos en la subestación. En la actualidad, sigue siendo requerido el uso de una RTU para automatizar las subestaciones, aunque se adapta su función como interfaz de comunicación. Esta RTU se suele implementar como un Gateway que cumple tanto la función de dispositivo de protección como de componente del S.A.S, y se integra a través del sistema de comunicación común de un IED, según el protocolo de comunicación utilizado [3].

## Estructura de un SAS

La automatización de subestaciones se debe abordar desde tres niveles distintos para lograr un control jerárquico completo de todos los elementos, tanto los ubicados en el campo como los relacionados con el control y la supervisión en niveles [20].

Los niveles en los que se divide esta estructura son: Nivel 0, Nivel 1 y Nivel 2.

## Nivel 0.- Equipo de Potencia (equipo de patio)

Este nivel permite realizar la supervisión in situ al realizar el mantenimiento de los equipos que conforman la subestación. Esta supervisión se realiza en los tableros de control de los equipos de patio. El control que se ejecuta sobre los equipos de patio, en este nivel, se realizar de manera manual tomando en cuenta las conexiones físicas de los mismos [21].

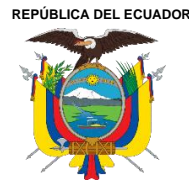

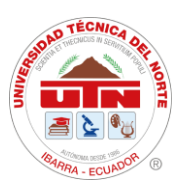

Los equipos que conforman este nivel son los IEDs (Dispositivos Electrónicos Inteligentes) que reciben la información de los equipos en el nivel proceso. Estos reflejan comandos de otros IEDs mediante sus entradas y salidas digitales. Además, se tiene los Merging units analógicas (MU) que son los sensores que adquieren señales de voltaje y corriente de los transformadores, para transformarlos en señales digitales para su posterior tratamiento [21].

## Nivel 1.- Nivel de Bahía

En este nivel se encuentran los IED de control y protección que supervisan y controlan los equipos presentes en las bahías [21]. En este nivel las acciones de control se dan mediante las configuraciones propias de los dispositivos inteligentes tal como el relé de protección, las mismas que responden a criterios operativos. En este nivel también se encuentran los medidores de energía [22].

Los dispositivos situados en este nivel deben responder a los requerimientos técnicos de la empresa distribuidora. Estos corresponden a características como protocolos de comunicación y equipos a integrarse posteriormente [21].

En este nivel se requieren luces LED que representes las alarmas activadas. Una pantalla HMI con un tamaño mínimo de 6". Además, se deben incluir unidades de control para servicios auxiliares, en el cual debe estar una RTU [21].

## Nivel 2.- Nivel de Estación

Este nivel utiliza una interfaz Hombre-Máquina, la cual permite operar la subestación. Los equipos, en este nivel, se encuentran protegidos de la intemperie y contra interferencias de tipo electromagnéticas. El manejo de información para control y monitoreo se encuentra almacenado en los equipos utilizados en el nivel 2 [20].

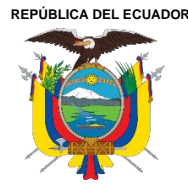

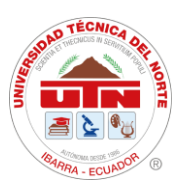

Los equipos del nivel de estación tienen como función principal la adquisición de datos y la redundancia dentro del sistema de operación de la subestación. Estos deben garantizar que no exista intermitencias en la funcionalidad de la subestación. Los equipos que están en el nivel 1 y 2 deben contar con una alimentación de 125 VDC y compartir una misma base de datos [21].

## Interfaz Hombre-Máquina (HMI)

La interfaz hombre-máquina (HMI) se encarga de convertir las instrucciones humanas en lenguaje de máquina, permitiendo que estas máquinas operen de acuerdo con dichas instrucciones. Además, el HMI facilita el control eficiente del trabajo, incluso a distancia, lo que garantiza la seguridad de los trabajadores en una planta industrial. A

través de pantallas visuales, el HMI muestra información gráfica en tiempo real mediante el uso de software sofisticado, como la posición de las máquinas, entre otros datos. En resumen, el HMI proporciona una interfaz de usuario para controlar una máquina [23].

Las MHI deben presentar las siguientes funciones de control y monitoreo.

- Diagrama unifilar de la subestación, indicando los valores de las medidas analógicas como: corrientes, voltajes y frecuencia en tiempo real.
- Presentar lógicas de enclavamientos para distinguir de forma clara las maniobras que se pueden realizar.
- Presentar información referente a alarmas y disparos de los IED de la subestación.
- Presentar una base de datos con de los valores analógicos de voltaje, corriente, potencia activa, potencia reactiva y frecuencia en periodos determinados.

Las especificaciones de estas HMI pueden variar en su contenido de acuerdo con los requerimientos de las empresas distribuidoras.

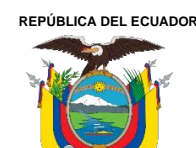

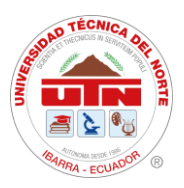

#### Automatización de subestaciones mediante RTU

El principal medio de comunicación entre la subestación y el centro de control es la RTU (Unidad Terminal Remota). La RTU recopila todas las señales de la subestación y las envía al centro de control, además de recibir órdenes desde este último. La RTU actúa como una interfaz esencial entre las capas de control de la subestación y el sistema de gestión de la red. Esta unidad cuenta con una entrada y una salida, y establece una interfaz con el centro de control remoto [24].

#### 2.2.6. Modelos de comunicación

El control y monitoreo de una subestación se da por medio de la lectura y escritura de señales analógicas y digitales según corresponda. Esta lectura se da por medio de transmisión de información. Esta se logra mediante diferentes moles de comunicación, siendo los principales: Modelo OSI y TCP/IP.

#### 2.2.7. Modelos de comunicación

El control y monitoreo de una subestación se da por medio de la lectura y escritura de señales analógicas y digitales según corresponda. Esta lectura se da por medio de transmisión de información. Esta se logra mediante diferentes moles de comunicación, siendo los principales: Modelo OSI y TCP/IP.

#### **Modelo OSI**

El modelo de referencia OSI (Open Systems Interconnection) permite la conexión en redes de datos. OSI facilita la comprensión del transporte de datos dentro de una red. Este tiene 7 capas para realizar la transmisión de información, cada capa describe el conjunto de protocolos que son usados en las mismas [25][26].

En la **Figura 1**, se muestra la clasificación de las capas de este modelo de referencia y sus características principales.

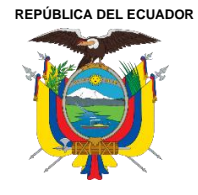

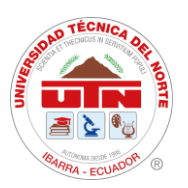

| Aplicación      | Aplicaciones, Http, FTP, SSH, SMTP, POP3                          |
|-----------------|-------------------------------------------------------------------|
| Presentación    | Estandariza la forma en que se presentan los datos                |
| Sesión          | Establecer, administrar y terminar sesiones entre<br>Host         |
| Transporte      | TCP-UDP                                                           |
| Red             | Direccionamiento IP, Enrutamiento                                 |
| Enlace de Datos | Switches, Bridge, MAC Address                                     |
| Física          | Medios de transmisión: Cables, Radiofrecuencias,<br>F.O, AP, Hubs |

Figura 1.Capas del modelo OSI [27].

## Capa 1: Física

En esta capa se establecen las características eléctricas y mecánicas con respecto a la conexión física entre los equipos del sistema de comunicación. Además, determina la manera enviar y recibir información [28].

## Capa 2: Enlace de datos

Esta capa determina el formato de los datos transferidos por medio de la capa física. Esta permite la comunicación entre diferentes protocolos y la identificación de la dirección MAC de los dispositivos en la red. Esta se encarga de la transmisión de datos de manera confiable [25].

## Capa 3: Red

Esta se encarga de reconocer la ruta de transmisión de datos, así como las IPs únicas de cada dispositivo dentro de la red. En esta se envían los paquetes de datos entre los dispositivos de origen y los de destino. La capa de red puede tener los protocolos IP, IPS, RIP, entre otros [25]. Esta se encarga de permitir la conectividad entre dos sistemas que pueden estar o no en redes distintas [26].

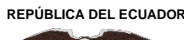

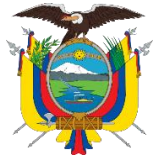

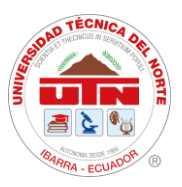

### Capa 4: Transporte

Esta es la responsable de permitir el intercambio de datos entre los sistemas de una red, dividendo el paquete de datos en fragmentos [3]. En esta capa verifica que la

cantidad de datos enviados no sean mayores a los que el dispositivo receptor pueda soportar. La capa 4 trabaja con los protocolos de comunicación TCP y UDP [28].

## Capa 5: Sesión

La capa de sesión permite el inicio, ejecución y finalización de las diferentes comunicaciones establecidas. Además, permite la conexión con las capas de presentación y aplicación [25].

## Capa 6: Presentación

En esta capa se presenta la conversión de información, es decir, gracias a esta los datos son comprensibles para el dispositivo de destino [28][3]. Se incluyen las conversiones que permiten formatear y estructurar datos, esquemas de encriptación y diferentes formatos de caracteres [25].

## Capa 7: Aplicación

En esta capa se tiene la interacción del usuario final por medio de una aplicación software que se comunique con la red [3][25]. El protocolo utilizado en esta capa se pueden tener los siguientes: SMT, usado para correos electrónicos, FTP usado para transferencia de archivos por medio de la red y TELNET usado en dispositivos remotos [25].

## Modelo TCP/IP

Este modelo de comunicación surge como una solución para la transmisión de datos por medio de internet [29]. Las siglas TCP/IP (Protocolo de transmisión/ Protocolo de internet) se refieren a dos tipos de protocolos individualmente. En la **Tabla 1** se indican

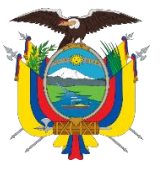

Acreditada Resolución Nro. 173-SE-33-CACES-2020

FACULTAD DE INGENIERÍA EN CIENCIAS APLICADAS

## CARRERA DE ELECTRICIDAD

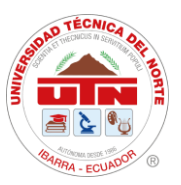

las

características principales de los protocolos que forman el modelo de referencia TCP/IP.

#### Tabla 2

Características del tipo de subestaciones

| Modelo                                                                                                    | TCP/IP                                                                                                    |
|----------------------------------------------------------------------------------------------------|----------------------------------------------------------------------------------------------------|
| Protocolo TCP                                                                                                    | Protocolo IP                                                                                                    |
| Este protocolo permite realizar conexiones<br>seguras para intercambiar información entre dos<br>dispositivos, validando que la entrega de datos se<br>realice. | Este se encarga de determinar la ruta de<br>transporte de los paquetes de datos, esto mando<br>en cuenta la dirección IP que toma cada<br>dispositivo dentro de la red. |

En este modelo de referencia, a diferencia de en el modelo OSI, ese tiene cuatro capas. La capa de aplicación es el conjunto de capas de presentación, sesión y aplicación, conservando las características del resto de capas [28].

## 2.2.8. Protocolos de comunicación

Los protocolos de comunicación son usados al implementar o integrar dispositivos que se encuentran separados físicamente. Estos pueden ser de acceso libre o privado, y otros que para ser usado por diferentes equipos necesitan adquirir una licencia [30].

A continuación, se indican los protocolos de comunicación más usado dentro de la automatización de subestaciones.

## Modbus RTU

Modbus se basa en una arquitectura cliente-servidor, donde un dispositivo maestro (cliente) se comunica con uno o varios dispositivos esclavos (servidores). La comunicación se realiza a través de un bus de datos, como RS-485, RS-232 o Ethernet [31][32].

Además, en un bus de campo maestro/esclavo, los nodos esclavos no se comunican directamente entre sí. Cada nodo esclavo solo interactúa con el nodo maestro y no tiene acceso directo a los otros nodos esclavos en la red. Esto simplifica la topología de la red y evita conflictos y colisiones de datos entre los nodos esclavos [33].

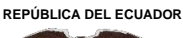

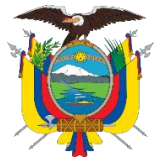

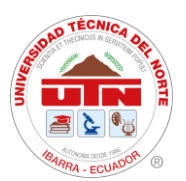

Modbus

## TCP/IP

El protocolo modbus TCP/IP tiene un funcionamiento similar al de modbus RTU, con la diferencia que el primero se ejecuta mediante una conexión ethernet. Este tiene cuatro tipos de registro de datos, los mismos que se definen a continuación en la **Tabla 3** [34].

#### Tabla 3

Tipos de registros para Modbus

| Referencia | Descripción                                                                                                    |
|------------|----------------------------------------------------------------------------------------------------|
| 0XXXX      | Leer / Escribir Salidas o Bobinas Discretas.<br>Estos registros conducen los datos de salida a un canal de salida digital. |
|            | Leer entradas discretas.                                                                                                   |
| 1XXXX      | El estado ON / OFF de una dirección de referencia 1x es controlado por el                                                  |
|            | canal de entrada digital correspondiente.                                                                                  |
|            | Leer registros de entrada.                                                                                                 |
| 3XXXX      | Estos registros contienen un número de 16 bits recibido de una fuente                                                      |
|            | externa.                                                                                                    |
|            | Lectura / escritura de salida o registros de mantenimiento.                                                                |
| 4XXXX      | Estos registros almacenan 16 bits de datos numéricos (binarios o decimales)                                                |
|            | o para enviar los datos de la CPU a un canal de salida.                                                                    |

## Norma IEC 60870-5

Según el International Standard IEC, la norma IEC 60870 se aplica a dispositivos y sistemas de control remoto que utilizan transmisión de datos serial de bits codificados. Su propósito es supervisar y controlar procesos de gran extensión geográfica [35].

Esta norma establece un estándar adicional de control remoto que permite la interoperabilidad entre dispositivos compatibles con control remoto.

El estándar adicional de control remoto definido utiliza los estándares de la serie IEC 60870-5. Las especificaciones de esta sección combinan la capa de aplicación de IEC 60870-5-101 y las funciones de transporte proporcionadas por el protocolo TCP/IP (Protocolo de Control de Transmisión/Protocolo de Internet).

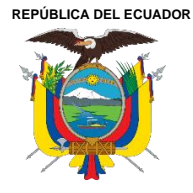

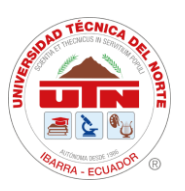

Dentro del TCP/IP se pueden utilizar diferentes tipos de redes, como X.25, FR (Frame Relay), ATM (Modo de Transferencia Asíncrona) e ISDN (Red Digital de Servicios Integrados).

A través de las especificaciones detalladas, se podrán satisfacer todas las necesidades de monitoreo y control planteadas, lo que permitirá una mejor optimización y manejo por parte del personal operativo. Esto facilitará que el personal ejecute las operaciones de manera más eficaz.

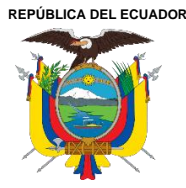

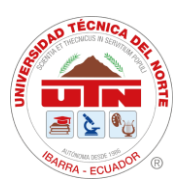

# CAPÍTULO III MATERIALES Y MÉTODOS

Para el desarrollo de este capítulo se presentó el lugar de ubicación y la descripción del estudio, donde se desarrolló la interfaz del sistema SAS local juntamente con los equipos eléctricos para realizar acciones de monitoreo y control. Se utilizó la información proporcionada por la Empresa Eléctrica Regional Norte, EMELNORTE S.A, con el software gratuita para realizar la interfaz HMI.

Por otra parte, se emplearon los métodos de investigación para el desarrollo de la interfaz y se contribuyó así a un mejor entendimiento del tema.

## 3.1. Ubicación Georreferenciada

La Empresa Eléctrica Regional Norte S.A. (EMELNORTE) actualmente consta de diecisiete subestaciones eléctricas. La Subestación San Vicente se encuentra en el cantón Otavalo, está situado en la zona norte del Ecuador y al sur oriente de la provincia de Imbabura.

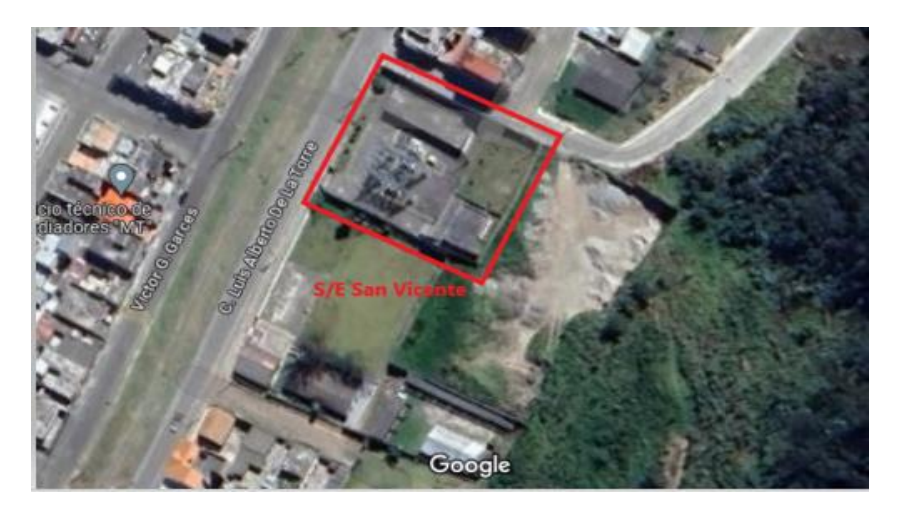

Figura 2. Localización geográfica de la subestación San Vicente.

#### 3.2. Características Técnicas de la subestación San Vicente

Dentro de la subestación se consideran parámetros y características eléctricas de los equipos de la subestación, tales como conexionado, voltajes, corrientes, potencias, frecuencia y factor de potencia de esta.

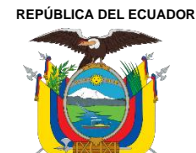

Acreditada Resolución Nro. 173-SE-33-CACES-2020 FACULTAD DE INGENIERÍA EN CIENCIAS APLICADAS

**CARRERA DE ELECTRICIDAD** 

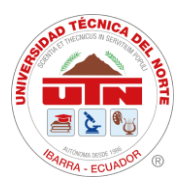

Mediante la **Tabla 4**, se observa los parámetros eléctricos presentes en la subestación San Vicente. En esta subestación se tiene una conexión de barra simple alimentada con un voltaje primario de 69 kV proveniente de la subestación Bellavista de CELEC EP TRANSELECTRIC, y un voltaje secundario de 13.8 kV para distribución con una frecuencia de 60 Hz.

#### Tabla 4

| Características | del | tipo | de | subestaciones |
|-----------------|-----|------|----|---------------|

| Parámetro Eléctrico                 | Características |  |
|-------------------------------------|-----------------|--|
| Conexión                            | Barra Simple    |  |
| Voltaje de Ingreso                  | 69 kV           |  |
| Voltaje de salida                   | 13.8 kV         |  |
| Potencia del Transformador          | 10/12.5 MVA     |  |
| Potencia Aparente del Transformador | 2.0/1.9 MVAr    |  |
| Frecuencia                          | 60 Hz           |  |
| Intensidad del Circuito de 69 kV    | 47/46/47 A      |  |
| Intensidad del Circuito de 13.8 kV  | 242/220/220 A   |  |
| Voltajes de barra 69 kV             |                 |  |
| Voltaje AB                          | 65 kV           |  |
| Voltaje BC                          | 65.3 kV         |  |
| Voltaje CA                          | 64.2 kV         |  |
| Factor de potencia de barra 69 kV   | 0.950           |  |
| Voltajes de barra 13.8 kV           |                 |  |
| Voltaje AB                          | 12.9 kV         |  |
| Voltaje BC                          | 13.2 kV         |  |
| Voltaje CA                          | 13 kV           |  |
| Factor de potencia de barra 13.8 kV | 0.930           |  |

#### 3.2.1. Transformador de potencia

El transformador de potencia de esta subestación que se muestra en la **Figura 3**, es de tipo reductor, cuyas características de fabricación se detallan en la **Tabla 5**.

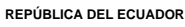

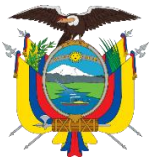

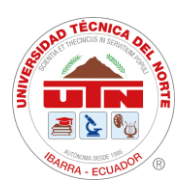

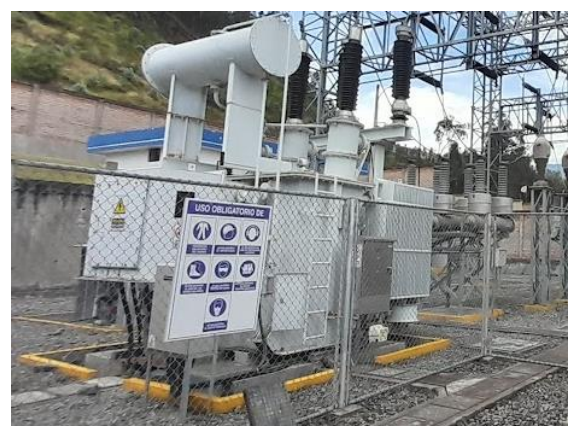

Figura 3. Transformador de la subestación San Vicente.

#### Tabla 5

Características generales del transformador de potencia de la subestación San Vicente.

| Descripción                           | Características                |
|---------------------------------------|--------------------------------|
| Tipo                                  | S11 - 10000 / 69 kV            |
| Norma técnica                         | IEC60076                       |
| Tensión soportada de impulso          | 350 / 95 kV                    |
| Potencia Frecuencia Tensión soportada | 140 / 35 kV                    |
| Altitud                               | 3000m                          |
| Tipo de enfriamiento                  | Encendido apagado              |
| Potencia nominal                      | 10000 / 12500 kVA              |
| Tensión nominal                       | $69 \pm 2x2,5/32,8 \text{ kV}$ |
| Grupo de vectorial                    | Dyn1                           |
| Frecuencia nominal                    | 60 Hz                          |
| Número de fase                        | 3                              |
| Condición de servicio                 | OUTDOOR                        |
| Peso de desembarque                   | 11135 kg                       |
| Peso de aceite aislante               | 6020                           |
| Peso de transporte                    | 19320                          |
| Peso total                            | 25640                          |
| Número de serie                       | В                              |

Nota: Las características observadas según su diseño que conforman el transformador de potencia de la Subestación San Vicente.

En la **Tabla 5**, se observan características tales como su peso, números de fase, frecuencia, entre otros. Estas características fueron tomadas en cuenta en la realización del dimensionamiento e instalación de acuerdo con las proyecciones de carga realizadas para su operación.

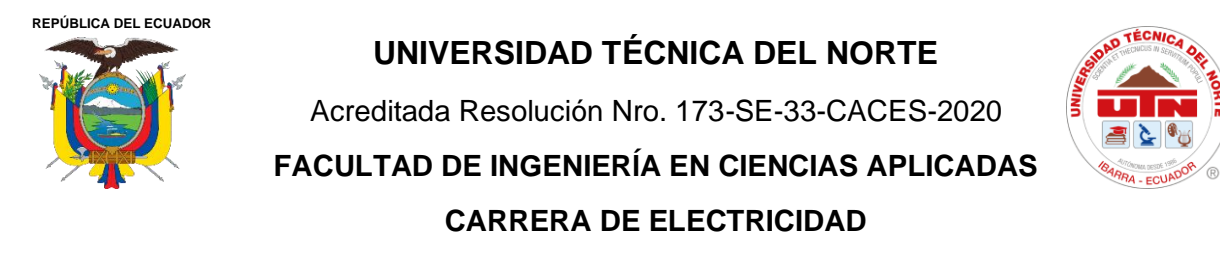

#### 3.2.2. Diagrama unifilar de la subestación San Vicente

En la **Figura 4**, se tiene el diagrama unifilar de la subestación, en este se observa alimentadores, líneas de alimentación, y nomenclatura referente a protecciones y corrientes de cortocircuito de la subestación.

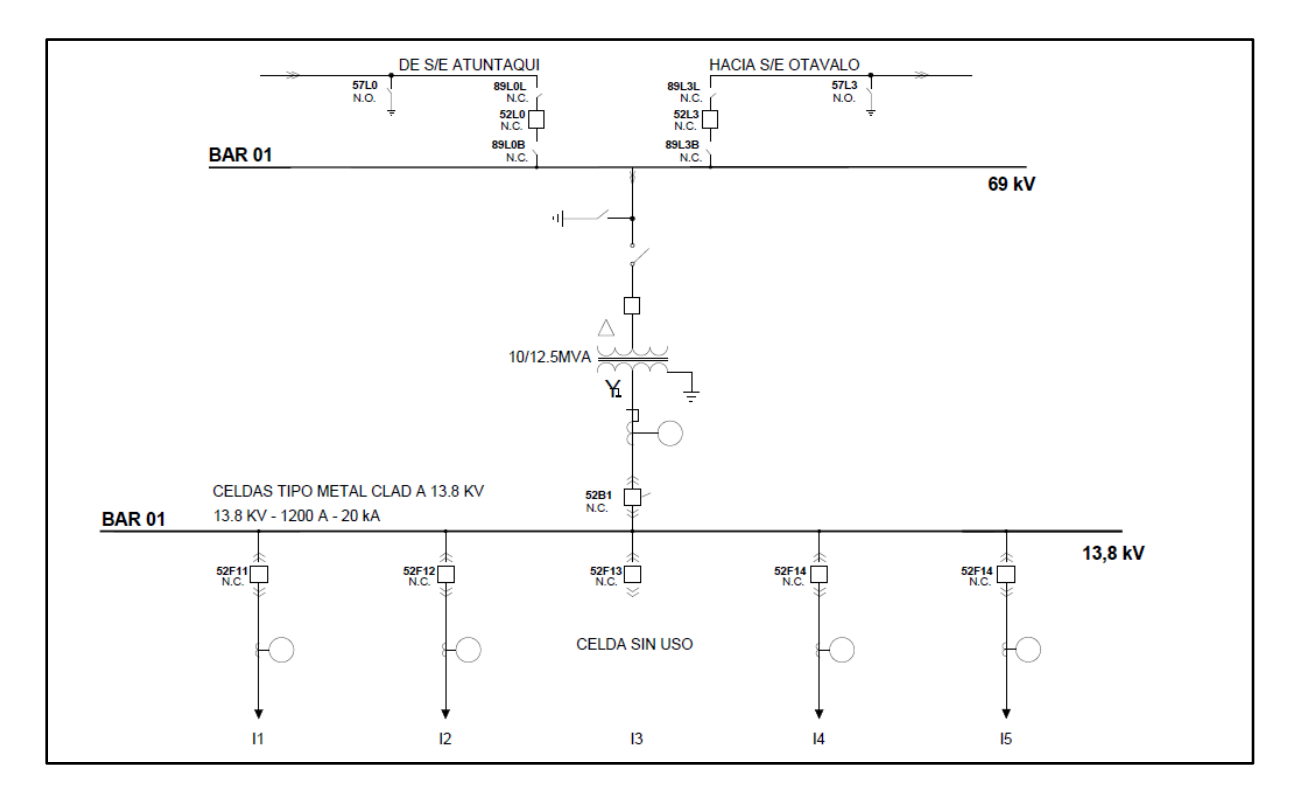

Figura 4. Diagrama unifilar de la subestación San Vicente. Fuente: Emelnorte S.A.

En esta subestación se tiene 5 alimentadores, estos se identifican con la nomenclatura Ix, siendo "x" el número correspondiente a cada uno de ellos. Todos los alimentadores tienen carga conectada, excepto el  $I_3$  que se encuentra sin carga y sirve para realizar pruebas de equipos externos y transferencias de carga durante mantenimientos de la subestación.

#### 3.3. Métodos

El presente proyecto se describe los aspectos más relevantes dentro de la subestación para el desarrollo de la interfaz del S.A.S local, contiene una investigación descriptiva, tecnológica. En el desarrollo del proyecto se procede a la identificación de las características técnicas de los equipos de medición y protección ubicados dentro de la subestación, así como de los correspondientes a sus alimentadores. Este proceso incluye una evaluación exhaustiva
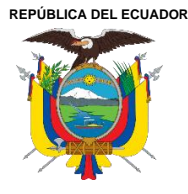

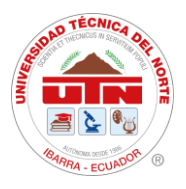

de las especificaciones y capacidades de cada dispositivo, asegurando su adecuación y funcionalidad en el contexto operativo de la subestación.

Para la redacción del marco teórico se utilizó información bibliográfica como libros, manuales, catálogos de equipos, trabajos científicos y académicos, para la recopilación de información a desarrollar el proyecto.

Además, se usó la investigación tecnológica, que tiende al conocimiento tecnológico, ya que los equipos integrados son dispositivos inteligentes que pueden ser controlados y monitoreados de manera local o remota desde el Centro de Control SCADA.

#### **3.4. Procedimiento general**

El proceso seguido durante progreso de este proyecto es de tipo secuencial, el mismo se encuentra detallado a continuación.

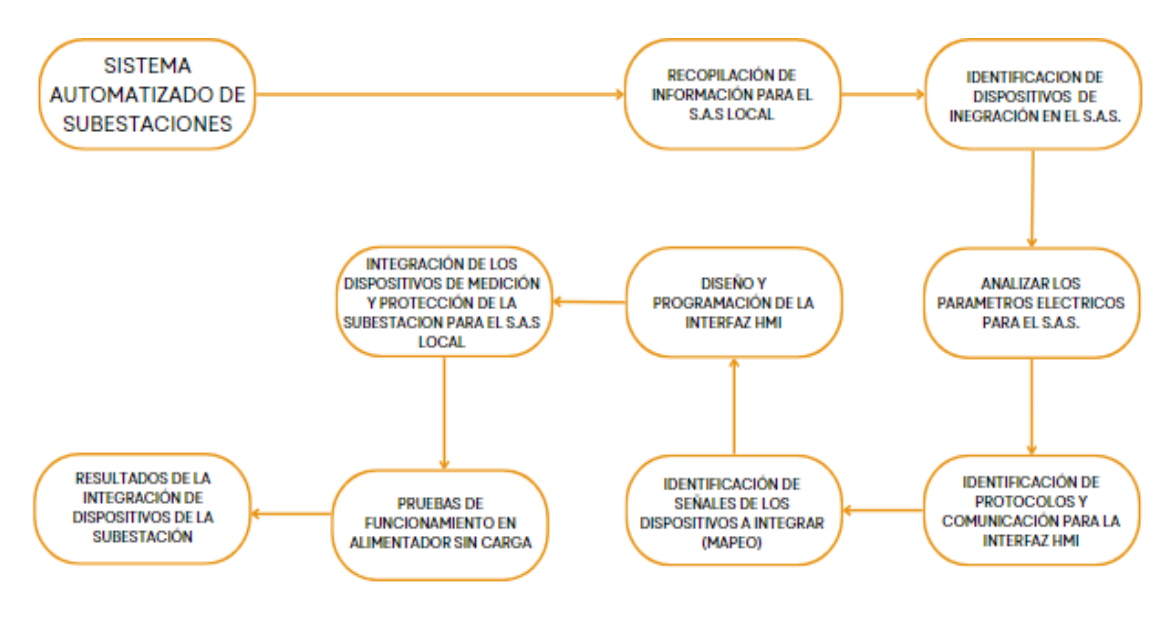

Figura 5. Diagrama de proceso para la obtención de resultados de la Integración de S.A.S Local de Subestación San Vicente.

El desarrollo del proyecto presente tomó en cuenta los dispositivos de medición y protección de la subestación San Vicente para integrar en el Sistema de Automatización de Subestaciones, el mismo que es integrado y monitoreado por y desde el Centro de Control

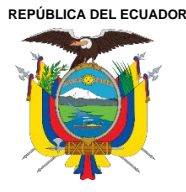

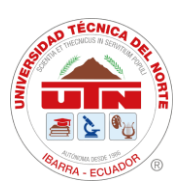

SCADA. Además de los equipos y protecciones se tomaron en cuenta los sensores con los que cuenta el transformador de potencia principal en donde se detectara alarmas y fallas de este.

Los dispositivos integrados tienen diferentes características de operación, de registro de datos y de acceso a estos, que son reflejados en la pantalla HMI del Sistema de Automatización de Subestaciones (SAS) local. Los valores reflejados se reflejan en tiempo real siento estos los correspondientes a intensidad de corriente, voltajes línea-línea, voltajes fase-neutro, y las señales gas hidrogeno y nivel de aceite provenientes de los sensores del transformador de potencia principal de la subestación.

El desarrollo de la interfaz HMI para el Sistema Automático de Subestaciones (SAS) local requirió utilizar un protocolo de comunicación llamado Modbus TCP/IP, el mismo que facilitó la integración de los diferentes dispositivos de la subestación, manteniendo la confiabilidad con respecto a transmisión de datos e información de la Subestación.

El protocolo de comunicación previamente mencionado proporciona un mapeo detallado y registros de las señales de los diversos dispositivos seleccionados en la subestación. Este mapeo de datos permite tanto la lectura como la escritura de los distintos parámetros eléctricos seleccionados para la interfaz del SAS HMI.

Dentro del proceso de desarrollo del proyecto se inició con la lectura de los datos mediante softwares especializados, siendo uno de ellos el software de licencia gratuita para PC ModScan32, que es un programa que tiene acceso y registro de datos en redes Modbus. La información obtenida se tomó en cuenta para realizar la comparativa de la lectura datos en tiempo real en la pantalla HMI.

Luego de realizar la lectura de los parámetros eléctricos, se procedió al diseño de la interfaz HMI con el software de licencia gratuita DOPSoft versión 2.00.07, por lo tanto, permitió el diseño y programación de la interfaz. El diseño del diagrama unifilar es una representación del encontrado Oasis del Centro de Control para un mejor manejo del personal de operaciones.

Después del desarrollo de comunicación y diseño de interfaz se realizaron pruebas de funcionamiento de forma local en el alimentador 3 sin carga de la Subestación San Vicente.

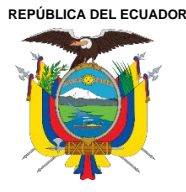

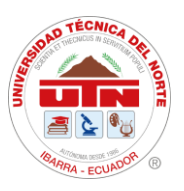

Las pruebas empezaron con la verificación de la comunicación en tiempo real de datos y parámetros eléctricos, en segundo lugar, la ejecución de estados de mando de abierto y cerrado de los dispositivos de protección y tercero se realiza las lecturas de los parámetros del transformador de potencia dentro de la interfaz HMI.

Finalmente se integra la pantalla Delta a la bahía principal de la Subestación con el fin de mantener la comunicación con los demás alimentadores y transformador de potencia.

### 3.5. Diseño de la investigación Materiales, equipos y software

Dentro de la Subestación San Vicente se encuentran dispositivos de medición y protección que se integraron en el Sistema de Automatización de Subestaciones (SAS) local para la subestación San Vicente. Los equipos de medición se encuentran en las cabeceras de los alimentadores y las líneas de alimentación, mientras que los equipos de protección corresponden a los relés ubicados en los alimentadores.

#### 3.6. Equipos

#### 3.6.1. Equipos de medición

La Subestación San Vicente cuenta con medidores bidireccionales para el registro de datos y parámetros eléctricos. A continuación, se detallan características técnicas y de funcionamiento de estos.

#### Medidor SEL 735-V1

Este es un medidor de calidad de energía de alta precisión que puede identificar anomalías en el sistema de potencia y aislar su fuente con seguridad, en la **Figura 6**, se puede observar los dos tipos de medidores que consta la subestación en las bahías [36].

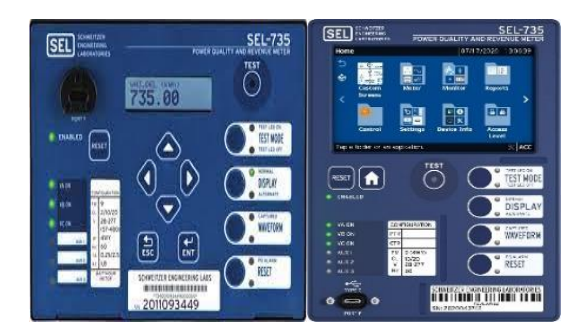

Figura 6. Medidores de energía SEL-735, modelos horizontal y vertical [36].

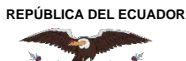

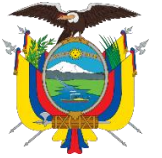

Acreditada Resolución Nro. 173-SE-33-CACES-2020

FACULTAD DE INGENIERÍA EN CIENCIAS APLICADAS

# CARRERA DE ELECTRICIDAD

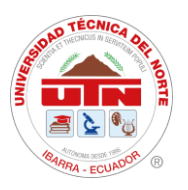

En la **Tabla 6**, se indican las características técnicas del medidor de energía SEL-735, tales como voltajes y corrientes de operación, protocolos de comunicación, entre otros (véase en Anexo 4 y Anexo 5).

#### Tabla 6

Características de los medidores SEL 735 [36].

| Parámetro                | Características                                                                                                    |  |  |
|--------------------------|----------------------------------------------------------------------------------------------------|--|--|
|                          | Clase de corriente CL2/CL10/CL20, optimizada para precisión en el umbral inferior                                                                                    |  |  |
| Entrada de               | Medición: De 0.001 a 22 A continua                                                                                                    |  |  |
| corriente de CA          | Clase de corriente CL10/CL20, optimizada para registro de fallas de 100 A                                                                                            |  |  |
|                          | Medición: De 0.005 a 22 A continua; de 22 a 100 A simétrica                                                                                                    |  |  |
|                          | Facturación: De 28 a 300 VL–N, de 48 a 520 VL–L                                                                                                    |  |  |
| Entradas de voltaje      | Medición: De 5 a 300 VL-N, de 9 a 520 VL-L                                                                                                    |  |  |
| en CA                    | Carga: 10 MΩ                                                                                                    |  |  |
| Oncionas de E/S          | 4 entradas digitales, 4 salidas digitales (de estado sólido o electromecánicas)                                                                                      |  |  |
| Opciones de E/S          | 4 salidas analógicas, 4 salidas digitales de estado sólido                                                                                                    |  |  |
| Modos de<br>comunicación | Hasta diez sesiones de comunicaciones simultáneas a través de puertos<br>seriales EIA232, EIA-485/EIA-422 multidrop, infrarrojo, y Ethernet de cob<br>o fibra óptica |  |  |
|                          | ASCII/ASCII comprimido de SEL, Fast Operate/Fast Meter de SEL, comunicaciones                                                                                        |  |  |
| Protocolos de            | Mirrored Bits, switch de puerto distribuido (LMD) de SEL, Modbus RTU/TCP, DNP3 serial                                                                                |  |  |
| comunicaciones           | y LAN/WAN, FTP, TCP/IP, protocolo de tiempo de red simple (SNTP), IEC 61850, Telnet,                                                                                 |  |  |
|                          | Itron MV-90 y sincrofasores IEEE C37.118.1a-2014                                                                                                    |  |  |
|                          | Suministro de 125/250 voltios: 85–264 Vac (50/60 Hz), 85–275 Vdc                                                                                                    |  |  |
|                          | Suministro de 24/48 voltios: 19–58 Vdc                                                                                                    |  |  |
| Fuente de poder          | Suministro de 12/24 voltios: De 9.6 a 30 Vdc (no disponible en el medidor<br>con pantalla                                                                            |  |  |
|                          | táctil a color)                                                                                                    |  |  |
| Frecuencia y             | Frecuencia del sistema de 60 Hz o 50 Hz especificada al momento del<br>pedido: rotación                                                                              |  |  |
| rotación de fases        | de fases ABC/ACB a elección del usuario                                                                                                    |  |  |

Nota: Características generales de los medidores SEL-785

## 3.6.2. Equipos de protección

En las subestaciones eléctricas, la protección es esencial para garantizar la seguridad de las personas y la integridad de los dispositivos de supervisión, monitoreo, control y medición.

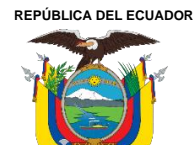

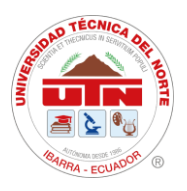

## Relés de Protección SEPAM-80

Los equipos de protección de la Subestación San Vicente son relés de corriente, tensión y frecuencia de la marca Schneider Electronic, correspondientes al modelo SEPAM con serie 80. Estos realizan la función de conexión y desconexión de forma local y remota, desde la subestación San Vicente y el centro de Control SCADA. Para el presente proyecto se trabajó únicamente con los relés ubicados en los alimentadores.

#### Tabla 7

Características de los relés SEPAM.

| Parámetro      | Características              |                                                |  |
|----------------|------------------------------|------------------------------------------------|--|
|                | Phase current inputs         | 1 A or 5 A CT                                  |  |
| Sensor inputs  | Input impedance              | < 0.02 Ω                                       |  |
|                | Consumption                  | < 0.02 VA (1 A CT)<br>< 0.5 VA (5 A CT)        |  |
|                | Input impedance              | > 100 kΩ                                       |  |
| Voltage inputs | Consumption                  | < 0.015 VA (100 V VT)                          |  |
| Phase          | Continuous thermal withstand | 240 V                                          |  |
|                | 1-second overload            | 480 V                                          |  |
|                | Voltage                      | 24/48 Vdc 127 Vdc 220 Vdc 250 Vdc              |  |
|                | Continuous current           | 8 A 8 A 8 A<br>8 A                             |  |
| Kenay outputs  | Breaking capacity            | Resistive load<br>2A / 1 A 0.6A 0.3 A 0.2<br>A |  |
|                | Voltage                      | 24 to 250 V -20 % / +10 %                      |  |
|                | Maximum consumption          | < 16 W                                         |  |
| Power supply   | Inrush current               | < 10 A 10 ms                                   |  |
|                | Acceptable momentary outages | 100 ms                                         |  |
| Battery        | Format                       | 1/2 AA lithium 3.6 V                           |  |

Nota: Características de los relés SEPAM.

En la **Tabla 7**, se encuentran las diferentes características técnicas de los relés instalados en la subestación San Vicente (véase en Anexo 6).

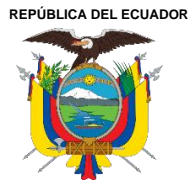

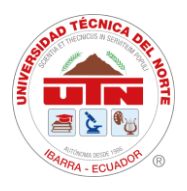

## 3.6.3. Concentrador de señales (HUBS)

Los Hubs (concentrador de datos) de datos se enlazan con la salida del transformador de distribución de la subestación. La comunicación se realiza mediante cualquier red de área amplia (WAN) con capacidad de protocolo de Internet (IP) [37].

Se pueden ajustar utilizando diversas alternativas de comunicación, como GPRS, GSM, Ethernet, radiofrecuencia, entre otras. En la **Figura 7**, se indica el concentrador de señales de la subestación, al cual llegan las señales del Qualitrol QTMS, Serveron TM1.

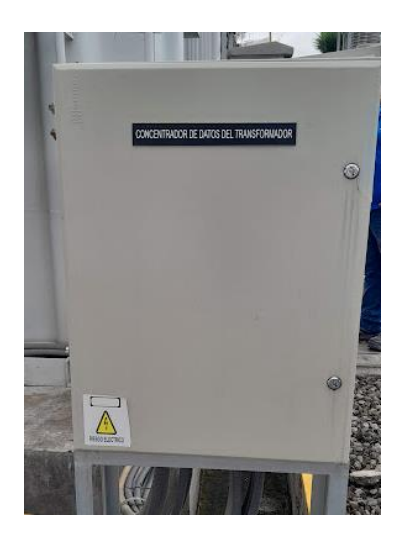

Figura 7. Concentrador de señales ubicado en la subestación San Vicente.

#### **Qualitrol QTMS**

El Sistema de Monitoreo de Transformadores QTMS (Qualitrol Transformer Monitor System) funciona como un concentrador de señales de los sensores del transformador. Proporciona un monitoreo en tiempo real de parámetros cruciales, como el estado del tanque principal del transformador, sistemas LTC (Control de Tensión de Carga), sistemas de refrigeración, descargas parciales y gases disueltos [38].

En la **Tabla 8**, se muestras las diferentes características técnicas de este equipo como valores de alimentación, protocolos de comunicación, e información correspondiente a su interfaz de usuario (véase en Anexo 7).

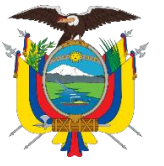

Acreditada Resolución Nro. 173-SE-33-CACES-2020

FACULTAD DE INGENIERÍA EN CIENCIAS APLICADAS

# CARRERA DE ELECTRICIDAD

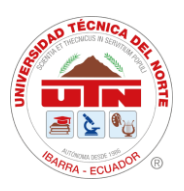

Tabla 8

Especificaciones técnicas de Qualitrol QTMS

| Parámetro                                     |                                                         | Características                                                                                                    |
|-----------------------------------------------|---------------------------------------------------------|----------------------------------------------------------------------------------------------------|
|                                               |                                                         | 120-240 VAC +/-20%, 50/60 Hz                                                                                                    |
| Fuente de Alimentación                        | Universal                                               | 125-250 VDC +/-15%; <50 watts                                                                                                    |
|                                               |                                                         | Fuse: 5.0A / 250V                                                                                                    |
|                                               |                                                         | TX6-DL Dual Core Processor                                                                                                    |
|                                               |                                                         | 10/100 Ethernet TX, RJ45 Puerto                                                                                                    |
| Módulo de Proceso                             | CPU                                                     | USB-A puerto                                                                                                    |
|                                               |                                                         | RS485, 4 puerto de comunicaciones por cable.                                                                                                    |
|                                               |                                                         | Display opcional                                                                                                    |
|                                               |                                                         | Ethernet FX, ST conector                                                                                                    |
| Módulo de Comunicación<br>(Integral a la CPU) | Opción 1                                                | RS485, 4 puerto de comunicaciones por cable                                                                                                    |
|                                               |                                                         | Relé de estado del sistema                                                                                                    |
| Interfaz de usuario                           |                                                         | WEB, plataforma basada                                                                                                    |
|                                               | Protocolos Serial:                                      | DNP 3.0 (nivel 3), Modbus                                                                                                    |
| Comunicación de Datos                         | Ducto es la Ethomati                                    | IEC 61850, DNP 3.0 (NIVEL3), Modbus                                                                                                    |
|                                               | FIOLOCOIO Elliemet.                                     | IEC 60870                                                                                                    |
| Memoria                                       | Registro de Datos                                       | 100 variables, store rates 1 minuto por 24<br>horas: 32 parámetros a una velocidad de<br>captura de 15 segundos durante 90 días sin<br>sobrescribir con 4 Gigabytes de espacio de<br>memoria. |
| Display                                       | Local(optional)<br>Remote for Swing<br>Panel (Optional) | LCD retroalimentado, 2x16 Caracteres                                                                                                    |
|                                               | Display-<br>Controls(Switches)                          | 8pulsadores (Navegación, Test y Reset)                                                                                                    |

Nota: Especificaciones técnicas de Qualitrol QTMS

#### Serveron TM1 – Detector de gases

El Serveron TM1 es un monitorea continuamente los niveles de PPM de hidrógeno y se puede programar para emitir una alarma según los niveles de PPM (pico por millón). Su principal funcionamiento es la medición de humedad en el aceite y temperatura del aceite de los transformadores de generación, transmisión o de distribución [39].

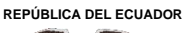

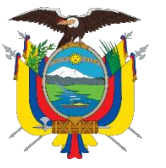

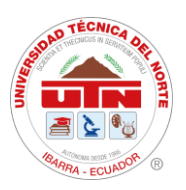

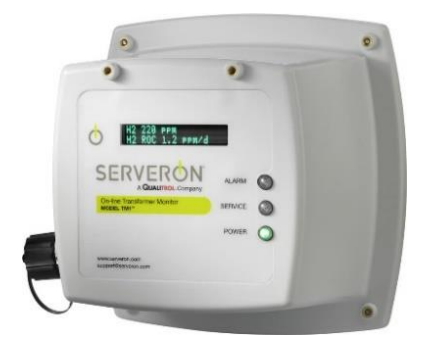

Figura 8. Equipo Serveron TM1.

### 3.6.4. Software ModScan32 versión 2.A00-00

ModScan es una aplicación usada en sistemas operativos Windows y sirve para verificar los registros Modbus de cualquier equipo que tenga este protocolo de comunicación. ModScan opera como un maestro Modbus, por lo que permite enviar y recibir datos desde y hacia dispositivos Modbus que se encuentren en la misma red con esta aplicación, ya sea a través de TCP o cualquier puerto de comunicación serie [40].

ModScan32 versión 2.A00-00 es un programa basado en Windows, compatible con sistemas operativos de 32 y 64 bits, diseñado para ordenadores personales (PC) que operan con Microsoft Windows 2000, XP Professional, Vista, Windows 7, 8, 10 y 11. Este software con licencia libre está disponible en la página de inicio de WinTECH Software. La aplicación es compatible con los modos de transmisión ASCII y RTU, así como con Modbus/TCP.

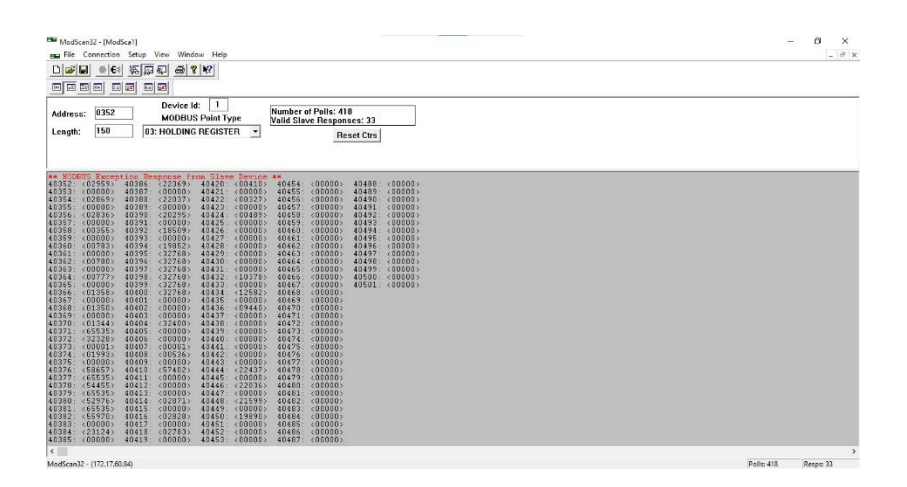

Figura 9. Pantalla Principal de Software Mod Scan32 [40].

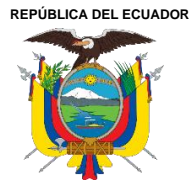

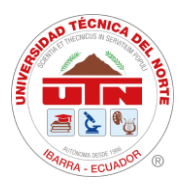

## 3.6.5. Software DOPSoft Versión 2.00.07

Para la creación de pantallas en el HMI, se requiere el software DOPSoft Versión 2.00.07, este software no necesita licencia para su uso, ya que se puede obtener de manera gratuita desde el sitio web de Delta Electronics. Además, es compatible con los sistemas operativos para PC como Windows XP, Windows Vista , Windows 7, 8,10 y 11 32bit / 64bit.

DOPSoft Versión 2.00.07 ofrece un entorno de trabajo sencillo y amigable para el usuario. Su interfaz se divide en ventanas y barras de tareas, como se muestra en la **Figura 10**. Para utilizar correctamente las funciones del programa, es recomendable consultar el manual de usuario del software.

| Edit View Element             | Screen Tools Options Window Help |                                                 |            |                             |   |
|-------------------------------|----------------------------------|-------------------------------------------------|------------|-----------------------------|---|
| 😂 🔒 🗳 🤊 🐑                     | X 🐚 🛍 🛤 📴 🚔 🎒   100% 🗸 🔍 🔍       | 1 C D & D                                       |            |                             |   |
|                               | ○ A·A·A 頁意直▲·B I U La            | anguage1 🚽 🖉 🗐 🗐 🖷                              |            |                             |   |
| 🐽 🗉 🖨 🗛  💷                    | 🔺 🕅 🖾 🖊 🚟 🕂 📾 🖡                  | <ul> <li>O 1 State selectio &lt; I 4</li> </ul> |            |                             |   |
| Element Tool                  | · [ _                            |                                                 | Property   |                             |   |
| Ŧ Button                      | 1 - Screen_1                     |                                                 | Screen_1   | ✓ 0                         | 4 |
| Meter                         |                                  |                                                 | Screen N   | ame Screen 1                |   |
| Bar                           |                                  |                                                 | Screen P   | roperties Detail            |   |
| j Pipe                        |                                  |                                                 | Backgrou   | nd Color RGB(252, 252, 252) |   |
| Indicator                     |                                  |                                                 | Screen L   | ock addr. None              |   |
| Data Display                  |                                  |                                                 | 🖃 Screen N | lacro                       |   |
| ) Grap <u>h</u> Display       |                                  |                                                 | Screet     | Open Mac 0                  |   |
| ] Ingut                       |                                  |                                                 | Scree      | Close Macr 0                |   |
| ] <u>C</u> urve<br>D Sempline |                                  |                                                 | Scree      | n Cycle Macr 0              |   |
| -) samping<br>7 Alarm         |                                  |                                                 | Width      | 480                         |   |
| F) Keypad                     |                                  |                                                 | Height     | 272                         |   |
| Analog                        |                                  |                                                 |            |                             |   |
| ) List                        |                                  |                                                 |            |                             |   |
| Frame                         |                                  |                                                 |            |                             |   |
| J Basic Shape                 |                                  |                                                 |            |                             |   |
|                               |                                  |                                                 |            |                             |   |
|                               |                                  |                                                 |            |                             |   |
|                               |                                  |                                                 |            |                             |   |
| Element Element Bank          | P                                |                                                 |            |                             | - |
| Manager                       |                                  |                                                 |            |                             |   |
|                               |                                  |                                                 | Step       | Action                      |   |
|                               |                                  |                                                 |            |                             |   |
|                               |                                  |                                                 |            |                             |   |
|                               |                                  |                                                 |            | -                           | _ |
|                               |                                  |                                                 | Deced      | Chuent                      |   |

Figura 10. Pantalla de inicio de nuevo proyecto de HMI Delta.

#### 3.6.6. Software RealVNC Viewer Versión 7.9.0

El RealVNC Viewer versión 7.9.0 con licencia gratuita, permite a los operadores acceder a sus computadoras de forma remota, facilitando la resolución de problemas, la gestión de sistemas y la colaboración en tiempo real con un acceso remoto, interfaz intuitiva, seguridad, soporte para transferencias de archivos, soporte multi-monitor y compatibilidad multiplataforma lo que permite conectarse a diferentes tipos de dispositivos y a una amplia variedad de sistemas operativos compatibles tales como:

• Windows versiones desde Windows XP hasta las más recientes.

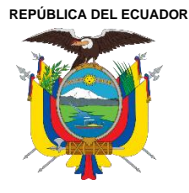

Acreditada Resolución Nro. 173-SE-33-CACES-2020 FACULTAD DE INGENIERÍA EN CIENCIAS APLICADAS CARRERA DE ELECTRICIDAD

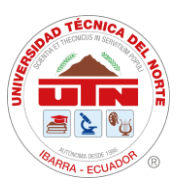

- macOS compatible con versiones recientes
- Linux soporte para varias distribuciones de Linux, como Ubuntu, Debian, CentOS, y otras
- iOS disponible para dispositivos iPhone y iPad.
- Android: Disponible para una amplia gama de dispositivos Android.

Esta compatibilidad permitirá a los operadores y usuarios acceder remotamente para realizar soporte técnico como se ve en la **Figura 11**, así como para monitorear y controlar los equipos de medición y protección dentro del sistema operativo de EMELNORTE S.A, todo desde el centro de control.

| RealVNC Viewer                       |                                                                 | – 🗆 🗙             |
|--------------------------------------|-----------------------------------------------------------------|-------------------|
| Archivo Visualizar                   | Ayuda                                                           |                   |
| RVNCCONNECT                          | Especifique una dirección de VNC Server o busque por ese nombre | 💙 Paulina Lopez 🔻 |
| Direccione                           | s SE SAN VICENTE: RealVNC Viewer - X                            |                   |
|                                      | Conectándose a SE SAN VICENTE                                   |                   |
|                                      | Detener                                                         |                   |
| <ul> <li>Inecesitas ayuda</li> </ul> | a para conectanter X                                            |                   |
| 2 dispositivo(s)                     |                                                                 |                   |

Figura 11. Conexión remota de RealVNC Viewer a SE.

Basado en la información proporcionada, será posible mejorar el monitoreo, lo que beneficiará al personal responsable de la gestión de la pantalla HMI al permitirles realizar maniobras y acciones de manera más eficiente. REPÚBLICA DEL ECUADOR

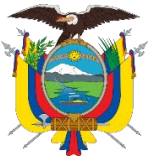

UNIVERSIDAD TÉCNICA DEL NORTE Acreditada Resolución Nro. 173-SE-33-CACES-2020 FACULTAD DE INGENIERÍA EN CIENCIAS APLICADAS **CARRERA DE ELECTRICIDAD** 

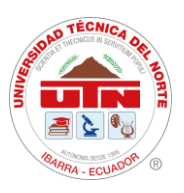

# **CAPITULO IV RESULTADOS Y ANÁLISIS**

En el presente capitulo se describirá los resultados obtenidos al desarrollar la interfaz HMI y ponerla en funcionamiento en la subestación San Vicente en el alimentador que se encuentra sin carga. Además, se presenta la comparativa de los resultados de monitoreo y de control de la subestación en tiempo real.

## 4.1. Direccionamiento de señales

Para el desarrollo del diagrama unifilar en la interfaz HMI, se han empleado los diagramas unifilares elaborados por el área de ArcGIS. Estos permiten al personal de operación del centro de control obtener una visión completa del sistema eléctrico, facilitando las maniobras tanto en condiciones normales como en situaciones de contingencia. Debido a esto, se ha optado por un nuevo diseño de interfaz para implementar dispositivos de medición y protección. Esto posibilitará la gestión local de la subestación de manera independiente al centro de control. En caso de problemas de comunicación o mantenimiento del sistema principal, las operaciones podrán ser gestionadas desde el SAS Local de la subestación.

Una vez establecidas las normas De Diseño Para Diagramas De Operación En Sistemas SCADA Para Subestaciones De Distribución, estas normas tienen como objetivo obtener los mapeos de los diversos equipos integrados en la interfaz HMI. Para lograr esto, se utilizó el software ModScan32, el cual permitió identificar las direcciones donde se almacenan los datos destinados al monitoreo y control de la subestación.

## 4.1.1. Direccionamiento de medidores SEL-735

El mapeo de los medidores SEL-735 se detalla en la Tabla 9, este es el mismo para todos los medidores ubicados en las cabeceras de los alimentadores, en las líneas de alto y medio voltaje y en el transformador de potencia, debido a que los equipos son los mismos y su configuración Modbus viene predeterminada por el fabricante.

Para la configuración mediante el programa ModScan32 se escoge "Connection-Connect", seleccionando "Connect Using" de forma remota el protocolo Modbus TCP Server y el direccionamiento de la IP del equipo de medición, asignado esta configuración en el

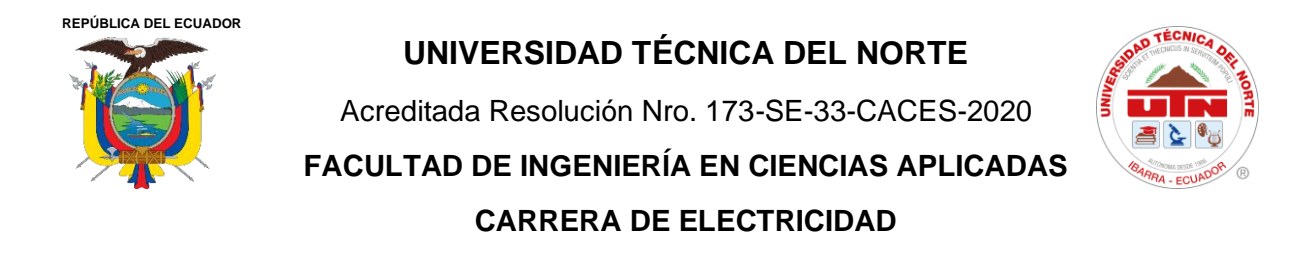

software como se ve en la **Figura 12**, se tiene como resultado el mapeo Modbus de los medidores SEL-735 como se observa en la **Tabla 9**.

| R                                                  | »<br>emote modbusTCP Ser                                    | ver                                                                                                    |
|----------------------------------------------------|-------------------------------------------------------------|----------------------------------------------------------------------------------------------------|
|                                                    | IP Address:                                                 | 172.17.38.36                                                                                                    |
| nfiguration ——                                     | Service Port:                                               | 502                                                                                                    |
| Baud Rate:<br>ord Length:<br>Parity:<br>Stop Bits: | 19200 <u>-</u><br>8 <u>-</u><br>NONE <u>-</u><br>1 <u>-</u> | Hardware Flow Control<br>Wait for DSR from slave<br>DTR Control: Disable<br>RTS Control: Disable<br>Delay 0 ms after RTS before<br>transmitting first character<br>Delay 0 ms after last character<br>before releasing RTS |

Figura 12. Configuración para el mapeo de direccionamiento de los medidores SEL-735.

#### Tabla 9

Mapeo Modbus de medidores SEL-73

| Parámetros | Direcciones de los alimentadores I1, I2, I3, I4 e I5 |                 |              |  |
|------------|------------------------------------------------------|-----------------|--------------|--|
| Eléctricos | Dirección inicial                                    | Dirección final | Tipo de dato |  |
| Ia         | 40352                                                | -               | Double Word  |  |
| Ib         | 40354                                                | -               | Double Word  |  |
| Ic         | 40356                                                | -               | Double Word  |  |
| Va         | 40360                                                | 40361           | Word         |  |
| Vb         | 40362                                                | -               | Double Word  |  |
| Vc         | 40364                                                | -               | Double Word  |  |
| Vab        | 40366                                                | 40367           | Double Word  |  |
| Vbc        | 40368                                                | 40369           | Double Word  |  |
| Vca        | 40370                                                | -               | Word         |  |
| P.a        | 40378                                                | 40379           | Double Word  |  |
| P.b        | 40380                                                | 40381           | Double Word  |  |
| P.c        | 40382                                                | 40383           | Double Word  |  |
| Frecuencia | 403901                                               | -               | Word         |  |
| Fp         | 403911                                               | -               | Word         |  |

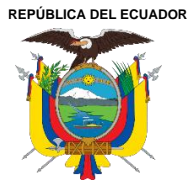

Acreditada Resolución Nro. 173-SE-33-CACES-2020 FACULTAD DE INGENIERÍA EN CIENCIAS APLICADAS CARRERA DE ELECTRICIDAD

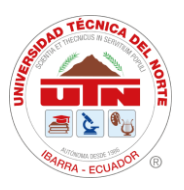

### 4.1.2. Direccionamiento de relés SEPAM serie 80

El mapeo para los relés ubicados en los alimentadores corresponde al mostrado en la **Tabla 10**, En esta tabla se indican las direcciones de los mandos y estados, mismos que son ejecutados desde la interfaz HMI y son válidas para todos los relés de la subestación.

#### Tabla 10

Mapeo modbus de relés SEPAM serie 80

| Direccionamiento de relés de los alimentadores: I1, I2, I3, I4 e I5 |           |              |  |  |
|---------------------------------------------------------------------|-----------|--------------|--|--|
| Mandos                                                              |           |              |  |  |
| Acción                                                              | Dirección | Tipo de dato |  |  |
| Abrir                                                               | 43209.0   | Word         |  |  |
| Cerrar                                                              | 43209.1   | Word         |  |  |
| Reiniciar                                                           | 43209.2   | Word         |  |  |
| Estados                                                             |           |              |  |  |
| Respuesta                                                           | Dirección | Tipo de dato |  |  |
| Abierto                                                             | 43089.7   | Word         |  |  |
| Cerrado                                                             | 43089.8   | Word         |  |  |

### 4.1.3. Mapeo Qualitrol QTMS y Serveron TM1

En este caso el mapeo del Qualitrol QTMS y Serveron TM1 son obtenidos a través del servidor web: Qualitrol (véase Anexo 9), ya que en este se concentran las señales de estos dos equipos. Para la obtención de este mapeo se configuró el protocolo Modbus TCP/IP y luego se escogieron las direcciones de las señales escogidas para ser monitoreadas en el Sistema de Automatización de Subestaciones (SAS ) local.

En la **Tabla 11**, se encuentran detalladas las direcciones obtenidas desde el QTMS del equipo dentro de la subred de datos de Emelnorte, en conjunto con las señales que serán monitoreadas provenientes del transformador (véase Anexo 9).

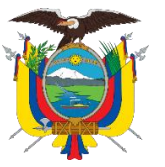

Acreditada Resolución Nro. 173-SE-33-CACES-2020

FACULTAD DE INGENIERÍA EN CIENCIAS APLICADAS

**CARRERA DE ELECTRICIDAD** 

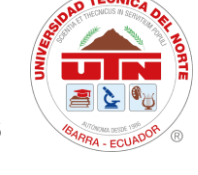

#### Tabla 11

Mapeo Modbus de Qualitrol QTMS y Serveron TM1

| Fallas Del Transformador         | Direcciones | Tipo De Dato |
|----------------------------------|-------------|--------------|
| Qtms TM1 Gas Hidrogeno En Aceite | 48300       | Double Word  |
| Qtms TM1 Humedad                 | 48304       | Double Word  |
| Qtms TM1 Temperatura De Aceite   | 48308       | Double Word  |

Mapeo Modbus de Qualitrol QTMS y Serveron TM1

| Qtms Error Del Sensor De Presion | 48022 | Double Word |
|----------------------------------|-------|-------------|
| Qtms TM1 Estado De Enfriamiento  | 48018 | Double Word |
| Qtms Error Sobretemperatura      | 48027 | Double Word |
| Qtms Alarma nivel de Aceite      | 48036 | Double Word |
| Qtms Alarma De Alimentación      | 48048 | Double Word |

#### 4.1.4. Direccionamiento de Alarmas

Para el mapeo de las señales de alarma se toma en cuenta los direccionamientos datos por los relés, estos responden a fallas presentadas en el funcionamiento de estos equipos. Las diferentes fallas que se pueden presentar y que se encuentran activadas en la configuración de los relés se encuentran detallas en la **Tabla 12**.

#### Tabla 12

Mapeo de direcciones de alarma

| Alarma                                      | Dirección | Tipo de dato      |
|---------------------------------------------|-----------|-------------------|
| Disparo Protección (ANSI 27)                | 43222.0   | Lectura/Escritura |
| Falla sobre corriente Temporizada (ANSI 51) | 43221.0   | Lectura/Escritura |
| Falla sobre corriente (ANSI 50)             | 43221.1   | Lectura/Escritura |
| Disparo Protección (ANSI 59)                | 43222.8   | Lectura/Escritura |
| Disparo por baja frecuencia (ANSI 81)       | 43225.2   | Lectura/Escritura |

## 4.2. Configuración de IP de pantalla HMI.

Para la configuración de la pantalla táctil HMI de la serie DOP-W105B de Delta Electronics, se destaca su capacidad para ofrecer un alto rendimiento con una respuesta rápida, una pantalla táctil de alta resolución y alto brillo. Además, esta pantalla cuenta con certificación de resistencia a vibraciones y cambios de temperatura ambiente, junto con un panel frontal

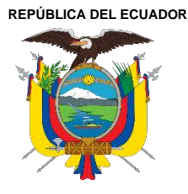

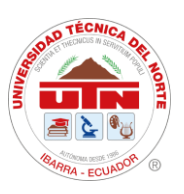

resistente al agua con clasificación IP65. La pantalla está equipada con dos puertos Ethernet y dos puertos COM compatibles con RS232, RS422 y RS485. El software de edición para PC es compatible con una amplia gama de sistemas operativos, incluyendo Windows XP, Windows Vista, Windows 7, 8, 10 y 11.

Por lo tanto, para configurar la dirección IP de la pantalla, se accede a la configuración de comunicación a través del puerto Ethernet. Primero, se debe desactivar el DHCP, el cual proporciona automáticamente una dirección IP al host de protocolo de Internet, desde el menú del sistema. Luego, se asigna manualmente una dirección IP conectándose a la red de EMELNORTE, como se muestra en la **Tabla 13**.

#### Tabla 13

Ajustes de Sistema-Configuración de IP de pantalla DOP-W-HMI.

| LAN 1 | HMI Name: | НМІ               |
|-------|-----------|-------------------|
| LAN2  | DHCP:     | OFF               |
|       | IP:       | 172.17.38.XXX     |
|       | Mask:     | 255.255.255.XXX   |
|       | Gateway:  | 172.17.38.X       |
|       | MAC:      | 00.18.23.35.69.XX |

De manera similar, para configurar el software DOPSoft, se procedió a crear un nuevo proyecto seleccionando el tipo y la serie de la pantalla HMI. Se asignó un nombre al proyecto y a la primera pantalla, como se muestra en la **Figura 13**.

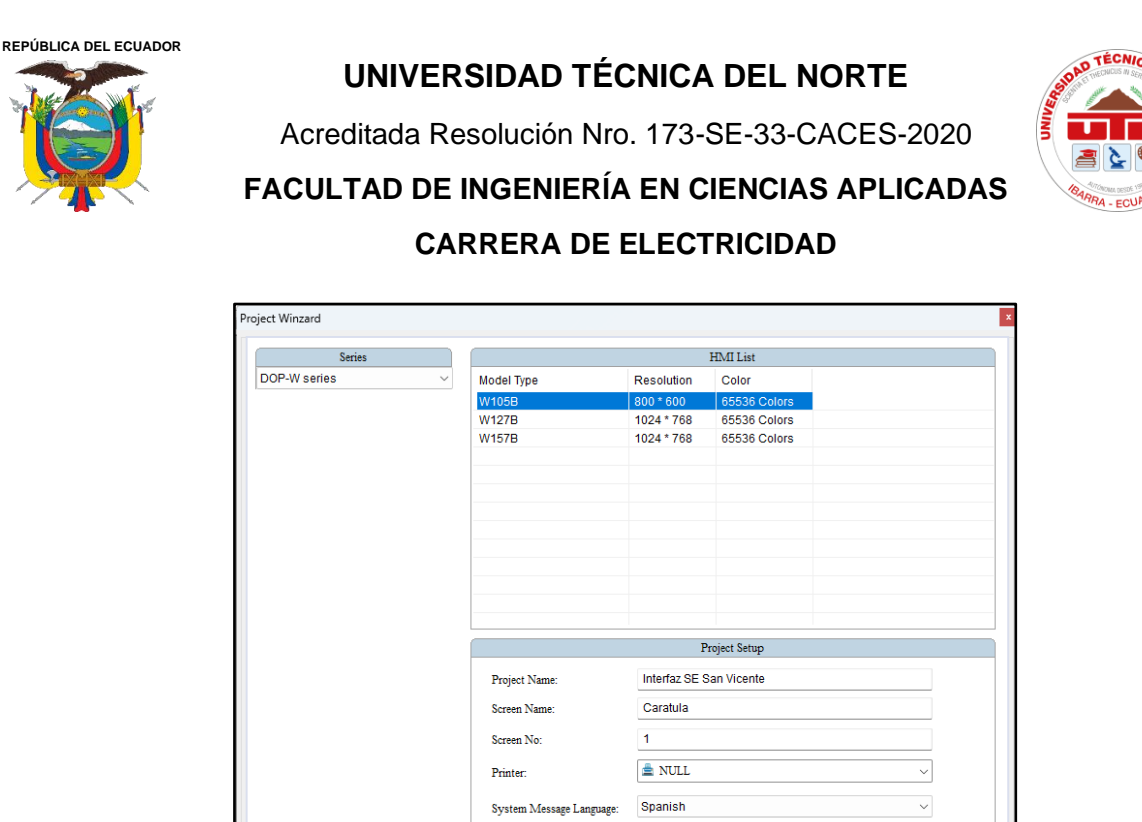

HMI Rotation

medidor SEL-735. Esto se puede observar en la Figura 14.

Device LocalHos

00-MED1 I

Link Name

roject Winzard

-

COM1

0 **1000**0

COM2

-

COM3

met1

Ethe

Ethe

0

Figura 13. Inicio de nuevo proyecto en pantalla HMI.

configurando un nuevo nombre de enlace para especificar el tipo de comunicación, que en este

caso es TCP/IP con una dirección IP del controlador, que es 172.17.38.XX, correspondiente al

Communication Setting

Controller

HMI Station

Main Extra

Communication Paramete

Controller IP : Port

PLC Station

Password

Timeout(ms)

Retry Count

Comm. Delay Time(ms)

Detail

\$

+

\*

-

\*

Cancel

502

172 . 17 . 38 . 36 :

TCP/IP (6 Digits)

0

1 12345678

0

2

Back

✓ degree

Next

Cancel

Finish

Back

Como resultado, se seleccionó la comunicación a través del puerto Ethernet,

Figura 14. Configuración de un nuevo enlace en pantalla HMI.

Finish

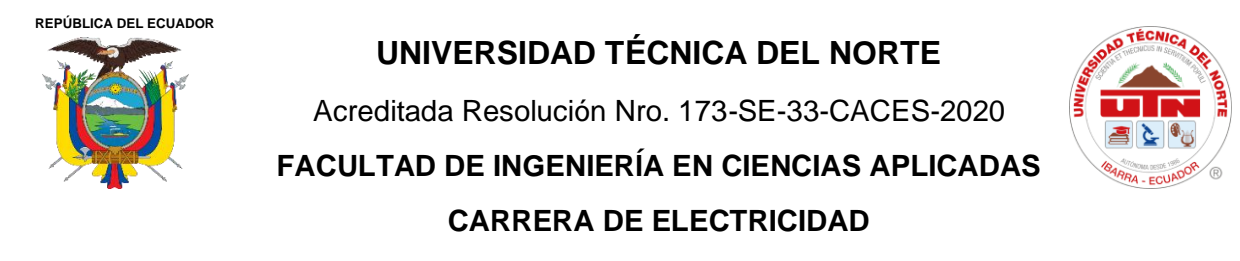

Consecuentemente, se introduce la dirección IP de la HMI según se indica en la **Figura 15**. Es necesario añadir la dirección IP correspondiente al dominio local que ofrece la red de Emelnorte, así como la máscara de subred de la HMI, utilizando la opción de Local Host a través del puerto Ethernet.

|          |                     | Communication Setting |  |
|----------|---------------------|-----------------------|--|
| Desi     | LocalHost           |                       |  |
| COM1     | ~~                  |                       |  |
| Local    | ihost               |                       |  |
|          | 🕑 Overwrite IP      |                       |  |
| COM2     | Obtain an IP addres | s automatically       |  |
| 1000     | HMI IP Address      | 172 . 17 . 55 . 178   |  |
| COM3     | Subnet Mask         | 255 . 255 . 255 . 192 |  |
|          | Gateway IP          | 172 17 55 120         |  |
| <b>.</b> | outonay ii          | 1/2 . 1/ . 33 . 12/   |  |
| hernet1  |                     |                       |  |
|          |                     |                       |  |
| nernet2  |                     |                       |  |
|          |                     |                       |  |
|          |                     |                       |  |
|          |                     |                       |  |
|          |                     |                       |  |
|          |                     |                       |  |
|          |                     |                       |  |
|          |                     |                       |  |
|          |                     |                       |  |

Figura 15. Configuración de LocalHost de HMI.

De forma similar se van creando los nuevos enlaces para los dispositivos de medición y control de cada alimentador que compone la subestación, teniendo en cuenta que los dispositivos de control (relés) se encuentran dentro de un equipo de tipo pasarela ethernet de Schneider Electric, como se observa dentro del recuadro color rojo, que cuenta con una comunicación Modbus TCP/IP que hace que trabaje de forma maestro-esclavo con los dispositivos de protección y control, para comunicarse de manera eficiente.

En la **Figura 16**, se visualizan todos los enlaces de comunicación creados para facilitar el control y monitoreo de los dispositivos de medición, control y protección ubicados en la subestación San Vicente.

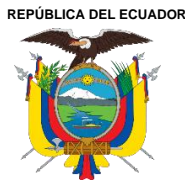

Acreditada Resolución Nro. 173-SE-33-CACES-2020

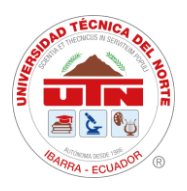

FACULTAD DE INGENIERÍA EN CIENCIAS APLICADAS CARRERA DE ELECTRICIDAD

| •        |                                                                                       | Communication Setting                                          |                                                                   |
|----------|---------------------------------------------------------------------------------------|----------------------------------------------------------------|-------------------------------------------------------------------|
| COM1     | Device LocalHost                                                                      | r                                                              | Detail                                                            |
| COM2     | 00- MED_I1<br>01- MED_I2<br>02- MED_I3                                                | Controller TCP/IP (6<br>Communication Parameter                | Digits)                                                           |
| COM3     | 03-MED_I4<br>04-MED_I5<br>05-MED_LINOTA<br>06-MED_LINATU<br>07-MED_CG69KV             | HMI Station<br>Controller IP : Port<br>Main Extra              | 3         3           172 . 17 . 38 . 103         :           502 |
| thernet2 | 08-MED_CG13.8KV<br>09:RELE_11<br>10-RELE_12<br>11-RELE_13<br>12-RELE_14<br>13-RELE_15 | PLC Station<br>Password<br>Comm. Delay Time(ms)<br>Timeout(ms) | 5                                                                 |
|          | 14- TRANSF_13kV<br>15- TRANSF_69kV                                                    | Retry Count                                                    | 2                                                                 |
|          |                                                                                       | Optimize                                                       |                                                                   |
|          |                                                                                       |                                                                |                                                                   |

Figura 16. Listado de direccionamientos de comunicación de elemento de medición, protección y control SE San Vicente.

#### 4.3. Diseño de interfaz

Para el diseño de la interfaz en la pantalla HMI, uno de los procesos más importantes del SAS local, se consideran los requerimientos del operador y del área de ingeniería de la empresa EMELNORTE S.A. El objetivo principal es garantizar que la interfaz sea amigable y eficiente para el operador del sistema, cumpliendo así con los estándares y expectativas establecidos por la empresa.

Dentro del diseño de esta interfaz se presentarán las pantallas y subpantallas creadas, proporcionando una descripción detallada de su estructura, botonera y funciones. Se enfatizará especialmente en los colores y la estructura visual que se mostrará en la pantalla HMI, con el objetivo de optimizar la experiencia del usuario y asegurar una operación intuitiva y eficiente.

Cada uno de los botones presentes en las pantallas cuenta con un nivel de seguridad específico, acompañado de su correspondiente contraseña para limitar el acceso. La modificación de estos niveles de seguridad únicamente puede ser efectuada por la autoridad máxima del sistema, asegurando de esta manera la protección y el control adecuados de la interfaz HMI.

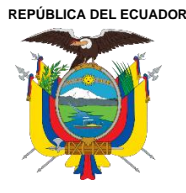

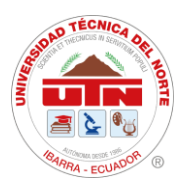

Dentro del Estudio de Diseño de Diagramas de Operación en Sistemas de Supervisión, Control y Adquisición de Datos en Tiempo Real (SCADA) para Subestaciones de Distribución, se menciona la importancia de una operación del usuario del sistema que sea fácil, eficaz y amigable. Esto es fundamental para que el usuario pueda identificar la configuración y el orden de los dispositivos adaptándose específicamente, según el tipo de subestación.

La arquitectura de diseño de la interfaz HMI para la Subestación San Vicente fue desarrollada conforme a la normativa IEC 61850. Esta normativa se fundamenta en la representación de la arquitectura de subestaciones intermedias y completas de 23kV. Para la simbología eléctrica, se adoptó la norma estándar IEEE/ANSI Std C37.1-1994, asegurando de esta manera la coherencia y el cumplimiento de los estándares internacionales en el diseño.

Además, para la interfaz de usuario se recomienda el uso de datos y caracteres alfanuméricos según los códigos establecidos por la norma ANSI INCITS 4-R2002 (ANSI X3.4-1986). Estas especificaciones técnicas aseguran que el diseño de la interfaz HMI cumple con las normativas esenciales para la operación en sistemas SCADA, garantizando la compatibilidad y funcionalidad óptima del sistema.

Esto se realiza siguiendo el diagrama unifilar de la subestación y considerando las características de monitorización y control con las que los operadores están familiarizados (véase Anexo 1y Anexo 2).

En la **tabla 14** se realiza una descripción de la arquitectura de la interfaz de la HMI dando paso al menú principal.

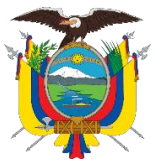

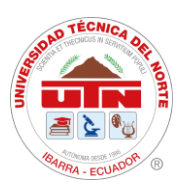

#### Tabla 14

Arquitectura de la interfaz gráfica HMI

| Nombre de Pantalla                                      | Pantalla de Actividades                                                                  | Descripción                                                                                                    |
|---------------------------------------------------------|------------------------------------------------------------------------------------------|----------------------------------------------------------------------------------------------------|
| Presentación e Inicio<br>Menú de control y<br>monitoreo |                                                                                          | Portada con imagen de<br>fotografía de la subestación,<br>logo de la empresa, nombre de<br>la subestación, fecha y hora en<br>tiempo real, botoneras de<br>monitoreo y control, icono de<br>inicio, autor del diseño.                                                                                                    |
| Diagrama Unifilar                                       |                                                                                          | Indica los elementos de<br>medición y control de la<br>subestación, lecturas de<br>parámetros eléctricos en tiempo<br>real, nombre de las líneas de<br>69kV, nombre de las<br>protecciones eléctricas, nombre<br>de las barras de 69kV y 13,8kV,<br>de alimentadores, nombre de<br>subestación botoneras de<br>menús, incono de regreso,<br>nombre de autor. |
|                                                         | ANSI ISA 5.5                                                                             |                                                                                                    |
| Psicología de color                                     | ROJO: estado emergencia o<br>cerrado, estado de falla.<br>VERDE: estado normal se        | <ul> <li>Rojo: Línea de 13,8kV y alimentador cerrado.</li> <li>Verde claro: Línea de 69kV.</li> <li>Verde oscuro: Alimentador</li> </ul>                                                                                                    |
|                                                         | enciende y cambia a control<br>automático para realizar la<br>función de control manual. | abierto.<br>Azul: Nombre de                                                                                                    |
|                                                         | AZUL: se utiliza para reiniciar, restablecer los                                         | en menú de maniobras.                                                                                                    |
|                                                         | parámetros iniciales.                                                                    | Gris oscuro: Nombre de                                                                                                    |
|                                                         |                                                                                          | líneas de alta tensión de 69kV,                                                                                                    |
|                                                         | GRIS: Sin significado en particular.                                                     | botoneras de menú de interfaz.                                                                                                    |

Nota: Descripción de Arquitectura de la interfaz HMI

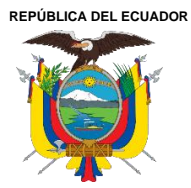

Acreditada Resolución Nro. 173-SE-33-CACES-2020 FACULTAD DE INGENIERÍA EN CIENCIAS APLICADAS CARRERA DE ELECTRICIDAD

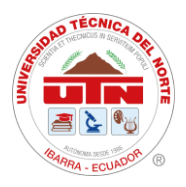

En la **Tabla 15** se realiza una descripción detallada de las botoneras y cuadros de textos presentes en el diseño de la interfaz en la pantalla HMI.

#### Tabla 15

Botoneras, cuadro de textos e imágenes utilizados en diseño de Interfaz de la SE San Vicente.

| Descripción                                                                                                |               | CUADROS      | DE TEXTO        |            |
|----------------------------------------------------------------------------------------------------|---------------|--------------|-----------------|------------|
| Nombre de la subestación                                                                                   | SUBESTACIÓN " |              | SUBESTACION SAN | VICENTE    |
| Nombre de posiciones de líneas de la subestación                                                           |               | ATUNTAQUI    | OTAVALO         |            |
| Nombre del alimentador                                                                                     |               | ALIMENT      | ADOR 13         |            |
| Nombre de opciones de maniobras                                                                            |               | MANIC        | BRAS            |            |
| Nombre de parámetros<br>eléctricos                                                                         | Intensidades  | Voltajes d   | e Líneas        | Frecuencia |
|                                                                                                    | BOTON         | ERAS         |                 |            |
| Botonera de inicio de pantalla<br>HMI                                                                      |               | MONITOREO    | CONTROL         |            |
| Botoneras de Alarma,<br>monitore, histórico de<br>alarmas que se encuentran en<br>el diseño de la interfaz | ALARMAS       | MONITOREO    | HISTORICOS DE   | ALARMAS    |
| Botoneras de hora y fecha en<br>tiempo real                                                                |               | 13:<br>11/0  | 45:03<br>5/2024 |            |
|                                                                                                    | IMÁGI         | ENES         |                 |            |
| Logo de Empresa                                                                                            |               | <b>©E</b> me | Norte           |            |
| Fotografía de portada principal de la SE.                                                                  |               |              |                 |            |
| Imagen de iconos de<br>configuración y regreso de<br>pantalla                                              |               | S            | 6               |            |

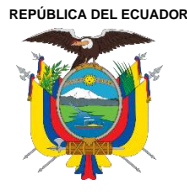

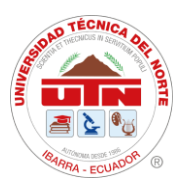

## 4.3.1. Diseño de pantalla HMI

La implementación de la interfaz se lleva a cabo en una pantalla táctil para ser operada por el área de ingeniería y operadores. Este diseño guía al usuario a un inicio de pantalla donde se observa la caratula principal con dos botoneras de "MONITOREO Y CONTROL", véase en la **Ilustración 1**.

Mediante el botón de "MONITOREO", se accede al diagrama unifilar que permite visualizar en tiempo real las lecturas de los parámetros eléctricos, los estados de los alimentadores de media tensión, y los transformadores de 13,8kV y 69kV. Además, se muestran las posiciones de las líneas Atuntaqui y Otavalo. En esta ventana de monitoreo, se disponen dos conjuntos de botones: uno para alarmas y otro para históricos de alarmas, los cuales despliegan subpantallas con información detallada sobre la hora, la fecha y el mensaje de cada alarma activada.

Al presionar los alimentadores, transformadores y seccionadores de las líneas en el diagrama unifilar, se despliega una subpantalla que muestra las lecturas de los parámetros eléctricos correspondientes a cada uno de ellos.

Mediante el botón de "CONTROL", al accionarlo, se genera una subpantalla en la que debe ingresarse una contraseña. Esto permite acceder a la pantalla del diagrama unifilar, donde se dispone del mando de control para realizar las maniobras pertinentes en alimentadores y transformadores.

En la sección de botoneras de "MANIOBRAS", se encuentran los estados "ABRIR", "CERRAR" y "RESET". Estas opciones permiten ejecutar acciones de apertura o cierre para alimentadores y transformadores. Al accionar el botón de "ABRIR", se despliega una pantalla de seguridad que solicita el ingreso de una contraseña para realizar la maniobra. Cuando se selecciona el botón de "CERRAR", aparece una subpantalla que solicita confirmación con el mensaje "¿ESTÁ SEGURO?" antes de proceder con la maniobra.

Dentro de la subpantalla de alimentadores y transformadores, en la parte inferior se encuentra botonera de flecha que, al ser accionado, permite visualizar en tiempo real las lecturas de los parámetros eléctricos de cada uno de ellos. Al utilizar las botoneras de alarmas e historial de alarmas, se muestran las lecturas de alarmas y fallas que se activen en la subestación.

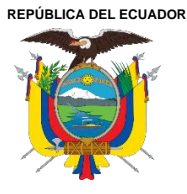

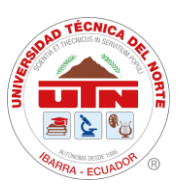

Además, se encuentra la botonera de "FALLAS", que indica los tipos de fallas programadas para el transformador. Si alguna de estas fallas se activa, el indicador cambia a color rojo, señalando la presencia de una falla y una alarma.

Esto permite que el sistema de interfaz se enfoque en proporcionar acciones que se ejecuten de manera inmediata, priorizando la rapidez. Asimismo, incluye especificaciones para el monitoreo y control del equipo manipulado y por manipular.

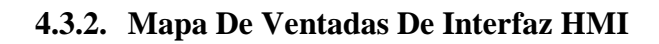

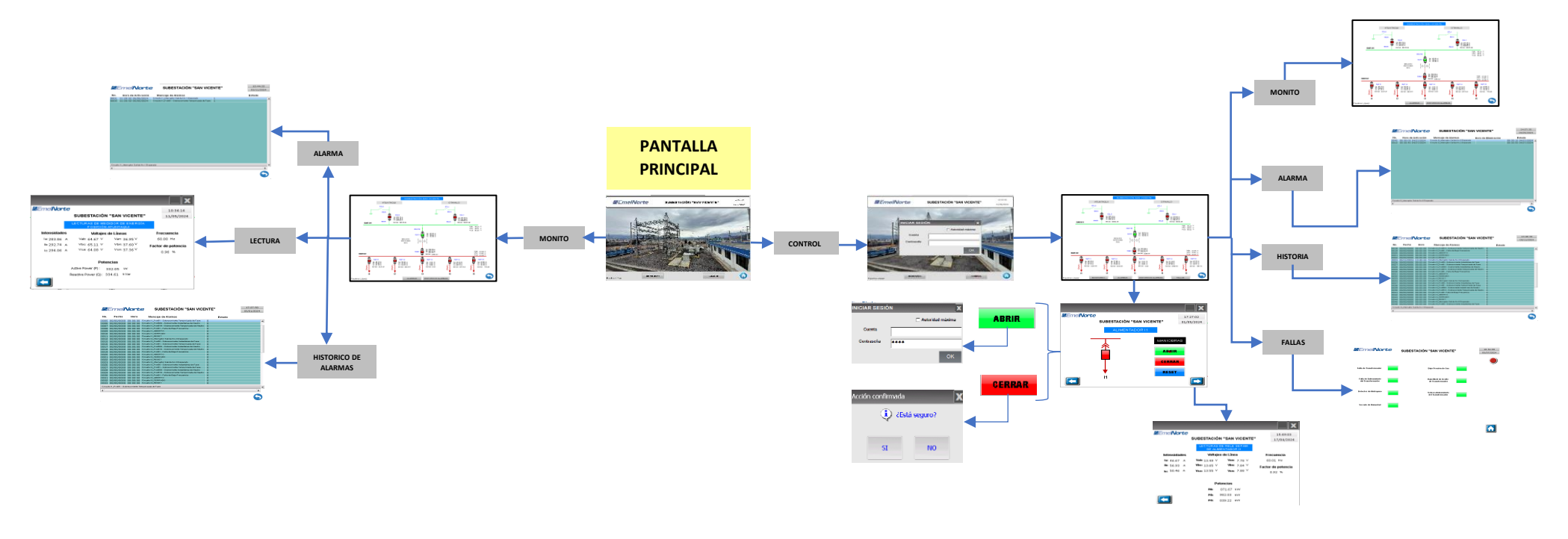

Ilustración 1. Mapa de ventanas de interfaz en pantalla HMI

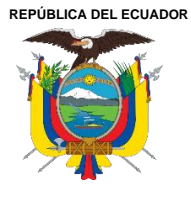

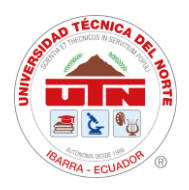

## 4.3.3. Distribución de ventanas en diseño HMI

En la **Figura 17**, se presenta la pantalla de inicio de la subestación San Vicente, en la parte superior se encuentra el título del proyecto, la fecha y hora actuales, junto en la parte inferior las botoneras de monitoreo y control e icono de inicio de pantalla que lleva a la configuración de pantalla.

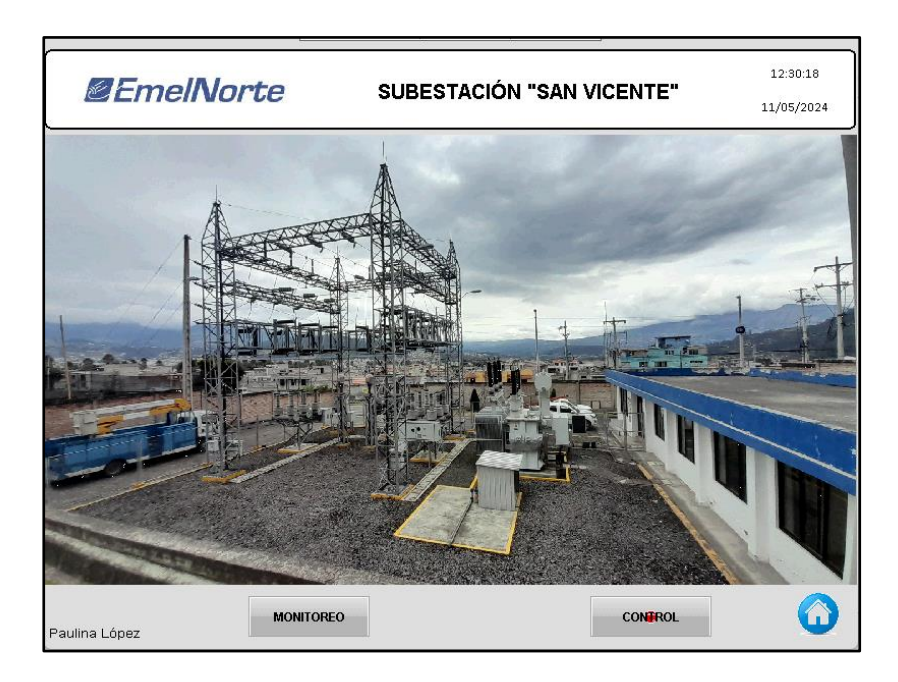

Figura 17. Pantalla de Inicio

En la **Figura 18**, se indica la pantalla principal de la interfaz, en la que se puede apreciar los valores de corriente de los diferentes alimentadores, líneas de alimentación y del transformador.

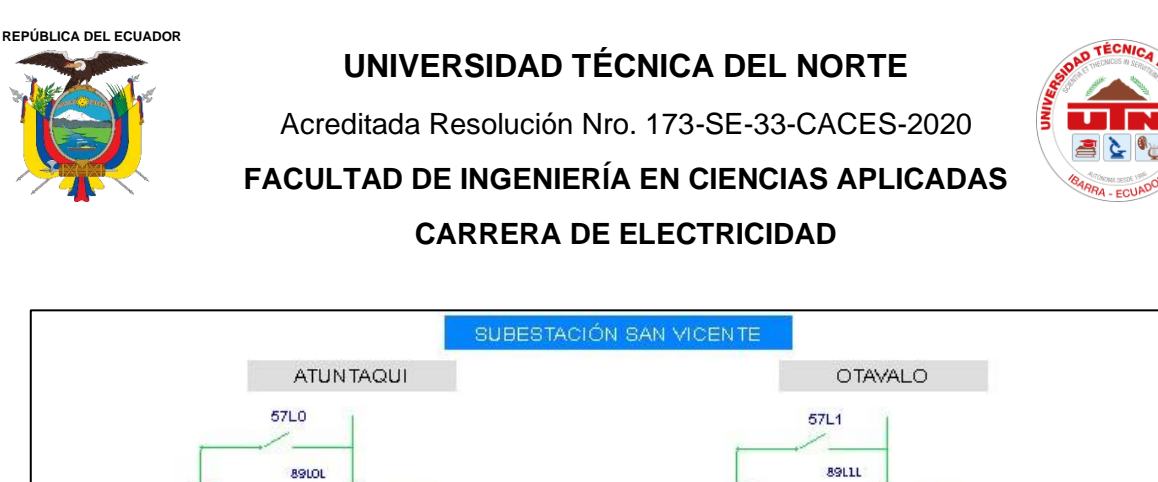

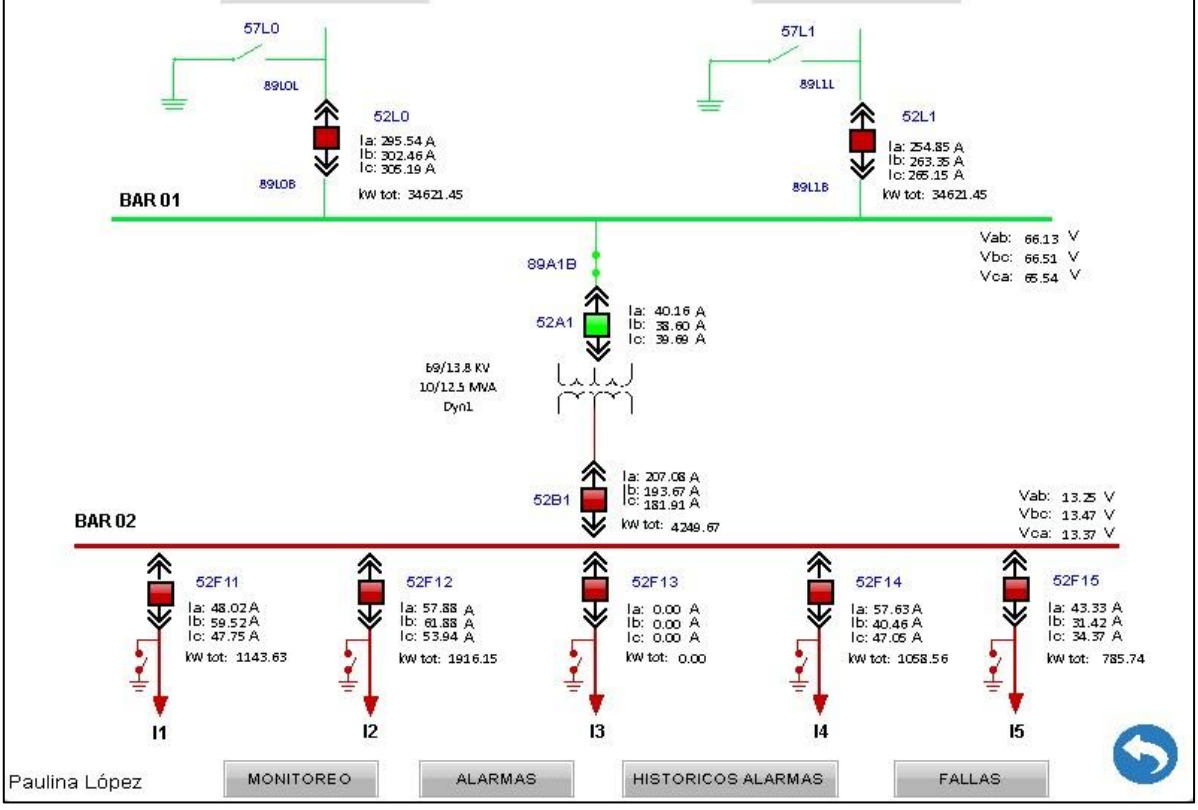

Figura 18. Pantalla de control de la interfaz de la HMI Delta SE San Vicente.

En la **Tabla 15**, se indican los mandos y estados ocupados en el desarrollo de la interfaz y su correspondiente función.

#### Tabla 16

Mandos y estados de la subestación San Vicente.

| Estado del Relé | Mandos / Maniobras | Descripción                                                                           |
|-----------------|--------------------|---------------------------------------------------------------------------------------|
|                 | Abrir<br>Abrir     | Se acciona el mando<br>abrir para cambio del<br>estado cerrado a<br>abierto del relé. |

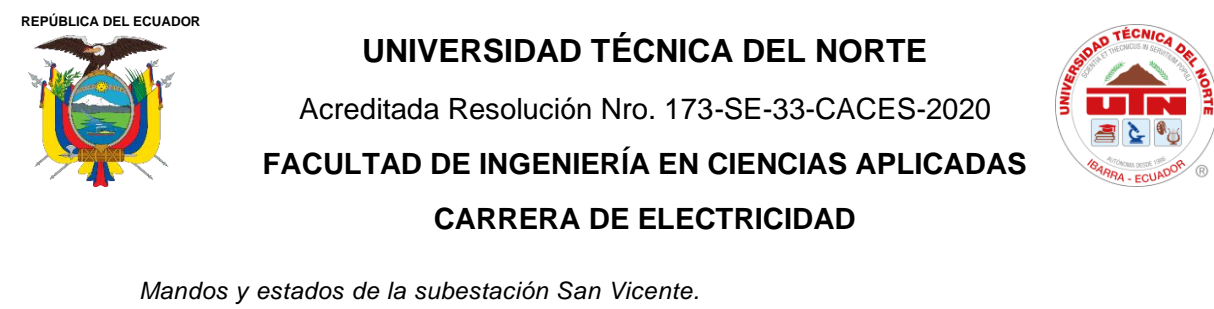

| Reset<br>RESET   | Se acciona el mando<br>reset para reinicio de<br>alarmas del relé.                     |
|------------------|----------------------------------------------------------------------------------------|
| Cerrar<br>CERRAR | Se acciona el mando<br>cerrar para cambio del<br>estado abierto a<br>cerrado del relé. |

Para la ejecución de las operaciones de Mandos/Maniobras, se ha implementado un programa que realiza la lectura de bits para verificar el estado de operación específicos. Este programa se encarga de activar o desactivar un bit según el estado requerido para cada operación.

El estado ABRIR se obtiene con el bit en cero como se puede ver en la **Figura 19**, en donde:

- 1. Comenzar: Indica el inicio del programa.
- 2. Condición IF para **\$3209.0**: Si el bit \$3209.0 está ON.
  - **Si es verdadero**: Enciende el bit \$1.0.
  - Si es falso: No hace nada y pasa a la siguiente condición.

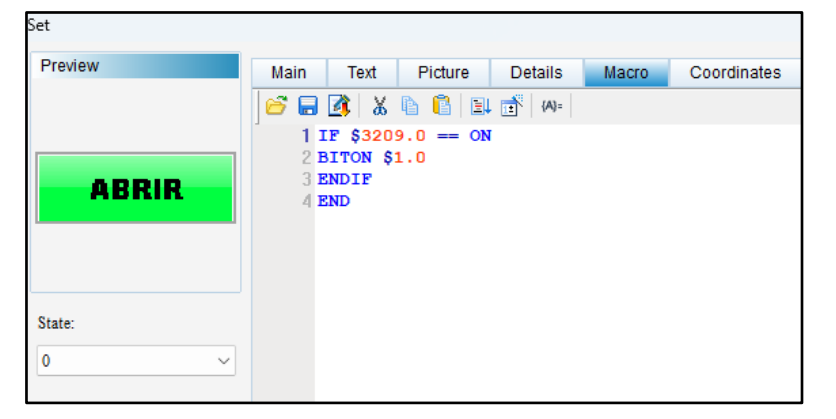

Figura 19. Programación de Mando / Maniobra de estado ABRIR.

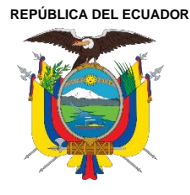

Acreditada Resolución Nro. 173-SE-33-CACES-2020 FACULTAD DE INGENIERÍA EN CIENCIAS APLICADAS CARRERA DE ELECTRICIDAD

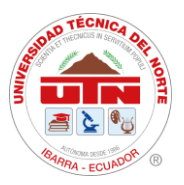

Para el siguiente estado de CERRAR se obtiene con el bit en 1, ver **Figura 20** en donde:

- 1. Condición IF para \$3209.1: Si el bit \$3209.1 está ON.
  - **Si es verdadero**: Apaga el bit \$1.0.
  - Si es falso: No hace nada y pasa a la siguiente condición.

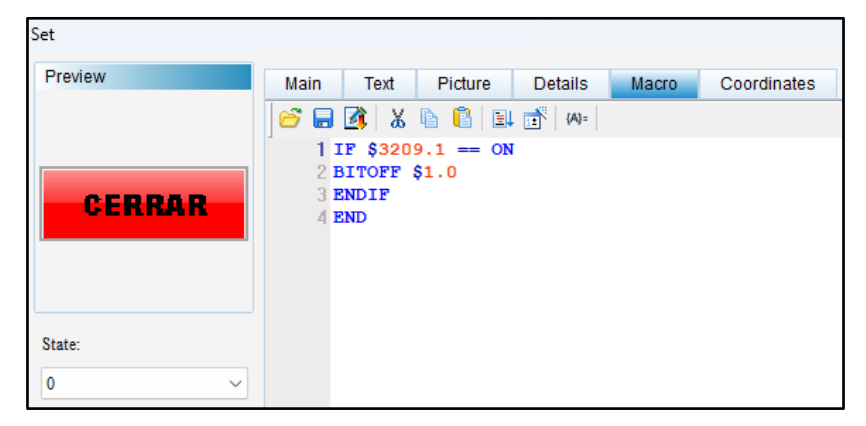

Figura 20. Programación de Mando / Maniobra de estado CERRAR.

Para el estado de RESET igual se le da un bit en ON, se observa en la Figura 21:

- 1. Condición IF para \$3209.2: Si el bit \$3209.2 está ON.
  - **Si es verdadero**: Enciende el bit \$1.0.
  - Si es falso: No hace nada.
- 2. **Fin**: Fin del programa.

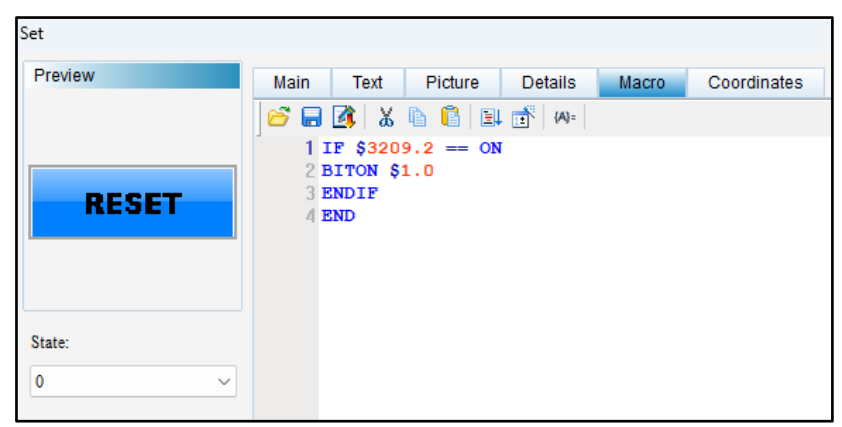

Figura 21. Programación de Mando / Maniobra de estado RESET.

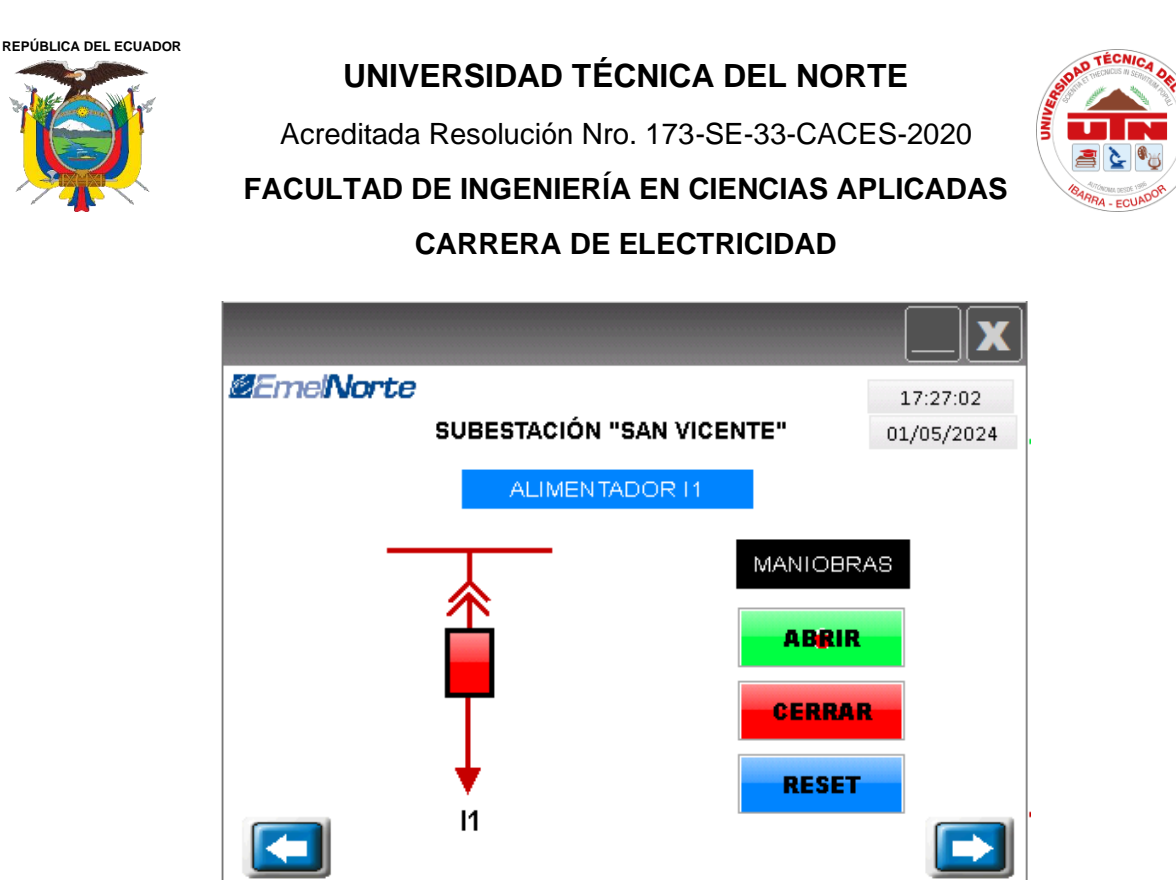

Figura 22. Su pantalla de maniobras y estados del Alimentador I1.

Al ejecutar las operaciones de mandos y verificar los estados, se obtuvieron los siguientes resultados en la pantalla de monitoreo del SCADA.

| Marca de Tiempo         | Subestación       | Tabla  | Mensaje                                                |
|-------------------------|-------------------|--------|--------------------------------------------------------|
| 29/96/2024 11:34:30,480 | 13_04_SAN VICENTE | status | Comando discreto Cerrado - Realizado correctamente     |
| 29/96/2024 11:34:30,480 | 13 04 SAN VICENTE | status | Cambio al estadono ordenado (estado normal)            |
| 29/96/2024 11:34:30,474 | 13_04_SAN VICENTE | status | Cambio al estado Reset no ordenado (estado normal)     |
| 29/96/2024 11:33:30,450 | 13 04 SAN VICENTE | status | Cambio al estado desconocidono ordenado(estado normal) |
| 29/96/2024 11:33:30,450 | 13_04_SAN VICENTE | status | Comando discreto Abierto -Realizado Correctamente      |

Figura 23. Pantalla de estados reflejados en las pantallas de SCADA.

Además, se tiene la configuración de las diferentes alarmas que actuarán cuando se accione alguna de las protecciones programadas en el relé SEPAM, tal como se muestra en la **Figura 23**, en esta puede verificar el funcionamiento de las alarmas registradas y activadas en la subestación San Vicente.

| Subestación   | 13_SAN     |                   | Punto<br>Mensaje |        | F. Inicio  | 29/06/2024<br>29/06/2024 | 6:02:31                                                                 | Tipo Maximo de filas mostradas. Use el filtro                                    |
|---------------|------------|-------------------|------------------|--------|------------|--------------------------|-------------------------------------------------------------------------|----------------------------------------------------------------------------------|
| Marca de      | Tiempo     | Subestación       | Tipo Dispositivo | Tabla  |            | Punto                    |                                                                         | Mensaje                                                                          |
| 29/06/2024 11 | 33:38,045  |                   |                  | remote | 13_SANVIC  | ENTE_TELVENT_SA          | Comando emitido poll por C                                              | AS\13-0401465844 en LC_IBA_XOS1_TS1                                              |
| 29/06/2024 11 | 33:23,600  | 13_04_SAN VICENTE |                  | status | 135V04CPF  | 813-13_852F13-RE5        | Comando emitido ACKNOW<br>estado Desconocido no orde<br>LC IBA XOS3_TS1 | LEDGE status.135V04CPRI13-13 852F13-6<br>mado (estado anormai)) por QAS(13-1001) |
| 29/06/2024 11 | 33:22,149  | 13_04_SAN VICENTE |                  | status | 135V04CTF  | 2A01-69-TRA01-VEN        | Comando emitido ACKNOW<br>Normal (estado normal)) por                   | LEDGE status.135V04CTRA01-69-TRA01-<br>QA\$(13-1001727575 en LC_IBA_XOS3_TS      |
| 29/06/2024 11 | :33:21,650 | 13 04 SAN VICENTE |                  | status | 13/SV04CP9 | 813-13_852F13-RES        | Cambio al estado Reset no o                                             | rdenado (estado normal)                                                          |
| 29/06/2024 11 | 33:21,650  | 13_04_SAN VICENTE |                  | status | 135V04CPF  | 813-13_852F13-INT        | Comando discreto Abierto -                                              | Realizado correctamente                                                          |
| 29/06/2024 11 | 33:21,650  | 13_04_SAN VICENTE |                  | status | 135V04CP9  | 813-13_852F13-RES        | Cambio al estado Desconoci                                              | do no ordenado (estado anormal)                                                  |

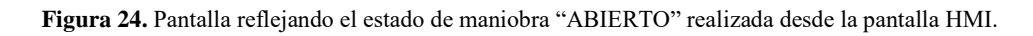

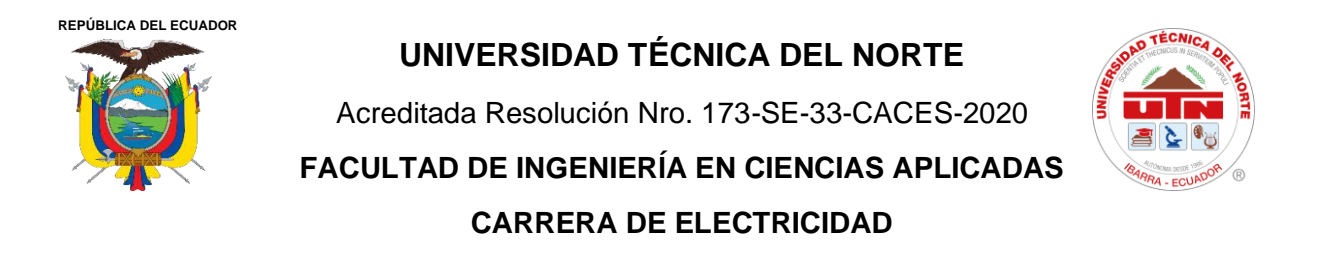

En la **Figura 24**, se observa el estado de maniobra "ABIERTO" hecho desde la pantalla HMI en tiempo real.

| Schneide                | er<br>ic       | groupName in | 6/2024 14:19:09, | 791 13 04   | SAN VICENTE      | ELVENT_SAITI | statu:               |           | 13SV04CTRA01.0  | 59_TRA01-V   | EN        |               |
|-------------------------|----------------|--------------|------------------|-------------|------------------|--------------|----------------------|-----------|-----------------|--------------|-----------|---------------|
| Silenciar               | 29/06/2024 1   | 1:34:30,48   | 0                | 13SV04CPRI1 | 3-13_852F13-RE S | ET           | 13_SANVICENTE        |           | ado no ordenad  | lo (estado a |           |               |
| Resumen<br>Alarmas      |                |              |                  |             |                  |              |                      |           |                 |              |           |               |
| 11:34:44                |                |              |                  |             |                  |              |                      |           |                 |              |           |               |
| 29/06/2024              |                |              |                  |             |                  |              |                      |           |                 |              |           |               |
| 29/06/2024 11:34:30,480 | 13_04_SAN VICE | NTE          |                  |             | status           |              | 135V04CPRI13-13_852F | 13-INT- C | omando discreto | Cerrado -    | Realizado | correctamente |
|                         |                |              |                  |             |                  |              |                      |           |                 |              |           |               |

Figura 25. Pantalla reflejada la maniobra de estado "Reset" para volver al estado normal "CERRADO" realizada desde la pantalla HMI

En la **Figura 25**, se puede observar el estado de maniobra "Reset" para volver a cerrar al relé del Alimentador ejecutado en maniobra de Abierto.

| <b>@</b> Emel <b>Norte</b> |              |               |        | 15:30:08      |
|----------------------------|--------------|---------------|--------|---------------|
|                            | SUBESTACIÓN  | "SAN VICENTE" |        | 01/05/2024    |
|                            |              |               |        |               |
| Intensidades               | Voltajes (   | de Líneas     | Fre    | cuencias      |
| la: 81.58 A                | Vab: 13.00 V | Van: 7,48 V   | 59     | 99 Hz         |
| lb: 85.26 A                | Vbc: 13.17 V | Vbn: 7.57 V   | Factor | r de potencia |
| lo: 74.69 A                | Vca: 13.03 V | Von: 7.58 V   |        | 0.96 %        |
|                            | Poter        | ncias         |        |               |
|                            | PA: 5        | 59.90 kVV     |        |               |
|                            | РВ 5         | 90.46 kVV     |        |               |
|                            | PC 5         | 02.99 kVV     |        |               |

Figura 26. Sub-pantalla de lectura de relés SEPAM de parámetros eléctricos reflejado del Alimentador I2.

La subpantalla de ejecución para mandos y estados puede observarse en la **Figura 22**, esta subpantalla facilita la lectura de los valores correspondientes a voltajes de líneas, corrientes, potencias por fase, factor de potencia y frecuencia de cada uno de los alimentadores.

Para la lectura de los datos de los parámetros eléctricos, como se muestra en la **Figura 26**, se utilizó el mapeo a través de software libre Mod Scan32. La configuración para obtener

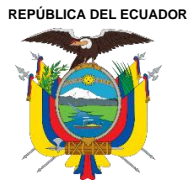

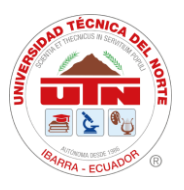

las lecturas, se realizó en la pantalla numérica, donde se ingresó el tipo de dispositivo, en este caso el medidor del Alimentador, para obtener los valores en tiempo real.

### 4.4. Configuración de Alarmas de Alimentadores y Transformadores

Para configurar las alarmas, se selecciona la opción "Alarma Setup", donde se ajustan características como el tiempo de escaneo, registro máximo e intervalos (ms), como se muestra en la parte superior de la **Figura 27**. Posteriormente, se procede a configurar cada una de las alarmas para cada alimentador. Estas alarmas muestran los estados de abierto, cerrado y reset, así como las protecciones de sobre corriente instantánea (ANSI Prot 50) y temporizada de fase (ANSI Prot 51), tanto para fase como para neutro (ANSI Prot 50N y ANSI Prot 51N), y la protección de baja frecuencia (ANSI Prot 81). Estas configuraciones se establecen dentro de la interfaz de la subestación San Vicente.

|     | Alarm Set                                                                                                    | ting         |                                                                                                    |                                                               | Alarn                                                       | Moving Sign                                                                                                    |                                                                |                                                              |
|-----|----------------------------------------------------------------------------------------------------|--------------|----------------------------------------------------------------------------------------------------|---------------------------------------------------------------|-------------------------------------------------------------|----------------------------------------------------------------------------------------------------|----------------------------------------------------------------|--------------------------------------------------------------|
|     | Address                                                                                                    | 1            | None                                                                                                    |                                                               | Enable                                                      |                                                                                                    | No                                                             | ~ Delete                                                     |
|     | Scan Time (second) 0.5                                                                                                    |              | ~                                                                                                    |                                                               |                                                             | T                                                                                                    | Modify                                                         |                                                              |
|     | Max Re                                                                                                    | cords        | 10                                                                                                    |                                                               | ros                                                         | itton                                                                                                    | тор                                                            |                                                              |
|     | Hold HMI                                                                                                    |              | HMI                                                                                                    | ~                                                             | Dir                                                         | ection                                                                                                    | Left                                                           | ~ Import                                                     |
|     | E Frit                                                                                                    | Screen Sata  | ar whan alarm is trip                                                                                                    |                                                               | Mo                                                          | ving Points                                                                                                    | 1                                                              | ~ Encod                                                      |
|     | CAR CAR                                                                                                    | -            | n when alarm is trig                                                                                                    |                                                               | Tet                                                         | mat(ma)                                                                                                    | 50                                                             | Export                                                       |
|     | CSV                                                                                                    | Format       |                                                                                                    |                                                               | inte                                                        | rval(ms)                                                                                                    | 00                                                             | <u> </u>                                                     |
|     | Alarm s                                                                                                    | creen displ  | ay Automatic ~                                                                                                    |                                                               | Bac                                                         | kground Color                                                                                                    |                                                                | <ul> <li>OK</li> </ul>                                       |
|     | Con                                                                                                    | tinuous alar | m add                                                                                                    |                                                               |                                                             |                                                                                                    |                                                                |                                                              |
|     |                                                                                                    |              |                                                                                                    |                                                               |                                                             |                                                                                                    |                                                                |                                                              |
| ру  | Jumbe                                                                                                    | LED          | Message Content                                                                                                    | atego                                                         | Туре                                                        | Address                                                                                                    | Triggering condi                                               | Monitoring add                                               |
|     | 1                                                                                                    |              | Circuito I1_Interruptor Salida No                                                                                                    | 1                                                             | Bit                                                         | {RELE_11}5@W                                                                                                    | On                                                             | None                                                         |
| ste | 2                                                                                                    |              |                                                                                                    | 0                                                             | Bit                                                         | None                                                                                                    | On                                                             | None                                                         |
|     | 3                                                                                                    |              |                                                                                                    | 0                                                             | Bit                                                         | None                                                                                                    | On                                                             | None                                                         |
|     | 5                                                                                                    |              |                                                                                                    |                                                               |                                                             |                                                                                                    |                                                                |                                                              |
|     | 4                                                                                                    |              | Circuito I1_Prot50 - Sobrecorrier                                                                                                    | 1                                                             | Bit                                                         | {RELE_11}5@W                                                                                                    | On                                                             | None                                                         |
|     | 4                                                                                                    |              | Circuito I1_Prot50 - Sobrecorrier<br>Circuito I1_Prot51 - Sobrecorrier                                                                                                    | 1                                                             | Bit<br>Bit                                                  | {RELE_11}5@W<br>{RELE_11}5@W                                                                                                    | On<br>On                                                       | None<br>None                                                 |
|     | 4<br>5<br>6                                                                                                    |              | Circuito I1_Prot50 - Sobrecorrier<br>Circuito I1_Prot51 - Sobrecorrier<br>Circuito I1_Prot50N - Sobrerrien                                                                                                    | 1<br>1<br>1                                                   | Bit<br>Bit<br>Bit                                           | {RELE_I1}5@W<br>{RELE_I1}5@W<br>{RELE_I1}5@W                                                                                                    | On<br>On<br>On                                                 | None<br>None<br>None                                         |
|     | 4<br>5<br>6<br>7                                                                                                    |              | Circuito 11_Prot50 - Sobrecorrier<br>Circuito 11_Prot51 - Sobrecorrier<br>Circuito 11_Prot50N - Sobrerrien<br>Circuito 11_Prot51N - Sobrecorrie                                                                                                    | 1<br>1<br>1<br>1                                              | Bit<br>Bit<br>Bit<br>Bit                                    | {RELE_I1}5@W<br>{RELE_I1}5@W<br>{RELE_I1}5@W<br>{RELE_I1}5@W                                                                                                 | On<br>On<br>On<br>On                                           | None<br>None<br>None                                         |
|     | 4<br>5<br>6<br>7<br>8                                                                                                    |              | Circuito 11_Prot50 - Sobrecorrier<br>Circuito 11_Prot51 - Sobrecorrier<br>Circuito 11_Prot50N - Sobrerrien<br>Circuito 11_Prot51N - Sobrecorri<br>Circuito 11_Prot81 - Falla de Baja                                                                                                    | 1<br>1<br>1<br>1<br>1                                         | Bit<br>Bit<br>Bit<br>Bit<br>Bit                             | {RELE_I1}5@W<br>{RELE_I1}5@W<br>{RELE_I1}5@W<br>{RELE_I1}5@W<br>{RELE_I1}5@W                                                                                 | On<br>On<br>On<br>On<br>On                                     | None<br>None<br>None<br>None                                 |
|     | 4<br>5<br>6<br>7<br>8<br>9                                                                                                    |              | Circuito 11_Prot50 - Sobrecorrier<br>Circuito 11_Prot51 - Sobrecorrier<br>Circuito 11_Prot50N - Sobrerrien<br>Circuito 11_Prot51N - Sobrecorri<br>Circuito 11_Prot81 - Falla de Baja<br>Circuito 11_ABIERTO                                                                                                  | 1<br>1<br>1<br>1<br>1<br>1                                    | Bit<br>Bit<br>Bit<br>Bit<br>Bit<br>Bit                      | {RELE_11}5@W<br>{RELE_11}5@W<br>{RELE_11}5@W<br>{RELE_11}5@W<br>{RELE_11}5@W<br>{RELE_11}5@W                                                                 | On<br>On<br>On<br>On<br>On                                     | None<br>None<br>None<br>None<br>None                         |
|     | 4<br>5<br>6<br>7<br>8<br>9<br>10                                                                                                    |              | Circuito 11_Prot50 - Sobrecorrier<br>Circuito 11_Prot51 - Sobrecorrier<br>Circuito 11_Prot50N - Sobrerien<br>Circuito 11_Prot51N - Sobrecorri<br>Circuito 11_Prot81 - Falla de Baja<br>Circuito 11_ABIERTO<br>Circuito 11_CERRADO                                                                            | 1<br>1<br>1<br>1<br>1<br>1<br>1<br>1                          | Bit<br>Bit<br>Bit<br>Bit<br>Bit<br>Bit<br>Bit               | {RELE_11}5@W<br>{RELE_11}5@W<br>{RELE_11}5@W<br>{RELE_11}5@W<br>{RELE_11}5@W<br>{RELE_11}5@W<br>{RELE_11}5@W                                                 | On<br>On<br>On<br>On<br>On<br>On<br>On                         | None<br>None<br>None<br>None<br>None<br>None                 |
|     | 4<br>5<br>6<br>7<br>8<br>9<br>10<br>11                                                                                                    |              | Circuito 11_Prot50 - Sobrecorrier<br>Circuito 11_Prot51 - Sobrecorrier<br>Circuito 11_Prot50N - Sobrecorrien<br>Circuito 11_Prot51N - Sobrecorrien<br>Circuito 11_Prot81 - Falla de Baja<br>Circuito 11_ABJERTO<br>Circuito 11_CERRADO<br>Circuito 11_RESET                                                  | 1<br>1<br>1<br>1<br>1<br>1<br>1<br>1<br>1                     | Bit<br>Bit<br>Bit<br>Bit<br>Bit<br>Bit<br>Bit<br>Bit        | {RELE_11}5@W<br>{RELE_11}5@W<br>{RELE_11}5@W<br>{RELE_11}5@W<br>{RELE_11}5@W<br>{RELE_11}5@W<br>{RELE_11}5@W<br>{RELE_11}5@W                                 | On<br>On<br>On<br>On<br>On<br>On<br>On                         | None<br>None<br>None<br>None<br>None<br>None<br>None         |
|     | 4<br>5<br>6<br>7<br>8<br>9<br>10<br>11<br>12                                                                                               |              | Circuito 11_Prot50 - Sobrecorrier<br>Circuito 11_Prot51 - Sobrecorrier<br>Circuito 11_Prot50N - Sobrecorrien<br>Circuito 11_Prot51N - Sobrecorrie<br>Circuito 11_Prot51 - Falla de Baja<br>Circuito 11_OERRADO<br>Circuito 11_CERRADO<br>Circuito 11_RESET<br>Circuito 12_Interruptor Salida No              | 1<br>1<br>1<br>1<br>1<br>1<br>1<br>1<br>1<br>1<br>1           | Bit<br>Bit<br>Bit<br>Bit<br>Bit<br>Bit<br>Bit<br>Bit        | {RELE_11}5@W<br>{RELE_11}5@W<br>{RELE_11}5@W<br>{RELE_11}5@W<br>{RELE_11}5@W<br>{RELE_11}5@W<br>{RELE_11}5@W<br>{RELE_11}5@W<br>{RELE_11}5@W<br>{RELE_12}6@W | On<br>On<br>On<br>On<br>On<br>On<br>On<br>On                   | None<br>None<br>None<br>None<br>None<br>None<br>None<br>None |
|     | 3           4           5           6           7           8           9           10           11           12           13              |              | Circuito 11_Prot50 - Sobrecorrier<br>Circuito 11_Prot51 - Sobrecorrier<br>Circuito 11_Prot50N - Sobrerorrien<br>Circuito 11_Prot51N - Sobrecorrie<br>Circuito 11_Prot81 - Falla de Baja<br>Circuito 11_Prot81 - Falla de Baja<br>Circuito 11_RESET<br>Circuito 11_RESET<br>Circuito 12_Interruptor Salida No | 1<br>1<br>1<br>1<br>1<br>1<br>1<br>1<br>1<br>1<br>1<br>0      | Bit<br>Bit<br>Bit<br>Bit<br>Bit<br>Bit<br>Bit<br>Bit        | {RELE_11}5@W<br>{RELE_11}5@W<br>{RELE_11}5@W<br>{RELE_11}5@W<br>{RELE_11}5@W<br>{RELE_11}5@W<br>{RELE_11}5@W<br>{RELE_12}5@W<br>{RELE_12}6@W<br>None         | On<br>On<br>On<br>On<br>On<br>On<br>On<br>On<br>On             | None<br>None<br>None<br>None<br>None<br>None<br>None<br>None |
|     | 3           4           5           6           7           8           9           10           11           12           13           14 |              | Circuito 11_Prot50 - Sobrecorrier<br>Circuito 11_Prot51 - Sobrecorrier<br>Circuito 11_Prot50N - Sobrerien<br>Circuito 11_Prot51N - Sobrecorri<br>Circuito 11_Prot81 - Falla de Baja<br>Circuito 11_ABIERTO<br>Circuito 11_CERRADO<br>Circuito 11_RESET<br>Circuito 12_Interruptor Salida No                  | 1<br>1<br>1<br>1<br>1<br>1<br>1<br>1<br>1<br>1<br>1<br>0<br>0 | Bit<br>Bit<br>Bit<br>Bit<br>Bit<br>Bit<br>Bit<br>Bit<br>Bit | {RELE_11}5@W<br>{RELE_11}5@W<br>{RELE_11}5@W<br>{RELE_11}5@W<br>{RELE_11}5@W<br>{RELE_11}5@W<br>{RELE_11}5@W<br>{RELE_12}6@W<br>None<br>None                 | On<br>On<br>On<br>On<br>On<br>On<br>On<br>On<br>On<br>On<br>On | None<br>None<br>None<br>None<br>None<br>None<br>None<br>None |
|     | 3           4           5           6           7           8           9           10           11           12           13           14 |              | Circuito 11_Prot50 - Sobrecorrier<br>Circuito 11_Prot51 - Sobrecorrier<br>Circuito 11_Prot50N - Sobrecorrien<br>Circuito 11_Prot51N - Sobrecorrien<br>Circuito 11_Prot81 - Falla de Baja<br>Circuito 11_ABIERTO<br>Circuito 11_CERRADO<br>Circuito 11_RESET<br>Circuito 12_Interruptor Salida No             | 1<br>1<br>1<br>1<br>1<br>1<br>1<br>1<br>1<br>1<br>0<br>0<br>0 | Bit<br>Bit<br>Bit<br>Bit<br>Bit<br>Bit<br>Bit<br>Bit<br>Bit | (RELE_11)5@W<br>(RELE_11)5@W<br>(RELE_11)5@W<br>(RELE_11)5@W<br>(RELE_11)5@W<br>(RELE_11)5@W<br>(RELE_11)5@W<br>(RELE_11)5@W<br>(RELE_12)6@W<br>None<br>None | On<br>On<br>On<br>On<br>On<br>On<br>On<br>On<br>On<br>On       | None<br>None<br>None<br>None<br>None<br>None<br>None<br>None |

Figura 27. Ingreso de alarmas del alimentador I1 en la configuración de Alarm Setup.

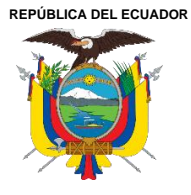

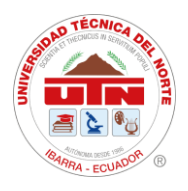

En la **Figura 28**, se puede observar el ingreso del direccionamiento de las alarmas para el transformador del lado primario de 69kV. Estas configuraciones se establecen con los mismos parámetros y protecciones que se aplican al direccionamiento dentro del relé SEPAM (TRANSF\_69kV). Se realiza una lectura de WORD 4 (escritura-lectura), ingresando el valor de dirección del Mapeo Modbus de los relés SEPAM según se detalla en la **Tabla 10**. De esta manera se configuran las alarmas para el lado primario del transformador de 69kV, como se muestra en la **Figura 29**.

| nput                     |            |         |      |       |     |       | ×      |
|--------------------------|------------|---------|------|-------|-----|-------|--------|
| Link: TRANSF_69kV        |            |         |      |       |     |       | $\sim$ |
| Туре                     |            |         | Co   | ntent |     |       |        |
| O Device (Word)          | Device Typ | pe W4   | 1-   |       |     |       | $\sim$ |
| O Device (Bit)           | Address/Va | alue 30 | 92.9 |       |     |       |        |
| O Internal Memory (Word) |            |         |      |       |     |       |        |
| O Internal Memory (Bit)  | Tag        |         |      |       |     |       | $\sim$ |
| ○ Constant               |            |         |      |       |     |       | 1      |
| Radix                    | В          | С       | D    | E     | F   | Clear |        |
| _ 10                     | 6          | 7       | 8    | 9     | A   | Back  |        |
| ○ 10U                    | 1          | 2       | 3    | 4     | 5   |       | 1      |
| 016                      |            |         |      |       |     | Enter |        |
| Station Number           | 0          | 1       | +    | -     | - 1 |       |        |
| 4 🚔 < Default            |            |         |      | None  | )   |       |        |

Figura 28. Entrada de direccionamiento del Mapeo Modbus Trasformador de Lado General 69kV.

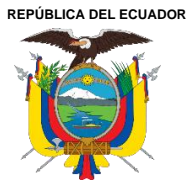

Acreditada Resolución Nro. 173-SE-33-CACES-2020

FACULTAD DE INGENIERÍA EN CIENCIAS APLICADAS

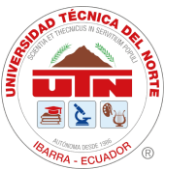

CARRERA DE ELECTRICIDAD

|   | Alarm Se                                                 | tting           |                                                                                                    |                                                          | Alarm Moving Sign                                                                        |                                                          |                                                                    |                                                                                                    |                                  |                                                    |  |
|---|----------------------------------------------------------|-----------------|----------------------------------------------------------------------------------------------------|----------------------------------------------------------|------------------------------------------------------------------------------------------|----------------------------------------------------------|--------------------------------------------------------------------|----------------------------------------------------------------------------------------------------|----------------------------------|----------------------------------------------------|--|
|   | Addres                                                   | s.              | None                                                                                                    |                                                          | Fashis                                                                                   | 5                                                        | v7                                                                 |                                                                                                    |                                  | Delete                                             |  |
|   | Scan Tin                                                 | -<br>ma (second | 0.5                                                                                                    | ~                                                        | Enable                                                                                   | lê.                                                      | NO                                                                 | ~                                                                                                    | -                                |                                                    |  |
|   | Scall II                                                 | me (second      | , 0.5                                                                                                    |                                                          | Position                                                                                 | 1                                                        | Гор                                                                | ~                                                                                                    |                                  | Modify                                             |  |
|   | Max Records                                              |                 | rds 10                                                                                                    | Direction                                                |                                                                                          | Left ~                                                   |                                                                    |                                                                                                    | Import                           |                                                    |  |
|   |                                                          |                 | HMI                                                                                                    | ~                                                        |                                                                                          |                                                          |                                                                    |                                                                                                    | mp                               |                                                    |  |
|   | 🛃 Exit                                                   | Screen Save     | Saver when alarm is trig                                                                                                    |                                                          | Moving Points                                                                            | 1                                                        | 1 v                                                                |                                                                                                    |                                  | Export                                             |  |
|   | CSV                                                      | Format          |                                                                                                    | Interval(ms)                                             | 3                                                                                        | 50 ~                                                     |                                                                    |                                                                                                    |                                  |                                                    |  |
|   | Alarm screan display                                     |                 | larm screen display. Automatic                                                                                                 |                                                          | Background Color                                                                         |                                                          |                                                                    |                                                                                                    |                                  |                                                    |  |
|   | 0.0                                                      |                 |                                                                                                    |                                                          | Background Color                                                                         |                                                          |                                                                    |                                                                                                    |                                  | OK                                                 |  |
|   | Con                                                      | tinuous alar    | m add                                                                                                    |                                                          |                                                                                          |                                                          |                                                                    |                                                                                                    |                                  |                                                    |  |
| v | Jumbe                                                    | LED             | Message Content                                                                                                    |                                                          |                                                                                          | atego                                                    | Type                                                               | Address                                                                                                    |                                  | Triad                                              |  |
| - | 61                                                       |                 |                                                                                                    |                                                          |                                                                                          | 0                                                        | Bit                                                                | None                                                                                                    |                                  | On                                                 |  |
| 8 | 62                                                       |                 | N013_Interruptor Salida No.1 D                                                                                                 | n 69kV                                                   | 1                                                                                        | Bit                                                      | TRANSF_                                                            | 69kV                                                                                                    | On                               |                                                    |  |
|   | 63                                                       |                 | N013_Falla Watchdog Sepam salida No.1                                                                                          |                                                          |                                                                                          |                                                          | Bit                                                                | TRANSF                                                                                                    | 69kV                             | Off                                                |  |
|   | 64                                                       |                 | N013 Prot50 Sobrecorriente In                                                                                                  | 1                                                        | Bit                                                                                      | TDANCE                                                   | 69kV                                                               | On                                                                                                    |                                  |                                                    |  |
|   |                                                          |                 |                                                                                                    | Scancanca                                                |                                                                                          |                                                          | Dit                                                                | (IRANSI_                                                                                                    |                                  |                                                    |  |
|   | 65                                                       |                 | N013_Prot51_Sobrecorriente T                                                                                                   | emporizada                                               | de Fase en 69 kV                                                                         | 1                                                        | Bit                                                                | TRANSF_                                                                                                    | 69kV                             | On                                                 |  |
|   | 65<br>66                                                 |                 | N013_Prot51_Sobrecorriente T<br>N013_Prot50N_Sobrerriente In                                                                   | 'emporizada<br>stant nea c                               | a de Fase en 69 kV<br>le Neutro en 69 kV                                                 | 1                                                        | Bit                                                                | TRANSF_<br>{TRANSF_                                                                                                  | 69kV                             | On<br>On                                           |  |
|   | 65<br>66<br>67                                           |                 | N013_Prot51_Sobrecorriente T<br>N013_Prot50N_Sobrerriente In<br>N013_Prot51N_Sobrecorriente                                    | 'emporizada<br>stant nea c<br>Temporizad                 | a de Fase en 69 kV<br>le Neutro en 69 kV<br>da de Neutro en 69 kV                        | 1 1 1 1                                                  | Bit<br>Bit<br>Bit                                                  | {TRANSF_<br>{TRANSF_<br>{TRANSF_<br>{TRANSF_                                                                         | 69kV<br>69kV<br>69kV             | On<br>On<br>On                                     |  |
|   | 65<br>66<br>67<br>68                                     |                 | N013_Prot51_Sobrecorriente T<br>N013_Prot50N_Sobrerriente In<br>N013_Prot51N_Sobrecorriente<br>N013_Prot87_Falla Diferencial e | 'emporizada<br>stant nea c<br>Temporizad<br>n el Transfi | a de Fase en 69 kV<br>le Neutro en 69 kV<br>da de Neutro en 69 kV<br>ormador de Potencia | 1<br>1<br>1<br>1                                         | Bit<br>Bit<br>Bit<br>Bit                                           | {TRANSF_<br>{TRANSF_<br>{TRANSF_<br>{TRANSF_<br>{TRANSF_                                                             | 69kV<br>69kV<br>69kV<br>69kV     | On<br>On<br>On<br>On                               |  |
|   | 65<br>66<br>67<br>68<br>69                               |                 | N013_Prot51_Sobrecorriente T<br>N013_Prot50N_Sobrerriente In<br>N013_Prot51N_Sobrecorriente<br>N013_Prot87_Falla Diferencial e | emporizada<br>stant nea o<br>Temporizad<br>n el Transfi  | a de Fase en 69 kV<br>le Neutro en 69 kV<br>da de Neutro en 69 kV<br>ormador de Potencia | 1<br>1<br>1<br>1<br>1<br>0                               | Bit<br>Bit<br>Bit<br>Bit<br>Bit                                    | {TRANSF_<br>{TRANSF_<br>{TRANSF_<br>{TRANSF_<br>{TRANSF_<br>None                                                     | 69kV<br>69kV<br>69kV<br>69kV     | On<br>On<br>On<br>On<br>On                         |  |
|   | 65<br>66<br>67<br>68<br>69<br>70                         |                 | N013_Prot51_Sobrecorriente T<br>N013_Prot50N_Sobrerriente In<br>N013_Prot51N_Sobrecorriente<br>N013_Prot87_Falla Diferencial e | emporizada<br>stant nea c<br>Temporiza<br>n el Transfi   | a de Fase en 69 kV<br>le Neutro en 69 kV<br>da de Neutro en 69 kV<br>ormador de Potencia | 1<br>1<br>1<br>1<br>0<br>0                               | Bit<br>Bit<br>Bit<br>Bit<br>Bit<br>Bit<br>Bit                      | {TRANSF_<br>{TRANSF_<br>{TRANSF_<br>{TRANSF_<br>None<br>None                                                         | 69k∨<br>69k∨<br>69k∨<br>69k∨     | On<br>On<br>On<br>On<br>On<br>On                   |  |
|   | 65<br>66<br>67<br>68<br>69<br>70<br>71                   |                 | N013_Prot51_Sobrecorriente T<br>N013_Prot50N_Sobrerriente In<br>N013_Prot51N_Sobrecorriente<br>N013_Prot87_Falla Diferencial e | emporizada<br>stant nea c<br>Temporiza<br>n el Transfi   | a de Fase en 69 kV<br>le Neutro en 69 kV<br>da de Neutro en 69 kV<br>ormador de Potencia | 1<br>1<br>1<br>1<br>0<br>0<br>0                          | Bit<br>Bit<br>Bit<br>Bit<br>Bit<br>Bit<br>Bit                      | {TRANSF_<br>{TRANSF_<br>{TRANSF_<br>{TRANSF_<br>{TRANSF_<br>None<br>None<br>None                                     | 69kV<br>69kV<br>69kV<br>69kV     | On<br>On<br>On<br>On<br>On<br>On<br>On             |  |
|   | 65<br>66<br>67<br>68<br>69<br>70<br>71<br>72             |                 | N013_Prot51_Sobrecorriente T<br>N013_Prot50N_Sobremiente In<br>N013_prot51N_Sobrecorriente<br>N013_Prot87_Falla Diferencial e  | emporizada<br>stant nea c<br>Temporizad<br>n el Transfi  | a de Fase en 69 kV<br>le Neutro en 69 kV<br>da de Neutro en 69 kV<br>ormador de Potencia | 1<br>1<br>1<br>0<br>0<br>0<br>0                          | Bit<br>Bit<br>Bit<br>Bit<br>Bit<br>Bit<br>Bit<br>Bit               | {TRANSF_<br>{TRANSF_<br>{TRANSF_<br>{TRANSF_<br>{TRANSF_<br>None<br>None<br>None<br>None                             | _69kV<br>_69kV<br>_69kV<br>_69kV | On<br>On<br>On<br>On<br>On<br>On<br>On<br>On       |  |
|   | 65<br>66<br>67<br>68<br>69<br>70<br>71<br>72<br>73       |                 | N013_Prot51_Sobrecorriente T<br>N013_Prot50N_Sobremiente In<br>N013_Prot51N_Sobrecorriente<br>N013_Prot87_Fala Diferencial e   | remporizada<br>stant nea o<br>Temporizad<br>n el Transfi | a de Fase en 69 kV<br>le Neutro en 69 kV<br>da de Neutro en 69 kV<br>ormador de Potencia | 1<br>1<br>1<br>1<br>0<br>0<br>0<br>0<br>0                | Bit<br>Bit<br>Bit<br>Bit<br>Bit<br>Bit<br>Bit<br>Bit<br>Bit        | {TRANSF_<br>{TRANSF_<br>{TRANSF_<br>{TRANSF_<br>{TRANSF_<br>None<br>None<br>None<br>None<br>None                     | 69kV<br>69kV<br>69kV<br>69kV     | On<br>On<br>On<br>On<br>On<br>On<br>On<br>On       |  |
|   | 65<br>66<br>67<br>68<br>69<br>70<br>71<br>72<br>73<br>74 |                 | N013_Prot51_Sobrecorriente T<br>N013_Prot50N_Sobrerriente In<br>N013_Prot51N_Sobrecorriente<br>N013_Prot87_Falla Diferencial e | remporizada<br>stant nea o<br>Temporizad<br>n el Transfi | de Fase en 69 kV<br>le Neutro en 69 kV<br>Ja de Neutro en 69 kV<br>ormador de Potencia   | 1<br>1<br>1<br>1<br>0<br>0<br>0<br>0<br>0<br>0<br>0<br>0 | Bit<br>Bit<br>Bit<br>Bit<br>Bit<br>Bit<br>Bit<br>Bit<br>Bit<br>Bit | {TRANSF_<br>{TRANSF_<br>{TRANSF_<br>{TRANSF_<br>{TRANSF_<br>{TRANSF_<br>None<br>None<br>None<br>None<br>None<br>None | 69kV<br>69kV<br>69kV<br>69kV     | On<br>On<br>On<br>On<br>On<br>On<br>On<br>On<br>On |  |

Figura 29. Configuración de Alarmas del Transformador de Lado General 69kV.

### 4.5. Configuración de Fallas y Señales del Transformador

En la **Figura 29**, se muestra la pantalla destinada al monitoreo de las señales emitidas por el transformador. Estas señales se activan en caso de una falla y son emitidas por el Qualitrol o el PLC conectado al mismo.

| ØEmelNor                                   | te | SUBESTACIÓN "SAN VICENTE"                | 16:54:08<br>05/07/2024 |
|--------------------------------------------|----|------------------------------------------|------------------------|
|                                            |    |                                          |                        |
| Falla de Transformador                     |    | Bajo Presión de Gas                      |                        |
| Falla de Enfriamiento<br>del Transformador |    | Bajo Nivel de Aceite<br>de Trasnformador |                        |
| Detector de Hidrógeno                      |    | Sobrecalentamiento<br>del Trasnformador  |                        |
| Secado de Humedad                          |    |                                          |                        |
|                                            |    |                                          |                        |
|                                            |    |                                          |                        |

Figura 30. Pantalla de alarmas del Transformador de Potencia.

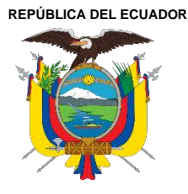

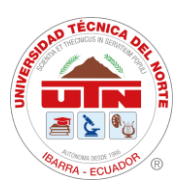

Dentro de estas fallas se ingresó las señales emitidas por el PLC, el cual se puede visualizar en la pantalla de alarmas del Transformador de Potencia en la **Figura 30**, en donde el monitoreo se visualiza dentro del Qualitrol, y cuando sea presentada se registrara en la ventana de alarmas, aquí se obtuvo las fallas de alimentación y carga de interruptor y seccionador en el área de 69kV, y la falla de alimentación de AC y DC en 13.8kV, falla y disparo del transformado auxiliar, estas se ingresan al Grupo de Alarmas Nro. 1 ya que se les designa por default dentro del sistema de programación de alarmas de los equipos de protección, como se encuentran las otras monitoreadas por los alimentadores.

| Numbe | Name                             | Type | Address | Description |  |
|-------|----------------------------------|------|---------|-------------|--|
| 1     | FALLA ALIMENTACIÓN DC S/E 69KV   | WORD | \$M0    | PLC         |  |
| 2     | FALLA CARGA INTERRUPT 52-1 69KV  | WORD | \$M1    | PLC         |  |
| 3     | FALLA CARGA INTERRUPT 52-2 69K   | WORD | \$M2    | PLC         |  |
| 1     | FALLA CARGA INTERRUPTOR 52-3 69K | WORD | \$M3    | PLC         |  |
| 5     | FALLA CARGA SECCIONADOR S1A-69K  | WORD | \$M4    | PLC         |  |
| 5     | FALLA CARGA SECCIONADOR S1B-69K  | WORD | \$M5    | PLC         |  |
| 7     | FALLA CARGA SECCIONADOR S2A-69KV | WORD | \$M6    | PLC         |  |
| 3     | FALLA CARGA SECCIONADOR S2B-69KV | WORD | \$M7    | PLC         |  |
| )     | FALLA ALIMENTACIÓN DC S/E 13.8KV | WORD | \$M8    | PLC         |  |
| 10    | FALLA ALIMENTACIÓN AC S/E 13.8KV | WORD | \$M9    | PLC         |  |
| 1     | FALLA SONDAS PT-100 TRAFO AUX    | WORD | \$M10   | PLC         |  |
| 2     | DISPARO TERMOMETROS TRAFO AUX    | WORD | \$M11   | PLC         |  |
| .3    | ALARMA TERMOMETROS TRAFO AUX     | WORD | \$M12   | PLC         |  |
| 4     | FALLA CARGA SECCIONADOR S3B-69KV | WORD | \$M13   | PLC         |  |

Figura 31. Ingreso de Fallas del Transformador en la configuración de HMI.

Para obtener las fallas del trasformador se obtiene la información de la programación del PLC, tomando señales digitales y analógicas programadas para la emisión de fallas y alarmas del transformador, como se aprecia en el siguiente código, ver **Anexo 8**.

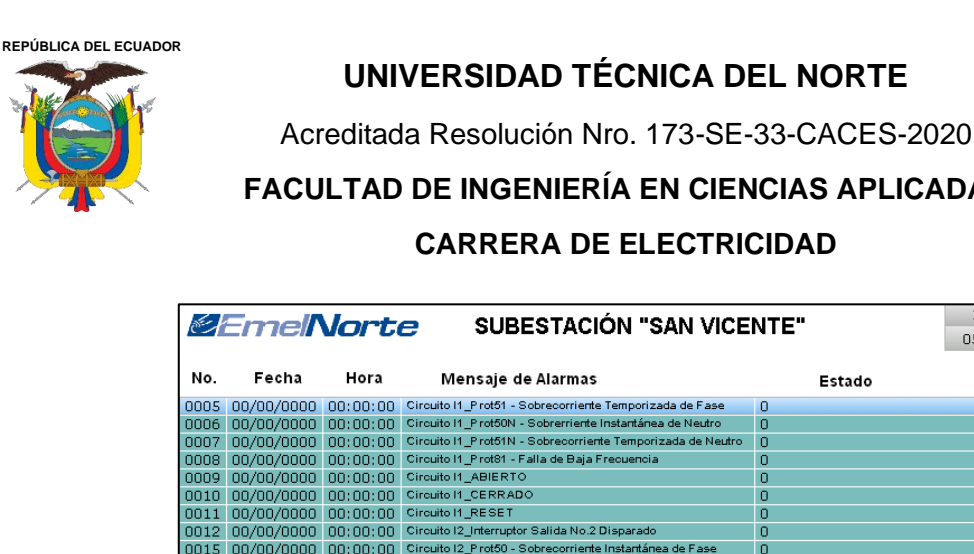

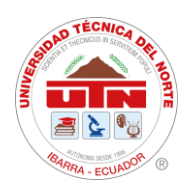

FACULTAD DE INGENIERÍA EN CIENCIAS APLICADAS

| Ser !   | Ennol             | Vort            | SUBESTACIÓN "SAN VICE                                       | NTC"   | 17:27:50   |
|---------|-------------------|-----------------|-------------------------------------------------------------|--------|------------|
| ~       |                   |                 | SUBESTACIÓN SANVICE                                         |        | 05/01/2024 |
|         |                   |                 |                                                             |        |            |
| NO.     | Fecha             | Hora            | Mensaje de Alarmas                                          | Estado |            |
| 0005    | 00/00/0000        | 00:00:00        | Circuito I1_P rot51 - Sobrecorriente Temporizada de Fase    | 0      |            |
| 0006    | 00/00/0000        | 00:00:00        | Circuito I1_P rot50N - Sobrerriente Instantánea de Neutro   | 0      |            |
| 0007    | 00/00/0000        | 00:00:00        | Circuito I1_Prot51N - Sobrecorriente Temporizada de Neutro  | 0      |            |
| 0008    | 00/00/0000        | 00:00:00        | Circuito I1_Prot81 - Falla de Baja Frecuencia               | 0      |            |
| 0009    | 00/00/0000        | 00:00:00        | Circuite I1_ABIERTO                                         | 0      |            |
| 0010    | 00/00/0000        | 00:00:00        | Circuite I1_CERRADO                                         | 0      |            |
| 0011    | 00/00/0000        | 00:00:00        | Circuito I1_RESET                                           | 0      |            |
| 0012    | 00/00/0000        | 00:00:00        | Circuito I2_Interruptor Salida No.2 Disparado               | 0      |            |
| 0015    | 00/00/0000        | 00:00:00        | Circuito I2_P rot50 - Sobrecorriente Instantánea de Fase    | 0      |            |
| 0016    | 00/00/0000        | 00:00:00        | Circuito I2_Prot51 - Sobrecorriente Temporizada de Fase     | 0      |            |
| 0017    | 00/00/0000        | 00:00:00        | Circuito I2_P rot50N - Sobrerriente Instantánea de Neutro   | 0      |            |
| 0018    | 00/00/0000        | 00:00:00        | Circuito I2_P rot51N - Sobrecorriente Temporizada de Neutro | 0      |            |
| 0019    | 00/00/0000        | 00:00:00        | Circuito 12_P rot81 - Falla de Baja Frecuencia              | 0      |            |
| 0020    | 00/00/0000        | 00:00:00        | Circuito 12_ABIERTO                                         | 0      |            |
| 0021    | 00/00/0000        | 00:00:00        | Circuito 12_CERRADO                                         | 0      |            |
| 0022    | 00/00/0000        | 00:00:00        | Circuito 12_RESET                                           | 0      |            |
| 0023    | 00/00/0000        | 00:00:00        | Circuito I3_Interruptor Salida No.3 Disparado               | 0      |            |
| 0026    | 00/00/0000        | 00:00:00        | Circuito I3_P rot50 - Sobrecorriente Instantánea de Fase    | 0      |            |
| 0027    | 00/00/0000        | 00:00:00        | Circuito I3_P rot51 - Sobrecorriente Temporizada de Fase    | 0      |            |
| 0028    | 00/00/0000        | 00:00:00        | Circuito I3_P rot50N - Sobrerriente Instantánea de Neutro   | 0      |            |
| 0029    | 00/00/0000        | 00:00:00        | Circuito I3_P rot51N - Sobrecorriente Temporizada de Neutro | 0      |            |
| 0030    | 00/00/0000        | 00:00:00        | Circuito I3_Prot81 - Falla de Baja Frecuencia               | 0      |            |
| 0031    | 00/00/0000        | 00:00:00        | Circuito I3_ABIERTO                                         | 0      |            |
| 0032    | 00/00/0000        | 00:00:00        | Circuito I3_CERRADO                                         | 0      |            |
| 0033    | 00/00/0000        | 00:00:00        | Circuito I3_RESET                                           | 0      |            |
| Circuit | o I1_Prot51 - Sob | orecorriente Te | mporizada de Fase                                           |        | -          |
| 4       |                   |                 |                                                             |        |            |
|         |                   |                 |                                                             |        |            |
|         |                   |                 |                                                             |        |            |
| 1       |                   |                 |                                                             |        |            |
|         |                   |                 |                                                             |        | -          |

Figura 32. Pantalla de historial de alarmas dentro de la interfaz de la SE San Vicente para SCADA.

Dentro de la Figura 32, se aprecia la lista de alarmas ingresadas por cada Alimentador distribuido dentro de la Subestación y del Transformador principal de 69kV, en donde se observará la hora y fecha por cada incidencia que se presente.

## 4.6. Funcionamiento del Sistema de Automatización de Subestaciones (SAS).

La función principal del sistema de automatización de subestaciones es gestionar la conexión y desconexión de la subestación en tiempo real y del alimentador de distribución.

## 4.6.1. Pruebas de Mandos/Maniobras de estado ABRIR, CERRAR.

En la Figura 33, se visualizó la sub-pantalla del alimentador I3 con las maniobras de ABRIR, CERRAR Y RESET.

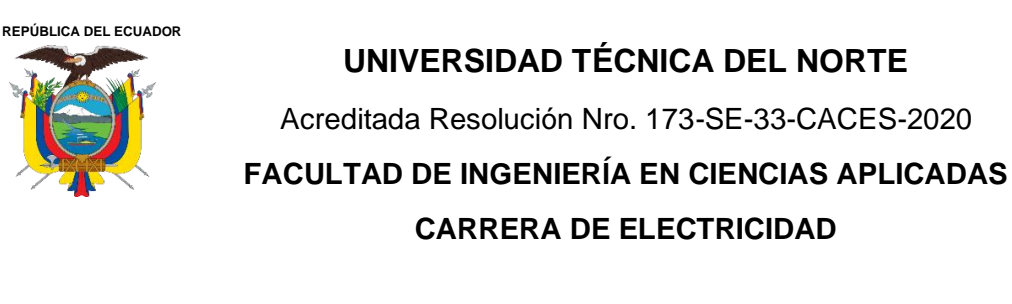

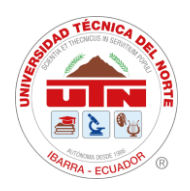

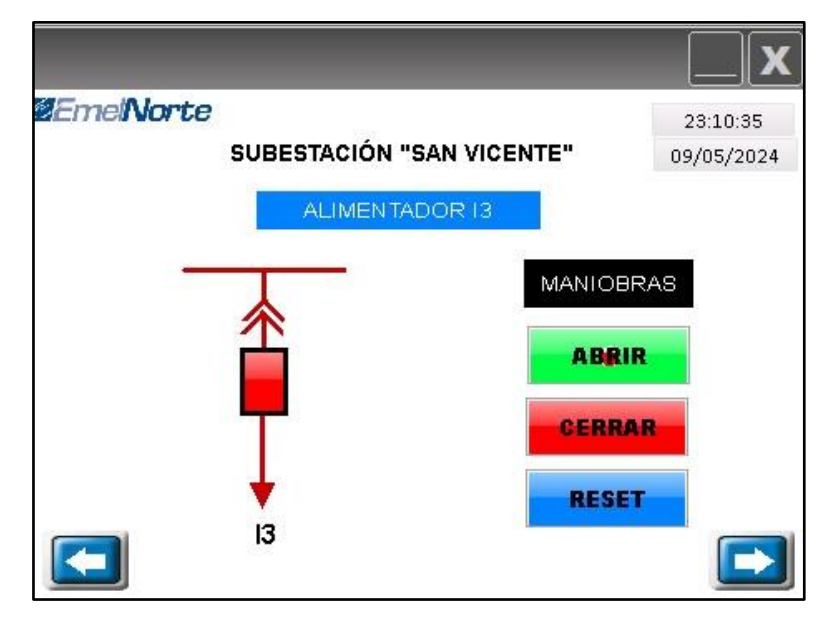

Figura 33. Sub-pantalla de Maniobras de Alimentador I3.

Al accionar el botón ABRIR se dirige a una sub-pantalla donde hace el ingreso de una contraseña para seguridad, ver **Figura 34**, se ingresa la clave y se realiza la maniobra de abrir el alimentador I3, que cambio de estado cerrado a abierto (rojo-verde) como se ve en la **Figura 35**, dejando sin carga al alimentador I3, donde los parámetros eléctricos de carga quedaron con un valor de cero, ver **Figura 36**.

| INICIAR SESIÓ | N    | X                |
|---------------|------|------------------|
|               |      | Autoridad máxima |
| Cuenta        |      |                  |
| Contraseña    | **** |                  |
|               |      | ОК               |

Figura 34. Sub-pantalla de ingreso de contraseña de seguridad.
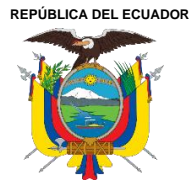

Acreditada Resolución Nro. 173-SE-33-CACES-2020

FACULTAD DE INGENIERÍA EN CIENCIAS APLICADAS CARRERA DE ELECTRICIDAD

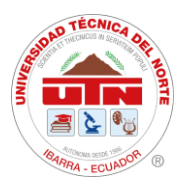

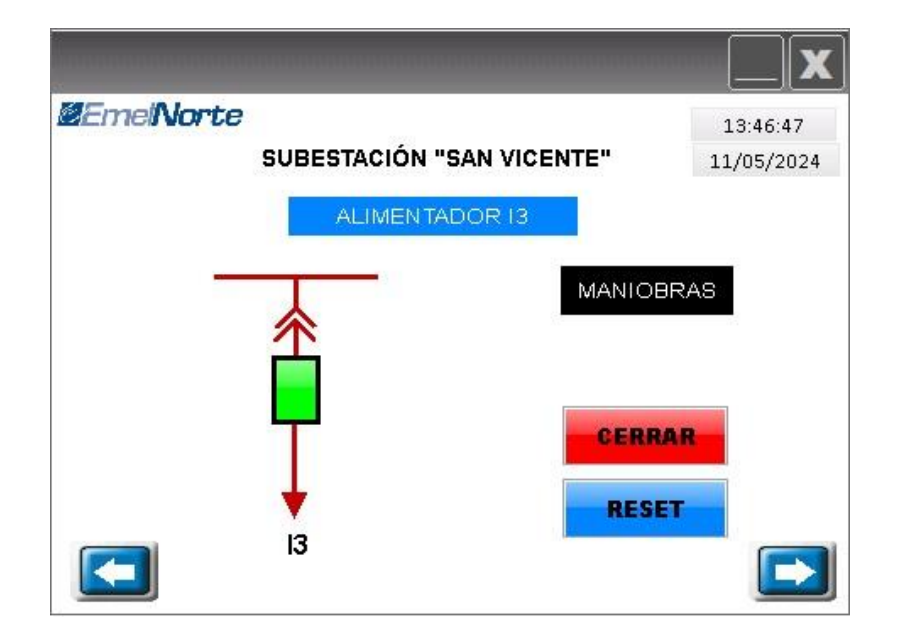

Figura 35. Reflejo de accionamiento de botonera de estado cerrado a estado abierto de Alimentador I3.

|      | 11111111 | 11111 |                 |        |                 |              |      | X                      |
|------|----------|-------|-----------------|--------|-----------------|--------------|------|------------------------|
| ©Eme | No       | rte   | SUBESTAC        | IÓN    | "SAN            | VICE         | NTE" | 13:45:32<br>11/05/2024 |
|      |          |       | LECTUR)<br>DE A | AS DE  | E RELE<br>NTADO | SEPA<br>R 13 | M    |                        |
| Inte | nsidad   | es    | Volta           | ajes ( | te Líne         | as           |      | Frecuencia             |
| la:  | 0.00     | А     | Vab: 13.38      | v      | Van:            | 7.72         | V    | 59.99 Hz               |
| Ib:  | 0.00     | А     | Vbc: 13.61      | v      | Vbn:            | 7.80         | V    | Factor de potencia     |
| lo:  | 0.00     | A     | Vca: 13,49      | V      | Von:            | 7.84         | V    | 1.00 %                 |
|      |          |       | i               | Poter  | ncias           |              |      |                        |
|      |          |       | PA:             |        | 0.00            | kVV -        |      |                        |
|      |          |       | PB              | - (    | 0.00            | kWV          |      |                        |
| -    |          |       | PC              | (      | 0.00            | kWV          |      |                        |

Figura 36. Sub-pantalla con valores en cero por maniobra de ABIERTO en Alimentador I3.

El análisis del histórico de alarmas demuestra que las maniobras se realizaron de manera adecuada, ya que no se registraron eventos anómalos durante su ejecución. Al revisar los registros, se puede observar que no se activaron alarmas inesperadas, lo que indica que las operaciones se realizaron según los procedimientos establecidos, como se puede observar en la **Figura 37**, en donde se observa que el Alimentador I3 fue abierto.

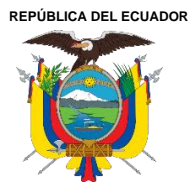

Acreditada Resolución Nro. 173-SE-33-CACES-2020

FACULTAD DE INGENIERÍA EN CIENCIAS APLICADAS

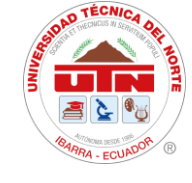

### CARRERA DE ELECTRICIDAD

| 2EmelNorte |                                    | SUBESTACIÓN "SAN                              | VICENTE" | 13:47:49<br>05/11/2024 |
|------------|------------------------------------|-----------------------------------------------|----------|------------------------|
| No.        | Hora de Activación                 | Mensaje de Alarmas                            |          | Estado                 |
| 0023       | 13:46:44 05/11/2024                | Circuito I3_Interruptor Salida No.3 Disparado | 1        | A                      |
|            |                                    |                                               |          |                        |
|            |                                    |                                               |          |                        |
|            |                                    |                                               |          |                        |
|            |                                    |                                               |          |                        |
|            |                                    |                                               |          |                        |
|            |                                    |                                               |          |                        |
|            |                                    |                                               |          |                        |
|            |                                    |                                               |          |                        |
|            |                                    |                                               |          |                        |
|            |                                    |                                               |          |                        |
|            |                                    |                                               |          |                        |
|            |                                    |                                               |          |                        |
|            |                                    |                                               |          |                        |
|            |                                    |                                               |          |                        |
|            |                                    |                                               |          |                        |
|            |                                    |                                               |          |                        |
|            |                                    |                                               |          |                        |
|            |                                    |                                               |          |                        |
| Circuit    | o 13_Interruptor Salida No.3 Dispa | arado                                         |          | <b>•</b>               |
| •          |                                    |                                               |          | •                      |
| ()<br>()   |                                    |                                               |          |                        |
|            |                                    |                                               |          |                        |
| -          |                                    |                                               |          |                        |

Figura 37. Pantalla de Históricos de Alarmas de SE San Vicente.

Se puede observar en la **Figura 38**, cómo el Alimentador Nro. I3 cambia su estado de cerrado (rojo) ha abierto (verde) en la interfaz diseñada. Además, los valores de corriente en sus fases se reducen a cero, lo que indica una ejecución óptima de monitoreo y control a través de la pantalla HMI.

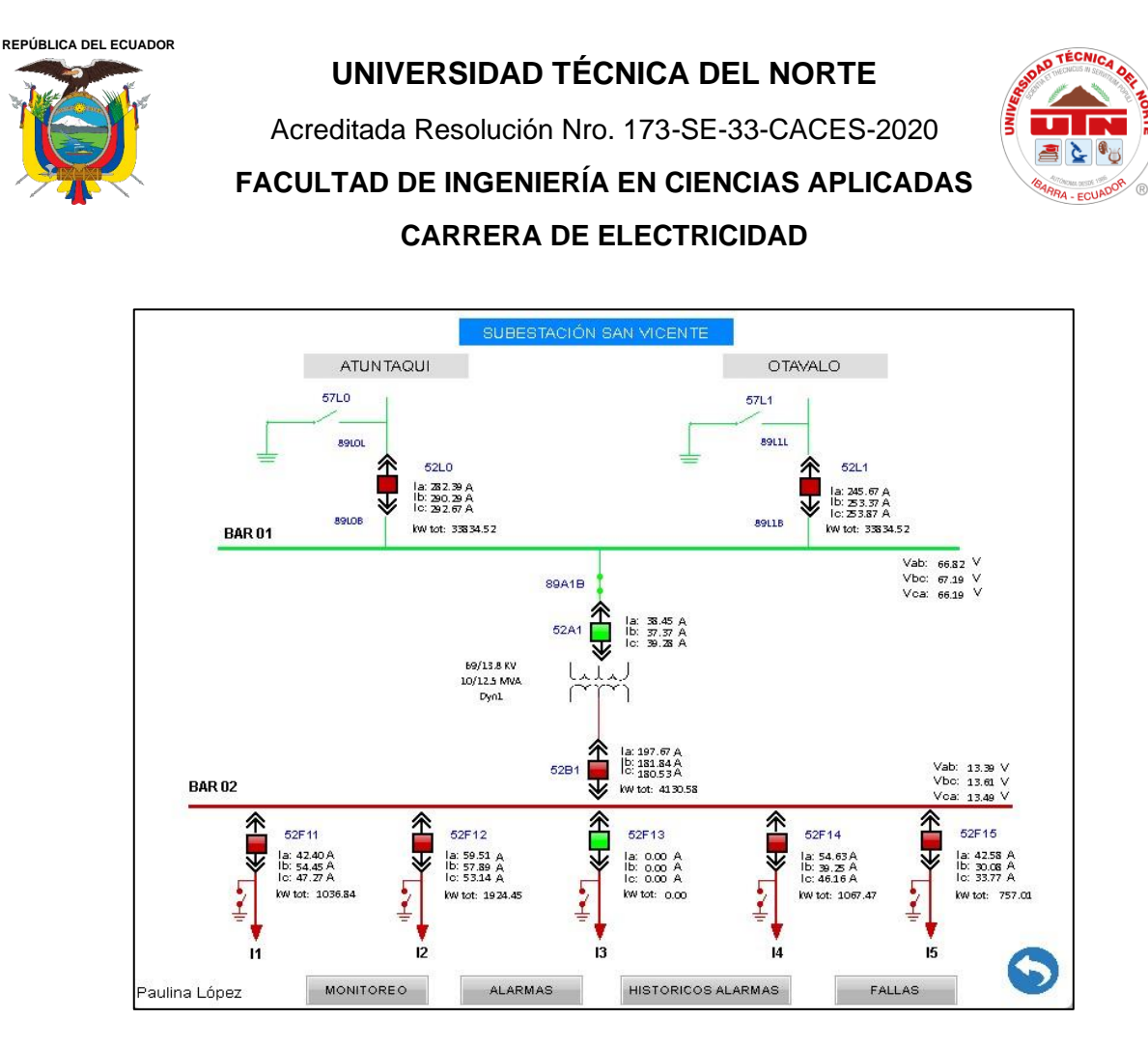

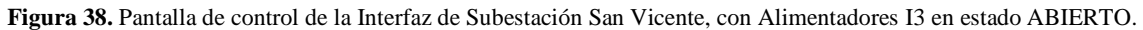

### 4.6.2. Pruebas de Monitoreo

En la sección de monitoreo, la interfaz integrada muestra las lecturas de los datos de los parámetros eléctricos de los alimentadores de medio voltaje, el transformador de 13.8kV, el lado principal de 69kV y las posiciones de Atuntaqui y Otavalo. En la **Figura 39**, se puede observar la pantalla de monitoreo de toda la subestación.

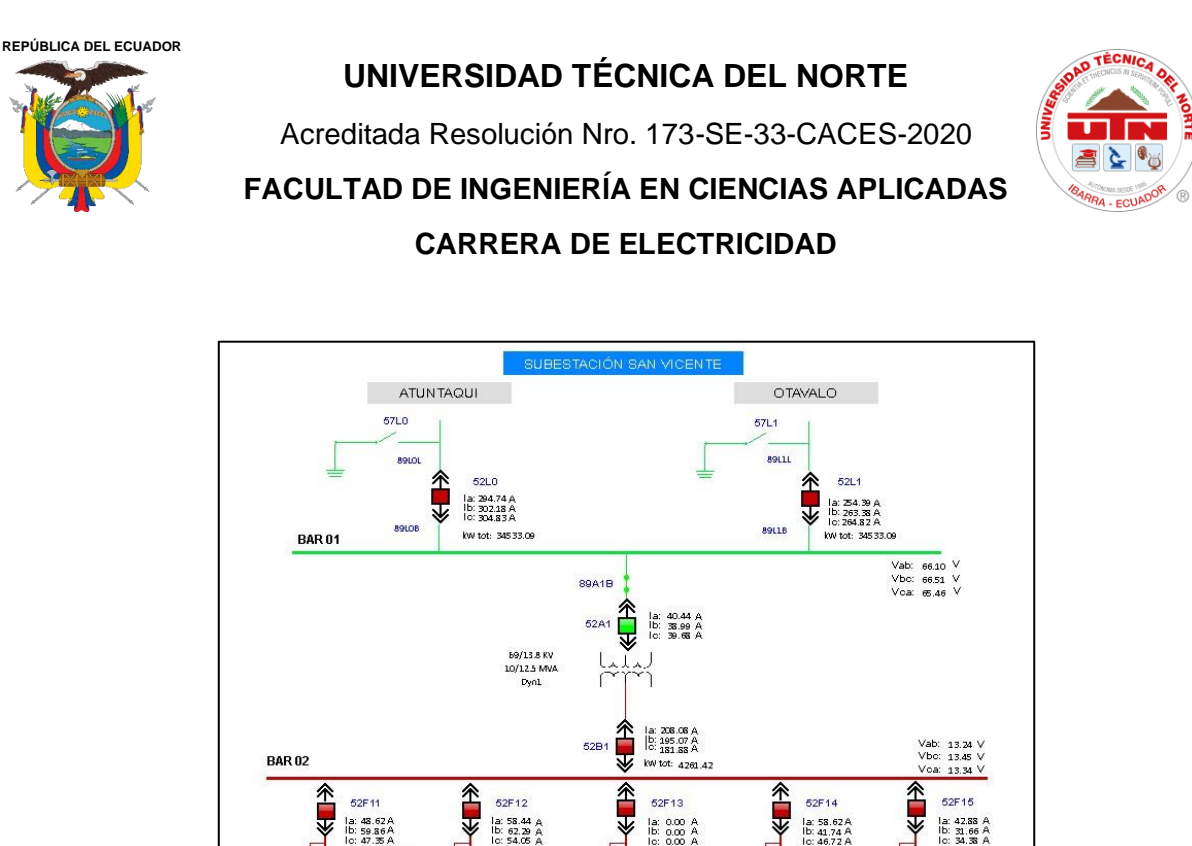

Figura 39. Pantalla de monitoreo de la Interfaz de Subestación San Vicente.

HISTORICOS ALARMAS

kw tot: 1073.14

kw tot:

5

iulina López

kw tot: 1916.5

ALARMAS

Dentro del monitoreo de la subestación se encuentran los parámetros entregados por los dispositivos de medición que se detallaron anteriormente, se puede observar el monitoreo en las líneas de posición Atuntaqui y Otavalo, ver **Figura 40,41**.

| melivor     | te | 2                          |                     |                      | 10:34:14           |
|-------------|----|----------------------------|---------------------|----------------------|--------------------|
|             |    | SUBESTACIÓ                 | N "SAN              | VICENTE"             | 11/05/202          |
|             |    | LECTURAS DE ME<br>POSICIÓI | EDIDOR I<br>N ATUNT | DE ENERGÍA<br>AQUI   |                    |
| Intensidade | es | Voltajes                   | s de Líne           | as                   | Frecuencia         |
| la: 283.86  | A  | Vab: 64.67 V               | Van                 | 36.95 V              | 60.00 Hz           |
| lb:292.74   | A  | Vbc: 65.11 V               | Vbn                 | : 37.60 V            | Factor de potencia |
| lo:294.06   | A  | Vca: 64.08 V               | Von                 | : 37.36 <sup>V</sup> | 0.96 %             |
|             |    | Pot                        | encias              |                      |                    |
|             |    | Active Power (P) :         | 332.05              | W                    |                    |
|             |    | Reactive Power (Q):        | 334.61              | k Var                |                    |

Figura 40. Lecturas de parámetros eléctricos, medidor de energía posición Atuntaqui.

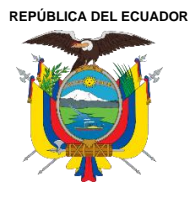

Acreditada Resolución Nro. 173-SE-33-CACES-2020 FACULTAD DE INGENIERÍA EN CIENCIAS APLICADAS CARRERA DE ELECTRICIDAD

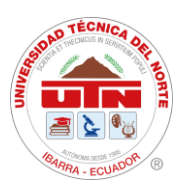

| EmeiNor     | te | 3                       |                     |                   | 10:35:01           |
|-------------|----|-------------------------|---------------------|-------------------|--------------------|
|             |    | SUBESTACIÓ              | N "SAN              | I VICENTE"        | 11/05/2024         |
|             |    | LECTURAS DE M<br>POSICI | EDIDOR I<br>ÓN OTAV | DE ENERGÍA<br>ALO | 53                 |
| Intensidade | es | Voltaje                 | s de Líne           | eas               | Frecuencia         |
| la:282.99   | A  | Vab: 64.67 V            | Van                 | : 36.94 V         | 59.98 Hz           |
| lb: 293.15  | A  | Vbc: 65.04 V            | Vbr                 | 1: 37.57 V        | Factor de notencia |
| lc: 293.67  | A  | Vca: 64.05 V            | Vcn                 | : 37.31 V         | 0.96 %             |
|             |    | Po                      | tencias             |                   |                    |
|             |    | Active Power (P) :      | 293.15              | W                 |                    |
|             |    | Reactive Power (Q) :    | 293.12              | k Var             |                    |

Figura 41. Lecturas de parámetros eléctricos, medidor de energía posición Otavalo.

### 4.7. Configuración de RealVNC

Para realizar la conexión mediante PC del VNC Viewer con la pantalla HMI, la realizamos mediante un software gratuito, el cual es obtenido gratis en el sitio web *realvnc.com* 

Para iniciar el visor VNC Viewer y, siguiendo la configuración, se hace clic en Conectar.

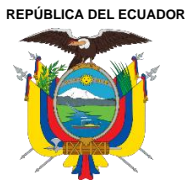

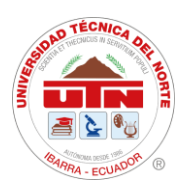

| SE SAN VICE            | NTE: Propied              | lades           |                  | -            |      | ×    |
|------------------------|---------------------------|-----------------|------------------|--------------|------|------|
| General Opci           | iones Expert              | to              |                  |              |      |      |
| VINC Server            | 172 17 38 1               | noWork MANNESS  |                  |              |      |      |
| Nombre:                | SE SAN VIO                |                 |                  |              | _    |      |
| Fairwater              | 52 57 17 1                |                 |                  |              |      |      |
| Para anic<br>inclinada | lar las etiquet<br>ı (/)  | as, separe sus  | nombres con u    | una barra    |      |      |
| Escriba e              | el nombre de              | una etiqueta o  | bien pulse la f  | flecha abajo | par  |      |
| Seguridad              | d                         |                 |                  |              |      |      |
| Cifrado:               |                           | Dejar que V     | NC Server elija  | а            | ~    |      |
| 🗸 Auten                | iticar con inic           | io de sesión úr | nico (SSO) si es | posible      |      |      |
| Auten<br>es pos        | iticar con tarji<br>sible | eta inteligente | o almacén de     | certificados | si   |      |
|                        |                           |                 | Olvidar datos    | confidenci   | ales |      |
|                        |                           |                 |                  | Aceptar      | Canc | elar |

Figura 42. Configuración del ReaLVNC Viewer con HMI

Se ingresó la dirección IP del servidor VNC y el puerto de conexión. La dirección IP es la dirección IP de HMI y el puerto de conexión se establece haciendo clic en Opciones > Configuración > Aplicación de red > LocalHost de DOPSoft, donde se configura el puerto de la función aplicación.

La dirección IP del HMI es 172.17.38.1XX, y se requiere utilizar VNC Viewer para establecer la conexión. Además, por razones de seguridad, se genera una contraseña al configurar la conexión remota a través del servidor VNC Viewer, como se ilustra en la **Figura 42.** 

### 4.8. Implementación de pantalla HMI

Previo al montaje de la pantalla HMI, se realiza la toma de medidas de la pantalla para realizar el corte en el tablero de control de la subestación como se ve en la **Figura 43**.

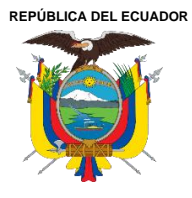

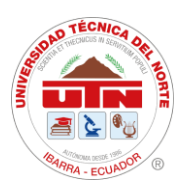

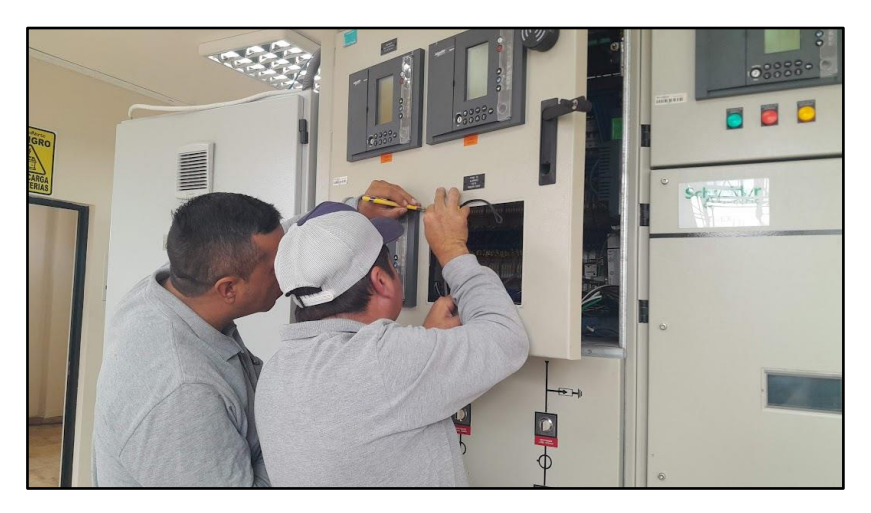

Figura 43. Toma de medidas para montaje de pantalla HMI.

Para la alimentación, se obtiene la salida del convertidor, mientras que la señal de Ethernet se toma del switch de SAS ubicado en el tablero de control, como se muestra en la Figura 44.

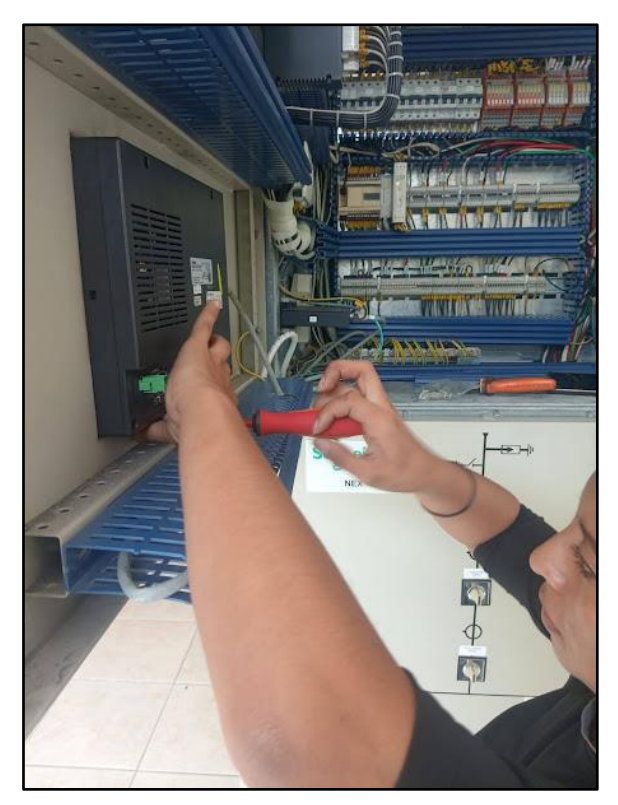

Figura 44. Conexión de alimentación y de señal Ethernet.

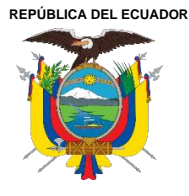

Acreditada Resolución Nro. 173-SE-33-CACES-2020 FACULTAD DE INGENIERÍA EN CIENCIAS APLICADAS

**CARRERA DE ELECTRICIDAD** 

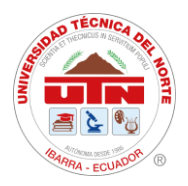

Para finalizar la implementación de la pantalla HMI queda dentro del tablero de Celda de Protección S/E 69kV, ver en **Figura 45**.

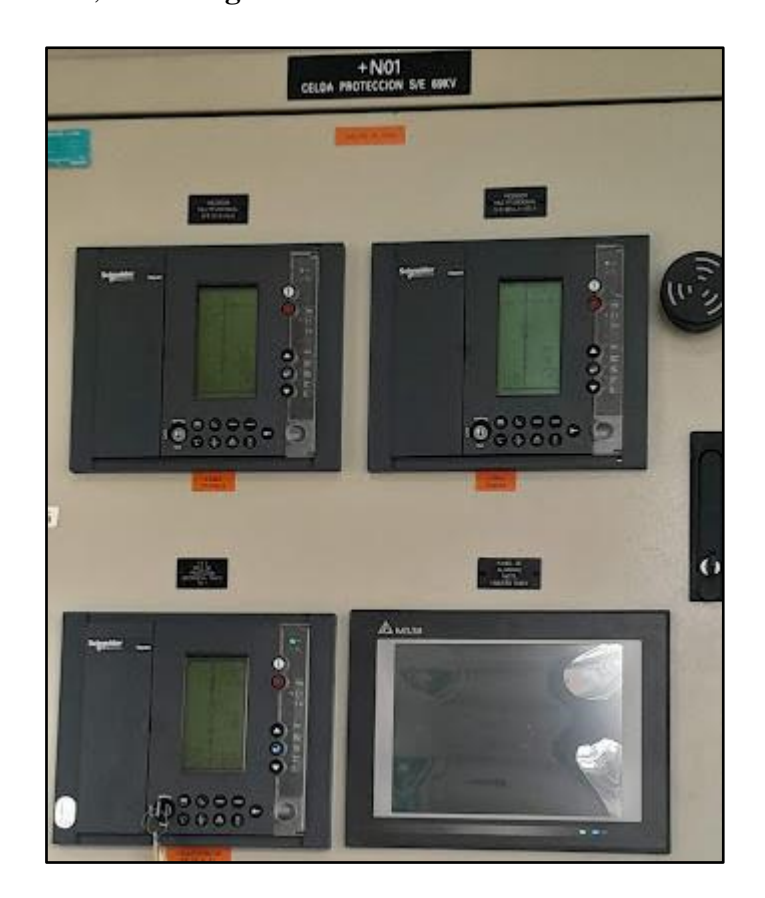

Figura 45. Implementación de la HMI

### 4.9. Control y Acceso Remoto Mediante Software RealVNC

Para llevar a cabo el monitoreo y control mediante acceso remoto, se utilizó el VNC (Virtual Network Computing). Este sistema se empleó para la monitorización y verificación de la misma pantalla que se muestra en el sitio a través de la comunicación por Ethernet, el dónde se habilita la función remota del control de mandos y maniobras desde una PC, lo que facilita considerablemente el monitoreo y control remoto de la pantalla HMI (véase Anexo 13).

Una vez finalizada la etapa de resultados y análisis, se constató que el sistema de monitoreo y control del SAS Local de la Subestación San Vicente ha superado satisfactoriamente todas las pruebas, obteniendo excelentes resultados que cumplen con las necesidades y objetivos del proyecto.

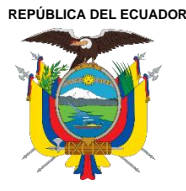

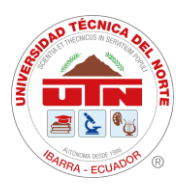

### Conclusiones

- El estudio del funcionamiento de los componentes, los tipos de subestaciones y los protocolos de comunicación utilizados en los Sistemas de Automatización para Subestaciones (SAS) permitió comprender y seleccionar el protocolo de comunicación Modbus. Esta elección se basó en su facilidad de aplicación, considerando los equipos y parámetros eléctricos necesarios para la interfaz HMI, con el propósito de llevar a cabo la monitorización y control de la subestación San Vicente.
- El protocolo Modbus TCP/IP permitió utilizar la tecnología actual para integrar los equipos de la subestación mediante la implementación de una interfaz en una pantalla HMI, proporcionando una mayor rapidez en la transmisión de los datos registrados por los equipos conectados a la interfaz. De esta manera, se consigue un flujo continuo de información entre los equipos de la subestación, la pantalla HMI y el sistema OASYS del Centro de Control - SCADA.
- Las pruebas de funcionamiento llevadas a cabo en el alimentador sin carga I3 permitieron validar la monitorización y control de la subestación. La implementación de la pantalla HMI ha mejorado considerablemente estos procesos, ya que la interfaz permite el acceso en tiempo real y desde cualquier punto de la concesión de EMELNORTE S.A. a la operación de la subestación. Esta mejora facilita el mantenimiento y optimiza la capacidad de respuesta ante fallas.

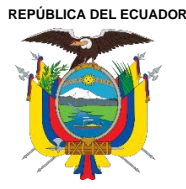

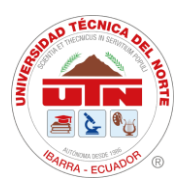

### Recomendaciones

- En base al estudio detallado del funcionamiento de los componentes, tipos de subestaciones y protocolos de comunicación empleados en los Sistemas de Automatización para Subestaciones (SAS), se recomienda la implementación del protocolo de comunicación Modbus. Esta recomendación se justifica por su facilidad de aplicación y su compatibilidad con los equipos y parámetros eléctricos requeridos para la interfaz HMI, lo que facilitará la monitorización y control eficiente de la subestación San Vicente.
- En base al estudio detallado del funcionamiento de los componentes, tipos de subestaciones y protocolos de comunicación empleados en los Sistemas de Automatización para Subestaciones (SAS), se recomienda la implementación del protocolo de comunicación Modbus. Esta recomendación se justifica por su facilidad de aplicación y su compatibilidad con los equipos y parámetros eléctricos requeridos para la interfaz HMI, lo que facilitará la monitorización y control eficiente de la subestación San Vicente.
- Para optimizar aún más la integración de los dispositivos al sistema SAS local, se recomienda continuar con la evaluación y mejora continua de los protocolos de comunicación y la configuración de los dispositivos. Es esencial realizar pruebas de rendimiento y simulaciones periódicas para asegurar la fiabilidad y eficiencia del sistema en diversas condiciones operativas. Además, se sugiere mantenerse al tanto de las actualizaciones tecnológicas y normativas en el sector eléctrico para adaptar y mejorar continuamente las capacidades del sistema SAS local en la Subestación.

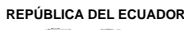

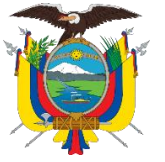

Acreditada Resolución Nro. 173-SE-33-CACES-2020 FACULTAD DE INGENIERÍA EN CIENCIAS APLICADAS

**CARRERA DE ELECTRICIDAD** 

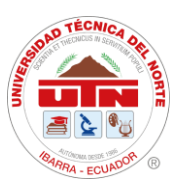

### **Referencias bibliográficas**

- M. Rincón, «DISEÑO E IMPLMENTACION DE UN SISTEMA DE NOTIFICACIÓN DE ALARMAS PARA PROTECCIONES DE SUBESTACIONES ELÉCTRICAS», 2017. [En línea]. Disponible en: https://repositorio.tec.mx/bitstream/handle/11285/567652/DocsTec\_4917.pdf
- [2] S. Torres, «IMPLEMENTACIÓN DE UN SISTEMA HMI MEDIANTE APLICACIONES DE CÓDIGO ABIERTO PARA EL CONTROL Y MONITOREO DE UN SISTEMA DINÁMICO REAL», 2021.
- [3] J. Arandi y B. Vásquez, «Diseño y construcción de un prototipo de sistema de automatización de subestaciones "SAS" redundante, mediante HMI (monitoreo y mando remoto) junto a panel sinóptico, del sistema Scada para la Empresa Eléctrica Regional Norte "Emelnorte" S.A», 2021.
- [4] W. Landy, «DESARROLLO DE UN MODELO DE SISTEMA DE CONTROL Y MONITOREO DE PARÁMETROS OPERACIONALES DE UN TRANSFORMADOR DE POTENCIA, PARA EL DIAGNOSTICO Y DETECCIÓN TEMPRANA DE FALLAS», 2015.
- [5] CELEC EP, «Glosario de términos», 20110. [En línea]. Disponible en: http://scholar.google.com/scholar?hl=en&btnG=Search&q=intitle:No+Title#0
- [6] F. Gómez y H. Vargas, «Planteamiento del diseño de subestaciones eléctricas», 2011.
- [7] L. Jaramillo y L. Miño, «Manual de verificación y mantenimiento Subestación Eléctrica CC Santo Domingo», 2018.
- [8] J. Rojas y P. Vargas, «Diseño e implementación de los circuitos de control para cuatro bahías de 69kV de la subestación de Velacruz», 2018.
- [9] I. Matulic, «Introducción a los Sistemas Eléctricos de Potencia», 2003.
- [10] J. Yebra, Sistemas eléctricos de distribución. 2021.
- [11] J. Chamorro, «Implementación de un sistema de automatización de subestaciones redundante mediante el software Intouch® para monitoreo y control de la subestación "Ajaví" desde el centro de control de la empresa eléctrica regional norte», Universidad Técnica del Norte, 2022.
- [12] A. D. Masabanda Santana, «Diseño de un plan de mantenimiento programado para equipos primarios de las subestaciones eléctricas pertenecientes a la concesión de Emelnorte S.A.», Universidad Técnica del Norte, 2023. [En línea]. Disponible en: http://repositorio.utn.edu.ec/handle/123456789/13904
- [13] J. Lazo y N. Vélez, «Estudio para la Implementación de Pararrayos en Sistemas de Distribución de Media Tensión», 2016. [En línea]. Disponible en: https://dspace.ups.edu.ec/bitstream/123456789/12782/1/UPS-CT006635.pdf

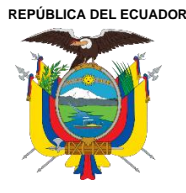

Acreditada Resolución Nro. 173-SE-33-CACES-2020

FACULTAD DE INGENIERÍA EN CIENCIAS APLICADAS

### CARRERA DE ELECTRICIDAD

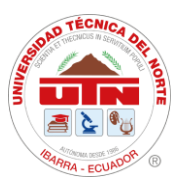

- [14] E. Córdova, «Diseño de subestaciones de transmisión de potencia convencional mediante la elaboración de una herramienta computacional en Microsoft Excel», p. 138, 2018, [En línea]. Disponible en: http://hdl.handle.net/20.500.12423/1208
- [15] F. Perugachi, «Estudio de la coordinación de protecciones de los alimentadores de la subestación Alpachaca de la empresa eléctrica regional norte S.A. Emelnorte», Universidad Técnica del Norte, 2019.
- [16] D. Cuasapaz, «ESTUDIO DE COORDINACIÓN DE PROTECCIONES PARA LOS CINCO ALIMENTADORES PRIMARIOS DE LA SUBESTACIÓN SAN VICENTE, DE LA EMPRESA ELÉCTRICA REGIONAL NORTE (EMELNORTE)», 2016.
- [17] A. Farinango, «Estudio de confiabilidad de la subestación el chota en base a procesos estocásticos para la empresa eléctrica regional Norte S.A.», Universidad Técnica del Norte, 2019.
- [18] Grupo de Investigación Orca Semillero de Investigación Barión, «Caracterización de Subestaciones Eléctricas», *Región Cent. RAPE*, pp. 1-105, 2020, [En línea]. Disponible en: https://regioncentralrape.gov.co/wpcontent/uploads/2020/04/Subestaciones-Eléctricas.pdf
- [19] N. Andrade y S. Miranda, «INTEGRACIÓN DE MEDIDORES DE ENERGÍA ELÉCTRICA DE LAS BAHÍAS DE LAS SUBESTACIONES DEL ÁREA DE CONCESIÓN DE LA PROVINCIA DE BOLÍVAR AL SISTEMA SCADA», 2018.
- [20] J. C. Peñaherrera, «Automatizacion de subestaciones e integración al sistema SCADA», 2007. [En línea]. Disponible en: http://bibdigital.epn.edu.ec/handle/15000/181
- [21] E. CELEP, «Guía de conceptos , características y funciones de los sistemas de automatización de subestaciones», 2017.
- [22] E. Barón y J. Torres, «AMPLIACIÓN DEL SISTEMA SCADA PARA TELECONTROL DE SUBESTACIONES ELÉCTRICAS EN UNA PLANTA DEL SECTOR INDUSTRIAL», 2017. [En línea]. Disponible en: http://www.albayan.ae
- [23] Schneider, «HMI (Interfaz Hombre Máquina) ». https://www.se.com/cr/es/productcategory/2100-hmi-interfaz-hombre-máquina/ (accedido 6 de noviembre de 2023).
- [24] L. A. A. Klinger y V. R. C. Cepeda, Diseño e implementación del sistema SCADA en el módulo de comunicación IEC 61850 para monitoreo de los IED de los módulos de protección de sistemas de generación, líneas de transmisión y redes de distribución. 2020.
- [25] F. Freire, «Análisis y propuesta de mejoramiento del sistema de seguridad perimetral aplicable a institución pública de seguridad social», 2018.

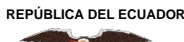

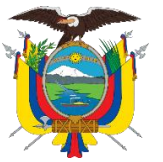

Acreditada Resolución Nro. 173-SE-33-CACES-2020

FACULTAD DE INGENIERÍA EN CIENCIAS APLICADAS

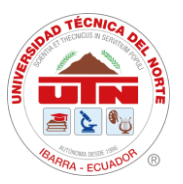

- CARRERA DE ELECTRICIDAD
- [26] A. Cruz, «INTERCONECTIVIDAD Y SEGMENTACION EN REDES DE ALTA VELOCIDAD», pp. 1-57, 2009.
- [27] J. M, «Modelo OSI», 2018. https://pc-solucion.es/terminos/modelo-osi/ (accedido 13 de noviembre de 2023).
- [28] B. Guerrero, «MIGRACIÓN DE LA RED Y GESTIÓN EN LA CONFIGURACIÓN AUTOMÁTICA DE EQUIPOS EN EL ISP GRUPO MEGARED», pp. 31-41, 2023.
- [29] O. Vásquez, «APLICACIÓN MÓVIL DE APOYO PARA LA CONFIGURACIÓN DE PROTOCOLOS DE RED EN DISPOSITIVOS CISCO CONFIREDES», 2021.
- [30] J. Mora, «ANÁLISIS DE PROTOCOLO DE COMUNICACIÓN PARA UNA RED DE ÁREA DEL HOGAR DE UNA RED ELÉCTRICA INTELIGENTE», 2019.
- [31] Modbus IDA, «Modbus Application Protocol Specification», 2006. [En línea]. Disponible en: http://www.modbus-ida.org
- [32] N. Crespo y M. Miranda, «Diseño E Implementación De Modulos De Red Modbus Tcp Entre Tres Automatas Programables Para Arranque De Motor Trifásico De Manera Local, Remoto Y Lectura De Sensores», 2022, [En línea]. Disponible en: https://dspace.ups.edu.ec/bitstream/123456789/23840/1/UPS-GT004090.pdf
- [33] R. Zambrano y C. Caballero, «Diseño e implementación de una red modbus/rtu entre dos autómatas programables S7-1200 basados en el estándar RS485.», 2018, [En línea]. Disponible en: https://dspace.ups.edu.ec/handle/123456789/16357
- [34] H. Alvarado, «DESARROLLO DE UN SCADA PARA UNA PLANTA SIMULADA DE PRODUCCIÓN DE VIDRIO TEMPLADO», 2019.
- [35] IEC, «International Standard International Standard», 2006.
- [36] SCHWEITZER, «SEL-735 MEDIDOR DE FACTURACIÓN Y CALIDAD DE LA ENERGÍA PDF Free Download.pdf».
- [37] SELDAI, «Medición Avanzada AMI». http://www.selda1.com/9-productos/15medicion-inteligente (accedido 16 de noviembre de 2023).
- [38] QUALITROL.QTMS, «Transformer Monitoring System Providing the missing piece in your Condition Based Monitoring platform». Accedido: 16 de noviembre de 2023. [En línea]. Disponible en: www.qualitrolcorp.com
- [39] SERVERON, «Protect Transformer Assets On-line DGA Analysis Across Your Power Transformer Fleet ® <sup>TM</sup> SERVERON TM1 on-line DGA monitor ® <sup>TM</sup> SERVERON TM1 On-line DGA Monitor ® <sup>TM</sup> SERVERON TM1 on-line DGA monitor ®», 2015, Accedido: 16 de noviembre de 2023. [En línea]. Disponible en: www.serveron.com
- [40] WinTech, «WinTECH Software». https://www.win-tech.com/ (accedido 16 de noviembre de 2023).

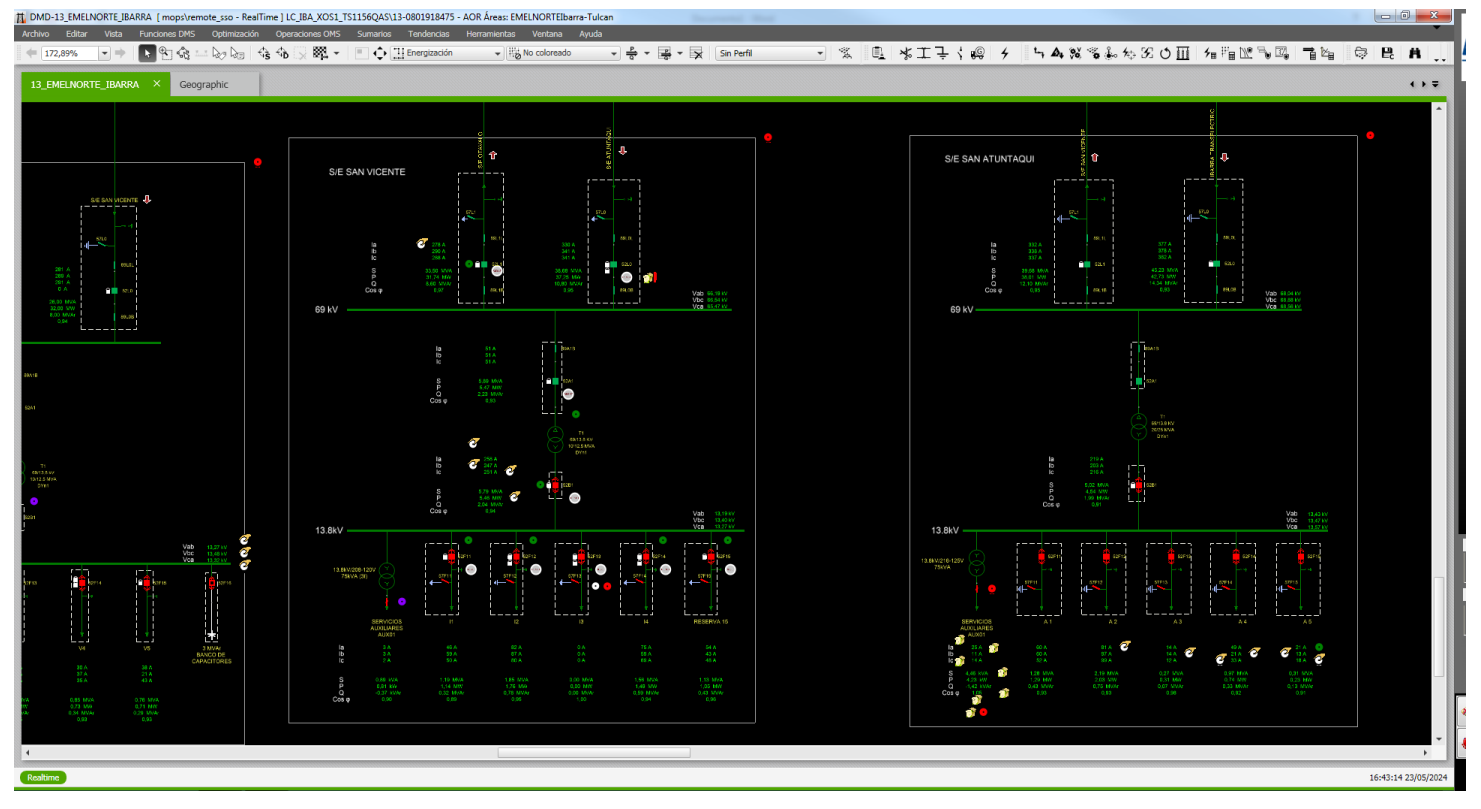

Anexos Anexo 1. Diagramas unifilares de SE San Vicente y Atuntaqui de EMELNORTE S.A.

Figura 46. Diagramas unifilares de SE San Vicente y Atuntaqui de EMELNORTE S.A.

Fuente: EMELNORTE S.A

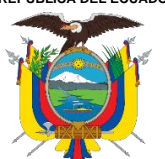

### UNIVERSIDAD TÉCNICA DEL NORTE

Acreditada Resolución Nro. 173-SE-33-CACES-2020

### FACULTAD DE INGENIERÍA EN CIENCIAS APLICADAS

### CARRERA DE ELECTRICIDAD

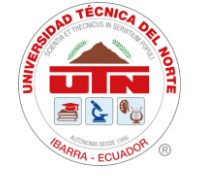

### Anexo 2. Diagrama unifilar de SE

San Vicente

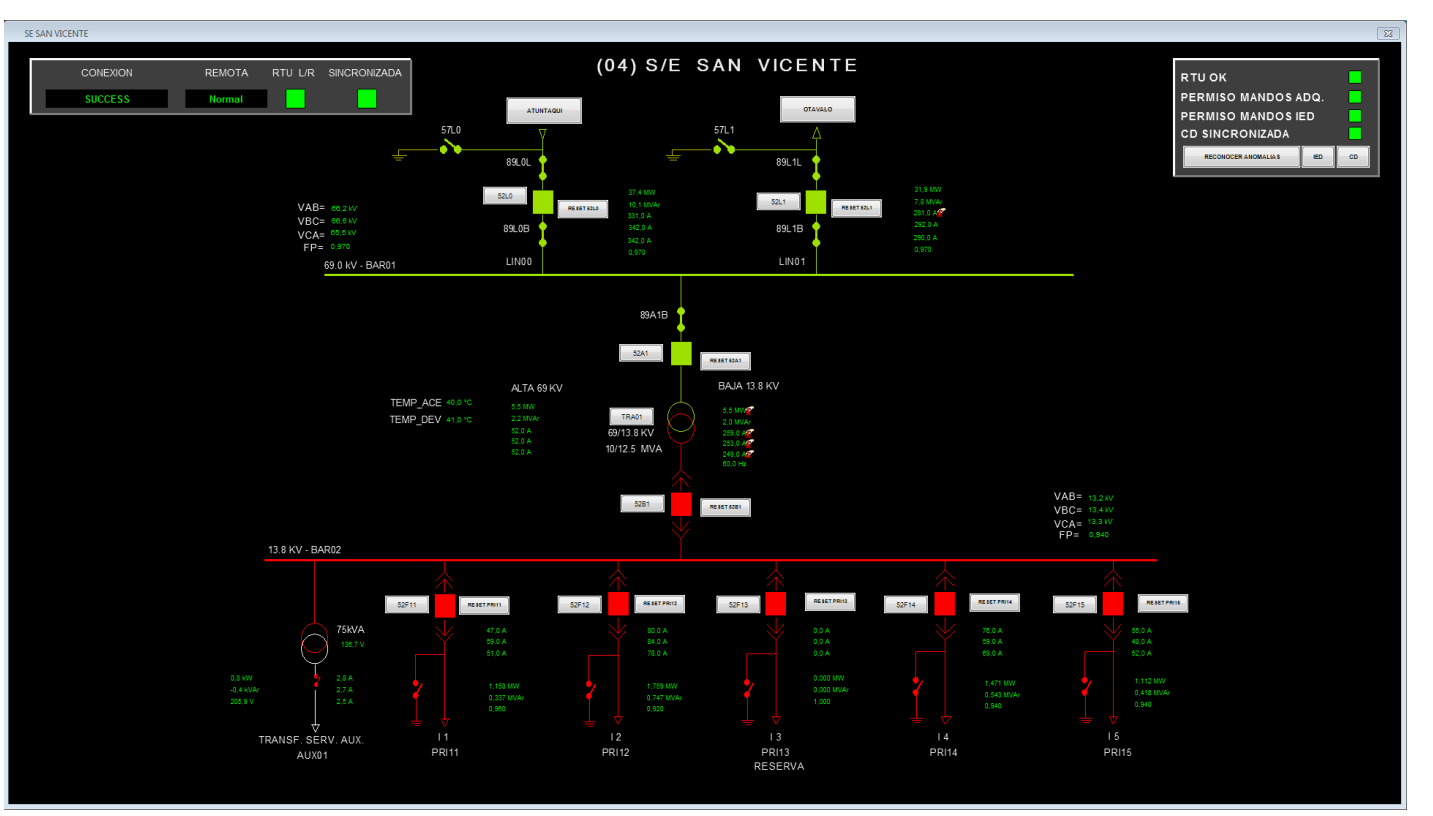

Figura 47. Diagrama unifilar de SE San Vicente

Fuente: EMELNORTE S.A

Página 87 de 137

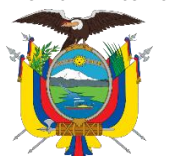

### UNIVERSIDAD TÉCNICA DEL NORTE

Acreditada Resolución Nro. 173-SE-33-CACES-2020

## FACULTAD DE INGENIERÍA EN CIENCIAS APLICADAS

### **CARRERA DE ELECTRICIDAD**

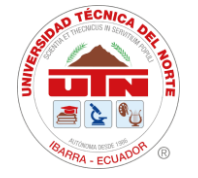

### Anexo 3. Área de Control-Sumario de Alarmas

|                              |              | Sumario de Alarmas | - Areas de Control:  |               |              |                 |                 |               |             |                     |                     |                 |                         |              |           | 23   |
|------------------------------|--------------|--------------------|----------------------|---------------|--------------|-----------------|-----------------|---------------|-------------|---------------------|---------------------|-----------------|-------------------------|--------------|-----------|------|
| <b>SemelNor</b>              | te           |                    |                      |               | C En Alarma  | a (             | Sin Alarma      | An            | nbas        |                     |                     |                 | Historia de la Alar     | ma           | ₩ \$      | -    |
|                              |              |                    |                      |               | No Record    | iocidas (       | Reconocidas     | An            | nbas        |                     |                     |                 | Ventana de Priorio      | dad          | 1         | -    |
|                              |              |                    |                      |               | Visibles     | (               | Eliminadas      | ⊚ An          | nbas        |                     |                     |                 | Añadir Nota Alar        | ma           | ≡ ÷       | *    |
| Herramientas                 | ×            |                    | Tiempo               | Subestación   | Tipo Disposi | Pun             | nto             | RTU           |             | Descripción         |                     | Co              | omentario               |              | Recono    | cer  |
| Pantallas Sistema            | *            |                    | 05/2024 13:57:39,940 | 13_31_LA_P    |              | 13PY31CGEN01-4_ | 1652B1_INT      | 13_LA_PL      | Interruptor |                     | Valor = Abierto     | (estado anormal |                         |              | Página    | a    |
| Subestaciones                |              | . 21/0             |                      | 13_31_LA_P    |              | 13PY31CGEN03-4_ | _1652B3INT      | 13_LA_PL      |             |                     |                     | (estado anormal |                         |              | [         | _    |
| Alarmas                      |              | 07/0               |                      |               |              |                 |                 |               |             |                     | Cambio al esta      |                 | denado (estado anormal) |              | Recono    | cer  |
| 🕸 Eventos                    |              |                    | 3/2024 8:00:41,270   | 13_02_CAY     |              |                 |                 |               |             |                     | Cambio al esta      |                 | denado (estado anormal) |              | Selección | adas |
| Etiquetas                    |              |                    |                      |               |              |                 |                 |               |             |                     |                     |                 |                         |              |           |      |
| III Modos<br>III DistribuSvS |              |                    |                      |               |              |                 |                 |               |             |                     |                     |                 |                         |              | Elimina   | ar   |
| Survas de Tendencia Globale  | s            |                    |                      |               |              |                 |                 |               |             |                     |                     |                 |                         |              | Reconoc   | das  |
| Listado ACE                  |              |                    |                      |               |              |                 |                 |               |             |                     |                     |                 |                         |              | Elimina   | ar   |
| III Datapump                 |              |                    | 15/2024 13:51:32 720 | 13 04 SAN     |              | 13SV04CPRI13.13 |                 | 13 SANVI      |             |                     |                     |                 | x   x   x               |              | Seleccion | adas |
| III Sticky Notes             |              | MENO SUBESTACI     |                      |               |              |                 | _               |               |             |                     |                     |                 |                         | <b>=(00)</b> | Restau    | rar  |
| III Notas Alarma             |              |                    | CONEXION             |               | REMOTA       | RTU L/R SINCE   | RONIZADA        | _             |             | CONEXION            | REMOTA              | RTU L/R SI      | NCRONIZADA              |              | Seleccion | adas |
|                              | _            | IVALA              | SUCCESS              |               | Normal       |                 | IED             | CD            | EL ROSAL    | SUCCESS             | Normal              |                 | IED CD                  | .00)         |           |      |
| Listas                       | ×            | ALPACHACA          | SUCCESS              |               | Normal       |                 | IED             | CD            | A CAROLINA  | SUCCESS             | Normal              |                 | IED CD                  |              |           |      |
| Subestaciones                | ×            |                    | ]                    |               |              | _               |                 |               |             | 3000233             | Homu                | _               |                         |              | Freeze    | e    |
|                              |              | ATUNTAQUI          | SUCCESS              |               | Normal       |                 | IED             | CD            | A ESPERANZA | SUCCESS             | Normal              |                 | IED CD                  |              | Summa     | ry   |
|                              |              | CAYAMBE            | SUCCESS              |               | Normal       |                 | IED             | CD            | OTAVALO     | SUCCESS             | Normal              |                 | IED CD                  |              |           |      |
|                              |              | COTACACHI          | SUCCESS              |               | Normal       |                 | IED             | CD .          | SAN AGUSTÍN | SUCCESS             | Normal              |                 | IED CD                  |              |           |      |
|                              |              |                    |                      |               | Manad        |                 |                 |               | an canada   | CHOCE DD            |                     |                 |                         |              |           |      |
|                              |              | ELANGEL            | SUCCESS              |               | Normai       |                 |                 |               | SAN GABRIEL | SUCCESS             | Normal              |                 |                         |              |           |      |
| LC_IBA_CMX1                  |              | EL CHOTA           | SUCCESS              |               | Normal       |                 | IED             | CD            | SAN VICENTE | SUCCESS             | Normal              |                 | IED CD                  |              |           |      |
| VS LC_IDA_CMAZ               |              | EL RETORNO         | SUCCESS              |               | Normal       |                 | IED             | CD            | TULCAN      | SUCCESS             | Normal              |                 | IED CD                  |              |           |      |
| LC_IBA_CMX1                  |              | CANANVALLE         | SUCCESS              | _             | Normal       | _               | IED             | CD            |             |                     |                     |                 |                         |              |           |      |
|                              |              | COMMITTALEE        | 30000233             |               | Norman       | -               |                 |               |             | TRAFOS DE LA RECONE | CENTRA<br>HIDROELÉC | LES CARG        | AJE CORRIENTES DE FALLA |              | Modo      | ,    |
| Schnoidor                    |              |                    |                      |               |              |                 | SALI            |               |             |                     |                     |                 |                         |              | Tormen    | ita  |
| <b>G</b> Electric            |              |                    |                      |               |              |                 |                 |               |             |                     |                     |                 |                         |              |           |      |
| Silenciar                    | 23/05/2024 1 | 16:40:06 502       | 13C005CPRI12         | -13 852F12_C( | MDNP         | 13 COTACACE     | HI Valor - Nor  | nal (estado i | normal)     |                     |                     |                 |                         | _            |           |      |
| Alarmas Resumen              | 23/05/2024 1 | 16:38:41,700       | 13AL09CPRI18         | 13 852F18-CO  | MDNP         | 13_ALPACHAC     | CA Valor = Norr | nal (estado   | normal)     |                     |                     |                 |                         |              |           | \$   |
| Alarmas                      | 23/05/2024 1 | 16:38:40,670       | 13AL09CPRI18         | 13 852F18-MM  | IDNP-        | 13_ALPACHAC     | CA Valor - Norr | nal (estado i | normal)     |                     |                     |                 |                         |              |           |      |
| 40.42.42                     | 23/05/2024 1 | 16:37:47,620       | 13AL09CTRA03         | -34_552B3-C0  | OMDNP        | 13_ALPACHAC     | CA Valor = Norr | nal (estado i | normal)     |                     |                     |                 |                         |              |           |      |
| 10:45:15                     | 23/05/2024 1 | 16:37:47,560       | 13AL09CLIN00         | 69-52L0CON    | IDNP-        | 13_ALPACHAC     | CA Valor = Norr | nal (estado i | normal)     |                     |                     |                 |                         |              |           |      |
| 23/05/2024                   |              |                    |                      |               |              |                 |                 |               |             |                     |                     |                 |                         |              |           |      |

Figura 48. Área de Control-Sumario de Alarmas de Emelnorte S.A.

Fuente: EMELNORTE S.A

Ciudadela Universitaria Barrio El Olivo Av.17 de Julio 5-21 y Gral. José María Córdova Ibarra-Ecuador Teléfono: (06) 2997-800 RUC: 1060001070001 www.utn.edu.ec

Página 88 de 137

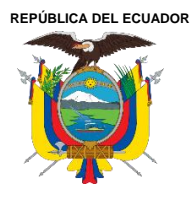

Acreditada Resolución Nro. 173-SE-33-CACES-2020

FACULTAD DE INGENIERÍA EN CIENCIAS APLICADAS CARRERA DE ELECTRICIDAD

# APLICADAS

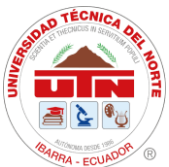

### Anexo 4. SEL-735 Specifications

Tabla 1. SEL-735 Specifications

| General                             |                                                                                                    |
|-------------------------------------|----------------------------------------------------------------------------------------------------|
| Displays                            | Customizable three-line or single-line display                                                                                                    |
|                                     | 5-inch color touchscreen display, 800 480 pixels                                                                                                    |
| AC Current Inputs                   | Current Class CL2/CL10/CL20, optimized for low-end accuracy Measurement: 0.001–<br>22 A continuous                                                                                                    |
|                                     | Current Class CL10/CL20, optimized for 100 A fault recording<br>Measurement: 0.005–22 A continuous; 22–100 A symmetrical                                                                                                    |
| AC Voltage Inputs                   | Revenue: 28–300 V <sub>L-N</sub> , 48–520 V <sub>L-L</sub><br>Measurement: 5–300 V <sub>L-N</sub> , 9–520 V <sub>L-L</sub> Burden: 10<br>MΩ                                                                                                    |
| I/O Options                         | 4 digital inputs, 4 digital outputs (solid-state or electromechanical)                                                                                                    |
|                                     | 4 analog outputs, 4 solid-state digital outputs                                                                                                    |
| Power Quality Options               | Basic: 128 MB of memory, 16 channels of LDP, 16 samples per cycle waveform, and 15th-order harmonics                                                                                                    |
|                                     | Intermediate: 256 MB of memory, 192 channels of LDP, 128 samples per cycle<br>waveform, 270 VSSI summary events, flicker, and 63rd-order harmonics Advanced:<br>Intermediate features and 1 GB of memory, 512 channels of LDP, 512 samples per cycle<br>waveform, 600 VSSI summary events, Wave View, power harmonics, and<br>interharmonics |
| Processing                          | AC voltage and current inputs: 512 samples per power system cycle                                                                                                    |
|                                     | Control processing: half-cycle processing interval                                                                                                    |
| Energy Accuracy                     | ANSI C12.20 0.1 Accuracy Class                                                                                                    |
| (Form 5 and Form 9 Only)            | IEC 62053-22 Accuracy Class 0.1 S                                                                                                    |
|                                     | IEC 62053-23 Accuracy Class 2 S                                                                                                    |
| Communications Modes                | Up to ten simultaneous communications sessions via EIA-232 serial, EIA-485/EIA-422 multidrop, infrared, and copper or fiber-optic Ethernet                                                                                                    |
| Communications Protocols            | SEL ASCII/Compressed ASCII, SEL Fast Operate/Fast Meter, mirrorEd BitS communications, SEL<br>Distributed Port Switch (LMD), Modbus RTU/TCP, DNP3 Serial and LAN/WAN, FTP, TCP/IP, Simple<br>Network Time Protocol (SNTP), IEC 61850, Telnet, Itron MV-90, and IEEE C37.118.1a-2014<br>synchrophasors                                        |
| IEEE C37.118.1a-2014 Synchrophasors | Up to 60 messages per second (60 Hz system)                                                                                                    |
| Power Supply                        | 125/250 volt supply: 85–264 Vac (50/60 Hz), 85–275 Vdc                                                                                                    |
|                                     | 24/48 volt supply: 19–58 Vdc                                                                                                    |
|                                     | 12/24 volt supply: 9.6–30 Vdc (not available on the color touchscreen meter)                                                                                                    |

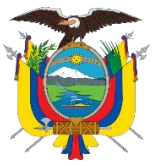

### UNIVERSIDAD TÉCNICA DEL NORTE

Acreditada Resolución Nro. 173-SE-33-CACES-2020

### FACULTAD DE INGENIERÍA EN CIENCIAS APLICADAS

### CARRERA DE ELECTRICIDAD

| Frequency and Rotation | 60 Hz or 50 Hz system frequency specified at time of order; user-selectable ABC/ACB phase rotation |
|------------------------|----------------------------------------------------------------------------------------------------|
| Operating Temperature  | –40°to +85Ĉ (–40°to +185Ϝ)                                                                         |
| Panel-Mount Dimensions | Standard: 192 mm × 144 mm × 148 mm                                                                 |

EXM: 214 mm × 211 mm × 136 mm

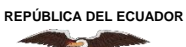

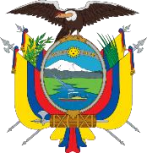

Acreditada Resolución Nro. 173-SE-33-CACES-2020

FACULTAD DE INGENIERÍA EN CIENCIAS APLICADAS

### CARRERA DE ELECTRICIDAD

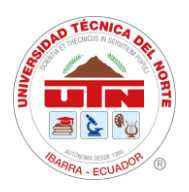

### Anexo 5. One Package, Three Flexible Solutions

Tabla 2.

Ficha de especificaciones técnicas- One Package, Three Flexible Solutions

Three SEL-735 variants provide a meter for any application and any budget. The 5.0" color touchscreen model comes standard with the Advanced PQ and Recording package.

#### Table 1 SEL-735 Power Quality and Recording Options

| PQ and Recording                                 | SEL-735 Basic                              | SEL-735 Intermediate                       | SEL-735 Advanced                           |
|--------------------------------------------------|--------------------------------------------|--------------------------------------------|--------------------------------------------|
| Memory                                           | 128 MB                                     | 256 MB                                     | 1 GB                                       |
| Max Harmonic Order                               | 15th                                       | 63rd                                       | 63rd                                       |
| Interharmonic Quantities                         | No                                         | No                                         | Yes                                        |
| Harmonic Angles                                  | No                                         | No                                         | Yes                                        |
| Power Harmonics                                  | No                                         | No                                         | Yes                                        |
| Waveform Capture Event Reports                   |                                            |                                            |                                            |
| Samples Per Cycle                                | 16                                         | 16, 128                                    | 16, 128, 512                               |
| Duration (cycles)                                | 15                                         | 15-600                                     | 15-600                                     |
| Number of Events                                 | 256                                        | 33–6,200                                   | 101–10,000                                 |
| COMTRADE Reports                                 | Y                                          | Y                                          | Y                                          |
| Wave View Oscillography                          | Ν                                          | N                                          | Y                                          |
| Load Profile Recorder                            |                                            | L                                          | L                                          |
| Recorders x channels                             | 1 x 16                                     | 12 x 16                                    | 32 x 16                                    |
| Acquisition rates                                | 1–120 minutes                              | 3–59 s, 1–120 minutes                      | 3–59 s, 1–120 minutes                      |
| Storage duration for 10 minute interval data     |                                            |                                            |                                            |
| 16 channels                                      | 10 years                                   | 20 years                                   | 20 years                                   |
| 192 channels                                     | N/A                                        | 1.5 years                                  | 9.5 years                                  |
| 512 channels                                     | N/A                                        | N/A                                        | 3.5 years                                  |
| Voltage Sag, Swell, Interruption (VSSI) Recorder |                                            |                                            |                                            |
| Typical number of summary events                 | 260                                        | 260                                        | 600                                        |
| Number of detailed rows                          | 60,000                                     | 60,000                                     | 130,000                                    |
| Minimum disturbance duration                     | 1/4 cycle                                  | 1/4 cycle                                  | 1/4 cycle                                  |
| Sampling rate                                    | 4 samples/cycle–1 sample/<br>day, adaptive | 4 samples/cycle-1 sample/<br>day, adaptive | 4 samples/cycle–1 sample/<br>day, adaptive |
| Sequential Events Recorder                       |                                            | •                                          | ·                                          |
| Number of events                                 | > 80,000                                   | > 80,000                                   | > 80,000                                   |

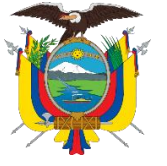

### UNIVERSIDAD TÉCNICA DEL NORTE

Acreditada Resolución Nro. 173-SE-33-CACES-2020

FACULTAD DE INGENIERÍA EN CIENCIAS APLICADAS

### CARRERA DE ELECTRICIDAD

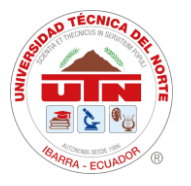

| Number of channels monitored                                                                                      | ≤ 72                             | ≤ 72                     | ≤ 72                               |
|----------------------------------------------------------------------------------------------------|----------------------------------|--------------------------|------------------------------------|
| Table 2 SEL-735 Compliance With IEC 61000-4-3           "A" in the table refers to IEC 61000-4-30:2015 Class A co | <b>30 Power Quality Standarc</b> |                          |                                    |
| IEC 61000-4-30 Requirement                                                                                        | SEL-735 Basic PQ                 | SEL-735 Intermediate PQ  | SEL-735 Advanced PQ                |
| General                                                                                                    |                                  |                          |                                    |
| 150/180-cycle, 10-min. aggregation                                                                                | _                                | А                        | А                                  |
| 2-hour aggregation                                                                                                | _                                | А                        | А                                  |
| Real-time clock uncertainty                                                                                       | А                                | А                        | А                                  |
| Power Quality Parameters                                                                                          |                                  | - <b>I</b>               |                                    |
| Power frequency                                                                                                   | А                                | А                        | А                                  |
| Magnitude of the supply voltage                                                                                   | А                                | А                        | А                                  |
| Flicker                                                                                                    | _                                | A (10 min, 2 hr updates) | A (1 min, 10 min, 2<br>hr updates) |
| Supply voltage interruptions, dips, and swells                                                                    | А                                | А                        | А                                  |
| Supply voltage unbalance                                                                                          | А                                | А                        | А                                  |
| Voltage harmonics                                                                                                 | А                                | А                        | А                                  |
| Voltage interharmonics                                                                                            | _                                | _                        | А                                  |
| Magnitude of current                                                                                              | А                                | А                        | А                                  |
| Harmonic currents                                                                                                 | А                                | А                        | А                                  |
| Interharmonic currents                                                                                            |                                  |                          | А                                  |
| Current unbalance                                                                                                 | А                                | А                        | А                                  |

<sup>a</sup> For additional IEC 61000-4-30 testing and measurement details, see Section 5: Metering in the SEL-735 Instruction Manual.

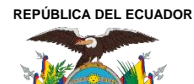

Acreditada Resolución Nro. 173-SE-33-CACES-2020

FACULTAD DE INGENIERÍA EN CIENCIAS APLICADAS

### CARRERA DE ELECTRICIDAD

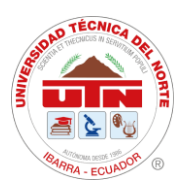

### Anexo 6. SEPAM 80

Tabla 3. Modbus Communication de Relé SEPAM 80

Modbus communication

### Addresses in direct-access mode

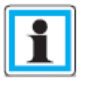

#### Residual current

On Sepam 2000, measured and calculated residual currents are exclusive, i.e. they have the same Modbus address. On Easergy Sepam series 80, the two values may both exist: the compatible address is used for the calculated value and the new address is used for the measured value.

Number of starts / Inhibit time

On Sepam 2000, these two values are exclusive and use the same Modbus address. They are differentiated by the sign. On Easergy Sepam series 80, the two values may both exist, the compatible address is used for the number of starts and the new address is used for the inhibit time.

| Metering zone x 1             | Address | Read | Write | Format | Unit    | Config |
|-------------------------------|---------|------|-------|--------|---------|--------|
| Phase current I1              | FA00    | 3, 4 | -     | 16NS   | 0.1 A   | yes    |
| Phase current 12              | FA01    | 3, 4 | -     | 16NS   | 0.1 A   | yes    |
| Phase current 13              | FA02    | 3, 4 | -     | 16NS   | 0.1 A   | yes    |
| Peak demand current IM1       | FA03    | 3, 4 | -     | 16NS   | 0.1 A   | yes    |
| Peak demand current IM2       | FA04    | 3, 4 | -     | 16NS   | 0.1 A   | yes    |
| Peak demand current IM3       | FA05    | 3, 4 | -     | 16NS   | 0.1 A   | yes    |
| Phase-to-phase voltage U21    | FA06    | 3, 4 | -     | 16NS   | 1 V     | yes    |
| Phase-to-phase voltage U32    | FA07    | 3, 4 | -     | 16NS   | 1 V     | yes    |
| Phase-to-phase voltage U13    | FA08    | 3, 4 | -     | 16NS   | 1 V     | yes    |
| Frequency f                   | FA09    | 3, 4 | -     | 16NSA  | 0.01 Hz | yes    |
| Active power P                | FA0A    | 3, 4 | -     | 16O    | 1 kW    | yes    |
| Reactive power Q              | FA0B    | 3, 4 | -     | 16O    | 1 kvar  | yes    |
| Power factor cos φ            | FA0C    | 3, 4 | -     | 16O    | 0.01    | yes    |
| Peak demand active power PM   | FA0D    | 3, 4 | -     | 16NS   | 1 kW    | yes    |
| Peak demand reactive power QM | FA0E    | 3, 4 | -     | 16NS   | 1 kvar  | yes    |
| Residual current IOS          | FA0F    | 3, 4 | -     | 16NS   | 0.1 A   | yes    |
| T1: temperature 1 MET n° 1    | FA10    | 3, 4 | -     | 160    | 1°C     | yes    |
| T2: temperature 2 MET n° 1    | FA11    | 3, 4 | -     | 16O    | 1°C     | yes    |
| T3: temperature 3 MET n° 1    | FA12    | 3, 4 | -     | 16O    | 1°C     | yes    |
| T4: temperature 4 MET n° 1    | FA13    | 3, 4 | -     | 160    | 1°C     | yes    |
| T5: temperature 5 MET n° 1    | FA14    | 3, 4 | -     | 16O    | 1°C     | yes    |
| T6: temperature 6 MET n° 1    | FA15    | 3, 4 | -     | 16O    | 1°C     | yes    |
| T7: temperature 7 MET n° 1    | FA16    | 3, 4 | -     | 16O    | 1°C     | yes    |
| T8: temperature 8 MET n° 1    | FA17    | 3, 4 | -     | 160    | 1°C     | yes    |
| T9: temperature 1 MET n° 2    | FA18    | 3, 4 | -     | 16O    | 1°C     | yes    |
| T10: temperature 2 MET n° 2   | FA19    | 3, 4 | -     | 16O    | 1°C     | yes    |
| T11: temperature 3 MET n° 2   | FA1A    | 3, 4 | -     | 16O    | 1°C     | yes    |
| T12: temperature 4 MET n° 2   | FA1B    | 3, 4 | -     | 16O    | 1°C     | yes    |
| Thermal capacity used         | FA1C    | 3, 4 | -     | 16NS   | %       | yes    |
| Number of starts              | FA1D    | 3, 4 | -     | 16NS   | 1       | yes    |
| Phase current I'1             | FA1E    | 3, 4 | -     | 16NS   | 0.1 A   | yes    |
| Phase current l'2             | FA1F    | 3, 4 | -     | 16NS   | 0.1 A   | yes    |
| Phase current I'3             | FA20    | 3, 4 | -     | 16NS   | 0.1 A   | yes    |
| Residual current l'02         | FA21    | 3, 4 | -     | 16NS   | 0.1 A   | yes    |
| Phase-to-neutral voltage V1   | FA22    | 3.4  | -     | 16NS   | 1 V     | ves    |
| Phase-to-neutral voltage V2   | FA23    | 3.4  | -     | 16NS   | 1 V     | ves    |
| Phase-to-neutral voltage V3   | FA24    | 3.4  | -     | 16NS   | 1 V     | ves    |
| Residual voltage V0           | FA25    | 3.4  |       | 16NS   | 1 V     | Ves    |
| Residual current I0           | FA26    | 3.4  | -     | 16NS   | 0.1 A   | Ves    |
| Phase-to-phase voltage U'21   | FA27    | 3.4  | -     | 16NS   | 1 V     | Ves    |
| Phase-to-phase voltage U'32   | FA28    | 3.4  | -     | 16NS   | 1 V     | Ves    |
| Phase-to-phase voltage U/13   | FA29    | 3.4  |       | 16NS   | 1 V     | VPS    |
| Phase-to-peutral voltage V/1  | FA2A    | 3.4  |       | 16NS   | 1.V     | VPS    |
| Phase-to-neutral voltage V'1  | FA2R    | 3.4  | -     | 16NS   | 1 V     | VOS    |
| Phase-to-neutral voltage V/3  | FA2C    | 3 4  |       | 16NS   | 1.V     | VOS    |
| Posidual voltago V/0          | EA2D    | 3,4  | -     | 16NS   | 1.V     | yes    |
| Desidual current I'0          | EADE    | 3,4  | -     | 16NS   | 014     | yes    |
| Nesidual Cullent IV           | FALLE   | 3, 4 | -     | 10143  | 0.174   | yes    |

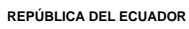

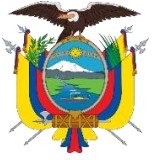

Acreditada Resolución Nro. 173-SE-33-CACES-2020

FACULTAD DE INGENIERÍA EN CIENCIAS APLICADAS CARRERA DE ELECTRICIDAD

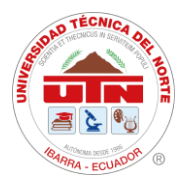

### Anexo 7. Especificaciones Técnicas de Qualitrol

#### Tabla 4.

Ficha de especificaciones técnicas del Qualitrol TM1-TQ1

| TECHNICAL SPEC                                | IFICATIONS                                                                                  |                                                                                                    |                                  |                                                 |                      |  |  |  |  |
|-----------------------------------------------|---------------------------------------------------------------------------------------------|----------------------------------------------------------------------------------------------------|----------------------------------|-------------------------------------------------|----------------------|--|--|--|--|
| DGA Method:                                   |                                                                                             | Acc                                                                                                    | uracy                            | Repeatability                                   | Range <sup>1</sup>   |  |  |  |  |
| Solid-state H <sub>2</sub><br>sensor immersed | Hydrogen (H <sub>2</sub> )                                                                  | ±15% or                                                                                                    | ±20 ppm                          | ±5% or ±10 ppm                                  | 20 – 10,000 ppm      |  |  |  |  |
| directly in the oil                           |                                                                                             | 1) Lower Detec                                                                                                    | ction Limit 20 pp                |                                                 |                      |  |  |  |  |
| Additional                                    |                                                                                             | Acc                                                                                                    | curacy                           |                                                 | Range                |  |  |  |  |
| Monitoring<br>Options                         | Moisture-in-Oil                                                                             | ±                                                                                                    | :5%                              |                                                 | 0-100% RS            |  |  |  |  |
| (Optional)                                    | Oil Temperature                                                                             | ±2°C (1                                                                                                    | ±2°C (typically) -40°C           |                                                 |                      |  |  |  |  |
| Gas Analysis                                  | Oil Sampling Rate Continuous oil sampling; gas analysis is reported every 30 minutes        |                                                                                                    |                                  |                                                 |                      |  |  |  |  |
| Parameters                                    | Data Management Data is date and time stamped; up to five years of data is stored in memory |                                                                                                    |                                  |                                                 |                      |  |  |  |  |
| Display                                       | Integrated display of                                                                       | H <sub>2</sub> Level, H <sub>2</sub> Ra                                                                           | te of Change                     | (ROC), Moisture (optional)                      | ) and Service Codes. |  |  |  |  |
| Alarms                                        | Relay Contact<br>Ratings                                                                    | Max switched switched Vol                                                                                         | d Power 100<br>tage 150 VDC      | W or 600 VA, Max switch<br>or 300 VAC           | ned Current 3 A, Max |  |  |  |  |
|                                               | 3 DGA Relays                                                                                | Three (3) programmable alarm relays for $H_2$ Level (ppm), $H_2$ Ra Change (ROC) (ppm/day), and optional Moisture |                                  |                                                 |                      |  |  |  |  |
|                                               | 2 Alarm Relay                                                                               | Two (2) alarm                                                                                                    | relays for po                    | wer and service status                          |                      |  |  |  |  |
| External Inputs                               | Digital Inputs                                                                              | RS232 for co<br>connection w                                                                                      | onfiguration ut<br>vith computer | ility and diagnostics; US<br>or USB Thumb Drive | B Mini B for direct  |  |  |  |  |
|                                               | Analog Inputs                                                                               | Two (2) analo                                                                                                    | g 4-20 mA in                     | puts for optional moistur                       | e probe              |  |  |  |  |

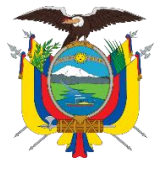

Acreditada Resolución Nro. 173-SE-33-CACES-2020

FACULTAD DE INGENIERÍA EN CIENCIAS APLICADAS

### CARRERA DE ELECTRICIDAD

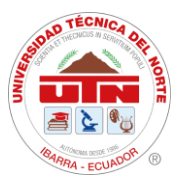

| TECHNICAL SPEC         | IFICATIONS                |                                                           |                                                                    |
|------------------------|---------------------------|-----------------------------------------------------------|--------------------------------------------------------------------|
| Communications         | Standard Interfaces       | RS232 / 485, USB 2.0, Three<br>Rate of Change (ROC) and o | (3) analog 4-20 mA outputs for $H_2$ Level, $H_2$ otional Moisture |
|                        | Supported Protocols       | DNP3 and Modbus                                           |                                                                    |
| Environmental          | Operating Temperature     | -50°C to +55°C                                            |                                                                    |
| Specifications         | Oil Temperature           | -20°C to +105°C                                           |                                                                    |
|                        | Oil Inlet Pressure        | 0 to 100 psi (0 to 7 bar)                                 |                                                                    |
| Physical               | Product Dimensions        | HxWxD: 9.2 in x 9.9 in x 12.3                             | in (23.4 cm x 25.1 cm x 31.2 cm)                                   |
| Specifications         | Product Weight            | 9 lb (4 kg)                                               |                                                                    |
|                        | Enclosure Rating          | NEMA 4X, IP66                                             |                                                                    |
| Input Power            | Voltage                   | 100 - 240 VAC                                             |                                                                    |
| Requirements           | Frequency                 | 50/60 Hz                                                  |                                                                    |
|                        | Current                   | 0.8 A max.                                                |                                                                    |
| Radiated and           |                           | Specification                                             | Test Method                                                        |
| Conducted<br>Emissions | Radiated Emissions        | EN 61326-1: 2006                                          | CISPR 11:2009 A1:2010 Class A                                      |
|                        | Conducted Emissions       | EN 61326-1: 2006                                          | CISPR 11:2009 A1:2010 Class A                                      |
|                        | Current Harmonics         | EN 61000-3-2:2006 A1:2009                                 | A EN 61000-3-2:2006 A1:2009 Class A                                |
|                        | Voltage Fluctuations      | EN 61000-3-3:2008                                         | EN 61000-3-3:2008 Class A                                          |
| Radiated and           |                           | Specification                                             | Test Method                                                        |
| Conducted              | ESD                       | EN 61326-1:2006                                           | IEC61000-4-2:2009                                                  |
| ,                      | Radiated Immunity         | EN 61326-1:2006                                           | IEC61000-4-3:2006 A2:2010                                          |
|                        | EFT                       | EN 61326-1:2006                                           | IEC61000-4-4:2004 A1:2010                                          |
|                        | Surge                     | EN 61326-1:2006                                           | IEC61000-4-5:2006                                                  |
|                        | Conducted RF Immunity     | EN 61326-1:2006                                           | IEC61000-4-6:2009                                                  |
|                        | Magnetic Field Immunity   | EN 61326-1:2006                                           | IEC61000-4-8:2010                                                  |
|                        | Voltage Dips & Interrupts | EN 61326-1:2006                                           | IEC61000-4-11:2004                                                 |
|                        | Vibration                 | IEC 60255-21-1                                            |                                                                    |
| Safety                 |                           | Specification                                             |                                                                    |
|                        |                           | IEC 61010-1                                               |                                                                    |
|                        |                           | IEC 61010-2-81                                            |                                                                    |
|                        |                           | UL 61010-1 (2nd Edition)                                  |                                                                    |
|                        |                           | CSA-C22.2 No. 61010-1-04                                  |                                                                    |
|                        |                           |                                                           |                                                                    |

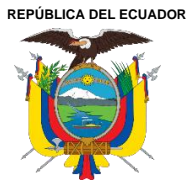

Acreditada Resolución Nro. 173-SE-33-CACES-2020

FACULTAD DE INGENIERÍA EN CIENCIAS APLICADAS

### CARRERA DE ELECTRICIDAD

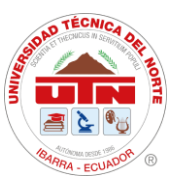

### Anexo 8. Código de PLC de señales de Transformador de potencia.

```
//-----
//Script creado el : May 28, 2021
11
// Descripción :
// CONTROL DE MANDO DEL TRAFO
int a,b,c;
a=TRAFO ABRIR.getIntValue();
b=TRAFO CERRAR.getIntValue();
c=TRAFO RESET.getIntValue();
if(a==1)
{ST87 HMI O.write(1);}
if(b==1)
{ST87 HMI C.write(1);}
if(c==1)
{ST87 HMI R.write(1);}
//CONTROL DE MANDO DE SALIDA1
int a1,b1,c1;
a1=I1 ABRIR.getIntValue();
b1=I1 CERRAR.getIntValue();
c1=I1 RESET.getIntValue();
if(a1==1)
{SOUT1 HMI O.write(1);}
if(b1==1)
{SOUT1 HMI C.write(1);}
if(c1==1)
{SOUT1 HMI R.write(1);}
//CONTROL DE MANDO DE SALIDA2
int a2, b2, c2;
a2=I2 ABRIR.getIntValue();
b2=I2 CERRAR.getIntValue();
c2=I2 RESET.getIntValue();
if(a2==1)
{SOUT2_HMI O.write(1);}
if(b2==1)
{SOUT2 HMI C.write(1);}
if(c2==1)
{SOUT2 HMI R.write(1);}
//CONTROL DE MANDO DE SALIDA 3
int a3,b3,c3;
a3=I3 ABRIR.getIntValue();
```

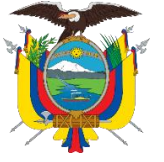

UNIVERSIDAD TÉCNICA DEL NORTE

Acreditada Resolución Nro. 173-SE-33-CACES-2020

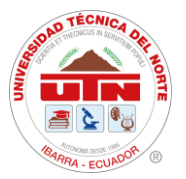

FACULTAD DE INGENIERÍA EN CIENCIAS APLICADAS

### CARRERA DE ELECTRICIDAD

```
b3=I3 CERRAR.getIntValue();
c3=I3 RESET.getIntValue();
if(a3==1)
{SOUT3 HMI O.write(1);}
if(b3==1)
{SOUT3 HMI C.write(1);}
if(c3==1)
{SOUT3 HMI R.write(1);}
//CONTROL DE MANDO DE SALIDA 4
int a4, b4, c4;
a4=I4 ABRIR.getIntValue();
b4=I4 CERRAR.getIntValue();
c4=I4 RESET.getIntValue();
if(a4==1)
{SOUT4 HMI O.write(1);}
if(b4==1)
{SOUT4 HMI C.write(1);}
if(c4==1)
{SOUT4 HMI R.write(1);}
//CONTROL DE MANDO DE SALIDA 5
int a5, b5, c5;
a5=I5 ABRIR.getIntValue();
b5=I5 CERRAR.getIntValue();
c5=I5 RESET.getIntValue();
if(a5==1)
{SOUT5 HMI O.write(1);}
if(b5==1)
{SOUT5 HMI C.write(1);}
if(c5==1)
{SOUT5 HMI R.write(1);}
//-----
//Script Created: Jan 12, 2013
// Description:
// Alarmas que vienen por PLC
int a=0, b=0, c=0, d=0, e=0, f=0, g=0, h=0;
boolean z1= false, z11= false, z111= false, ch=false;
a=TP LOIL MIN.getIntValue();
b=TP LOIL MAX.getIntValue();
c=TP DEV AT.getIntValue();
d=TP DEV BT.getIntValue();
e=TP CCONTROL F.getIntValue();
f=TP ALIM PPAL F.getIntValue();
g=TP_TOIL_H.getIntValue();
h=TP BUCHOLZ A.getIntValue();
```

```
REPÚBLICA DEL ECUADOR
```

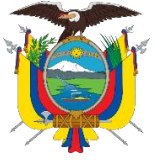

Acreditada Resolución Nro. 173-SE-33-CACES-2020

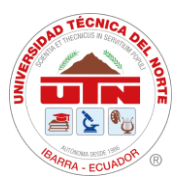

FACULTAD DE INGENIERÍA EN CIENCIAS APLICADAS

### CARRERA DE ELECTRICIDAD

```
if (a==1 || b==1) {z1=true; }
if (c==1 || d==1) {z11=true;}
if (e==1 || f==1) {z111=true; }
PA TP LOIL.write(z1);
PA TP DEV.write(z11);
PA TP ALIM.write(z111);
// Alarmas-Disparos SEPAM T87- TRANSFORMADOR 10/12,5 MVA
int a1=0, b1=0,c1=0,d1=0,e1=0,f1=0, q1=0, h1=0, i1=0, r1=0;
boolean z2= false;
a1=T87 P27.getIntValue();
b1=T87 P59.getIntValue();
c1=T87 P81.getIntValue();
d1=T87 P87.getIntValue();
e1=ST87 DEVA TEMP HH.getIntValue();
f1=ST87 DEVB TEMP HH.getIntValue();
g1=ST87 OIL TEMP HH.getIntValue();
h1=ST87 BUCHOLZ.getIntValue();
i1=ST87 OPRESS ALV.getIntValue();
r1=ST87 TAPs F.getIntValue();
if (a1==1 || b1==1 || c1==1 || d1==1 || e1==1 || f1==1 || g1==1 ||g==1
|| h==1 || h1==1 || i1==1 || r1==1 || z1==true || z11==true ||
z111==true) { z2=true; }
PA TRAFO12MVA.write(z2);
// Alarmas Sobrecorriente SEPAM T87- TRANSFORMADOR 10/12,5 MVA
int j1=0, k1=0, l1=0, m1=0, n1=0, o1=0, p1=0, q1=0;
boolean z22= false;
j1=T87 P5051 U1.getIntValue();
k1=T87 P5051 U2.getIntValue();
l1=T87 P5051 U3.getIntValue();
m1=T87 P5051 U4.getIntValue();
n1=T87 P5051N U1.getIntValue();
o1=T87_P5051N_U2.getIntValue();
p1=T87 P5051N U3.getIntValue();
q1=T87 P5051N U4.getIntValue();
if (j1==1 || k1==1 || l1==1 || m1==1 || n1==1 || o1==1 || p1==1 ||
q1==1) { z22=true; }
PA GEN138KV.write(z22);
// Comando a PLC para alarma Sonora (Chicharra)
if (a1==1 || b1==1 || c1==1 || d1==1 || e1==1 || f1==1 || g1==1 ||
h1==1 || i1==1 || j1==1 || k1==1 || l1==1 || m1==1 || n1==1 || o1==1
|| p1==1 || q1==1 || r1==1) {ch=true; }
if (sal==1 || sbl==1 || scl==1 || sdl==1 || sel==1 || sfl==1 || sql==1
) {ch=true; }
if (sa2==1 || sb2==1 || sc2==1 || sd2==1 || se2==1 || sf2==1 || sq2==1
) {ch=true; }
```

```
REPÚBLICA DEL ECUADOR
```

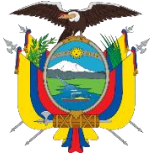

Acreditada Resolución Nro. 173-SE-33-CACES-2020

**CARRERA DE ELECTRICIDAD** 

FACULTAD DE INGENIERÍA EN CIENCIAS APLICADAS

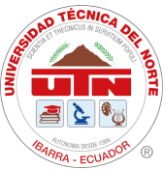

if (sa3==1 || sb3==1 || sc3==1 || sd3==1 || se3==1 || sf3==1 || sg3==1 ) { ch=true; } if (sa4==1 || sb4==1 || sc4==1 || sd4==1 || se4==1 || sf4==1 || sq4==1 ) {ch=true; } if (sa5==1 || sb5==1 || sc5==1 || sd5==1 || se5==1 || sf5==1 || sg5==1 ) { ch=true; } if (sa6==1 || sb6==1 || sc6==1 || sd6==1 || se6==1 || sf6==1 || sg6==1 ) {ch=true; } SIRENA.write(ch); // Reflejo de cada una de las alarmas de SEPAM para PLC y logica de chicharra int t1=0,t2=0,t3=0,t4=0,t5=0,t6=0,t7=0,t8=0,t9=0,t10=0; int t11=0,t12=0,t13=0,t14=0,t15=0,t16=0,t17=0,t18=0,t19=0,t20=0; int t21=0,t22=0,t23=0,t24=0,t25=0,t26=0,t27=0,t28=0,t29=0,t30=0; int t31=0,t32=0,t33=0,t34=0,t35=0; // Complemento segun visita 7MAR2013 int t36=0,t37=0,t38=0,t39=0,t40=0; int t41=0,t42=0,t43=0,t44=0,t45=0,t46=0,t47=0,t48=0,t49=0,t50=0; int t51=0,t52=0,t53=0,t54=0,t55=0,t56=0,t57=0,t58=0, t59=0, t60=0; t1=T87 P5051 U1.getIntValue(); t2=T87 P5051 U2.getIntValue(); t3=T87 P27.getIntValue(); t4=T87 P59.getIntValue(); t5=T87 P81.getIntValue(); t54=T87 P87.getIntValue(); t6=S1 P5051 U1.getIntValue(); t7=S1 P5051 U2.getIntValue(); t8=S1 P27.getIntValue(); t9=S1 P59.getIntValue(); t10=S1 P81.getIntValue(); t11=S2 P5051 U1.getIntValue(); t12=S2\_P5051 U2.getIntValue(); t13=S2 P27.getIntValue(); t14=S2 P59.getIntValue(); t15=S2 P81.getIntValue(); t16=S3 P5051 U1.getIntValue(); t17=S3 P5051 U2.getIntValue(); t18=S3 P27.getIntValue(); t19=S3 P59.getIntValue(); t20=S3\_P81.getIntValue(); t21=S4 P5051 U1.getIntValue(); t22=S4 P5051 U2.getIntValue(); t23=S4 P27.getIntValue(); t24=S4 P59.getIntValue(); t25=S4 P81.getIntValue();

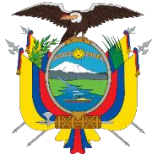

### UNIVERSIDAD TÉCNICA DEL NORTE

Acreditada Resolución Nro. 173-SE-33-CACES-2020

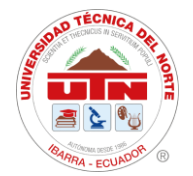

FACULTAD DE INGENIERÍA EN CIENCIAS APLICADAS

### CARRERA DE ELECTRICIDAD

```
t26=S5 P5051 U1.getIntValue();
t27=S5 P5051 U2.getIntValue();
t28=S5 P27.getIntValue();
t29=S5 P59.getIntValue();
t30=S5 P81.getIntValue();
t36=T87 P5051 U3.getIntValue();
t37=T87 P5051 U4.getIntValue();
t38=T87 P5051N U1.getIntValue();
t39=T87 P5051N U2.getIntValue();
t40=T87 P5051N U3.getIntValue();
t41=T87 P5051N U4.getIntValue();
t42=S1 P5051N U1.getIntValue();
t43=S1 P5051N U2.getIntValue();
t44=S2 P5051N U1.getIntValue();
t45=S2 P5051N U2.getIntValue();
t46=S3 P5051N U1.getIntValue();
t47=S3 P5051N U2.getIntValue();
t48=S4 P5051N U1.getIntValue();
t49=S4 P5051N U2.getIntValue();
t50=S5 P5051N U1.getIntValue();
t51=S5 P5051N U2.getIntValue();
t52=S6 P5051N U1.getIntValue();
t53=S6 P5051N U2.getIntValue();
t54=T87 P87 H.getIntValue();
t55=ST87 DEVA TEMP HH.getIntValue();
t56=ST87_DEVB_TEMP_HH.getIntValue();
t57=ST87_OIL TEMP HH.getIntValue();
t58=ST87 BUCHOLZ.getIntValue();
t59=ST87 OPRESS ALV.getIntValue();
t60=ST87 TAPs F.getIntValue();
T87 P5051U1 HMI.write(t1);
T87 P5051U2 HMI.write(t2);
T87 P27 HMI.write(t3);
T87_P59_HMI.write(t4);
T87 P81 HMI.write(t5);
S1 P5051U1 HMI.write(t6);
S1 P5051U2 HMI.write(t7);
S1 P27 HMI.write(t8);
S1 P59 HMI.write(t9);
S1 P81 HMI.write(t10);
  P5051U1 HMI.write(t11);
S2
S2 P5051U2 HMI.write(t12);
S2 P27 HMI.write(t13);
S2 P59 HMI.write(t14);
S2 P81 HMI.write(t15);
S3 P5051U1 HMI.write(t16);
S3 P5051U2 HMI.write(t17);
S3 P27 HMI.write(t18);
S3 P59 HMI.write(t19);
S3 P81 HMI.write(t20);
```

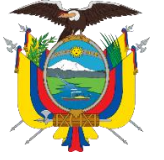

UNIVERSIDAD TÉCNICA DEL NORTE

Acreditada Resolución Nro. 173-SE-33-CACES-2020

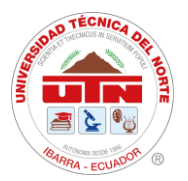

FACULTAD DE INGENIERÍA EN CIENCIAS APLICADAS

### CARRERA DE ELECTRICIDAD

; ;

| S4_P5051U1_HMI.write(t21);             |
|----------------------------------------|
| S4_P5051U2_HMI.write(t22);             |
| S4_P27_HMI.write(t23);                 |
| S4_P59_HMI.write(t24);                 |
| S4_P81_HMI.write(t25);                 |
| S5_P5051U1_HMI.write(t26);             |
| S5_P5051U2_HMI.write(t27);             |
| S5_P27_HMI.write(t28);                 |
| S5_P59_HMI.write(t29);                 |
| S5_P81_HMI.write(t30);                 |
| S6 P5051U1 HMI.write(t31);             |
| S6 P5051U2 HMI.write(t32);             |
| S6 P27 HMI.write(t33);                 |
| S6 P59 HMI.write(t34);                 |
| S6 P81 HMI.write(t35);                 |
|                                        |
| T87 P5051U3 HMI.write(t36);            |
| T87 P5051U4 HMI.write(t37);            |
| T87 P5051NU1 HMI.write(t38);           |
| T87 P5051NU2 HMI.write(t39);           |
| T87 P5051NU3 HMI.write(t40);           |
| T87 P5051NU4 HMI.write(t41);           |
| S1 P5051NU1 HMI.write(t42);            |
| <pre>S1 P5051NU2 HMI.write(t43);</pre> |
| <pre>S2 P5051NU1 HMI.write(t44);</pre> |
| <pre>S2 P5051NU2 HMI.write(t45);</pre> |
| <pre>S3 P5051NU1 HMI.write(t46);</pre> |
| <pre>S3 P5051NU2 HMI.write(t47);</pre> |
| S4 P5051NU1 HMI.write(t48);            |
| S4 P5051NU2 HMI.write(t49);            |
| S5 P5051NU1 HMI.write(t50);            |
| S5 P5051NU2 HMI.write(t51);            |
| S6 P5051NU1 HMI.write(t52);            |
| S6 P5051NU2 HMI.write(t53);            |
| T87 P87 H.write(t54);                  |
| ST87 DEVA TEMP HH HMI.write(t55)       |
| ST87 DEVB TEMP HH HMI.write(t56)       |
| ST87 OIL TEMP HH HMI.write(t57)        |
| ST87 BUCHOLZ HMI.write(t58);           |
| ST87 OPRESS ALV HMI.write(t59);        |
|                                        |

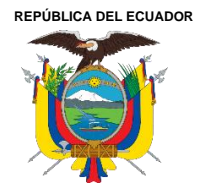

Acreditada Resolución Nro. 173-SE-33-CACES-2020

FACULTAD DE INGENIERÍA EN CIENCIAS APLICADAS

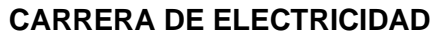

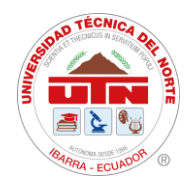

### Anexo 9. Direccionamiento de señales Analógicas de Qualitrol QTMS

| Schneider<br>Electric |                                |              | v<br>L  | 01.08.13<br>.ogin: admin |            | Exit Language | English 🔽 |
|-----------------------|--------------------------------|--------------|---------|--------------------------|------------|---------------|-----------|
| Information ->        |                                |              | Analog  |                          |            |               |           |
| Status                | Name                           | Source IEDQT | MS 🔽    |                          | estination |               | 1         |
| Command               | 1 /2                           | Go - +       | RT(s) 1 | ~                        | A          | Apply Reset   | ĺ         |
| Analog                | Point name                     | Source coord | Value   | QF                       | Blocked    | Set value     |           |
| Setpoint<br>Bins ->   | 13SV04CQTMS-<br>TM1_GASH2      | 48150:OB30   | 0       | 0x00000000               |            | Set           | ]         |
| Network               | 13SV04CQTMS-<br>TM1_ROCH2      | 48151:OB30   | 0       | 0x00000000               |            | Set           | 1         |
| configuration         | 13SV04CQTMS-<br>TM1_HUMEDAD    | 48152:OB30   | 0       | 0x00000000               |            | Set           | 1         |
|                       | 13SV04CQTMS-<br>TM1_H2OSAT     | 48153:OB30   | 0       | 0x00000000               |            | Set           | ]         |
|                       | 13SV04CQTMS-<br>TM1 OILTEMP    | 48154:OB30   | 0       | 0x00000000               |            | Set           | ]         |
|                       | 13SV04CQTMS-<br>STB_ATMP       | 48058:OB30   | 0       | 0x00000000               |            | Set           | 1         |
|                       | 13SV04CQTMS-<br>STB_PPMHUM     | 48059:OB30   | 0       | 0x00000000               |            | Set           | 1         |
|                       | 13SV04CQTMS-<br>STB_RHSZUMB    | 48060:OB30   | 0       | 0x00000000               |            | Set           | ]         |
|                       | 13SV04CQTMS-<br>STB HUMREL     | 48061:OB30   | 0       | 0x00000000               |            | Set           |           |
|                       | 13SV04CQTMS-<br>STB TEMP       | 48062:OB30   | 0       | 0x00000000               |            | Set           | 1         |
|                       | 13SV04CQTMS-<br>QTMS TEMPACE   | 300:OB30     | 46      | 0x00000000               |            | Set           | 1         |
|                       | 13SV04CQTMS-<br>QTMS TEMPDEVAT | 304:OB30     | 47      | 0x00000000               |            | Set           | 1         |
|                       | 13SV04CQTMS-                   | 308:OB30     | -24     | 0x00000000               |            | Set           | 1         |

Ciudadela Universitaria Barrio El Olivo Av.17 de Julio 5-21 y Gral. José María Córdova Ibarra-Ecuador Teléfono: (06) 2997-800 RUC: 1060001070001 www.utn.edu.ec

Página 102 de 138

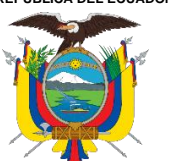

Acreditada Resolución Nro. 173-SE-33-CACES-2020

### FACULTAD DE INGENIERÍA EN CIENCIAS APLICADAS

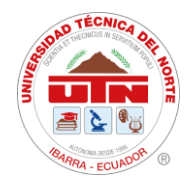

### **CARRERA DE ELECTRICIDAD**

| Electric                               |                             |              |         | 01.08.13<br>.ogin: admin |             | Exit Language Englist | h 🗸 |
|----------------------------------------|-----------------------------|--------------|---------|--------------------------|-------------|-----------------------|-----|
| formation -><br>onitoring -><br>Status | Name                        | Source IEDQ  |         |                          | Destination |                       |     |
| Command                                | 2 / 2                       | Go - +       | RT(s) 1 |                          |             | Apply Reset           |     |
| nalog                                  | Point name                  | Source coord | Value   | QF                       | Blocked     | Set value             |     |
| Setpoint<br>15 🔿                       | 13SV04CQTMSSTB-<br>STCOOL   | 48018:OB30   | 0       | 0x00000000               |             | Set                   |     |
| etwork                                 | 13SV04CQTMSSTB-<br>STPOST   | 48019:OB30   | 0       | 0x00000000               |             | Set                   |     |
| ninguration —                          | 13SV04CQTMSSTB-<br>MODERR   | 48020:OB30   | 0       | 0x00000000               |             | Set                   |     |
|                                        | 13SV04CQTMSSTB-<br>ERRSENP  | 48022:OB30   | 0       | 0x00000000               |             | Set                   |     |
|                                        | 13SV04CQTMSSTB-<br>ERRSENRH | 48023:OB30   | 0       | 0x00000000               |             | Set                   |     |
|                                        | 13SV04CQTMSSTB-<br>ERRCAL   | 48024:OB30   | 0       | 0x00000000               |             | Set                   |     |
|                                        | 13SV04CQTMSSTB-<br>ERRST    | 48027:OB30   | 0       | 0x00000000               |             | Set                   |     |
|                                        |                             |              |         |                          |             |                       |     |
|                                        |                             |              |         |                          |             |                       |     |
|                                        |                             |              |         |                          |             |                       |     |
|                                        |                             |              |         |                          |             |                       |     |
|                                        |                             |              |         |                          |             |                       |     |

Ciudadela Universitaria Barrio El Olivo Av.17 de Julio 5-21 y Gral. José María Córdova Ibarra-Ecuador Teléfono: (06) 2997-800 RUC: 1060001070001 www.utn.edu.ec

Página 103 de 137

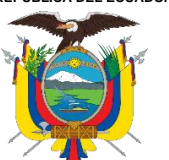

Acreditada Resolución Nro. 173-SE-33-CACES-2020

### FACULTAD DE INGENIERÍA EN CIENCIAS APLICADAS

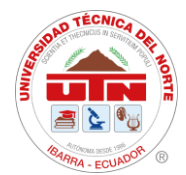

### CARRERA DE ELECTRICIDAD

| Schneider        |                               |              | v       | 01.08.13    |           |               |           |
|------------------|-------------------------------|--------------|---------|-------------|-----------|---------------|-----------|
| Electric         |                               |              |         | ogin: admin |           | Exit Language | English 🗸 |
| Information 🔿    |                               |              | Status  |             |           |               |           |
| Monitoring 🔿     | Name                          | Source IEDQ  | TMS 🗸   | De          | stination |               | 1         |
| Status           | 1 /1                          | Go - +       | RT(s) 1 |             |           | Apply Reset   | 1         |
| Command          |                               |              |         |             |           |               | 1         |
| Analog           | Point name                    | Source coord | Value   | QF          | Blocked   | Set value     |           |
| Setpoint         | 13SV04CQTMSQTMS-<br>ALTTMP    | 700:OB01     | 0       | 0x0000000   |           | Set           |           |
| Bins -           | 13SV04CQTMSQTMS-<br>ALTTMPAC  | 701:OB01     | 0       | 0x0000000   |           | Set           |           |
| configuration -> | 13SV04CQTMSQTMS-<br>ALMBUC    | 702:OB01     | 0       | 0x0000000   |           | Set           |           |
|                  | 13SV04CQTMSQTMS-<br>OILNV     | 703:OB01     | 0       | 0x0000000   |           | Set           |           |
|                  | 13SV04CQTMSQTMS-<br>ALH2      | 704:OB01     | 0       | 0x0000000   |           | Set           |           |
|                  | 13SV04CQTMSQTMS-<br>ALROC     | 705:OB01     | 0       | 0x0000000   |           | Set           |           |
|                  | 13SV04CQTMSQTMS-<br>ALHU      | 706:OB01     | 0       | 0x00000000  |           | Set           |           |
|                  | 13SV04CQTMSQTMS-<br>ALPWR     | 707:OB01     | 0       | 0x00000000  |           | Set           |           |
|                  | 13SV04CQTMS-<br>QTMS_ARRVEN   | 103:OB01     | 0       | 0x00000000  |           | Set           |           |
|                  | 13SV04CQTMS-<br>IEDQTMSCOMDNP | DIAG:SERV    | 1       | 0x0000000   |           | Set           |           |
|                  | 13SV04CQTMS-<br>IEDQTMSFPDNP  | DIAG:FAIL    | 0       | 0x00000000  |           | Set           |           |
|                  | 13SV04CQTMS-<br>IEDQTMSMNIDNP | DIAG:FC1     | 0       | 0x0000000   |           | Set           |           |
|                  | 13SV04CQTMSQTMS-              | 712 OB01     | 0       | 0~000000    |           | Cat           |           |

Página 104 de 137

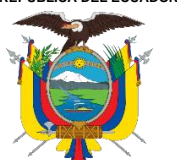

### UNIVERSIDAD TÉCNICA DEL NORTE

Acreditada Resolución Nro. 173-SE-33-CACES-2020

### FACULTAD DE INGENIERÍA EN CIENCIAS APLICADAS

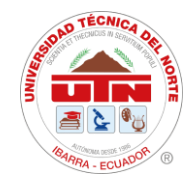

### CARRERA DE ELECTRICIDAD

| Electric                                  |              |       | v01.08.13<br>Login: admin |         | Exit Language |
|-------------------------------------------|--------------|-------|---------------------------|---------|---------------|
| mation -> Point name                      | Source coord | Value | QF                        | Blocked | Set value     |
| itoring  13SV04CQTMSQTMS-<br>ALTTMP       | 700:OB01     | 0     | 0x00000000                |         | Set           |
| mmand 13SV04CQTMSQTMS-<br>ALTTMPAC        | 701:OB01     | 0     | 0x00000000                |         | Set           |
| alog 13SV04CQTMSQTMS-<br>ALMBUC           | 702:OB01     | 0     | 0x00000000                |         | Set           |
| → 13SV04CQTMSQTMS-<br>OILNV               | 703:OB01     | 0     | 0x00000000                |         | Set           |
| /ork 13SV04CQTMSQTMS-<br>iouration → ALH2 | 704:OB01     | 0     | 0x00000000                |         | Set           |
| 13SV04CQTMSQTMS-<br>ALROC                 | 705:OB01     | 0     | 0x00000000                |         | Set           |
| 13SV04CQTMSQTMS-<br>ALHU                  | 706:OB01     | 0     | 0x00000000                |         | Set           |
| 13SV04CQTMSQTMS-<br>ALPWR                 | 707:OB01     | 0     | 0x00000000                |         | Set           |
| 13SV04CQTMS-<br>QTMS ARRVEN               | 103:OB01     | 0     | 0x00000000                |         | Set           |
| 13SV04CQTMS-<br>IEDQTMSCOMDNP             | DIAG:SERV    | 1     | 0x00000000                |         | Set           |
| 13SV04CQTMS-<br>IEDQTMSFPDNP              | DIAG:FAIL    | 0     | 0x00000000                |         | Set           |
| 13SV04CQTMS-<br>IEDQTMSMNIDNP             | DIAG:FC1     | 0     | 0x00000000                |         | Set           |
| 13SV04CQTMSQTMS-<br>BKRTM1                | 712:OB01     | 0     | 0x00000000                |         | Set           |
| 13SV04CQTMSQTMS-<br>BKRSTB                | 713:OB01     | 0     | 0x00000000                |         | Set           |
|                                           |              |       |                           |         |               |

Página 105 de 137

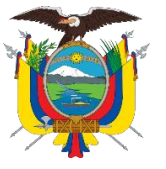

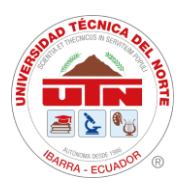

### ANEXO 10. ACTA DE TRABAJO

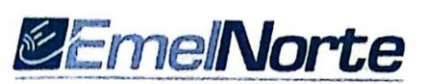

#### ACTA DE TRABAJO Nro. 1

Proyecto: Integración de Dispositivos de Medición y Protección Mediante la Implementación de un Sistema de Automatización de Subestaciones (SAS) para la Subestación San Vicente.

Tema a tratar: Entrega de pantalla HMI programada para operar y monitorear la subestación San Vicente

Fecha: 24/05/2024

#### Participantes:

| Nombre                 | Unidad                                                              | Firma       |
|------------------------|---------------------------------------------------------------------|-------------|
| Ing. Jorge Montesdeoca | Departamento Centro de Control                                      | forge y lo  |
| Ing. Diego Imbaquingo  | Departamento Centro de Control                                      | fiscolum    |
| Ing. Johao Burbano     | Departamento de Subestaciones y LST                                 | A           |
| Tnlgo. Xavier Herrera  | Personal técnico operativo del Departamento de Subestaciones y LST. | A and       |
| Ing. Hernán Pérez      | Director de Tesis                                                   | FEFILIN     |
| Paulina López          | Tesista en el Departamento Centro de Control                        | Charling he |

#### Texto del acta:

Presentación del funcionamiento y del entorno de la interfaz cargada en la pantalla HMI, para su instalación dentro de la subestación San Vicente, verificando que la misma conste de:

- Diagrama unifilar de la subestación.
- Monitoreo de alimentadores, transformadores de potencia y líneas de subtransmisión.
- Control de alimentadores y transformadores.
- Monitoreo de alarmas e históricos.

#### Responsabilidades asumidas:

| No. | Descripción                            | Responsable           |  |
|-----|----------------------------------------|-----------------------|--|
| 1   | Responsable de la interfaz y su manejo | Ing. Diego Imbaquingo |  |
| 2   | Equipo de desarrollo                   | Srta. Paulina López   |  |

6molo Dir: Cermán Grilalva 6-54 antro Olmado v Rolivar PBX: (06) 2997100 FAX: (06) 2957590

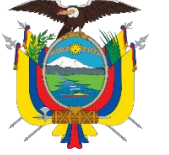

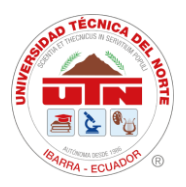

### ANEXO 11. ACTA DE ENTREGA Y RECEPCIÓN

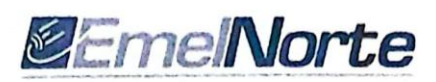

#### ACTA ENTREGA RECEPCIÓN

TEMA: INTEGRACIÓN DE DISPOSITIVOS DE MEDICIÓN Y PROTECCIÓN MEDIANTE LA IMPLEMENTACIÓN DE UN SISTEMA DE AUTOMATIZACIÓN DE SUBESTACIONES (SAS) PARA LA SUBESTACIÓN SAN VICENTE.

En las instalaciones de la Empresa Regional Norte EMELNORTE "S.A.", en la ciudad de Ibarra el día 30 de mayo de 2024, la Carrera de Electricidad hace la entrega del proyecto "INTEGRACIÓN DE DISPOSITIVOS DE MEDICIÓN Y PROTECCIÓN MEDIANTE LA IMPLEMENTACIÓN DE UN SISTEMA DE AUTOMATIZACIÓN DE SUBESTACIONES (SAS) PARA LA SUBESTACIÓN SAN VICENTE" al departamento de Centro de Control - SCADA.

EL trabajo de titulación fue desarrollado de acuerdo con los requerimientos solicitados por los interesados. El desarrollo de la interfaz correspondiente al trabajo de titulación fue realizado por la Srta. Paulina Estefania López Paredes bajo la supervisión del Ing. Diego Imbaquingo dentro de la empresa.

Productos entregados:

- Ejecutable de la interfaz.
- Manual de configuración.
- Manual de usuario.

Atentamente,

Srta. Paulina López Tesista UNIVERSIDAD TÉCNICA DEL NORTE

1az 6 Ing, Diego Imbaquingo Analista electrónico SCADA DEPARTAMENTO CENTRO DE CONTROL -SCADA

Dir-Garman Gruntun S. Ad unites De

Ing. Hernán Pérez Msc. Director de Tesis UNIVERSIDAD TÉCNICA DEL NORTE

Untilous

Ing. Jorge Montesdeoca Jete de Departamento DEPARTAMENTO CENTRO DE CONTROL -SCADA

Página 107 de 138

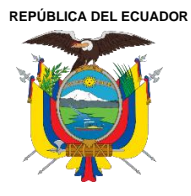

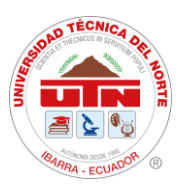

ANEXO 12.

## MANUAL DE USUARIO Y CONFIGURACIÓN

Página 108 de 138
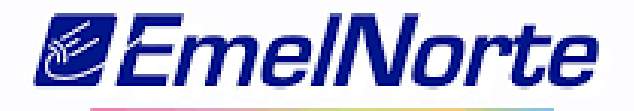

# Manual de Instalación y Uso para la Pantalla DELTA DOP-W105B y Configuración en DOPSoft

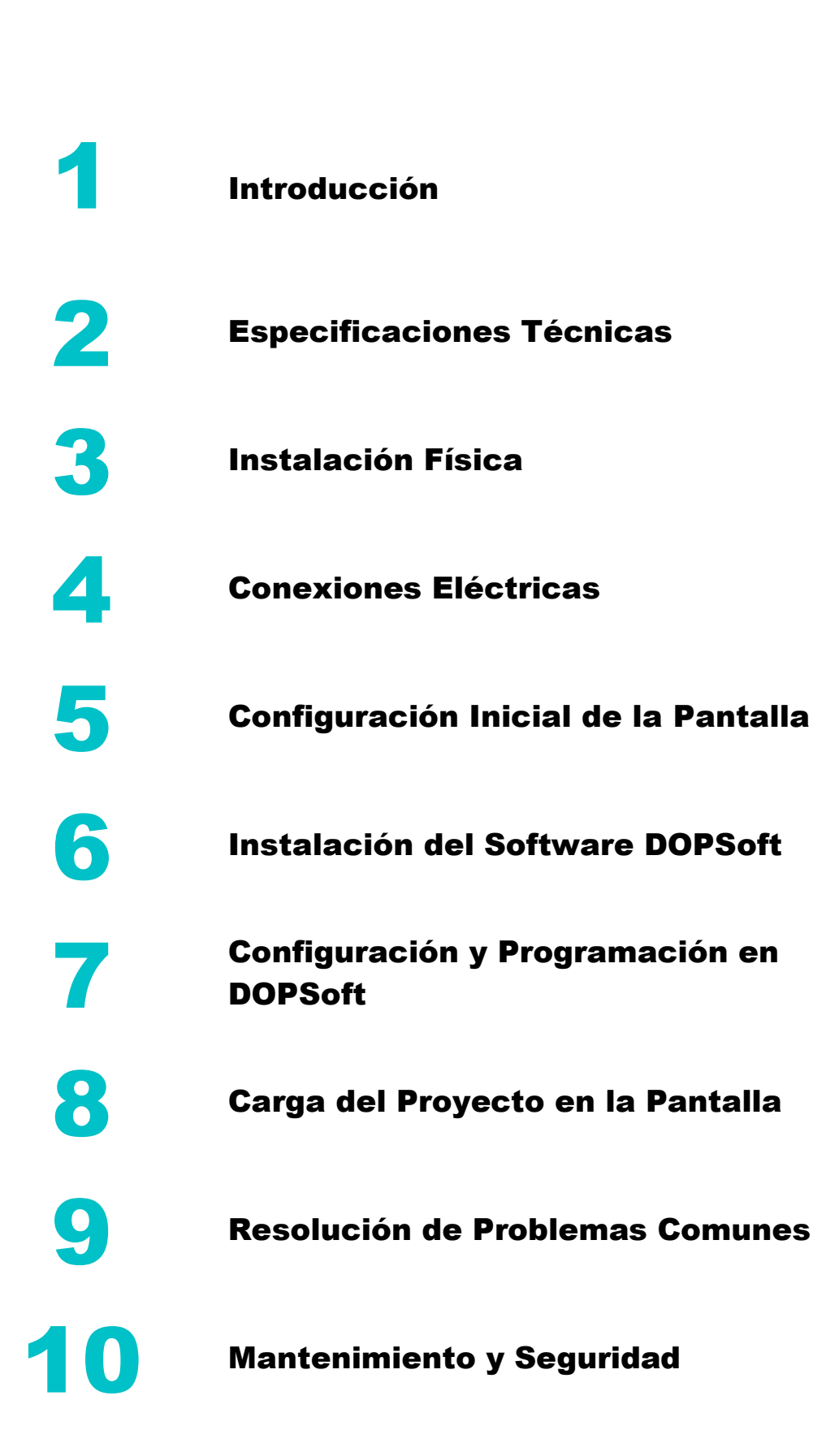

Manual de Instalación y Uso para la Pantalla DELTA DOP-W105B y Configuración 2 en DOPSoft

# Contenido

| 1.   | Introducción6                                         | 7.10 |
|------|-------------------------------------------------------|------|
| 2.   | Especificaciones Técnicas6                            | 7.11 |
| 3.   | Instalación Física6                                   | 7.12 |
| 4.   | Conexiones Eléctricas7                                | 8.   |
| 5.   | Configuración Inicial de la Pantalla7                 | 9.   |
| 6.   | Instalación del Software DOPSoft;Error! Marcador no   | 10.  |
| defi | nido.                                                 |      |
| 7.   | Configuración y Programación en DOPSoft11             |      |
| 7.1  | Crear un Nuevo Proyecto11                             |      |
| 7.2  | Configuración de comunicación por Ethernet11          |      |
| 7.3  | Integración de equipos de medición12                  |      |
| 7.4  | Integración de relés SEPAM14                          |      |
| 7.5  | Diseño de interfaz de usuario arrastrando y soltando  |      |
| com  | nponentes como botones, gráficos, y campos de texto14 |      |
| 7.6  | Creación de Sub-pantalla15                            |      |
| 7.7  | Botoneras de maniobras17                              |      |

| 18 |
|----|
| 18 |
| 21 |
| 22 |
| 23 |
| 26 |
| 26 |
| 26 |
|    |

# Índice de Figuras

| Figura 1. Pantalla Delta DOP-W105B                                 |
|--------------------------------------------------------------------|
| Figura 2. Medidas de pantalla para ser montada6                    |
| Figura 3. Esquema de conexión de alimentación y comunicación7      |
| Figura 4. Configuración de IP7                                     |
| Figura 5. Idioma del instalador en Windows 78                      |
| Figura 6. Elija la ubicación de instalación8                       |
| Figura 7. La barra de progreso muestra que la instalación está     |
| completa9                                                          |
| Figura 8. Asistente de instalación del controlador de dispositivo9 |
| Figura 9. Instalación del controlador del dispositivo10            |
| Figura 10. Finalización de instalación de Software10               |
| Figura 11. Ejecución del Software10                                |
| Figura 12. Lista de Funciones de archivo11                         |
| Figura 13. Selección de modelo de pantalla11                       |
| Figura 14. Conexión Ethernet11                                     |
| Figura 15. Configuración de dirección IP de Localhost12            |
| <b>Figura 16.</b> Ventana de nuevo proyecto                        |
| Figura 17. Selección de configuración de dispositivos12            |

| Figura 18. Configuración de nombre de enlace y protocolo de          |
|----------------------------------------------------------------------|
| comunicación13                                                       |
| Figura 19. Selección de protocolo de comunicación 13                 |
| Figura 20. Configuración de un nuevo enlace en pantalla HMI,         |
| "Communication Setting" 13                                           |
| Figura 21. Configuración de dispositivos de control Relés14          |
| Figura 22. Diseño de Interfaz de SE San Vicente 14                   |
| Figura 23. Selección de texto                                        |
| Figura 24. Configuración de tipo, tamaño y color de texto15          |
| Figura 25. Configuración de colores15                                |
| Figura 26. Creación de nuevo sub-pantalla 16                         |
| Figura 27. Configuración de sub-pantalla16                           |
| Figura 28. Configuración de medidas de sub-pantalla 16               |
| Figura 29. Menú de elementos del software17                          |
| Figura 30. Configuración de botonera para maniobras 17               |
| Figura 31. Programación para accionamiento de relés17                |
| Figura 32. Opción para seleccionar botonera de Multistate Indicator  |
|                                                                      |
| Figura 33. Opción de botonera para estados de los relés18            |
| Figura 34. Visualización de dos estados en "Multistate Indicator" 18 |
| Figura 35. Configuración de alarmas                                  |
| Figura 36. Configuración de Alarmas 19                               |

| Figura 37. Características para configurar Alarmas                |
|-------------------------------------------------------------------|
| Figura 38. Direccionamiento del equipo integrado                  |
| Figura 39. Visualización de Alarmas20                             |
| Figura 40. Creación de Historial de Alarmas21                     |
| Figura 41. Configuración de tabla de historial de alarmas21       |
| Figura 42. Configuración de orden en visualización de tabla de    |
| historial de alarmas                                              |
| Figura 43. Visualización de tabla de historial de alarmas22       |
| Figura 44. Configuración de nivel de seguridad en usuario y       |
| contraseña                                                        |
| Figura 45. Creación de usuario y contraseña23                     |
| Figura 46. Acceso al dispositivo desde un ordenador               |
| Figura 47. Descargar software RealVNC                             |
| Figura 48. Bandera de activación/desactivación de comunicación.24 |
| Figura 49. Ingreso de fallas y alarmas de transformador25         |
| Figura 50. Selección de puerto de comunicación para el PLC25      |
| <b>Figura 51.</b> Ruta de archivo para cargar                     |
| Figura 52. Carga de datos                                         |

# 1. Introducción

La pantalla HMI (Human-Machine Interface) DELTA DOP-W105B es una herramienta poderosa para interactuar con controladores y sistemas industriales. Este manual ofrece una guía completa para la instalación, configuración y uso de esta pantalla, así como el software DOPSoft para la programación de interfaces.

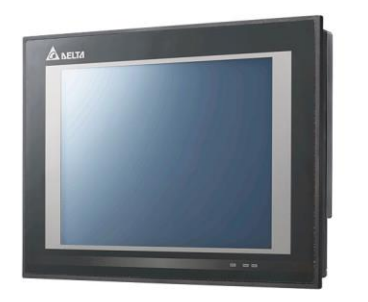

Figura 49. Pantalla Delta DOP-W105B

# 2. Especificaciones Técnicas

Modelo: DELTA DOP-W105B Tamaño de pantalla: 10.1 pulgadas Resolución: 1024 x 600 píxeles Memoria: 256 MB RAM, 256 MB Flash Interfaz de comunicación: RS232, RS485, Ethernet, USB Alimentación: 24V DC

# 3. Instalación Física

- **1. Selección del lugar**: Elija un lugar que esté libre de polvo, humedad, y vibraciones excesivas.
- Montaje: La pantalla puede ser montada en un panel. Utilice el recorte de montaje proporcionado en el manual de usuario del dispositivo para realizar un corte preciso.
- **3. Fijación**: Coloque la pantalla en el recorte y asegúrela usando los sujetadores incluidos.

#### DOP-W105B

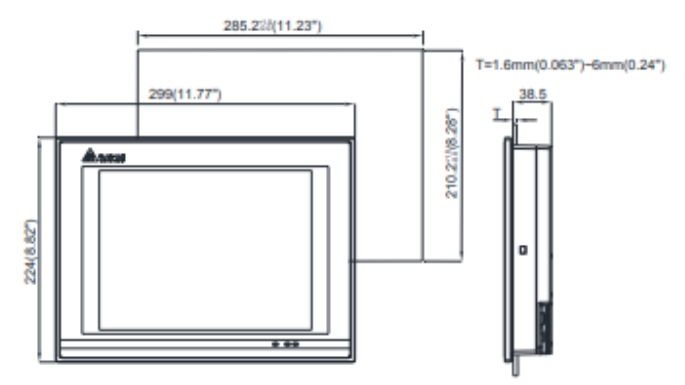

Figura 50. Medidas de pantalla para ser montada

# 4. Conexiones Eléctricas

- **1.** Alimentación: Conecte una fuente de 24V DC al terminal de alimentación de la pantalla.
- Comunicación: Utilice los puertos de comunicación adecuados (RS232, RS485, Ethernet) para conectar la pantalla al PLC u otros dispositivos.

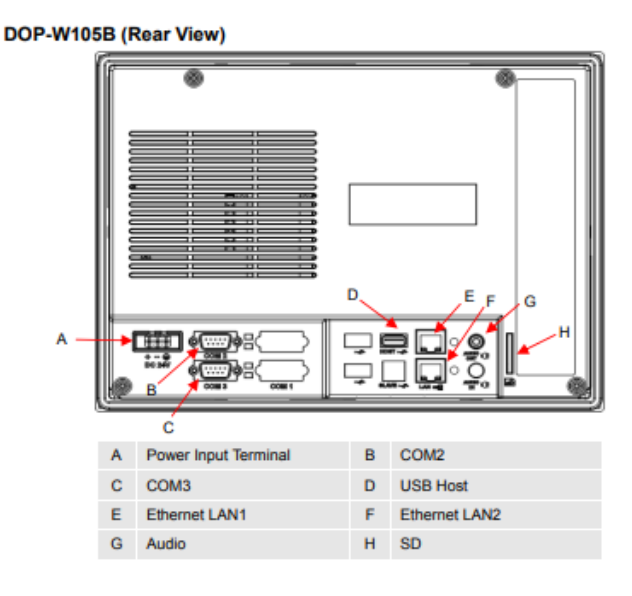

Figura 51. Esquema de conexión de alimentación y comunicación

# **5.** Configuración Inicial de la Pantalla

- 1. Encendido: Encienda la pantalla conectando la fuente de alimentación.
- Configuración de Red: Si utiliza Ethernet, configure la dirección IP, máscara de subred y puerta de enlace desde el menú de configuración inicial.

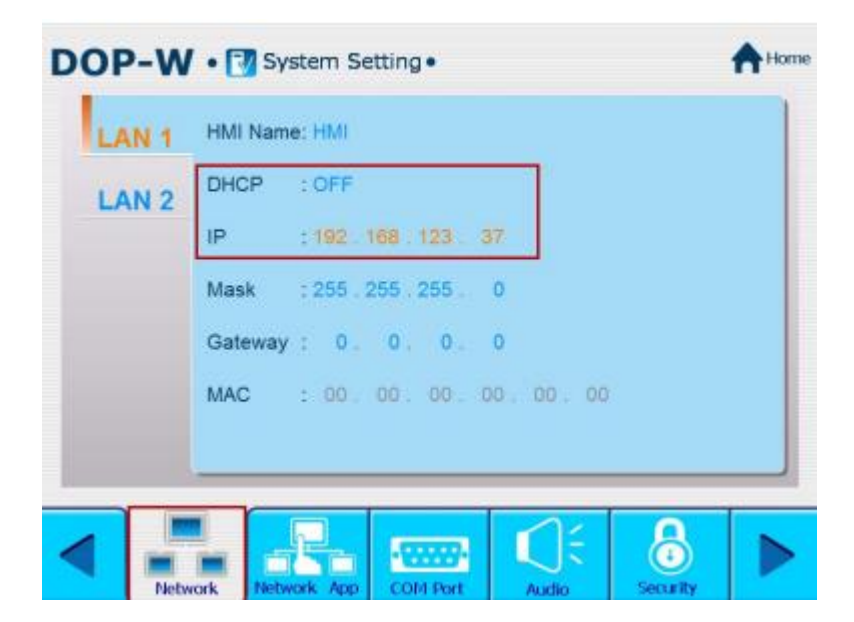

Figura 52. Configuración de IP

# 6. Instalación del Software DOPSoft

- **1. Descarga**: Descargue la versión 2.00.07 de DOPSoft desde el sitio oficial de Delta Electronics.
- **2. Instalación**: Ejecute el instalador y siga las instrucciones en pantalla.

#### Instrucciones de instalación:

#### Paso 1:

Si el software ha sido descargado de internet, se debe hacer doble clic en el ícono del instalador, lo que iniciará el asistente de instalación.

El software tiene compatibilidad con los siguientes sistemas operativos de Microsoft Windows, tanto en versiones de 32 como de 64 bits: XP, Vista, 7, 8/8.1, 10 y 11.

#### Paso 2:

Durante este proceso, un asistente proporcionará indicaciones paso a paso sobre las fases o el procedimiento de instalación. Al finalizar cada fase, se presentarán botones como Siguiente, Continuar o Aceptar, en los cuales se debe hacer clic para avanzar.

## Paso 3:

Seleccione el idioma del instalador. Hay cuatro idiomas disponibles: chino tradicional, chino simplificado, inglés y turco. Después de seleccionar el idioma, haga clic en *"OK"*.

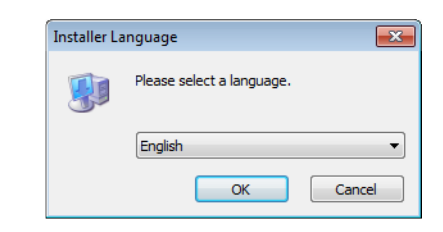

Figura 53. Idioma del instalador en Windows 7

#### Paso 4:

Haga clic en "*Examinar*" para seleccionar la ubicación de instalación del software; para utilizar la ubicación predeterminada, haga clic en "*Next*".

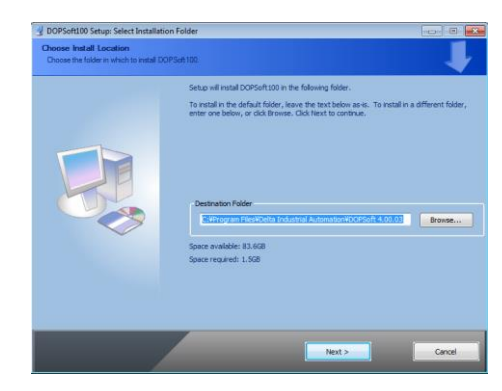

Figura 54. Elija la ubicación de instalación

Asegúrese de haber seleccionado la ubicación y haga clic *"Next" e "Instalar"*. Después de hacer clic en Instalar, el software muestra la barra de progreso de la instalación.

## Paso 5:

Cuando se completa la instalación, la barra de progreso muestra "Completado". Luego, la PC muestra el controlador del dispositivo para su instalación. Haga clic en *"Next"* para continuar, como se en la **figura 7.** 

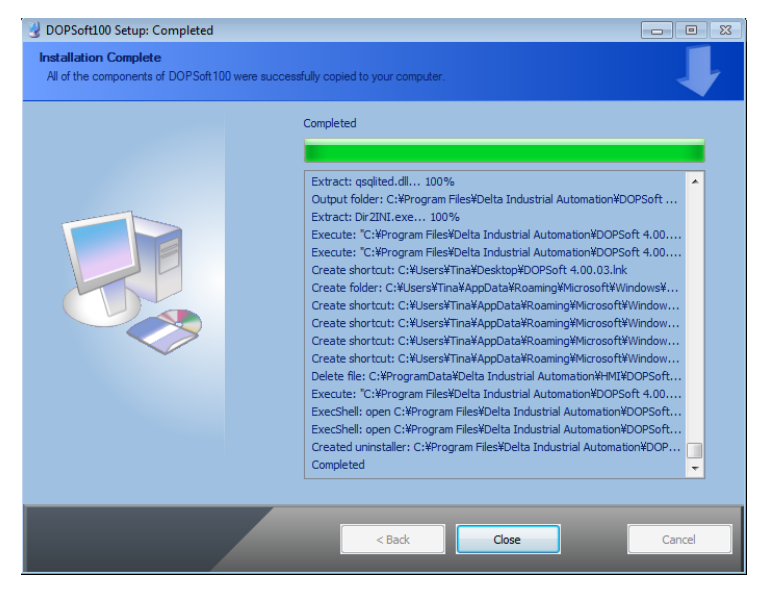

Figura 55. La barra de progreso muestra que la instalación está completa

## Paso 6:

A continuación culminada la instalación, se abre una ventana de dando finalización, siguiente poner "*Next*".

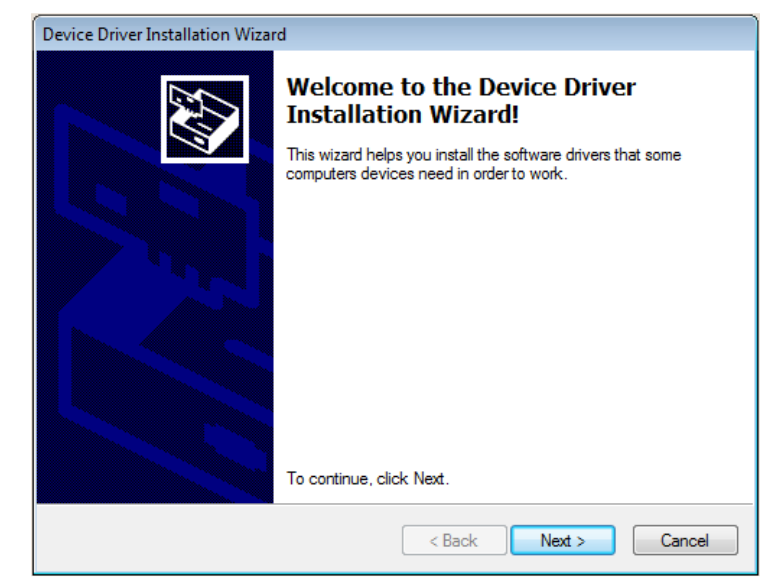

Figura 56. Asistente de instalación del controlador de dispositivo

# Paso 7:

Después de realizar el anterior paso se pasa a instalar los drives del programa como se ve en **figura 9.** 

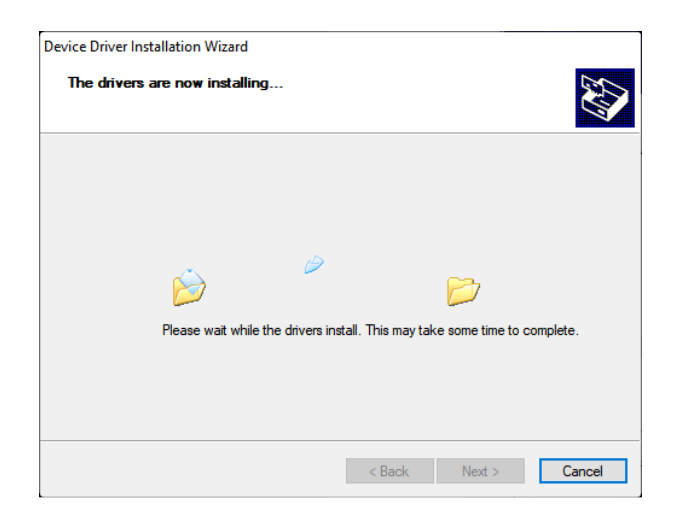

Figura 57. Instalación del controlador del dispositivo

## Paso 8:

Una vez instalado el controlador, la pantalla muestra el estado de instalación completa. Haga clic en *"Finalizar"* para cerrar la ventana de instalación del controlador y luego haga clic en *"Cerrar"* para salir de la pantalla de instalación de DOPSoft. **Véase figura 10.** 

| Completing the De<br>Installation Wizard                         | evice Driver<br>d                                       |
|------------------------------------------------------------------|---------------------------------------------------------|
| The drivers were successfully in                                 | stalled on this computer.                               |
| You can now connect your dev<br>came with instructions, please n | ice to this computer. If your device<br>and them first. |
| Driver Name                                                      | Status                                                  |
| V DOP HMI USB Driver v1                                          | Ready to use                                            |
| < Back                                                           | Finish Cancel                                           |

Figura 58. Finalización de instalación de Software

## Paso 9:

El programa estará listo para su uso y se guardará en la carpeta de Programas del sistema o en la ubicación que se haya seleccionado como destino.

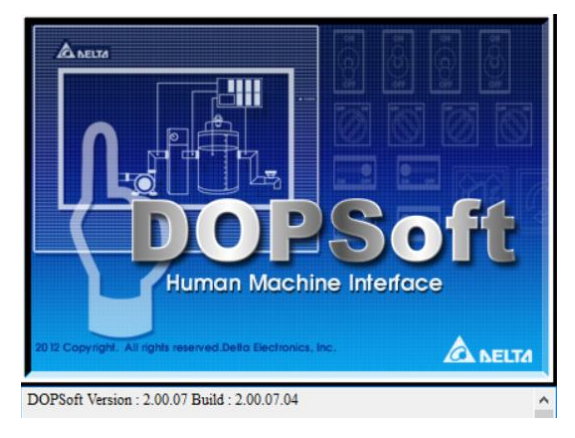

Figura 59. Ejecución del Software

# 7. Configuración y Programación en DOPSoft

## 7.1 Crear un Nuevo Proyecto

✓ Abra DOPSoft y seleccione "New"

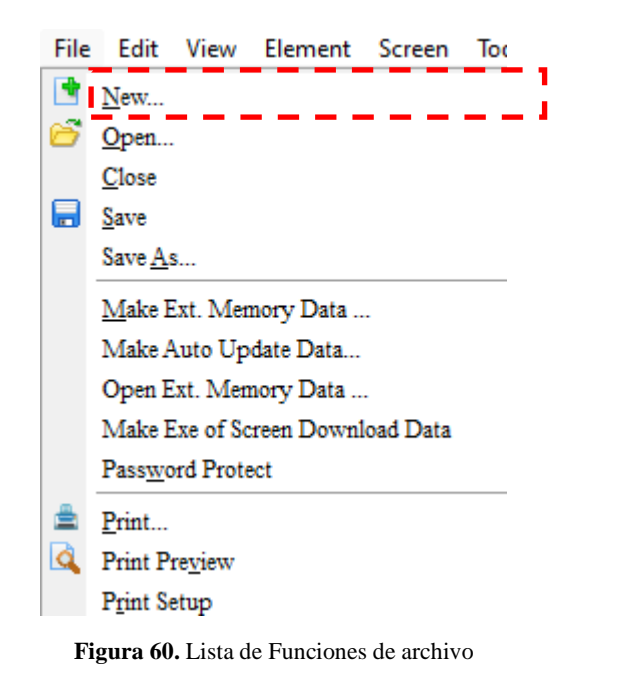

- ✓ Elija el modelo de la pantalla (DOP-W105B).
- ✓ Configure el nombre del proyecto en "Proyect Setup"

| Series       |   |                              |               | HMI List     |   |
|--------------|---|------------------------------|---------------|--------------|---|
| DOP-W series | ~ | Model Type                   | Resolution    | Color        |   |
|              |   | W105B                        | 800 * 600     | 65536 Colors |   |
|              |   | W127B                        | 1024 * 768    | 65536 Colors |   |
|              |   | W157B                        | 1024 * 768    | 65536 Colors |   |
|              | _ |                              | _             |              |   |
|              |   |                              |               |              |   |
|              |   |                              |               |              |   |
|              |   |                              |               |              |   |
|              |   |                              |               |              |   |
|              |   |                              |               |              |   |
|              |   |                              |               |              |   |
|              |   |                              |               |              |   |
|              |   |                              | P             | roject Setup |   |
|              |   | Project Name:                | Interfaz SE S | an Vicente   |   |
|              |   | Screen Name:                 | Caratula      |              |   |
|              |   | Screen No:                   | 1             |              |   |
|              |   | Printer:                     | 🚊 NULL        |              | ~ |
|              |   | Strotam Maccore Lonmisma     | Spanish       |              | ~ |
|              |   | oy seem to cossage Language. |               |              |   |
|              |   | HMI Rotation:                | 0 ~           | degree       |   |
|              |   | L                            |               |              |   |

Figura 61. Selección de modelo de pantalla.

Después de completar la configuración básica en *"Project Winzard",* haga clic en *"Siguiente"* para ir a Configuración de comunicación, como se muestra en la **Figura 13.** 

# 7.2 Configuración de comunicación por Ethernet

Si está utilizando Ethernet para la comunicación, haga clic en el icono *"Ethernet1"* para configurar los parámetros del controlador. Haga clic para agregar un enlace Ethernet, **figura 14**.

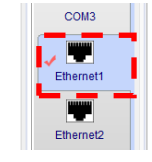

Figura 62. Conexión Ethernet

También puede cambiar a la opción de *"Localhost"* para configurar la dirección IP de *"Localhost"* y habilitar las opciones de red, como se muestra en la **figura 15.** 

Figura 63. Configuración de dirección IP de Localhost

Dentro de esta configuración se ingresa los datos de

direccionamiento de IP de la pantalla que están configurado en la **figura 4** y presionar *"OK"* y *"Finish"* y se despliega a un proyecto nuevo, ver **figura 16.** 

| Edit View Element    | creen Tools Options Window Help                                                                                                    |                                      |            |                   |                    |   |
|----------------------|----------------------------------------------------------------------------------------------------|--------------------------------------|------------|-------------------|--------------------|---|
| 😂 🖬 🗳 🤊 🐑 👌          | Image: Image: Image |                                      |            |                   |                    |   |
|                      | VIA A A A - B Z U Languaget                                                                                                    |                                      | 100 MC 100 |                   |                    |   |
| 000000               |                                                                                                    | TO TO Fast automia au 1951 - D D 100 |            |                   |                    |   |
|                      |                                                                                                    | Care senecto - E. en rep E.          |            |                   |                    |   |
| Clement 1001         | I - Screen_1                                                                                                    |                                      |            | peny              |                    |   |
| T Mater              |                                                                                                    |                                      | Scr        | een_1             | V 0                | _ |
| T Ber                |                                                                                                    |                                      |            | Screen Name       | Screen_1           |   |
| T Pipe               |                                                                                                    |                                      |            | Screen Properties | Detai              |   |
| T Pe                 |                                                                                                    |                                      |            | Background Color  | RGB(252, 252, 252) |   |
| Indicator            |                                                                                                    |                                      |            | Screen Lock addr. | None               |   |
| Data Display         |                                                                                                    |                                      |            | Screen Macro      |                    |   |
| Graph Display        |                                                                                                    |                                      |            | Screen Open Mac   | 0                  |   |
| Ingut                |                                                                                                    |                                      |            | Screen Close Macr | 0                  |   |
| + Carve              |                                                                                                    |                                      |            | Screen Cycle Macr | 0                  |   |
| Sampling             |                                                                                                    |                                      |            | Watth             | 800                |   |
| A Aam                |                                                                                                    |                                      |            | Height            | 600                |   |
| C Arries             |                                                                                                    |                                      |            | negit             | 000                |   |
| (a) List             |                                                                                                    |                                      |            |                   |                    |   |
| F Frame              |                                                                                                    |                                      |            |                   |                    |   |
| Basic Shape          |                                                                                                    |                                      |            |                   |                    |   |
|                      |                                                                                                    |                                      |            |                   |                    |   |
|                      |                                                                                                    |                                      |            |                   |                    |   |
|                      |                                                                                                    |                                      |            |                   |                    |   |
|                      |                                                                                                    |                                      |            |                   |                    |   |
| Element Element Bank |                                                                                                    |                                      | 16         |                   |                    |   |
| en Manager           |                                                                                                    |                                      |            | Output            |                    |   |
|                      |                                                                                                    |                                      |            | Screen            | Lock addr.         |   |
|                      |                                                                                                    |                                      |            | sorp Accou        |                    |   |
| 6                    |                                                                                                    |                                      |            |                   |                    |   |
|                      |                                                                                                    |                                      |            |                   |                    |   |
|                      |                                                                                                    |                                      |            |                   |                    |   |
|                      |                                                                                                    |                                      |            | Record Ouput      |                    |   |

Figura 64. Ventana de nuevo proyecto.

## 7.3 Integración de equipos de medición

Para integrar equipos de medición a la interfaz HMI, para ello, haga clic en "*Options*" y seleccione "*Communications Settings*", figura 17.

| Options | Window       | Help   |
|---------|--------------|--------|
| Conf    | iguration    |        |
| Com     | munication S | etting |

Figura 65. Selección de configuración de dispositivos

Seleccionar para nuevo enlace de comunicación, es posible modificar el nombre del equipo que se va a agregar haciendo doble clic sobre el nombre predeterminado *"EtherLink1\_1"*. Además, al hacer clic en *"Controller"*, se podrá seleccionar el tipo de comunicación a utilizar. En este caso, se elegirá la opción "Modbus", véase en **figura 18**.

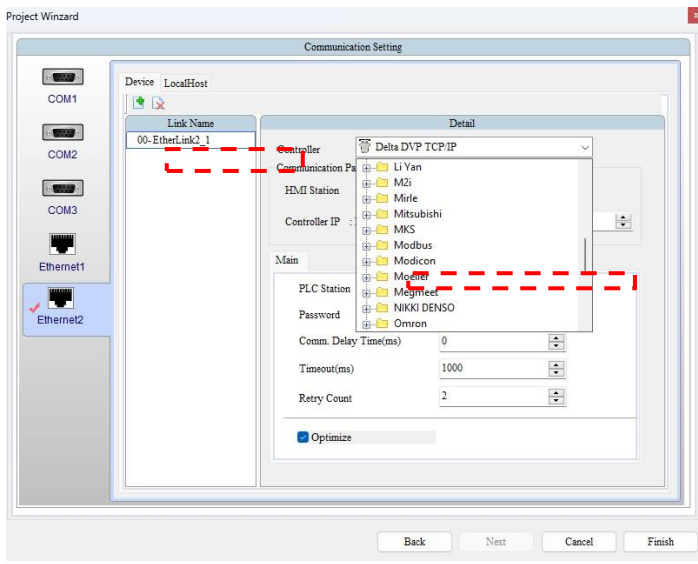

Figura 66. Configuración de nombre de enlace y protocolo de comunicación

Se seleccionará la opción TCP/IP (6 Digits), para la lectura de los parámetros eléctricos con protocolo Modbus de los medidores de energía, equipos integrados, véase en **figura 19**.

|           |                  | Communication Setting |                                               |   |   |
|-----------|------------------|-----------------------|-----------------------------------------------|---|---|
| -         | Device LocalHost |                       |                                               |   |   |
| COM1      |                  |                       |                                               |   |   |
|           | Link Name        |                       | Detail                                        |   |   |
| C TRANSFE | 00-EtherLink2_1  | Controller T Delta D  | Controller Delta DVP TCP/IP  Communication Pa |   |   |
| COM2      |                  | Communication Pa      |                                               |   |   |
|           |                  | HMI Station           | ASCII nW (Master)                             |   |   |
| COM3      |                  |                       | RTU nW (Master)                               |   |   |
|           |                  | Controller IP :       | RTU (Slave)                                   | - | + |
| -         |                  | -7                    | TCP/IP                                        |   |   |
| thernet1  |                  | Main                  | TCP/IP (6 Digits)                             |   |   |
|           |                  | PLC Station Mo        | eller                                         |   |   |
|           |                  | Password B-C Me       | gmeet                                         |   |   |
| themet2   |                  | Gran Datas Tiracas)   | KI DENSO                                      |   |   |
|           |                  | Comm. Delay 1 ime(ms) | 0                                             | • |   |
|           |                  | Timeout(ms)           | 1000                                          | - |   |
|           |                  | Retry Count           | 2                                             | • |   |
|           |                  | Optimize              |                                               |   |   |
|           |                  |                       |                                               |   |   |
|           |                  |                       |                                               |   |   |

Figura 67. Selección de protocolo de comunicación

|           |                  | Communication Setting                           |          |       |
|-----------|------------------|-------------------------------------------------|----------|-------|
| COM1      | Device LocalHost |                                                 | Detail   |       |
| COM2      | 00-EtherLink1_1  | Controller Tolta DVP<br>Communication Parameter | P TCP/IP |       |
| COM3      |                  | HMI Station<br>Controller IP : Port             | 0        | 1 502 |
| Ethernet1 |                  | Main                                            |          |       |
|           |                  | PLC Station                                     | 1        | •     |
| Ethernet2 |                  | Password                                        | 12345678 |       |
|           |                  | Comm. Delay Time(ms)                            | 0        | -     |
|           |                  | Timeout(ms)                                     | 1000     | •     |
|           |                  | Retry Count                                     | 2        | -     |
|           |                  | Optimize                                        |          |       |
|           |                  |                                                 |          |       |

Figura 68. Configuración de un nuevo enlace en pantalla HMI, "Communication Setting"

Posteriormente configure el enlace de control con el protocolo "*MODBUS*" el tipo de comunicación es (**TCP/IP 6 dígitos**) con dirección IP del controlador IP (**192.168.XX.XX**) que es el direccionamiento de los medidores como se muestra en **Figura 20**, poner "*Finish*" para finalizar.

## 7.4 Integración de relés SEPAM

Para la integración de los relés SEPAM, realizar la misma configuración de los medidores direccionando la IP del dispositivo. Siguiente designar el mismo "*HMI Station*" con el "*PLC Station*", para el direccionamiento correcto del equipo de control, véase figura 21.

| •                  |                                        | Communication Setting              |               |           |   |
|--------------------|----------------------------------------|------------------------------------|---------------|-----------|---|
| (* <b>1999)</b> (* | Device LocalHost                       |                                    |               |           |   |
| COM1               | 🖻 😥                                    |                                    |               |           |   |
| 0. <b>1111</b> 0   | Link Name<br>00- Alimentador 12        | Topm/                              | Detail        |           | , |
| COM2               | 01-Alimentador_I3<br>02-Alimentador_I4 | Controller Communication Parameter | Digits)       | ~ j       | i |
| ·                  | 03- Alimentador_I5                     | HMI Station                        | 7             | ×         |   |
| СОМЗ               | 04-MED_LINOTA<br>05-MED_LINATU         | Controller IP : Port               | 192 . 168 . 0 | . 0 : 502 |   |
| thernet1           | 06- MED_CG69KV<br>07- MED_CG13.8KV     | Main Extra                         |               |           |   |
|                    | 08-RELE_I1                             | PLC Station                        | 7             | •         |   |
| thernet2           |                                        | Password                           | 12345678      |           |   |
|                    |                                        | Comm. Delay Time(ms)               | 0             | •         |   |
|                    |                                        | Timeout(ms)                        | 1000          | •         |   |
|                    |                                        | Retry Count                        | 2             | •         |   |
|                    |                                        | Optimize                           |               |           |   |
|                    |                                        |                                    |               |           |   |
|                    | 1                                      |                                    |               |           |   |
| omm. Interrupt     | 3 💠 times then ignore                  |                                    |               |           |   |

Figura 69. Configuración de dispositivos de control Relés

7.5 Diseño de interfaz de usuario arrastrando y soltando componentes como botones, gráficos, y campos de texto.
Para crear un nuevo diseño, obtener un nuevo "Screen" el cual se toma cuadros de texto, botoneras, tablas e imágenes para diseñar la interfaz, como se muestra en la Figura 22.

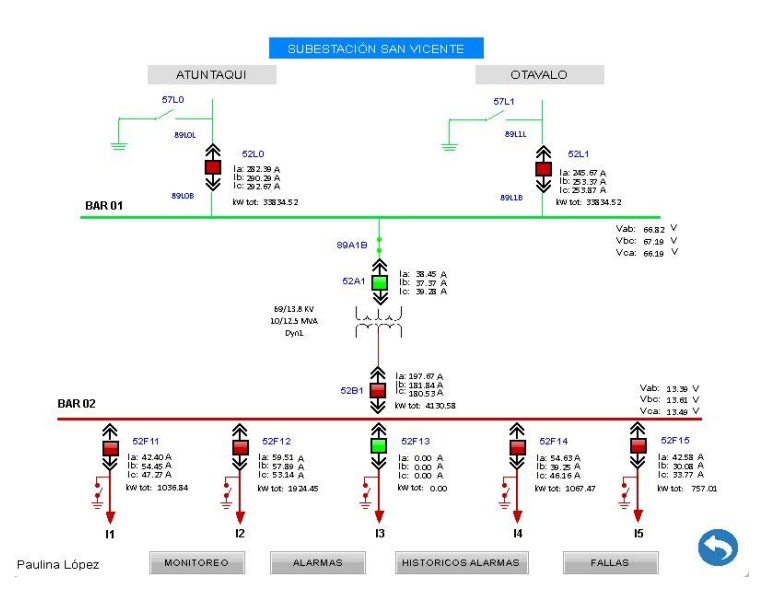

Figura 70. Diseño de Interfaz de SE San Vicente

Para agregar cuadros de texto seleccionamos el icono **A** que se encuentra a lado izquierdo en la barra vertical. Hacemos clic en pantalla principal e insertar el cuadro de texto, véase **figura 23**.

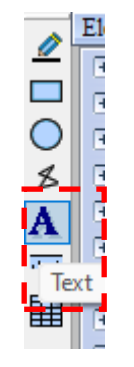

Figura 71. Selección de texto

Para realizar la configuración de tipo, tamaño y color de texto seleccionar "*Text, Size, Font, Color*", **figura 24.** 

| Property                        |                         |
|---------------------------------|-------------------------|
| Text_001 {SUBESTACIÓN           | SAN VICENTE} ~ 0        |
| Invisible Address               | None                    |
| <u>Text</u>                     |                         |
| Text                            | SUBESTACIÓN SAN VICENTE |
| Size                            | 12                      |
| Font                            | Arial                   |
| Color                           | RGB(0, 0, 0)            |
| Ratio                           | 100%                    |
| Others                          |                         |
| Foreground Color                | RGB(252, 252, 252)      |
| Transparent                     | No                      |
| Smoothing                       | Yes                     |
| <ul> <li>Coordinates</li> </ul> |                         |
| X                               | 190                     |
| Y                               | 81                      |
| Width                           | 240                     |
| Height                          | 69                      |
|                                 |                         |
|                                 |                         |

Figura 72. Configuración de tipo, tamaño y color de texto

Para poner fondo en el cuadro de texto seleccionar "Foreground Color", seleccionar el color de la paleta de "Basic color" o configurar "Color Solid", véase **figura 25.** 

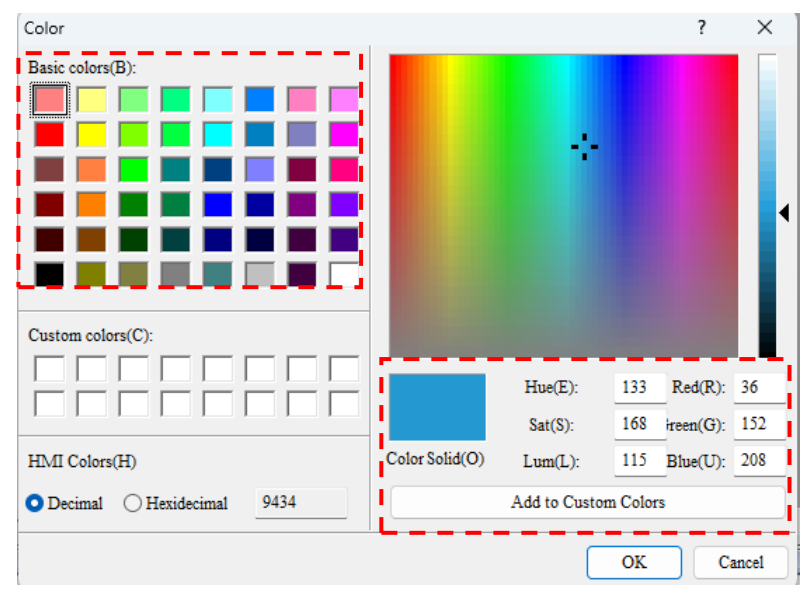

Figura 73. Configuración de colores

# 7.6 Creación de Sub-pantalla

Hacer clic derecho y seleccionar opción *"New Screen"*. Ver figura26.

| Ne | w Screen                 | 3 |
|----|--------------------------|---|
| Ed | <br>it                   |   |
| Cu | t                        |   |
| Co | ру                       |   |
| Pa | ste                      |   |
| Pa | ste the specified screen |   |
| De | lete                     |   |
| Ex | port                     |   |
| Re | name                     |   |
| Se | Default Screen           |   |
| Au | xiliary Key              |   |
| Sc | reen Saver Screen        |   |
| Sc | reen Properties          |   |

Figura 74. Creación de nuevo sub-pantalla

| Screen_10   |              | x |
|-------------|--------------|---|
| Screen Name | Screen_1     |   |
| Screen ID   | 1            |   |
| Screen Type | Sub Screen ~ |   |
|             | OK Cancel    |   |

Figura 75. Configuración de sub-pantalla

En la siguiente ventana colocamos el nombre y número de pantalla y seleccionamos "Sub Screen" y damos en "*OK*". Para configurar la sub-pantalla realizamos clic derecho y seleccionamos "*Screen Properties*", para centrar, tamaño y tipo y medida de letra de la sub-pantalla, véase **figura 27.** 

|                                     | O Gener    | ral View Screen / OAj | pply Print So | creen     |
|-------------------------------------|------------|-----------------------|---------------|-----------|
| Screen:                             | Sub Screen | Hard Copy Region      | n             |           |
| r = -                               |            | - Tep-Left            | 0             | 0         |
| Screen Width                        | 475        | Right-Bottom          | 799           | 599       |
| Screen Height                       | 310        |                       | X             | Y         |
| <ul> <li>Center on displ</li> </ul> | ay         | Need Base Scr         | een           |           |
| ⊖ Origin: X                         | 0 γ 0      | Single                |               |           |
| Show Border                         |            | O Multiple            | Rase Scr      | een Setun |
| Display Title Bar                   |            |                       |               | F         |
| Language Name                       | Caption    |                       |               |           |
| Language1                           |            |                       |               |           |
|                                     |            |                       |               |           |
|                                     |            |                       |               |           |
|                                     |            |                       |               |           |
|                                     |            |                       |               |           |
|                                     |            | Macro Cycle Del       | ay 10         | 0 📮 m     |

Figura 76. Configuración de medidas de sub-pantalla

## 7.7 Botoneras de maniobras

Para la integración de las botoneras de maniobras *"ABRIR, CERRAR, RESET"*, seleccionar el *"Button"*, *"SET"* y arrastrar a la sub-pantalla, hacer doble "clic" para configurar la botonera.

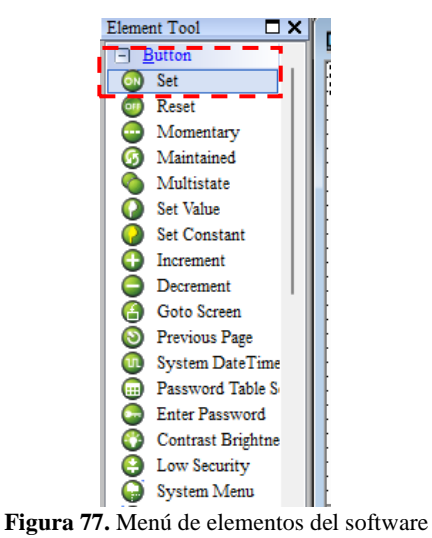

En la siguiente ventana configurar las siguientes ventanas de "Main,

Text, Picture , Details, Macro, Coordinates".

Configurar "*Main*" hacer clic en , seleccionar el equipo integrado e ingresar el estado del relé y el tipo de lectura, siguiente "*Enter*", como se muestra en la figura 30.

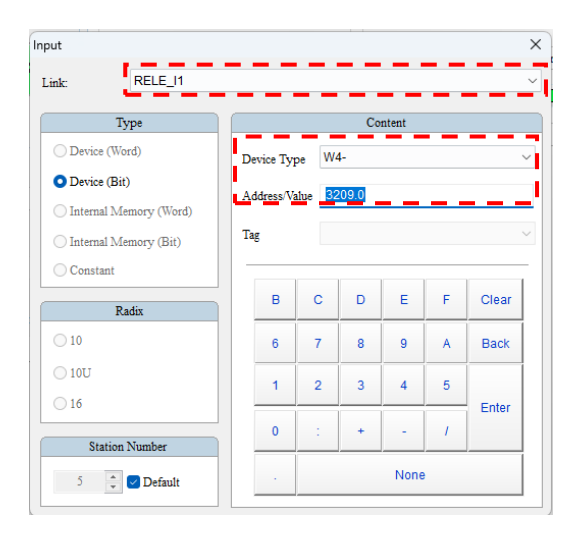

Figura 78. Configuración de botonera para maniobras

Realizar para las botoneras de maniobra *"ABRIR, CERRAR, RESET"* con sus respectivos estados. Seleccionar *"Macro"* e ingresar el código para el accionamiento de las maniobras de estados, véase en **figura 31.** 

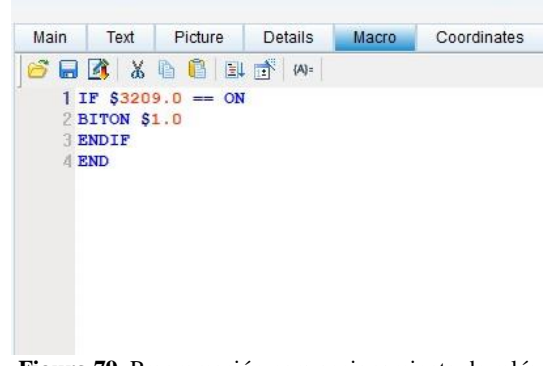

Figura 79. Programación para accionamiento de relés

#### 7.8 Botonera de cambio de estado

En la barra de "Element Tool" seleccionar "Indicador"

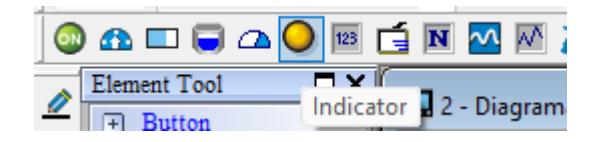

Figura 80. Opción para seleccionar botonera de Multistate Indicator

Seleccionar *"Multistate Indicador"*, para agregar la botonera para visualizar el cambio de estado de los relés. Véase **figura 33, 34.** 

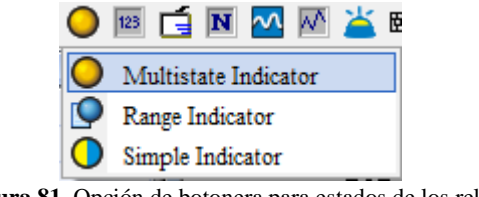

Figura 81. Opción de botonera para estados de los relés

Dentro de esta función podremos hacer el cambio de estado con el *"Multistate Indicador"*, véase la figura 34.

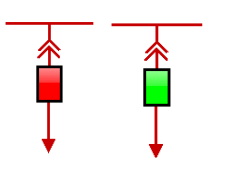

Figura 82. Visualización de dos estados en "Multistate Indicator"

#### 7.9 Configuración de Alarmas

Acceder a "Options" "Alarm Setup". Véase en figura 35.

| Ор | tions                 | Window    | Help |  |
|----|-----------------------|-----------|------|--|
|    | Conf                  | iguration |      |  |
|    | Communication Setting |           |      |  |
|    | <u>A</u> larr         | n Setup   |      |  |

Figura 83. Configuración de alarmas

En la ventada de "Alarm Setup" seleccionar el "Scan Time" es el tiempo que va a censar las alarmas de (0.5 seconds) a continuación seleccionar "Hold, Exit screen saber when alarma is trig, CVS Formant". En "Alarm Moving Sign", el monitoreo va a ser de intervalos de (50 ms), la demás configuración es dependiendo de las necesidades del usuario como desee ser configurado y visualizado, véase en **figura 36.** 

En la parte inferior de la **figura 36,** se puede modificar el tipo de letra y tamaño de la letra para ser visualizado en la parte de históricos de alarma.

| Alarm Setup |          |               |                                    |        |        |               |                  |                            |
|-------------|----------|---------------|------------------------------------|--------|--------|---------------|------------------|----------------------------|
|             | Alarm Se | etting        |                                    |        | Alarm  | Moving Sign   |                  | Data                       |
|             | Addres   | ss            | None                               |        | Ena    | ble           | No               | V Delete                   |
|             | Scan T   | ime (second)  | 0.5                                | $\sim$ | Pos    | ition         | Top              | Modify                     |
|             | Max R    | ecords        | 10                                 |        | 103    | non           | Top              |                            |
|             | Ho       | ld            | HMI                                | ~      | Dire   | ection        | Left             | <ul> <li>Import</li> </ul> |
|             | Truit    | • Caman Cam   | e uden elem is trie                |        | Mo     | ving Points   | 1                |                            |
|             | EXI      | t ocreen oave | n when alarm is trig               |        | F. 7   |               | 50               | Export                     |
|             | CS CS    | V Format      |                                    |        | Inte   | rvai(ms)      | 50               | <u> </u>                   |
|             | Alarm    | screen displa | ay Automatic ~                     |        | Bac    | kground Color |                  | <ul> <li>OK</li> </ul>     |
|             | Con      | ntinuous alar | m add                              |        |        |               |                  |                            |
|             |          |               |                                    |        |        |               |                  |                            |
| Copy        | lumbe    | 🛛 LED         | Message Content                    | atego  | Туре   | Address       | Triggering condi | Monitoring add             |
|             | 1        |               | Circuito I1_Interruptor Salida No  | 1      | Bit    | {RELE_11}5@W  | On               | None                       |
| Paste       | 2        |               |                                    | 0      | Bit    | None          | On               | None                       |
|             | 3        |               |                                    | 0      | Bit    | None          | On               | None                       |
|             | 4        |               | Circuito I1_Prot50 - Sobrecorrier  | 1      | Bit    | {RELE_I1}5@W  | On               | None                       |
|             | 5        |               | Circuito I1_Prot51 - Sobrecorrier  | 1      | Bit    | {RELE_I1}5@W  | On               | None                       |
|             | 6        |               | Circuito I1_Prot50N - Sobrerrien   | 1      | Bit    | {RELE_I1}5@W  | On               | None                       |
|             | 7        |               | Circuito I1_Prot51N - Sobrecorri   | 1      | Bit    | {RELE_I1}5@W  | On               | None                       |
|             | 8        |               | Circuito I1_Prot81 - Falla de Baja | 1      | Bit    | {RELE_I1}5@W  | On               | None                       |
|             | 9        |               | Circuito I1_ABIERTO                | 1      | Bit    | {RELE_I1}5@W  | On               | None                       |
|             | 10       |               | Circuito I1_CERRADO                | 1      | Bit    | {RELE_I1}5@W  | On               | None                       |
|             | 11       |               | Circuito I1_RESET                  | 1      | Bit    | {RELE_I1}5@W  | On               | None                       |
|             | 12       |               | Circuito I2_Interruptor Salida No  | 1      | Bit    | {RELE_12}6@W  | On               | None                       |
|             | 13       |               |                                    | 0      | Bit    | None          | On               | None                       |
|             | 14       |               |                                    | 0      | Bit    | None          | On               | None                       |
|             |          | _             |                                    |        |        |               |                  |                            |
|             |          |               |                                    |        |        |               |                  |                            |
| - I         | Font     | Arial         |                                    | × e:   | 10     | Patia         | 100%             |                            |
| L           | ront:    |               |                                    | - 51   | ze. 10 | ~ Ratio       | . 100% ~         |                            |

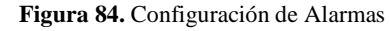

A continuación en *"Alarma Setup"*, se observa que existen varias características como, véase en **figura 37.** 

- ✓ Number
- ✓ Led
- ✓ Message Content
- ✓ Category

- ✓ Туре
- ✓ Address
- ✓ Triggering conditions
- ✓ Monitoring address
- ✓ Text color
- ✓ Alarm screen

Siguiente, en "Message Content" hacer clic e ingresar el nombre de la alarma. Siguiente seleccionar "Category" seleccionar "1"que es al grupo de alarmas que pertenece, "Byte" es el tipo de lenguaje, cuando su condición este en alto "when high", el "Type" selecionar "Bit", a continuación en "Address", hacer clic en  $\Box$  y seleccionar la dirección del equipo, véase **figura 37**, como se detalla en la **tabla 1**, agregando el tipo de lectura "W4", y el equipo integrado para direccionar e ir a "Enter", véase **figura 38**.

|   | lumbe | 🖂 LED | Message Content     | atego | Туре | Address | Triggering condi | Monitoring add |   |
|---|-------|-------|---------------------|-------|------|---------|------------------|----------------|---|
| 1 | 1     |       | والوالوالوالوالوالو | 0     | Bit  | None    | On               | None           | ľ |
|   | 2     |       |                     | 0     | Bit  | None    | On               | None           |   |
|   | 3     |       |                     | 0     | Bit  | None    | On               | None           |   |
|   |       |       |                     |       |      |         |                  |                |   |

| Text color   | Alarm screen |
|--------------|--------------|
| RGB(0, 0, 0) | None         |

Figura 85. Características para configurar Alarmas

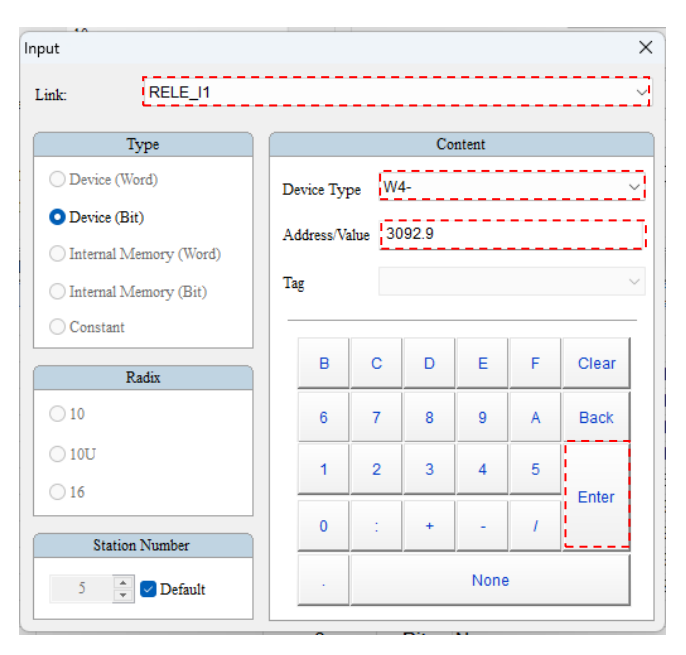

Figura 86. Direccionamiento del equipo integrado

# Tabla 17.

Tabla de direccionamientos para alarmas de Relés

| Scan Group | Device Address | Bit Number |
|------------|----------------|------------|
| IX         | 3092           | 09         |
| IX         | 3089           | 06         |
| IX         | 3089           | 05         |
| IX         | 3089           | 03         |
| IX         | 3089           | 02         |

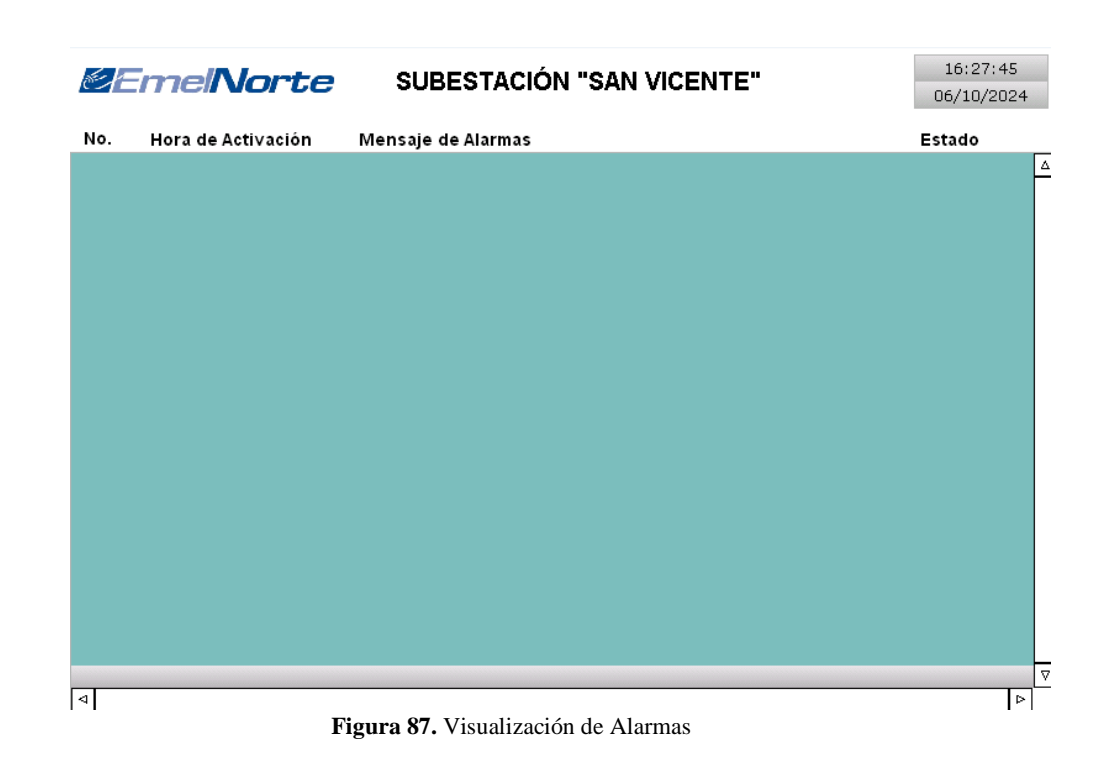

#### 7.10 Historial de Alarmas

Seleccionar en la opción de "Element" siguiente "Alarm" y "Alarm History Table", véase en figura 39.

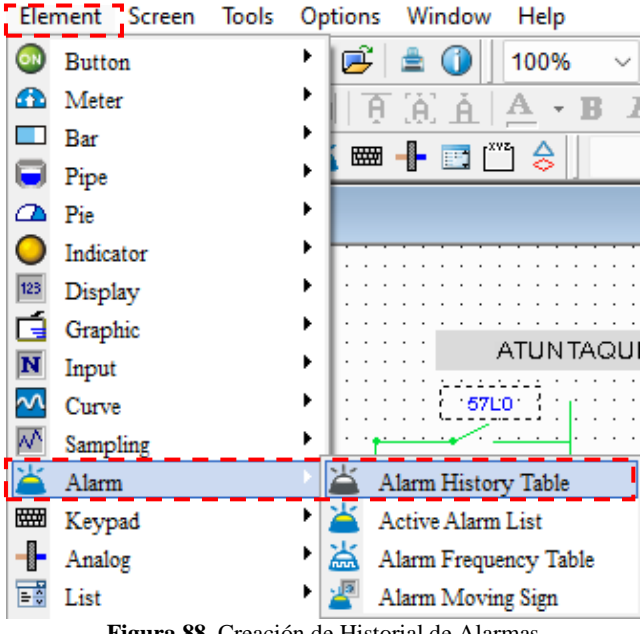

Figura 88. Creación de Historial de Alarmas

Siguiente se hace "clic" y "arrastrar" el ratón para insertar la tabla de alarmas, véase figura 40. Hacer "doble clic" se abre una ventana el cual detalla las características que se necesiten ser visualizadas dentro del historial de alarmas, tenemos las opciones, véase figura **41**.

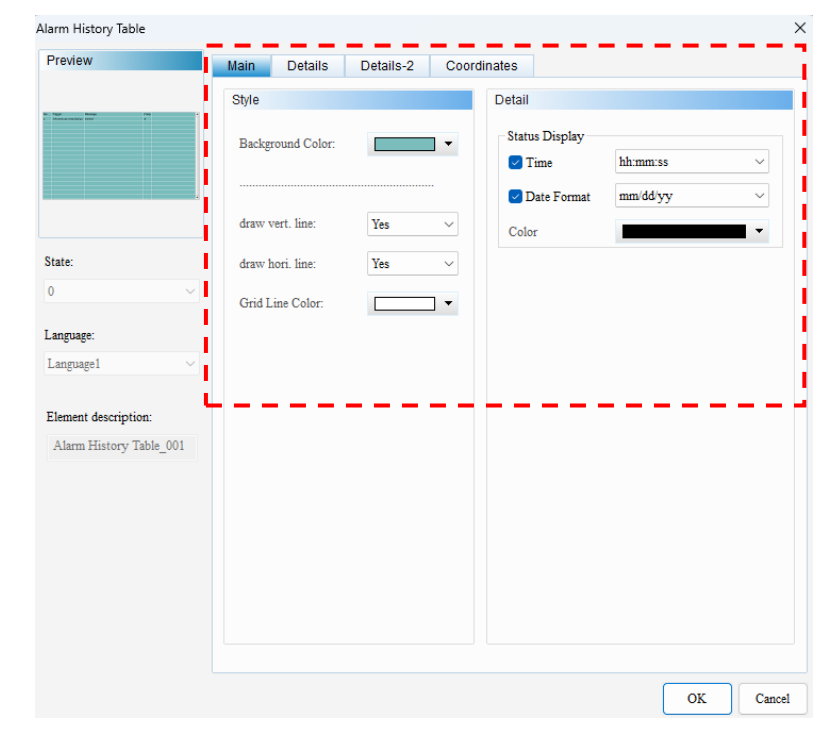

Figura 89. Configuración de tabla de historial de alarmas

Opción "Style":

- ✓ Background Color
- Draw vert. line  $\checkmark$
- Draw hori. Line  $\checkmark$
- ✓ Grid Line Color

#### Opción "Detail":

- ✓ Time
- Data Format  $\checkmark$
- ✓ Color

En opción *"Details-2"* se configura el tamaño de columnas y se ordena las características dependiendo de la necesidad visual en la pantalla del usuario, véase **figura 42.** 

Opción "Details-2"

- ✓ Number
- ✓ Trigger Time
- ✓ Alarm Message
- ✓ Confirmation Trigger
- ✓ Recovery Time
- ✓ Alarm Counts

| 🗹 Number             | 45                | Column display order .        |  |
|----------------------|-------------------|-------------------------------|--|
| 🗹 Trigger Time       | 165               | Trigger Time<br>Alarm Message |  |
| 🗸 Alarm Message      | 300               | Alarm Counts                  |  |
| Confirmation Ti      | 165               |                               |  |
| Recovery Time        | 165               |                               |  |
| 🗹 Alarm Counts       | 40 🔦              |                               |  |
| The total width of c | olumn :550 Pixels |                               |  |

Figura 90. Configuración de orden en visualización de tabla de historial de alarmas

| No.         Fecha         Hora         Mensaje de Alarmas         Estado           0001         00/00/0000         00:00:00         Circuito 11_Prot0 - Sobrecorriente Instantánea de Fase         0           0005         00/00/0000         00:00:00         Circuito 11_Prot0 - Sobrecorriente Instantánea de Fase         0           0006         00/00/0000         00:00:00         Circuito 11_Prot0 - Sobrecorriente Imporizada de Fase         0           0006         00/00/0000         00:00:00         Circuito 11_Prot0 - Sobrecorriente Imporizada de Neutro         0           0007         00/00/0000         00:00:00         Circuito 11_Prot01 - Sobrecorriente Imporizada de Neutro         0           0008         00/00/0000         00:00:00         Circuito 11_Prot01 - Sobrecorriente Imporizada de Neutro         0           0011         00/00/0000         00:00:00         Circuito 11_ABIERTO         0         0           0011         00/00/0000         00:00:00         Circuito 12_Prot01 - Sobrecorriente Instantánea de Neutro         0         0           0012         00/00/0000         00:00:00         Circuito 12_Prot01 - Sobrecorriente Instantánea de Fase         0         0           0012         00/00/0000         00:00:00         Circuito 12_Prot01 - Sobrecorriente Instantánea de Fase         0         0                                                   | SUBESTACIÓN "SAN VICENTE" |                    | 16:33:55       | L                                                          |        |            |   |
|----------------------------------------------------------------------------------------------------|---------------------------|--------------------|----------------|------------------------------------------------------------|--------|------------|---|
| No.         Fecha         Hora         Mensaje de Alarmas         Estado           0001         00/00/0000         00:00:00         Circuito II_Pret60 - Sobrecorriente Instantánea de Fase         0           0005         00/00/0000         00:00:00         Circuito II_Pret61 - Sobrecorriente Instantánea de Neutro         0           0006         00/00/0000         00:00:00         Circuito II_Pret61 - Sobrecorriente Temporizada de Neutro         0           0007         00/00/0000         00:00:00         Circuito II_Pret61 - Sobrecorriente Temporizada de Neutro         0           0008         00/00/0000         00:00:00         Circuito II_Pret61 - Sobrecorriente Temporizada de Neutro         0           0009         00/00/0000         00:00:00         Circuito II_Pret61 - Sobrecorriente Temporizada de Neutro         0           0010         00/00/0000         00:00:00         Circuito II_Pret61 - Sobrecorriente Temporizada de Neutro         0           0111         00/00/0000         00:00:00         Circuito II_Pret61 - Sobrecorriente Temporizada de Fase         0           0112         00/00/0000         00:00:00         Circuito I2_Pret61 - Sobrecorriente Temporizada de Fase         0           0113         00/00/0000         00:00:00         Circuito I2_Pret61 - Sobrecorriente Temporizada de Neutro         0                                         |                           |                    |                | SOBESTACION SAN VICE                                       |        | 06/10/2024 | l |
| No.         Fécha         Hora         Mensage de Alarmas         Estado           0001         00/00/0000         00:00:00         Circuito II_Prot50 - Sobrecorriente Instantánea de Fase         0           0005         00/00/0000         00:00:00         Circuito II_Prot50 - Sobrecorriente Instantánea de Veutro         0           0006         00/00/0000         00:00:00         Circuito II_Prot50N - Sobrecorriente Temporizada de Neutro         0           0007         00/00/0000         00:00:00         Circuito II_Prot51N - Sobrecorriente Temporizada de Neutro         0           0008         00/00/0000         00:00:00         Circuito II_Prot51N - Sobrecorriente Temporizada de Neutro         0           0010         00/00/0000         00:00:00         Circuito II_Prot51N - Sobrecorriente Temporizada de Neutro         0           0011         00/00/0000         00:00:00         Circuito II_Prot51 - Sobrecorriente Temporizada de Fase         0           0111         00/00/0000         00:00:00         Circuito II_Prot50N - Sobrecorriente Temporizada de Fase         0           0112         00/00/0000         00:00:00         Circuito I2_Prot50N - Sobrecorriente Instantánea de Neutro         0           0113         00/00/0000         00:00:00         Circuito I2_Prot51 - Sobrecorriente Temporizada de Fase         0                                     |                           |                    |                |                                                            |        |            |   |
| 0001         00/00/000         00:00:00         Circuito I1_Prot60 - Sobrecorriente Instantánea de Fase         0           0005         00/00/000         00:00:00         Circuito I1_Prot61 - Sobrecorriente Temporizada de Fase         0           0006         00/00/000         00:00:00         Circuito I1_Prot61 - Sobrecorriente Temporizada de Neutro         0           0007         00/00/000         00:00:00         Circuito I1_Prot61 - Sobrecorriente Temporizada de Neutro         0           0008         00/00/000         00:00:00         Circuito I1_Prot61 - Sobrecorriente Temporizada de Neutro         0           0009         00/00/0000         00:00:00         Circuito I1_Prot61 - Sobrecorriente Temporizada de Neutro         0           0010         00/00/0000         00:00:00         Circuito I1_Prot61 - Sobrecorriente Instantánea de Neutro         0           0011         00/00/0000         00:00:00         Circuito I2_Prot61 - Sobrecorriente Instantánea de Fase         0           0015         00/00/0000         00:00:00         Circuito I2_Prot61 - Sobrecorriente Instantánea de Neutro         0           0016         00/00/0000         00:00:00         Circuito I2_Prot61 - Sobrecorriente Instantánea de Neutro         0           0018         00/00/0000         00:00:00         Circuito I2_Prot61 - Sobrecorriente Instantánea de Neutro            | NO.                       | Fecha              | Hora           | Mensaje de Alarmas                                         | Estado |            |   |
| 004         00/00/000         00:00:00         Circuito I1_Prot61 - Sobrecorriente Temporizada de Fase         0           0005         00/00/000         00:00:00         Circuito I1_Prot61 - Sobrecorriente Temporizada de Neutro         0           0007         00/00/000         00:00:00         Circuito I1_Prot61 - Sobrecorriente Temporizada de Neutro         0           0008         00/00/0000         00:00:00         Circuito I1_Prot61 - Sobrecorriente Temporizada de Neutro         0           0009         00/00/0000         00:00:00         Circuito I1_Prot61 - Sobrecorriente Temporizada de Neutro         0           0010         00/00/0000         00:00:00         Circuito I1_Prot61 - Sobrecorriente Temporizada de Neutro         0           0011         00/00/0000         00:00:00         Circuito I1_Prot61 - Sobrecorriente Instantánea de Neutro         0           0011         00/00/0000         00:00:00         Circuito I2_Prot61 - Sobrecorriente Instantánea de Neutro         0           0015         00/00/0000         00:00:00         Circuito I2_Prot61 - Sobrecorriente Instantánea de Neutro         0           0016         00/00/0000         00:00:00         Circuito I2_Prot61 - Sobrecorriente Instantánea de Neutro         0           0018         00/00/0000         00:00:00         Circuito I2_Prot61 - Sobrecorriente Instantánea de Neutro       | 0001                      | 00/00/0000         | 00:00:00       | Circuito I1_Interruptor Salida No.1 Disparado              | 0      | Δ          | 7 |
| 0005         0/00/0000         00:00:00         Circuito 11_Prot61 - Sobrecorriente Temporizada de Fase         0           0007         00/00/0000         00:00:00         Circuito 11_Prot61N - Sobrecorriente Temporizada de Neutro         0           0008         00/00/0000         00:00:00         Circuito 11_Prot61N - Sobrecorriente Temporizada de Neutro         0           0009         00/00/0000         00:00:00         Circuito 11_Prot61N - Sobrecorriente Temporizada de Neutro         0           0010         00/00/0000         00:00:00         Circuito 11_CE RADO         0           0011         00/00/0000         00:00:00         Circuito 11_RESET         0           0015         00/00/0000         00:00:00         Circuito 12_Prot61 - Sobrecorriente Instantánea de Fase         0           0016         00/00/0000         00:00:00         Circuito 12_Prot61 - Sobrecorriente Instantánea de Neutro         0           0016         00/00/0000         00:00:00         Circuito 12_Prot61 - Sobrecorriente Instantánea de Neutro         0           0017         00/00/0000         00:00:00         Circuito 12_Prot61 - Sobrecorriente Temporizada de Neutro         0           0018         00/00/0000         00:00:00         Circuito 12_Prot61 - Sobrecorriente Temporizada de Neutro         0           0019         00                                             | 0004                      | 00/00/0000         | 00:00:00       | Circuito I1_P rot50 - Sobrecorriente Instantánea de Fase   | 0      |            | ٦ |
| 0006         00/00/000         00:00:00         Circuito I1_Prot5N - Sobreorriente Instantánea de Neutro         0           0007         00/00/000         00:00:00         Circuito I1_Prot5N - Sobreorriente Temporizada de Neutro         0           0008         00/00/000         00:00:00         Circuito I1_Prot8I - Falla de Baja Frecuencia         0           0010         00/00/000         00:00:00         Circuito I1_Prot8I - Falla de Baja Frecuencia         0           0011         00/00/0000         00:00:00         Circuito I1_CERRADO         0           0012         00/00/0000         00:00:00         Circuito I2_Prot5I - Sobrecorriente Instantánea de Fase         0           0016         00/00/0000         00:00:00         Circuito I2_Prot5I - Sobrecorriente Temporizada de Neutro         0           0017         00/00/0000         00:00:00         Circuito I2_Prot5I - Sobrecorriente Temporizada de Neutro         0           0018         00/00/0000         00:00:00         Circuito I2_Prot5I - Sobrecorriente Temporizada de Neutro         0           0019         00/00/0000         00:00:00         Circuito I2_Prot5I - Sobrecorriente Temporizada de Neutro         0           0019         00/00/0000         00:00:00         Circuito I2_Prot5I - Sobrecorriente Temporizada de Neutro         0           0010100                                           | 0005                      | 00/00/0000         | 00:00:00       | Circuito I1_Prot51 - Sobrecorriente Temporizada de Fase    | 0      |            |   |
| 0007         00/00/000         00:00:00         Circuito I1_Prot61 - Sobrecorriente Temporizada de Neutro         0           0008         00/00/000         00:00:00         Circuito I1_Prot61 - Sabrecorriente Temporizada de Neutro         0           0010         00/00/0000         00:00:00         Circuito I1_CERRADO         0           0011         00/00/0000         00:00:00         Circuito I1_CERRADO         0           0011         00/00/0000         00:00:00         Circuito I1_RESET         0           0015         00/00/0000         00:00:00         Circuito I2_Interruptor Salida No.2 Disparado         0           0016         00/00/0000         00:00:00         Circuito I2_Prot60 - Sobrecorriente Instantánea de Fase         0           0017         00/00/0000         00:00:00         Circuito I2_Prot61 - Sobrecorriente Instantánea de Neutro         0           0018         00/00/0000         00:00:00         Circuito I2_Prot61 - Sobrecorriente Temporizada de Neutro         0           0019         00/00/0000         00:00:00         Circuito I2_Prot61 - Sobrecorriente Instantánea de Neutro         0           0021         00/00/0000         00:00:00         Circuito I2_Prot61 - Sobrecorriente Instantánea de Neutro         0           0022         00/00/0000         00:00:00                                                                        | 0006                      | 00/00/0000         | 00:00:00       | Circuito I1_P rot50N - Sobrerriente Instantánea de Neutro  | 0      |            |   |
| 0008         00/00/0000         00:00:00         Circuito I1_Prot81 - Falla de Baja Frecuencia         0           0009         00/00/0000         00:00:00         Circuito I1_CERRADO         0           0011         00/00/0000         00:00:00         Circuito I1_CERRADO         0           0012         00/00/0000         00:00:00         Circuito I1_CERRADO         0           0011         00/00/0000         00:00:00         Circuito I2_Prot50 - Sobrecorriente Instantánea de Fase         0           0015         00/00/0000         00:00:00         Circuito I2_Prot50 - Sobrecorriente Instantánea de Neutro         0           0016         00/00/0000         00:00:00         Circuito I2_Prot50 - Sobrecorriente Imporizada de Neutro         0           0017         00/00/0000         00:00:00         Circuito I2_Prot50 - Sobrecorriente Imporizada de Neutro         0           0018         00/00/0000         00:00:00         Circuito I2_Prot51 - Sobrecorriente Imporizada de Neutro         0           0019         00/00/0000         00:00:00         Circuito I2_Prot51 - Sobrecorriente Imporizada de Neutro         0           0021         00/00/0000         00:00:00         Circuito I2_PROt51 - Sobrecorriente Imporizada de Fase         0           0022         00/00/0000         00:00:00         Cir                                                               | 0007                      | 00/00/0000         | 00:00:00       | Circuito I1_Prot51N - Sobrecorriente Temporizada de Neutro | 0      |            |   |
| 0009         00/00/000         00:00:00         Circuito II_ABLERTO         0           0011         00/00/000         00:00:00         Circuito II_RESET         0           0012         00/00/000         00:00:00         Circuito II_RESET         0           0015         00/00/000         00:00:00         Circuito II_RESET         0           0015         00/00/000         00:00:00         Circuito I2_Prot61 - Sobrecorriente Instantánea de Fase         0           0016         00/00/0000         00:00:00         Circuito I2_Prot61 - Sobrecorriente Temporizada de Neutro         0           0017         00/00/0000         00:00:00         Circuito I2_Prot61 - Sobrecorriente Temporizada de Neutro         0           0018         00/00/0000         00:00:00         Circuito I2_Prot61 - Sobrecorriente Temporizada de Neutro         0           0019         00/00/0000         00:00:00         Circuito I2_Prot61 - Sobrecorriente Temporizada de Neutro         0           0020         00/00/0000         00:00:00         Circuito I2_Prot61 - Sobrecorriente Instantánea de Neutro         0           0021         00/00/0000         00:00:00         Circuito I2_RESET         0         0           0022         00/00/0000         00:00:00         Circuito I3_Prot60 - Sobrecorriente Instantánea de Fas                                                                        | 0008                      | 00/00/0000         | 00:00:00       | Circuito I1_Prot81 - Falla de Baja Frecuencia              | 0      |            |   |
| 0010         00/00/000         00:00:00         Circuito I1_CERRADO         0           0011         00/00/000         00:00:00         Circuito I1_RESET         0           0012         00/00/000         00:00:00         Circuito I2_Interruptor Salida No.2 Disparado         0           0015         00/00/000         00:00:00         Circuito I2_Prot60 - Sobrecorriente Instantánea de Fase         0           0016         00/00/000         00:00:00         Circuito I2_Prot61 - Sobrecorriente Instantánea de Neutro         0           0018         00/00/000         00:00:00         Circuito I2_Prot61N - Sobrecorriente Temporizada de Neutro         0           019         00/00/000         00:00:00         Circuito I2_Prot61N - Sobrecorriente Temporizada de Neutro         0           0012         00/00/000         00:00:00         Circuito I2_Prot81 - Falla de Baja Frecuencia         0           0020         00/00/000         00:00:00         Circuito I2_Prot81 - Falla de Neutro         0           0021         00/00/0000         00:00:00         Circuito I2_RESET         0           0022         00/00/0000         00:00:00         Circuito I3_Prot61 - Sobrecorriente Instantánea de Fase         0           0023         00/00/0000         00:00:00         Circuito I3_Prot61 - Sobrecorriente Instant                                                               | 0009                      | 00/00/0000         | 00:00:00       | Circuito I1_ABIERTO                                        | 0      |            |   |
| 0011         00/00/000         00:00:00         Circuito 14_RESET         0           0012         00/00/000         00:00:00         Circuito 12_Interruptor Salida No.2 Disparado         0           0015         00/00/000         00:00:00         Circuito 12_Prot50 - Sobrecorriente Instantánea de Fase         0           0016         00/00/0000         00:00:00         Circuito 12_Prot50 - Sobrecorriente Temporizada de Fase         0           0017         00/00/0000         00:00:00         Circuito 12_Prot51 - Sobrecorriente Temporizada de Neutro         0           0018         00/00/0000         00:00:00         Circuito 12_Prot51 - Sobrecorriente Temporizada de Neutro         0           0019         00/00/0000         00:00:00         Circuito 12_Prot51 - Sobrecorriente Temporizada de Neutro         0           0020         00/00/0000         00:00:00         Circuito 12_Prot51 - Sobrecorriente Temporizada de Neutro         0           0021         00/00/0000         00:00:00         Circuito 12_RESET         0         0           0023         00/00/0000         00:00:00         Circuito 13_Prot50 - Sobrecorriente Instantánea de Fase         0           0024         00/00/0000         00:00:00         Circuito 13_Prot50 - Sobrecorriente Temporizada de Fase         0           0025         00/00/                                                      | 0010                      | 00/00/0000         | 00:00:00       | Circuito I1_CERRADO                                        | 0      |            |   |
| 0012         00/00/000         00:00:00         Circuito 12_Interruptor Salida No.2 Disparado         0           0015         00/00/000         00:00:00         Circuito 12_Prot61 - Sobrecorriente Instantánea de Fase         0           0016         00/00/0000         00:00:00         Circuito 12_Prot61 - Sobrecorriente Insporizada de Fase         0           0017         00/00/0000         00:00:00         Circuito 12_Prot61 - Sobrecorriente Insporizada de Neutro         0           0018         00/00/0000         00:00:00         Circuito 12_Prot61 - Sobrecorriente Temporizada de Neutro         0           0019         00/00/0000         00:00:00         Circuito 12_Prot61 - Sobrecorriente Temporizada de Neutro         0           0020         00/00/0000         00:00:00         Circuito 12_Prot61 - Sobrecorriente Temporizada de Neutro         0           0021         00/00/0000         00:00:00         Circuito 12_ABLERTO         0           0022         00/00/0000         00:00:00         Circuito 13_Prot61 - Sobrecorriente Instantánea de Fase         0           0023         00/00/0000         00:00:00         Circuito 13_Prot61 - Sobrecorriente Instantánea de Neutro         0           0024         00/00/0000         00:00:00         Circuito 13_Prot61 - Sobrecorriente Temporizada de Neutro         0           00                                    | 0011                      | 00/00/0000         | 00:00:00       | Circuito I1_RESET                                          | 0      |            |   |
| 0015         00/00/000         00:00:00         Circuito 12_Prot60 - Sobrecorriente Instantánea de Fase         0           0016         00/00/0000         00:00:00         Circuito 12_Prot60 - Sobrecorriente Instantánea de Neutro         0           0017         00/00/0000         00:00:00         Circuito 12_Prot60 - Sobrecorriente Temporizada de Neutro         0           0018         00/00/0000         00:00:00         Circuito 12_Prot61 - Sobrecorriente Temporizada de Neutro         0           0019         00/00/0000         00:00:00         Circuito 12_Prot81 - Falla de Baja Frecuencia         0           0020         00/00/0000         00:00:00         Circuito 12_Prot81 - Falla de Baja Frecuencia         0           0021         00/00/0000         00:00:00         Circuito 12_Prot81 - Falla de Baja Frecuencia         0           0022         00/00/0000         00:00:00         Circuito 12_RESET         0         0           0023         00/00/0000         00:00:00         Circuito 13_Prot60 - Sobrecorriente Instantánea de Fase         0         0           0024         00/00/0000         00:00:00         Circuito 13_Prot60 - Sobrecorriente Instantánea de Fase         0         0           0025         00/00/0000         00:00:00         Circuito 13_Prot60 - Sobrecorriente Temporizada de Neutro         0                                            | 0012                      | 00/00/0000         | 00:00:00       | Circuito 12_Interruptor Salida No.2 Disparado              | 0      |            |   |
| 0016         00/00/000         00:00:00         Circuito 12_Prot51 - Sobrecorriente Temporizada de Fase         0           0017         00/00/000         00:00:00         Circuito 12_Prot51N - Sobrecorriente Instantánea de Neutro         0           0019         00/00/000         00:00:00         Circuito 12_Prot51N - Sobrecorriente Temporizada de Neutro         0           0019         00/00/0000         00:00:00         Circuito 12_Prot51N - Sobrecorriente Temporizada de Neutro         0           0020         00/00/0000         00:00:00         Circuito 12_Prot51N - Sobrecorriente Temporizada de Neutro         0           0021         00/00/0000         00:00:00         Circuito 12_Prot51N - Sobrecorriente Temporizada de Neutro         0           0022         00/00/0000         00:00:00         Circuito 12_Prot51 - Sobrecorriente Instantánea de Fase         0           0023         00/00/0000         00:00:00         Circuito 13_Prot50 - Sobrecorriente Instantánea de Fase         0           0024         00/00/0000         00:00:00         Circuito 13_Prot51N - Sobrecorriente Instantánea de Neutro         0           0025         00/00/0000         00:00:00         Circuito 13_Prot51N - Sobrecorriente Instantánea de Neutro         0           0026         00/00/0000         00:00:00         Circuito 13_Prot51N - Sobrecorriente Instantánea de Neutro< | 0015                      | 00/00/0000         | 00:00:00       | Circuito 12_P rot50 - Sobrecorriente Instantánea de Fase   | 0      |            |   |
| 00/00/0000         00:00:00         Circuito 12_Prot6N - Sobrecorriente Instantánea de Neutro         0           0018         00/00/0000         00:00:00         Circuito 12_Prot6N - Sobrecorriente Temporizada de Neutro         0           0019         00/00/0000         00:00:00         Circuito 12_Prot6N - Sobrecorriente Temporizada de Neutro         0           0010         00/00/0000         00:00:00         Circuito 12_Prot6N - Sobrecorriente Temporizada de Neutro         0           0021         00/00/0000         00:00:00         Circuito 12_ABIERTO         0           0022         00/00/0000         00:00:00         Circuito 12_ABIERTO         0           0023         00/00/0000         00:00:00         Circuito 12_RESET         0           0026         00/00/0000         00:00:00         Circuito 13_Prot60 - Sobrecorriente Instantánea de Fase         0           0027         00/00/0000         00:00:00         Circuito 13_Prot60 - Sobrecorriente Temporizada de Neutro         0           0028         00/00/0000         00:00:00         Circuito 13_Prot60 - Sobrecorriente Temporizada de Neutro         0           0029         00/00/0000         00:00:00         Circuito 13_Prot60 - Sobrecorriente Temporizada de Neutro         0           0030         00/00/0000         00:00:00         Circuito                                                      | 0016                      | 00/00/0000         | 00:00:00       | Circuito I2_Prot51 - Sobrecorriente Temporizada de Fase    | 0      |            |   |
| 0018         00/00/000         00:00:00         Circuito 12_Prof81 - Sobrecorriente Temporizada de Neutro         0           0019         00/00/000         00:00:00         Circuito 12_Prof81 - Falla de Baja Frecuencia         0           0020         00/00/000         00:00:00         Circuito 12_Prof81 - Falla de Baja Frecuencia         0           0021         00/00/000         00:00:00         Circuito 12_CERRADO         0           0022         00/00/0000         00:00:00         Circuito 12_RESET         0           0023         00/00/0000         00:00:00         Circuito 13_Interruptor Salida No.3 Disparado         0           0026         00/00/0000         00:00:00         Circuito 13_Prof61 - Sobrecorriente Instantánea de Fase         0           0027         00/00/0000         00:00:00         Circuito 13_Prof61 - Sobrecorriente Instantánea de Fase         0           0028         00/00/0000         00:00:00         Circuito 13_Prof61N - Sobrecorriente Instantánea de Neutro         0           0029         00/00/0000         00:00:00         Circuito 13_Prof61N - Sobrecorriente Imporizada de Neutro         0           0030         00/00/0000         00:00:00         Circuito 13_Prof61N - Sobrecorriente Imporizada de Neutro         0           0031         00/00/0000         00:00:00                                                             | 0017                      | 00/00/0000         | 00:00:00       | Circuito I2_P rot50N - Sobrerriente Instantánea de Neutro  | 0      |            |   |
| 0019         00/00/000         00:00:00         Circuito 12_Prot81 - Falla de Baja Frecuencia         0           0020         00/00/000         00:00:00         Circuito 12_ABIERTO         0           0021         00/00/000         00:00:00         Circuito 12_ABIERTO         0           0022         00/00/000         00:00:00         Circuito 12_RESET         0           0023         00/00/000         00:00:00         Circuito 13_Prot60 - Sobrecorriente Instantánea de Fase         0           0026         00/00/0000         00:00:00         Circuito 13_Prot60 - Sobrecorriente Temporizada de Fase         0           0027         00/00/0000         00:00:00         Circuito 13_Prot60 - Sobrecorriente Temporizada de Neutro         0           0028         00/00/0000         00:00:00         Circuito 13_Prot60 - Sobrecorriente Temporizada de Neutro         0           0029         00/00/0000         00:00:00         Circuito 13_Prot61 - Sobrecorriente Temporizada de Neutro         0           0029         00/00/0000         00:00:00         Circuito 13_Prot61 - Sobrecorriente Instantánea de Neutro         0           0030         00/00/0000         00:00:00         Circuito 13_Prot61 - Sobrecorriente Instantánea de Neutro         0           0031         00/00/0000         00:00:00         Circu                                                               | 0018                      | 00/00/0000         | 00:00:00       | Circuito I2_Prot51N - Sobrecorriente Temporizada de Neutro | 0      |            |   |
| 0020         00/00/0000         00:00:00         Circuito 12_ABIERTO         0           0021         00/00/0000         00:00:00         Circuito 12_CERRADO         0           0022         00/00/0000         00:00:00         Circuito 12_CERRADO         0           0023         00/00/0000         00:00:00         Circuito 12_RESET         0           0026         00/00/0000         00:00:00         Circuito 13_Prot50 - Sobrecorriente Instantánea de Fase         0           0028         00/00/0000         00:00:00         Circuito 13_Prot50 - Sobrecorriente Temporizada de Rase         0           0029         00/00/0000         00:00:00         Circuito 13_Prot50 - Sobrecorriente Temporizada de Neutro         0           0029         00/00/0000         00:00:00         Circuito 13_Prot51 - Sobrecorriente Temporizada de Neutro         0           0030         00/00/0000         00:00:00         Circuito 13_Prot51 - Sobrecorriente Temporizada de Neutro         0           0031         00/00/0000         00:00:00         Circuito 13_Prot51 - Sobrecorriente Temporizada de Neutro         0           0031         00/00/0000         00:00:00         Circuito 13_Prot51 - Falla de Baja Frecuencia         0           0031         00/00/0000         00:00:00         Circuito 13_ABIERTO         0                                                                        | 0019                      | 00/00/0000         | 00:00:00       | Circuito I2_Prot81 - Falla de Baja Frecuencia              | 0      |            |   |
| 00/00/0000         00:00:00         Circuito I2_CERRADO         0           0022         00/00/0000         00:00:00         Circuito I2_RESET         0           0023         00/00/0000         00:00:00         Circuito I3_Prot50 - Sobrecorriente Instantánea de Fase         0           0027         00/00/0000         00:00:00         Circuito I3_Prot50 - Sobrecorriente Temporizada de Fase         0           0028         00/00/0000         00:00:00         Circuito I3_Prot51 - Sobrecorriente Instantánea de Fase         0           0029         00/00/0000         00:00:00         Circuito I3_Prot51N - Sobrecorriente Imstantánea de Neutro         0           0030         00/00/0000         00:00:00         Circuito I3_Prot51N - Sobrecorriente Temporizada de Neutro         0           0031         00/00/0000         00:00:00         Circuito I3_Prot51N - Sobrecorriente Temporizada de Neutro         0           00331         00/00/0000         00:00:00         Circuito I3_Prot51N - Sobrecorriente Temporizada de Neutro         0           00331         00/00/0000         00:00:00         Circuito I3_Prot51 - Falla de Baja Frecuencia         0           00341         00/00/0000         00:00:00         Circuito I3_ABIERTO         0                                                                                                    | 0020                      | 00/00/0000         | 00:00:00       | Circuito 12_ABIERTO                                        | 0      |            |   |
| 0022         00/00/000         00:00:00         Circuito 12_RESET         0           0023         00/00/0000         00:00:00         Circuito 13_Interruptor Salida No.3 Disparado         0           0026         00/00/0000         00:00:00         Circuito 13_Prot60 - Sobrecorriente Instantánea de Fase         0           0027         00/00/0000         00:00:00         Circuito 13_Prot60 - Sobrecorriente Temporizada de Fase         0           0028         00/00/0000         00:00:00         Circuito 13_Prot60 - Sobrecorriente Temporizada de Neutro         0           0029         00/00/0000         00:00:00         Circuito 13_Prot61 - Sobrecorriente Temporizada de Neutro         0           0029         00/00/0000         00:00:00         Circuito 13_Prot61 - Sobrecorriente Temporizada de Neutro         0           0030         00/00/0000         00:00:00         Circuito 13_Prot61 - Sobrecorriente Temporizada de Neutro         0           0031         00/00/0000         00:00:00         Circuito 13_Prot81 - Falla de Baja Frecuencia         0           0031         00/00/0000         00:00:00         Circuito 13_ABIERTO         0           Circuito 1_Interruptor Salida No.1 Disparado         0         0         0                                                                                                    | 0021                      | 00/00/0000         | 00:00:00       | Circuito 12_CERRADO                                        | 0      |            |   |
| 0023         00/00/000         00:00:00         Circuito I3_Prot60 - Sobrecorriente Instantánea de Fase         0           0026         00/00/000         00:00:00         Circuito I3_Prot61 - Sobrecorriente Temporizada de Fase         0           0028         00/00/000         00:00:00         Circuito I3_Prot61 - Sobrecorriente Temporizada de Fase         0           0029         00/00/0000         00:00:00         Circuito I3_Prot61 - Sobrecorriente Temporizada de Neutro         0           0029         00/00/0000         00:00:00         Circuito I3_Prot61 - Sobrecorriente Temporizada de Neutro         0           0030         00/00/0000         00:00:00         Circuito I3_Prot61 - Sobrecorriente Instantánea de Neutro         0           0031         00/00/0000         00:00:00         Circuito I3_Prot61 - Sobrecorriente Temporizada de Neutro         0           0031         00/00/0000         00:00:00         Circuito I3_Prot61 - Falla de Baja Frecuencia         0           circuito I_Interruptor Salida No.1 Disparado         Circuito I3_Prot61 - Sobrecorriente Instantánea de Neutro         0                                                                                                    | 0022                      | 00/00/0000         | 00:00:00       | Circuito I2_RESET                                          | 0      |            |   |
| 0026         00/00/000         00:00:00         Circuito I3_Prot60 - Sobrecorriente Instantánea de Fase         0           0027         00/00/000         00:00:00         Circuito I3_Prot60 - Sobrecorriente Temporizada de Fase         0           0028         00/00/000         00:00:00         Circuito I3_Prot60 - Sobrecorriente Instantánea de Neutro         0           0029         00/00/0000         00:00:00         Circuito I3_Prot61N - Sobrecorriente Temporizada de Neutro         0           0030         00/00/0000         00:00:00         Circuito I3_Prot61N - Sobrecorriente Temporizada de Neutro         0           0031         00/00/0000         00:00:00         Circuito I3_Prot61N - Sobrecorriente Temporizada de Neutro         0           0032         00/00/0000         00:00:00         Circuito I3_Prot61N - Sobrecorriente Temporizada de Neutro         0           0033         00/00/0000         00:00:00         Circuito I3_Prot61 - Falla de Baja Frecuencia         0           0131         00/00/0000         00:00:00         Circuito I3_ABIERTO         0                                                                                                    | 0023                      | 00/00/0000         | 00:00:00       | Circuito I3_Interruptor Salida No.3 Disparado              | 0      |            |   |
| 0027         00/00/0000         00:00:00         Circuito 13_Prot51 - Sobrecorriente Temporizada de Fase         0           0028         00/00/0000         00:00:00         Circuito 13_Prot50N - Sobrecorriente Instantánea de Neutro         0           0029         00/00/0000         00:00:00         Circuito 13_Prot51N - Sobrecorriente Temporizada de Neutro         0           0030         00/00/0000         00:00:00         Circuito 13_Prot51N - Sobrecorriente Temporizada de Neutro         0           0031         00/00/0000         00:00:00         Circuito 13_Prot51 - Falla de Baja Frecuencia         0           0031         00/00/0000         00:00:00         Circuito 13_Prot51 - Falla de Baja Frecuencia         0           Circuito 11_Interruptor Salida No.1 Disparado         0         0         0         0                                                                                                    | 0026                      | 00/00/0000         | 00:00:00       | Circuito I3_Prot50 - Sobrecorriente Instantánea de Fase    | 0      |            |   |
| 00/00/0000         00:00:00         Circuito I3_Prot50N - Sobrerriente Instantánea de Neutro         0           00/29         00/00/0000         00:00:00         Circuito I3_Prot51N - Sobrecorriente Temporizada de Neutro         0           0030         00/00/0000         00:00:00         Circuito I3_Prot51 - Falla de Baja Frecuencia         0           0031         00/00/000         00:00:00         Circuito I3_Prot51 - Falla de Baja Frecuencia         0           circuito I1_Interruptor Salida No.1 Disparado         Circuito I1_Prot51         Circuito I1_Prot51                                                                                                    | 0027                      | 00/00/0000         | 00:00:00       | Circuito I3_Prot51 - Sobrecorriente Temporizada de Fase    | 0      |            |   |
| 00/00/0000         00:00:00         Circuito I3_Prot61N - Sobrecorriente Temporizada de Neutro         0           0030         00/00/0000         00:00:00         Circuito I3_Prot81 - Falla de Baja Frecuencia         0           0031         00/00/0000         00:00:00         Circuito I3_ABIERTO         0           Circuito I1_Interruptor Salida No.1 Disparado                                                                                                    | 0028                      | 00/00/0000         | 00:00:00       | Circuito I3_Prot50N - Sobrerriente Instantánea de Neutro   | 0      |            |   |
| 0030         00/00/0000         00:00:00         Circuito 13_Prot81 - Falla de Baja Frecuencia         0           0031         00/00/0000         00:00:00         Circuito 13_ABIERTO         0           Circuito 11_Interruptor Salida No.1 Disparado         0         0         0                                                                                                    | 0029                      | 00/00/0000         | 00:00:00       | Circuito I3_Prot51N - Sobrecorriente Temporizada de Neutro | 0      |            |   |
| 0031 00/00/000 00:00:00 Circuito I3_ABIERTO 0<br>Circuito I1_Interruptor Salida No.1 Disparado                                                                                                    | 0030                      | 00/00/0000         | 00:00:00       | Circuito I3_Prot81 - Falla de Baja Frecuencia              | 0      |            |   |
| Circuito I1_Interruptor Salida No.1 Disparado                                                                                                    | 0031                      | 00/00/0000         | 00:00:00       | Circuito I3_ABIERTO                                        | 0      |            |   |
|                                                                                                    | Circuit                   | o I1 Interruptor S | alida No.1 Dis | parado                                                     |        |            | _ |
|                                                                                                    |                           |                    |                | F                                                          |        |            | ! |
|                                                                                                    | ⊲                         |                    |                |                                                            |        | ⊳          |   |

Figura 91. Visualización de tabla de historial de alarmas

# 7.11 Creación de Usuarios y Contraseña

Dirigirse a la "*Opción*" en "*Configuración*", véase **figura**, dirigirse a "*Segurity*", véase **figura 44,** es donde de interactúa los niveles de seguridad, el máximo nivel de seguridad al mínimo es de 8 a 0.

El nivel de seguridad nivel 8 tiene la opción de descargar, extraer o actualizar el Fireworks de la pantalla HMI.

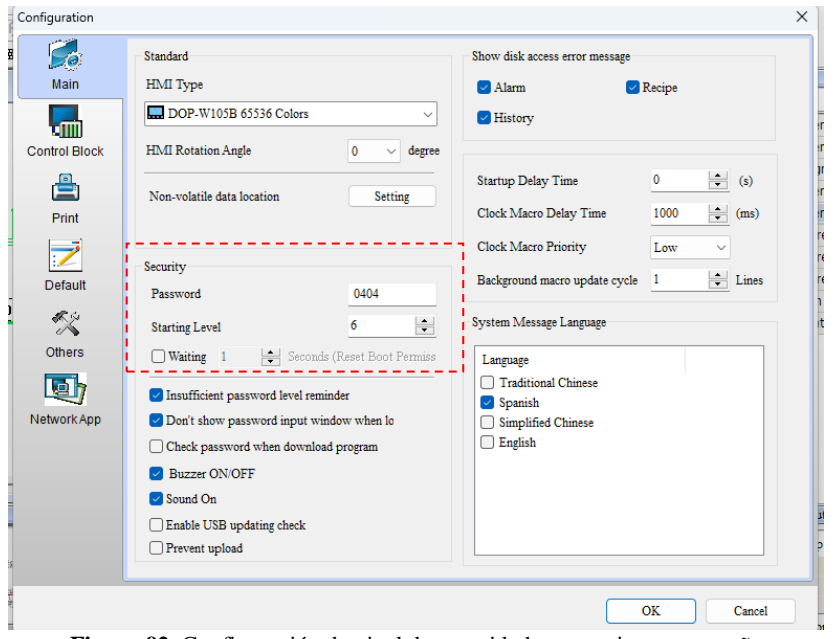

Figura 92. Configuración de nivel de seguridad en usuario y contraseña

En la parte de *"Starting Level"*, se escoge el nivel de seguridad que desea apartir de la necesidad el usuario, en *"Password"* indicamos que clave sea diferente agregando de 4 a 8 dígitos

En la siguiente tabla se puede crear o eliminar cuentas en la cual se observa, **figura 45.** 

En *"Add"* para ingresar nueva contraseña, hacer doble "clic" en *"Account"* donde se puede ingresar el nombre de usuario y en la *"Password"* la contraseña que desea ser creada siendo esta numérica o alfanumérica, véase **figura 46.** 

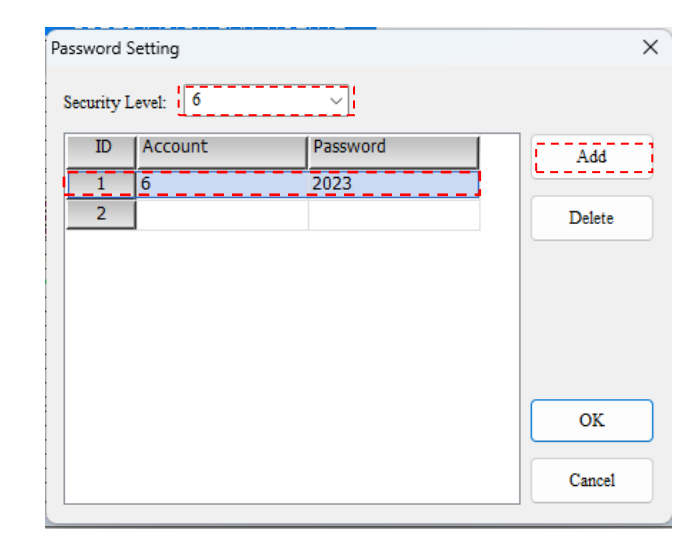

Figura 93. Creación de usuario y contraseña

#### 7.12 Acceso Remoto

Para realizar el acceso remoto desde el software Real VNC, instalar el programa que se encuentra de forma gratuita en internet para diferentes sistemas: Windows, macOS, Linux, Raspberry Pi, iOS, Android, Solaris, HP-UX, AIX.

Si tiene RealVNC Viewer posterior instalado, puede conectarse a un PC desde RealVNC Connect Portal.

Inicie sesión en el portal RealVNC Connect , vaya a Acceso al dispositivo > Computadoras y seleccione Conectar junto al dispositivo al que desea conectarse.

| Enterprise - Per D<br>Enterprise | COMPUTERS GROUPS           | DEPLOYMENT |        |             |  |
|----------------------------------|----------------------------|------------|--------|-------------|--|
| Device Access                    | Device Acces               | s          |        |             |  |
| 😩 People                         | Using 6 of 10              |            |        |             |  |
| 🍫 Team Management                | Name                       | Platform   | Status | Actions (?) |  |
| Add-ons                          | DMPZ93W1MF3P               | iOS 17.3.1 |        | ta Connect  |  |
|                                  | DMPZ93W1MF3P<br>(C2EZQRHT) | iOS 17.3.1 |        | En Connect  |  |

Figura 94. Acceso al dispositivo desde un ordenador

## Seleccione Abrir visor RealVNC .

Open VNC® Viewer?

https://manage.realvnc.com wants to open this application.

Always allow manage.realvnc.com to open links of this type in the associated app

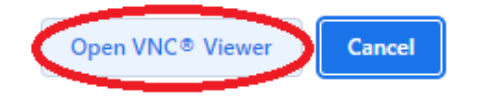

Figura 95. Descargar software RealVNC

Dentro del sitio web del sotfware gratuito, seguir con los pasos de descarga, véase en la **figura 46 y 47.** 

#### 8 Agregar alarmas y fallas de trasformador a HMI

Para el ingreso de alarmas del PLC a HMI, los modelos de las series DOP-W y DOP-100 registran las alarmas en tiempo real, para ingresar tenemos el mapeo del Qualitrol, las señales que se encuentran en el transformador.

Activa/desactiva la comunicación HMI. Para usar el indicador de habilitar/deshabilitar la comunicación, haga clic en "Opciones" "Configuración de comunicación", seleccione la casilla de verificación Desconectar después de la interrupción de la comunicación y configure los tiempos de reintento. Vea la siguiente

### figura 48.

| * <b>v</b>       | (                                     | Communication Se  | ttings           |          |
|------------------|---------------------------------------|-------------------|------------------|----------|
|                  | Connection                            |                   |                  |          |
| COM1             | Link Name                             | Link2             |                  |          |
|                  | Manufacturers                         | Delta             |                  | ×        |
| COM2             | series                                | Delta DVP PLC     |                  | ~        |
|                  | Multi-Drop                            | Disable $\vee$    |                  |          |
| COM3             | Main Extra                            |                   |                  |          |
|                  | Lau                                   |                   |                  |          |
| Ethernet1        | - Communication Parame<br>HMI Station | 0 <u>*</u>        | PLC Station      | 1        |
|                  | Interface                             | R\$232 ~          | Password         | 12345678 |
|                  | Data Bits                             | 7 Bits $\sim$     | Comm. Delay      | 0        |
|                  | Stop Bits                             | 1 Bits $\sim$     | Timeout(ms)      | 1000 🜩   |
|                  | Baud Rate                             | 9600 ~            | Retry Count      | 2        |
|                  | Parity Bits                           | Even 🗸            |                  |          |
|                  | Optimize                              |                   |                  |          |
|                  |                                       |                   |                  |          |
| Disconnect after | communication interrupt               | 3 Retry times aft | er disconnection |          |

Figura 96. Bandera de activación/desactivación de comunicación.

Se ingresa las fallas y alarmas dentro de la tabla direccionando al

PLC, como se muestra en la figura 49.

| Numbe | Name                             | Туре | Address | Description |  |  |  |  |  |  |  |  |
|-------|----------------------------------|------|---------|-------------|--|--|--|--|--|--|--|--|
| 1     | FALLA ALIMENTACIÓN DC S/E 69KV   | WORD | \$M0    | PLC         |  |  |  |  |  |  |  |  |
| 2     | FALLA CARGA INTERRUPT 52-1 69KV  | WORD | \$M1    | PLC         |  |  |  |  |  |  |  |  |
| 3     | FALLA CARGA INTERRUPT 52-2 69K   | WORD | \$M2    | PLC         |  |  |  |  |  |  |  |  |
| 4     | FALLA CARGA INTERRUPTOR 52-3 69K | WORD | \$M3    | PLC         |  |  |  |  |  |  |  |  |
| 5     | FALLA CARGA SECCIONADOR S1A-69K  | WORD | \$M4    | PLC         |  |  |  |  |  |  |  |  |
| 6     | FALLA CARGA SECCIONADOR S1B-69K  | WORD | \$M5    | PLC         |  |  |  |  |  |  |  |  |
| 7     | FALLA CARGA SECCIONADOR S2A-69KV | WORD | \$M6    | PLC         |  |  |  |  |  |  |  |  |
| 8     | FALLA CARGA SECCIONADOR S2B-69KV | WORD | \$M7    | PLC         |  |  |  |  |  |  |  |  |
| 9     | FALLA ALIMENTACIÓN DC S/E 13.8KV | WORD | \$M8    | PLC         |  |  |  |  |  |  |  |  |
| 10    | FALLA ALIMENTACIÓN AC S/E 13.8KV | WORD | \$M9    | PLC         |  |  |  |  |  |  |  |  |
| 11    | FALLA SONDAS PT-100 TRAFO AUX    | WORD | \$M10   | PLC         |  |  |  |  |  |  |  |  |
| 12    | DISPARO TERMOMETROS TRAFO AUX    | WORD | \$M11   | PLC         |  |  |  |  |  |  |  |  |
| 13    | ALARMA TERMOMETROS TRAFO AUX     | WORD | \$M12   | PLC         |  |  |  |  |  |  |  |  |
| 14    | FALLA CARGA SECCIONADOR S3B-69KV | WORD | \$M13   | PLC         |  |  |  |  |  |  |  |  |

Para la obtención de las fallas del trasformador se obtiene la información de la programación del PLC, tomando señales digitales y analógicas que se encuentran programadas para la emisión de fallas y alarmas del transformador.

### 9 Configuración del PLC

#### Simulación en línea

La simulación en línea consiste en simular la PC como HMI para comunicarse con el PLC. Su manera de comunicación es utilizar el puerto COM de la PC como interfaz de comunicación para comunicarse con el PLC. Si la comunicación de la simulación en línea es correcta, el PC puede simular el funcionamiento de la HMI. Después de ejecutar la simulación en línea, el software primero compila los datos y comprueba si las pantallas son correctas. Puede ir a *"Herramientas" "Simulación en línea"*, usar en la barra de herramientas Diseño.

| COM Port Setting    |        | ? | × |
|---------------------|--------|---|---|
| HMI                 | PC     |   |   |
| COM1                | COM1   | • |   |
| COM2                | COM2   | • |   |
| COM3                | COM3   | • |   |
| 🗹 Ask me every time |        |   |   |
| ОК                  | Cancel |   |   |

Figura 98. Selección de puerto de comunicación para el PLC.

Cuando todas las configuraciones son correctas, la simulación en línea puede iniciar la comunicación con el PLC en nombre de la HMI, véase **figura 50**.

OK

**Figura 97.** Ingreso de fallas y alarmas de transformador

# 8. Carga del Proyecto en la Pantalla

1. Conexión: Conecte la HMI al PC mediante Ethernet.

# 2. Transferencia

Después de configurar el archivo y la ruta que se guardarán,

seleccione "Transferir Proyecto" , después de configurar el archivo y la ruta que se guardarán, véase en **Figura 14**, los datos de la pantalla comienzan a cargarse hasta llegar al 100%. Elegir la conexión adecuada y envié el proyecto a la pantalla, también puede hacer clic en Detener para detener la carga de datos, se muestra en **Figura 15**.

| auuress    |               |                   |      | >       |
|------------|---------------|-------------------|------|---------|
| Static IP  | 172.17.55.178 |                   | :    | 12346   |
| 🗸 Auto Sea | h             |                   |      | Refresh |
| HMI        | Model type    | Source IP Address | Port |         |
|            |               |                   |      |         |
|            |               |                   |      |         |
|            |               |                   |      |         |
|            |               |                   |      |         |
|            |               |                   |      |         |
|            |               |                   |      |         |

Figura 99. Ruta de archivo para cargar

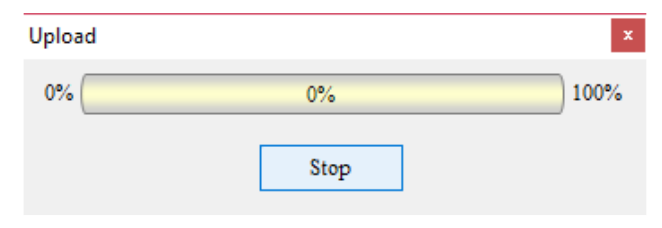

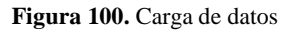

# 9. Resolución de Problemas Comunes

### Problema: La pantalla no enciende

 Solución: Verifique la fuente de alimentación y asegúrese de que los cables estén correctamente conectados.

## Problema: No hay comunicación con el PLC

 Solución: Revise los parámetros de comunicación y asegúrese de que coincidan en ambos dispositivos.

# 10. Mantenimiento y Seguridad

- **1.** Limpieza: Limpie la pantalla con un paño suave y seco. No use solventes o líquidos corrosivos.
- Seguridad: Asegúrese de que todas las conexiones eléctricas están correctamente aisladas y protegidas contra cortocircuitos.

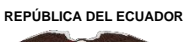

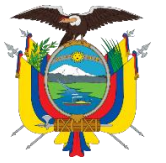

UNIVERSIDAD TÉCNICA DEL NORTE Acreditada Resolución Nro. 173-SE-33-CACES-2020 FACULTAD DE INGENIERÍA EN CIENCIAS APLICADAS CARRERA DE ELECTRICIDAD

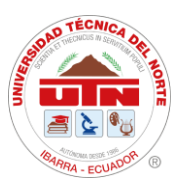

# ANEXO 13. PRUEBAS REALIZADAS DE FORMA REMOTA

Resultado de monitoreo y control VNC de SE SAN VICENTE

REPÚBLICA DEL ECUADOR

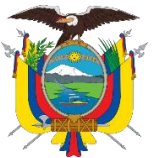

# UNIVERSIDAD TÉCNICA DEL NORTE

Acreditada Resolución Nro. 173-SE-33-CACES-2020

FACULTAD DE INGENIERÍA EN CIENCIAS APLICADAS

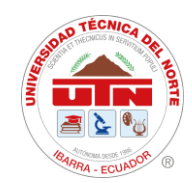

# CARRERA DE ELECTRICIDAD

## Cronograma de actividades

TEMA: Integración de dispositivos de medición y protección mediante la implementación de un Sistema de Automatización de Subestaciones (SAS) local para la subestación San Vicente. OBJETIVO GENERAL: Integrar los dispositivos de medición y protección para el mejoramiento del sistema SCADA mediante la implementación de un Sistema Automatización para Subestaciones (SAS) local en la subestación San Vicente.

| Objetivos específicos                                                                                                    | Actividades                                                                                                    |        |        |        |        |        |        |        |        |        |        |        |        |    |        |        |        |        |        |   | 2          | 28  |        |        |   |        |        |        |        |        |    |        |        |        |   |    |        |        |        |           |        |
|----------------------------------------------------------------------------------------------------|----------------------------------------------------------------------------------------------------|--------|--------|--------|--------|--------|--------|--------|--------|--------|--------|--------|--------|----|--------|--------|--------|--------|--------|---|------------|-----|--------|--------|---|--------|--------|--------|--------|--------|----|--------|--------|--------|---|----|--------|--------|--------|-----------|--------|
|                                                                                                    |                                                                                                    | 2<br>2 | 2<br>3 | 2<br>4 | 2<br>5 | 2<br>6 | 2<br>7 | 2<br>8 | 2<br>9 | 3<br>0 | 3<br>1 | 3<br>2 | 3<br>3 | 34 | 3<br>5 | 3<br>6 | 3<br>7 | 3<br>8 | 3<br>9 | 2 | 4 4<br>0 1 | . 4 | 1<br>2 | 4<br>3 | 4 | 4<br>5 | 4<br>6 | 4<br>7 | 4<br>8 | 4<br>9 | 50 | 5<br>1 | 5<br>2 | 0<br>1 | 0 | 03 | 0<br>4 | 0<br>5 | 0<br>6 | %<br>pond | lerado |
| <ol> <li>Describir los tipos de subestaciones<br/>eléctricas y modelos de comunicación<br/>basado en un SAS local.</li> </ol>                                                                                           | 1.1. Búsqueda bibliográfica de<br>los tipos de dispositivos de<br>medición y protección de la<br>subestación San Vicente.                            | X      | х      | х      |        |        |        |        |        |        |        |        |        |    |        |        |        |        |        |   |            |     |        |        |   |        |        |        |        |        |    |        |        |        |   |    |        |        |        | 30        |        |
|                                                                                                    | 1.2. Investigación de tipos de<br>Subestaciones eléctricas y<br>modelos de comunicación SAS.                                                         |        |        |        | Х      | Х      | x      |        |        |        |        |        |        |    |        |        |        |        |        |   |            |     |        |        |   |        |        |        |        |        |    |        |        |        |   |    |        |        |        |           |        |
|                                                                                                    | 1.3. Investigar los diferentes<br>protocolos para realizar la<br>comunicación de los<br>dispositivos de medición y<br>protección de una subestación. |        |        |        |        |        |        | x      | x      | х      |        |        |        |    |        |        |        |        |        |   |            |     |        |        |   |        |        |        |        |        |    |        |        |        |   |    |        |        |        |           |        |
| <ol> <li>Diseñar la comunicación del sistema<br/>HMI para el control y monitoreo de los<br/>dispositivos de medición y protección<br/>dentro de la subestación San Vicente<br/>mediante el protocolo Modbus.</li> </ol> | 2.1.Establecer la comunicación<br>con los dispositivos de<br>medición y protección de la<br>subestación San Vicente.                                 |        |        |        |        |        |        |        |        |        | х      | x      | x      | x  | х      | X      | х      | x      |        |   |            |     |        |        |   |        |        |        |        |        |    |        |        |        |   |    |        |        |        | 35        |        |
|                                                                                                    | 2.2. Identificar los manejos de<br>comunicación e interfaz de la<br>subestación.                                                                     |        |        |        |        |        |        |        |        |        |        |        |        |    |        |        |        |        | Х      | > | x x        | ; ) | < l    | х      |   |        |        |        |        |        |    |        |        |        |   |    |        |        |        |           |        |
|                                                                                                    | 2.3.Incorporar los dispositivos<br>de medición y protección de la<br>subestación en la<br>comunicación Modbus.                                       |        |        |        |        |        |        |        |        |        |        |        |        |    |        |        |        |        |        |   |            |     |        |        | X | X      | x      | x      |        |        |    |        |        |        |   |    |        |        |        |           |        |
| <ol> <li>Integrar los dispositivos de medición<br/>y protección al sistema SAS local.</li> </ol>                                                                                                    | 3.1. Implementar la interfaz<br>HMI en la subestación San<br>Vicente.                                                                                |        |        |        |        |        |        |        |        |        |        |        |        |    |        |        |        |        |        |   |            |     |        |        |   |        |        |        | х      | Х      | х  | X      | х      |        |   |    |        |        |        | 35        |        |
|                                                                                                    | 3.2. Realizar pruebas con la<br>interfaz HMI en el alimentador<br>libre de la subestación.                                                           |        |        |        |        |        |        |        |        |        |        |        |        |    |        |        |        |        |        |   |            |     |        |        |   |        |        |        |        |        |    |        |        | х      | X | X  |        |        |        |           |        |
|                                                                                                    | <ol> <li>Realizar pruebas con carga<br/>en el alimentador libre de la<br/>subestación.</li> </ol>                                                    |        |        |        |        |        |        |        |        |        |        |        |        |    |        |        |        |        |        |   |            |     |        |        |   |        |        |        |        |        |    |        |        |        |   |    | х      | x      | х      |           |        |

Ciudadela Universitaria Barrio El Olivo Av.17 de Julio 5-21 y Gral. José María Córdova Ibarra-Ecuador Teléfono: (06) 2997-800 RUC: 1060001070001 www.utn.edu.ec

Página **137** de **138** 

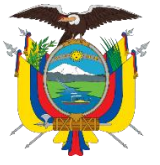

# UNIVERSIDAD TÉCNICA DEL NORTE

Acreditada Resolución Nro. 173-SE-33-CACES-2020

FACULTAD DE INGENIERÍA EN CIENCIAS APLICADAS CARRERA DE ELECTRICIDAD

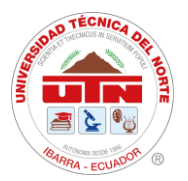

# **Recursos y presupuesto**

#### Tabla 18

Resumen de recursos y presupuesto por rubro.

|                       | P. Unitario [USD] | Cantidad | Total [USD] |  |  |  |  |  |  |  |  |  |  |
|-----------------------|-------------------|----------|-------------|--|--|--|--|--|--|--|--|--|--|
| Gastos tesis          |                   |          |             |  |  |  |  |  |  |  |  |  |  |
| Impresiones Color     | 0,25              | 100      | 25          |  |  |  |  |  |  |  |  |  |  |
| Impresiones B y N     | 0,05              | 200      | 10          |  |  |  |  |  |  |  |  |  |  |
| Recursos tecnológicos | 25                | 8        | 200         |  |  |  |  |  |  |  |  |  |  |
| Otros Materiales      | 25                | 1        | 25          |  |  |  |  |  |  |  |  |  |  |
| Visitas a campo       |                   |          |             |  |  |  |  |  |  |  |  |  |  |
| Extras                |                   |          |             |  |  |  |  |  |  |  |  |  |  |
| Gastos imprevistos    | 26                | 1        | 26          |  |  |  |  |  |  |  |  |  |  |
| ТОТ                   | AL [USD]          |          | 286         |  |  |  |  |  |  |  |  |  |  |